# PNI House WIFI800

Wireless 8-channel NVR

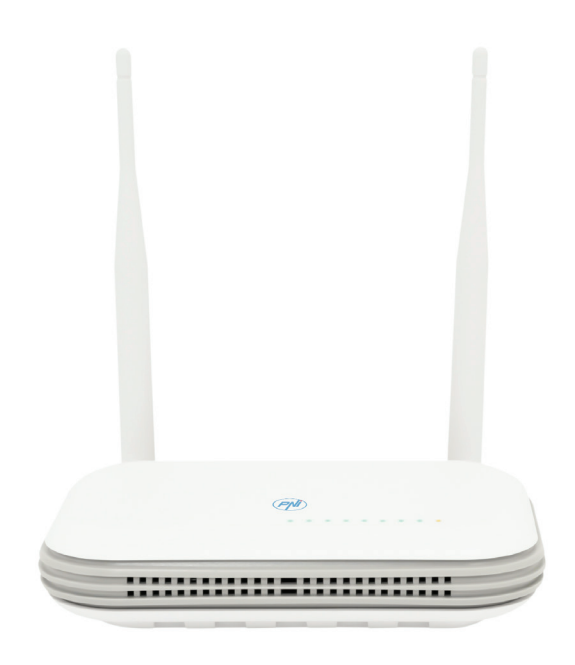

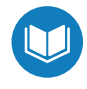

- » Безжичен 8-канален NVR
- » Kabelloser 8-Kanal-NVR
- » NVR inalámbrico de 8 canales
- » NVR sans fil à 8 canaux
- » Vezeték nélküli 8 csatornás NVR
- » NVR wireless a 8 canali
- » Draadloze 8-kanaals NVR
- » Bezprzewodowy 8-kanałowy NVR
- » NVR wireless cu 8 canale

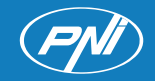

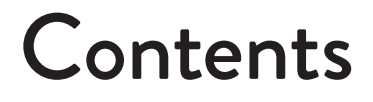

| English    | ••••• | 3   |
|------------|-------|-----|
| Български  | ••••• | 31  |
| Deutsch    | ••••• | 60  |
| Español    | ••••• | 90  |
| Français   | ••••• | 120 |
| Magyar     | ••••• | 149 |
| Italiano   | ••••• | 178 |
| Nederlands | ••••• | 207 |
| Polski     |       | 236 |
| Romana     | ••••• | 264 |

# Technical specifications

| Processor               | MSR621Q                                                                                                    |
|-------------------------|----------------------------------------------------------------------------------------------------|
| Video inputs            | 8 channels 5MP / 4 channels 4K (8MP)                                                                       |
| Video outputs           | 1 x HDMI (max. 1080P)                                                                                      |
| Registration resolution | max. 8MP                                                                                                   |
| Playback resolution     | max. 1080P (HDMI)                                                                                          |
| Video compression       | H.265AI/H.265+                                                                                             |
| Voice prompt            | Yes, integrated speaker. Voice prompt volume configurable through the application.                         |
| Data storage            | <ul> <li>Micro SD card (max. 128GB)</li> <li>HDD 2.5" (max. 14TB)</li> <li>Cloud (paid service)</li> </ul> |
| WiFi frequency          | 2.4GHz                                                                                                    |
| Transmission power      | 100mW                                                                                                    |
| Wi-Fi standard          | IEEE802.11b/g/n                                                                                            |
| SD card slot            | max. 128GB                                                                                                 |
| Ethernet                | 1 x 100/1000 Mbps                                                                                          |
| USB                     | 2 x USB2.0                                                                                                 |
| Operating temperature   | -26°C ~ +80°C                                                                                              |
| Dimensions              | 171 x 136 x 37 mm                                                                                          |
| Weight                  | 247 g (without HDD)                                                                                        |
| Power supply            | 12V 2A                                                                                                    |

## Introduction

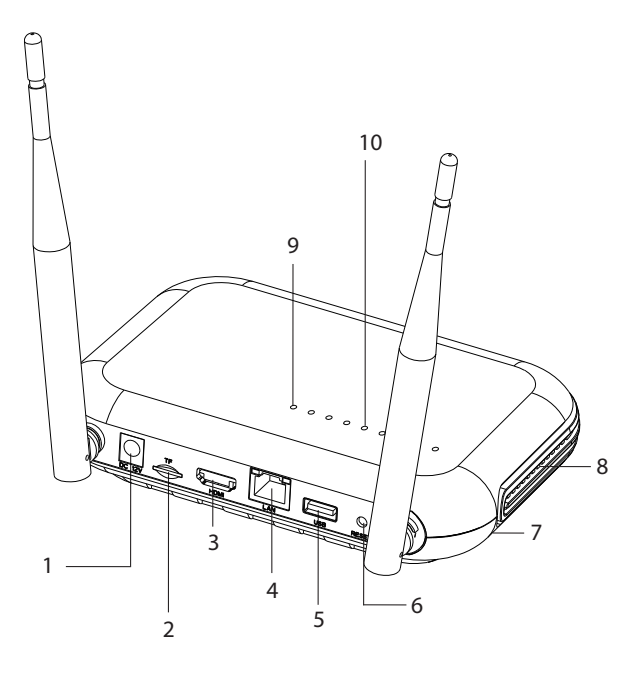

| 1 | Power supply interface                                                                                                    |
|---|----------------------------------------------------------------------------------------------------|
| 2 | Micro SD card slot                                                                                                    |
| 3 | HD-out interface                                                                                                    |
| 4 | LAN                                                                                                    |
| 5 | USB interface                                                                                                    |
| 6 | Reset button<br>Long press the reset button to return to factory settings<br>Briefly press the reset button to enter pairing mode<br>Short press the reset button to exit the pairing mode |
| 7 | HDD compartment (below)                                                                                                    |
| 8 | Loudspeaker                                                                                                    |
| 9 | LED on: NVR connected to network via cable<br>LED off: NVR not connected to the network                                                                                                    |

| 10 | 8 status LEDs (one LED for each channel)<br>LED on: The camera* connected to the NVR is Online<br>The LED blinks often: the NVR is in pairing mode<br>The LED blinks rarely: The camera* connected to the NVR is Offline |
|----|----------------------------------------------------------------------------------------------------|
|    | LED off: No camera is connected to the NVR<br>* Note: The NVR supports the network connection of a maximum of<br>8 cameras.                                                                                              |

## Connections

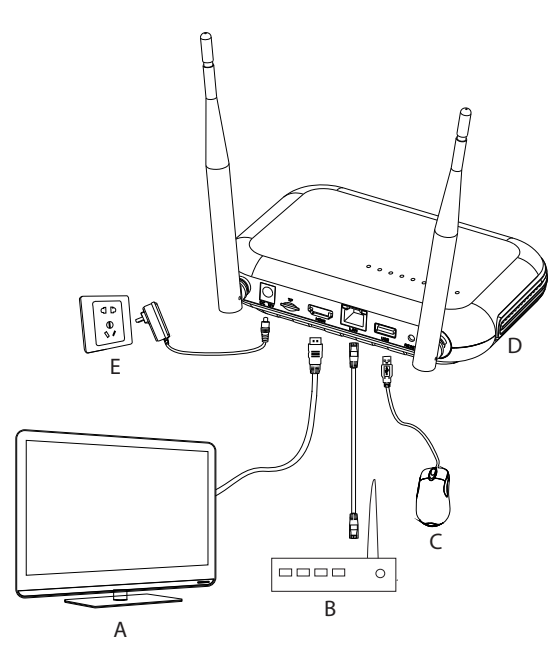

| А | Monitor           |
|---|-------------------|
| В | Router            |
| С | Mouse             |
| D | NVR               |
| E | 230V power supply |

## First usage

- 1. Install a micro SD card or a 2.5 inch hard disk in the NVR.
- 2. Connect the mouse included in the package to the USB port.
- 3. Connect a monitor to the HD-out port using an HDMI cable.
- 4. Connect the NVR to the router with an Ethernet cable. Note: The NVR is connected to the router only by cable.
- Power the NVR to a 230V power source using the power adapter (230V 12V 2A) included in the package. After a few seconds, the voice prompt will confirm turning on the device.

## Turn the NVR off

There are two methods of turning off the device.

1. Access the main menu (right click on the screen) and select the Logout - Shutdown option

2. Turn off the power supply.

## Configuration

Note 1: Configure the system (NVR + cameras) before installing the devices in the final location.

Note 2: The voice prompt will accompany you throughout the configuration.

- 1. After starting the NVR, the quick configuration interface (Startup wizard) will be displayed on the monitor. Follow the steps on the screen.
- 2. The system will detect that no camera is connected to the NVR and will start the quick pairing procedure (Quick pair). Note: You can cancel the pairing of the cameras at this step and resume it after completing the configuration of the network parameters (see step 6).
- 3. Set the time zone, date, time and language.
- 4. Set the user and access password. Follow the steps on the screen.
- 5. The system will check the network parameters. If all parameters have OK status, proceed to the next step by pressing the "Next" button. If the network parameters are not OK and you want to configure them manually, press the "Network" button. Check the DHCP option for the automatic

retrieval of the parameters or manually enter the requested information (IP Address, Gateway, Subnet mask, etc.)

- 6. After correctly configuring the network parameters, you will be redirected to the IP channels configuration interface.
- 7. The system will automatically scan (or you can press the "Search" button) the cameras in the network (in the case of cameras already configured in the same network as the NVR) or new unconfigured cameras (the camera needs to be restarted to be identified by the NVR).
- 8. After identifying the cameras, press the "Add" button to add each camera on one channel.
- 9. After successfully adding the cameras, press the "Next" button.
- 10. In the following interface, you can download the mobile application (ICSee) by scanning the QR code on the screen.
- 11. Set the channel display parameters on the screen: channel name, time display, recording status display, alarm status, monitor resolution\* etc.
- \* Maximum supported resolution 1920x1080px.

Note: Before changing the resolution, make sure that the monitor connected to the NVR supports that resolution. If the resolution set in the menu is higher than the resolution of the monitor, nothing will appear on the monitor and you will no longer be able to access the menu. If, however, this happens, connect the NVR to a monitor with a higher resolution, access the menu and change the resolution.

12. Click OK to complete the NVR quick setup procedure

### The Menu

In the main preview interface, rightclick with the mouse to access the menu.

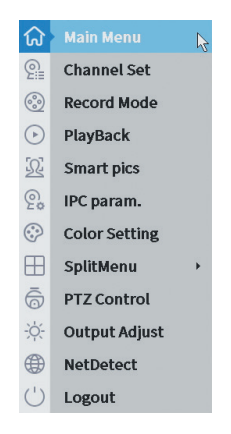

### 1. Main Menu

Options: IP channel, Playback, Record configuration, Network, Date Time, Custom view.

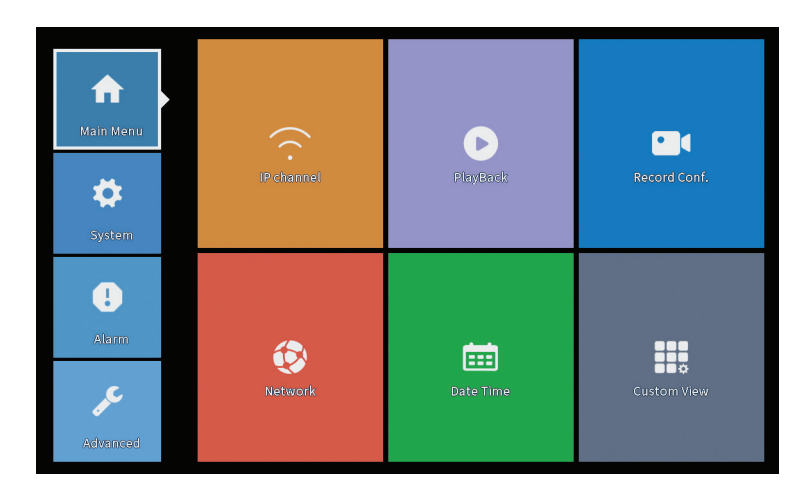

## **IP** Channel

The interface allows the identification of IP cameras, their configuration and addition to channels.

|             |                      |              |                          | IP cl                | nannel     |        |           |                      |             |       |
|-------------|----------------------|--------------|--------------------------|----------------------|------------|--------|-----------|----------------------|-------------|-------|
| Device :    | searched             |              | :                        | SearchTime 8         |            |        |           |                      |             |       |
| 3           | Device Name          | Add          | IP Address               | Port                 | Device     | nfo.   |           |                      | Full Netcom | •     |
| 1           | ONVIF                | +            | 192.168                  | 8080                 | e0:09:bf:7 | 6:79:c | 5         |                      | Search      | h     |
| 2           | ONVIF                | +            | 192.168                  | 8080                 | c0:e7:bf:1 | 8:6f:2 | 2         |                      | Add         |       |
| 3           | ONVIF                | +            | 172.25                   | 8899                 | 84:7a:b6:4 | 8:ca:a | 1         |                      | Add         |       |
|             |                      |              |                          |                      |            |        |           |                      | Netwo       | rк    |
|             |                      |              |                          |                      |            |        |           |                      | IP Bulk Me  | odify |
|             |                      |              |                          |                      |            |        |           |                      | QuickPa     | air   |
|             |                      |              |                          |                      |            |        | Show      | v all search devices |             |       |
| <b>Wire</b> | less the code:Please | e reboot the | e camera in order to cor | nplete the operation | on code    |        |           |                      |             |       |
| 8           | IP Address           | Edit         | Connection Status        | Channel Title        | Diagnosis  | Set    | ront audi | Protocol             | Delete      | 9     |
|             | 192.168.             | ÷ .          | Connected                | D01                  | (C)        | 8      | Nex.      | ONVIE                | Clear       | -     |
| 3           | 172                  | Ŷ            | Connected                | D02                  | 0          | ä      | 4-        | ONVIE                | Edit devi   | ices  |
| 4           |                      | +            | NoConfig                 |                      | 0          |        |           |                      | Bulk Upg    | rade  |
| 5           |                      | +            | NoConfig                 |                      | 0          |        |           |                      | Network D   | etect |
| 6           |                      |              | NoConfig                 |                      | 0          | 8      |           |                      | Channel     | Titlo |
| 8           |                      | +            | NoConfig                 |                      | 0          | ŏ      |           |                      | NVPNoba     | rock  |
|             |                      |              |                          |                      |            |        |           |                      | Classeda    | nthio |
|             |                      |              |                          |                      |            |        |           |                      | Close ada   | ptive |
|             |                      |              |                          |                      |            |        |           |                      | Repeat:     | set   |
|             |                      |              |                          |                      |            |        |           | ₿₽                   |             |       |
|             |                      |              |                          |                      |            |        |           |                      | Apply       | Exit  |

#### IP Camera search/add area

1. Select the communication protocol between NVR and cameras. Options: NETIP, ONVIF, Full Netcom.

2. Search. Press the Search key to search for cameras connected to the same router (same network) as the NVR.

3. Add. From the list of displayed cameras, select the desired cameras and click on Add to add them to the system.

4. Network. Configure network parameters for cameras (IP address, gateway, etc.)

5. IP Bulk Modify. Quick change of IP to several cameras.

6. Quick Pair. Quick add and configure of cameras.

#### Channel management area

1. Delete. Delete the camera from the selected channel. Click Apply to execute.

2. Clear. Delete the information on the selected channel. Click Apply to execute.

3. Encode. It displays the technical parameters of the connected cameras (resolution, frame rate, video compression, quality, etc.).

4. Edit devices. Change IP and port for the selected channel.

5. Bulk upgrade. Firmware update for selected cameras.

6. Network detect. Network and Cloud server testing and diagnostics.

7. Channel title. Renaming cameras.

8. NVR Network. Configure NVR network parameters.

9. Adaptive shutters. Disables the IP adaptation function for the selected cameras.

10. Repeat set

## PlayBack

The system offers you numerous filters and options for identifying the desired recording. You can search by channel number, date and time interval or by file type.

| Common PlayBack                                                                            | Fily Mode<br>Channe 2 I (SeT) | (®)(Bead,Write                                                                                                    |
|--------------------------------------------------------------------------------------------|-------------------------------|----------------------------------------------------------------------------------------------------|
| Sync Priytekac<br>Dayparting<br>Smirt Express<br>Smirt Search<br>Face Search<br>Car Replay | Period (00:00 _ 23:59         | * (Jan ) (1924)<br>50 (John Viet M F / Sa<br>11 (2) (2) (2) (2) (2) (2)<br>(2) (2) (2) (2) (2) (2) (2)<br>(2) (2) (2) (2) (2) (2) (2) (2) (2)<br>(2) (2) (2) (2) (2) (2) (2) (2) (2) (2) |
| · · · · · · · · · · · · · · · · · · ·                                                      | Cancel                        | Play Mode<br>Play Mode<br>Play Mode<br>(0)<br>(0)<br>(1)<br>(1)<br>(1)<br>(1)<br>(2)<br>(2)<br>(2)<br>(2)<br>(2)<br>(2)<br>(2)<br>(2                                                     |
| 🖓 All 📈 Rogular 💆                                                                          | Alarm 🕅 Manual                | 24br 2br 1br 50m                                                                                                    |

## **Record Configuration**

The interface allows you to set the following settings: the duration of a recording file, the recording mode (scheduled or manual), the period (day and time interval) and the type of recording (normal recording, motion detection and alarm).

|                                |                                 |           |          | Record Conf. |
|--------------------------------|---------------------------------|-----------|----------|--------------|
| SD Card I<br>Channel<br>Length | Record 🔽<br>1 💌 Redun<br>60 min | dancy 🗌   |          |              |
| Mode                           | Schedule O Man                  | ual O Sto | p        | A la 199     |
| Week<br>Doriod 1               | All *                           | Regular   | Detect   | Atarm        |
| Period 2                       | 00:00 - 24:00                   |           |          |              |
| Period 3                       | 00:00 - 00:00                   |           |          |              |
| Period 4                       | 00:00 - 00:00                   |           | Π        |              |
|                                | ()                              |           |          |              |
|                                |                                 |           |          |              |
|                                |                                 |           |          |              |
|                                |                                 |           |          |              |
|                                |                                 |           |          |              |
|                                |                                 |           |          |              |
|                                |                                 |           |          |              |
|                                |                                 |           |          |              |
|                                |                                 |           |          |              |
|                                |                                 |           | Advanced |              |
|                                |                                 |           | Auvanced | Cancer       |

#### Network

Manually set the network parameters (IP address, gateway, DNS, port, etc.) or check the DHCP option for the automatic retrieval of the parameters.

English

Note: For the settings to take effect, restart the system. Right click on the screen - Logout - Reboot.

|                                                                                                    |                                                                                                    | Network |     |
|----------------------------------------------------------------------------------------------------|----------------------------------------------------------------------------------------------------|---------|-----|
| Net Card<br>IP Address<br>Subnet Mask<br>Gateway<br>Primary DNS<br>Secondary DNS<br>Media Port<br>HTTP Port<br>HS Download<br>Transfer Policy<br>Network encryption<br>NetService<br>Wireless Channels | Wired NIC     V     DHCP E       192.168.100.44       255.255.255.0       192.168.100.1       192.168.100.1       8.8.8.8       34567       Ø       Quality Prefe       No limited | nable   | APP |

#### Date Time

Set the time zone, date, time and format.

|                                                                          | Date Time                                                                                                    |
|--------------------------------------------------------------------------|----------------------------------------------------------------------------------------------------|
| Time Zone<br>System Time<br>Date Format<br>Date Separator<br>Time Format | [UTC+02:00]Athens, Jerusalem       *         [22 - 01 - 2024       11: 34: 16         [DD MM YYYY] *       *         *       *         24-HOUR       * |
| DST 🗌                                                                    |                                                                                                    |
|                                                                          |                                                                                                    |
|                                                                          |                                                                                                    |
|                                                                          |                                                                                                    |
|                                                                          |                                                                                                    |
|                                                                          |                                                                                                    |
|                                                                          |                                                                                                    |
|                                                                          | Default OK 💦 Cancel                                                                                                    |

#### Custom view

Organize the cameras on the 8 channels.

| Custom View                                                                                                    |                       |                           |          |  |  |  |  |  |
|----------------------------------------------------------------------------------------------------|-----------------------|---------------------------|----------|--|--|--|--|--|
| Channel                                                                                                    | Line 3 🔻 Row 3 🔻 Auto | Layout                    |          |  |  |  |  |  |
| <ul> <li>D01</li> <li>D02</li> <li>D03</li> <li>D04</li> <li>D05</li> <li>D06</li> <li>D07</li> <li>D08</li> </ul> | Channell              | Channel2                  | Channel3 |  |  |  |  |  |
|                                                                                                    |                       |                           |          |  |  |  |  |  |
| Merge<br>Split<br>Clear                                                                                            |                       |                           |          |  |  |  |  |  |
|                                                                                                    |                       | Apply L <sub>2</sub> Exit |          |  |  |  |  |  |

## 2. System

Options: General, SnapShot Conf., Display, Account, Backup.

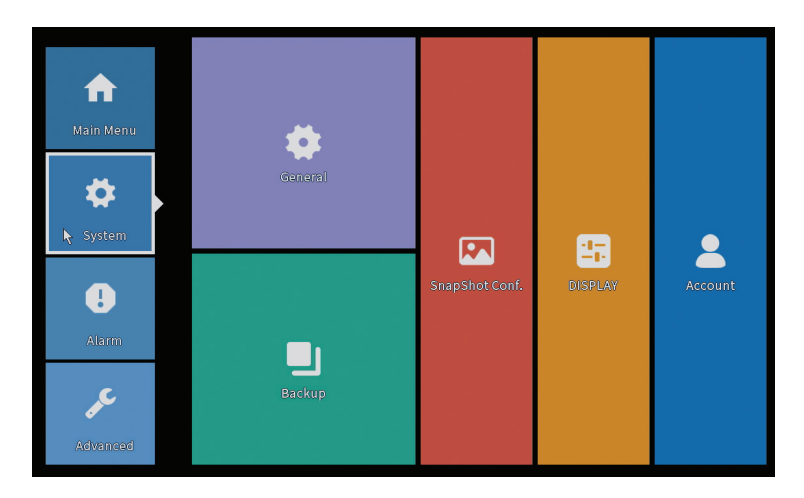

#### General

The interface allows the following settings: setting the menu display language, the behavior in case of full hard disk (overwriting or stop recording), the duration of a session and activation/deactivation of the quick configuration guide at system startup.

| General                                                                                                    |  |
|----------------------------------------------------------------------------------------------------|--|
| Machine Name   wifi800<br>DVR No. 0<br>Language ENGLISH ▼<br>Storage Full Overwrite ▼<br>Auto Logout 0 min<br>Startup Wizard ♥ |  |
|                                                                                                    |  |
| ок <sub>N</sub> Cancel                                                                                                    |  |

## **Snapshot Config**

Set the captures cyclically at a certain time interval and send them by email, FTP or store them on the hard disk.

|             |            |          |       | SnapSho | : Conf. |  |  |
|-------------|------------|----------|-------|---------|---------|--|--|
| Channel     | 1          | •        |       |         |         |  |  |
| ⊖ Cycle cap | ture       |          |       |         |         |  |  |
|             | 🗆 EMAIL    | 32       | Sec.  |         |         |  |  |
|             | 🗌 FTP      | 32       | Sec.  |         |         |  |  |
|             | 🗌 storage  | 32       | Sec.  |         |         |  |  |
| O Timing ca | apture     |          |       |         |         |  |  |
| 0 Cap       | oture time | Delete   | EMAIL | FTP     | storage |  |  |
|             |            |          |       |         |         |  |  |
|             |            |          |       |         |         |  |  |
|             |            |          |       |         |         |  |  |
| EMAIL       | FTP        | ✓storage |       |         |         |  |  |
| Capture tim | e 00:00:0  | 0        | Add   |         |         |  |  |
| Stop        |            |          |       |         |         |  |  |
|             |            |          |       |         |         |  |  |
|             |            |          |       |         |         |  |  |
|             |            |          |       |         |         |  |  |
|             |            |          |       |         |         |  |  |
|             |            |          |       |         |         |  |  |
|             |            |          |       |         |         |  |  |
|             |            |          | _     |         | -       |  |  |
|             |            |          |       | OK 💡    | Cancel  |  |  |

# Display

In the local preview mode, the following can be displayed: time, channel name, recording status, alarm status, transparency and display resolution.

Note: Before changing the resolution, make sure that your monitor supports that resolution. If the set resolution is higher than the resolution of your monitor, nothing will appear on the monitor and you will no longer be able to access the menu. If this still happens, connect the NVR to a monitor with a higher resolution, access the menu and change the resolution.

|                                                                                                    | DISPLAY                                                                        |
|----------------------------------------------------------------------------------------------------|--------------------------------------------------------------------------------|
| Channel Title<br>Time Display<br>Record Status<br>Channel dividing line<br>Device QR<br>Transparency<br>Resolution<br>Tour | Set<br>Channel Title C<br>Alarm Status C<br>Bitrate Info<br>255<br>1920*1080 T |
|                                                                                                    |                                                                                |
|                                                                                                    | OK 🍾 Cancel                                                                    |

### Account

The interface allows managing the users who have access to the system, adding users, changing user rights, changing the password, creating user groups and setting a security level of the account by recording answers to certain predefined questions. In case of password reset, the verification code can be sent in the mobile application or to the set email address. To increase the level of security, you can set a pattern (graphic model) for access to the system.

|   |   |           |       |        | Account |   |                  |
|---|---|-----------|-------|--------|---------|---|------------------|
| 1 | 1 | User Name | Group | Status |         |   | Modify User      |
|   | 1 | PNI PNI   | admin | GUI    |         |   | Modify Group     |
|   |   |           |       |        |         |   | Modify Pwd       |
|   |   |           |       |        |         |   | Add User         |
|   |   |           |       |        |         |   | Add Group        |
|   |   |           |       |        |         |   | Delete User      |
|   |   |           |       |        |         |   | Delete Group     |
|   |   |           |       |        |         |   | Update           |
|   |   |           |       |        |         |   | Account security |
|   |   |           |       |        |         |   | Set Pattern      |
|   |   |           |       |        |         |   |                  |
|   |   |           |       |        |         |   |                  |
|   |   |           |       |        |         |   |                  |
|   |   |           |       |        |         | ß |                  |
|   |   |           |       |        |         |   |                  |
|   |   |           |       |        |         |   |                  |
|   |   |           |       |        |         |   | Cancel           |

## Backup

The USB memory or the external HDD must be installed in the NVR before starting the backup copy. Press the Detect button to identify the storage device, then the Backup button to execute the backup copy.

### 3. Alarm

Options: Intelligent Alert, Abnormality, Vehicle Detect (functia nu este activa), Traditional Alarm.

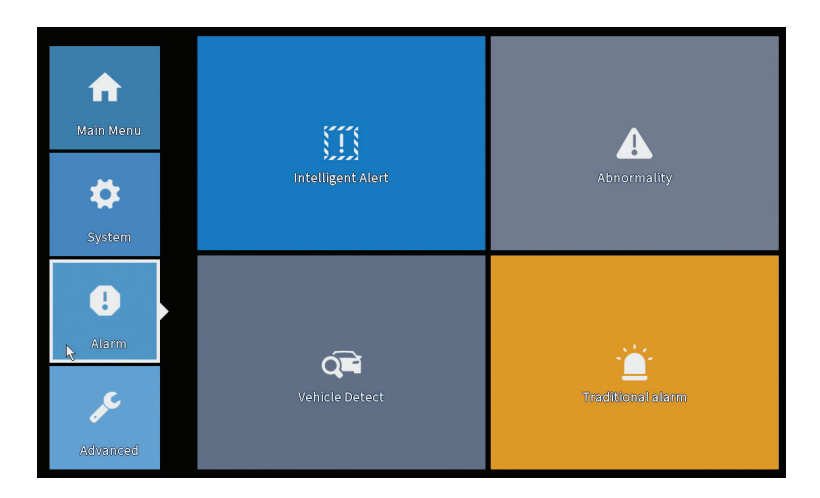

#### Intelligent Alert

Set the behavior of the system in case of motion detection: record and/or notification in the application. Also set the motion sensitivity level and the action area.

|                           |               |            | Intelligent Alert |        |  |
|---------------------------|---------------|------------|-------------------|--------|--|
| Channel                   | 1             | Enable     |                   |        |  |
| Record<br>Mobile reported | Motion Detect |            |                   |        |  |
| Advanced                  | Set           |            |                   |        |  |
| Sensitivity Mide          | ile 🔻         | Region Set |                   |        |  |
|                           |               |            |                   |        |  |
|                           |               |            |                   |        |  |
|                           |               | A          | dvanced OK 📐      | Cancel |  |

#### Abnormality

Set the system behavior in case of: storage device error, lack of space on the storage device, lack of Internet connection or IP conflict. In such situations you can set the sending of a notification in the application or an email.

|                                      |                                                                      | Abnormality |
|--------------------------------------|----------------------------------------------------------------------|-------------|
| Event Type<br>Enable                 | No Storage<br>No Storage<br>Storage Device Error<br>Storage No Space |             |
| Timed Alarm<br>Show Message<br>Alarm | Net Disconnection<br>IP Conflict                                     |             |
| Mobile reported<br>Send Email        |                                                                      |             |
|                                      |                                                                      |             |
|                                      |                                                                      | OK Cancel   |

## Traditional alarm

Set the system behavior in case of no image or no video signal. In such situations you can set to send a notification in the application or an email, start recording, make captures or save the alarm recording on an FTP server.

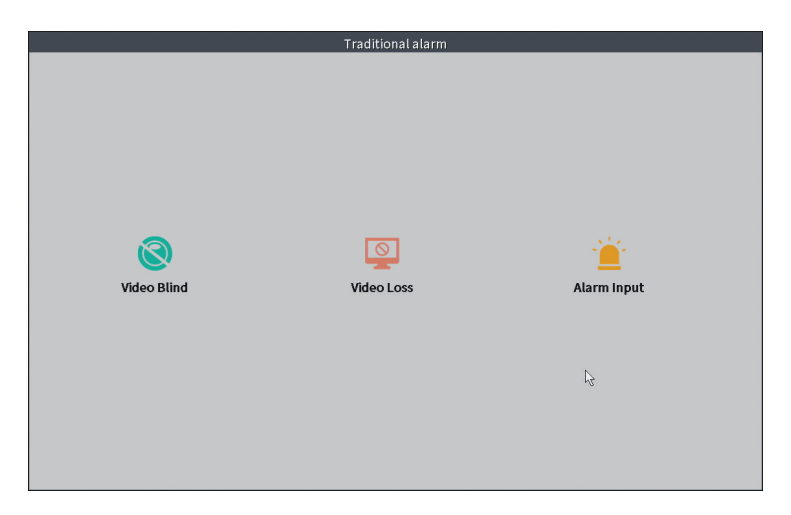

#### 4. Advanced

Options: HDD info, Upgrade, AutoMaintain, Restore, Import-Export, Digital, LOG, Version.

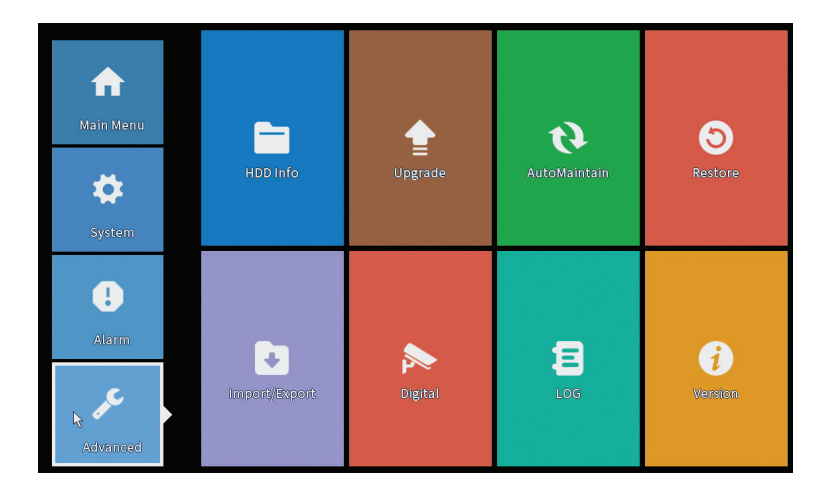

## HDD info

Set the operating mode of the hard disk (read only or read/write). Note: in order to be able to save recordings on the hard disk, it must be set to read/write mode.

|      |            |             |               | HDD Info       |                |
|------|------------|-------------|---------------|----------------|----------------|
| SATA | 12<br>- 0  |             |               |                |                |
|      | Ту         | be Capacity | Left Capacity | Status         |                |
| All  |            | - 28.81 GB  | 21.93 GB      | •              |                |
| 2-1, | Kead/Wh    | Te 28.81 GB | 21.93 GB      | Normai         |                |
| Form | at Storage | Recover     | Partitio      | 1              | l <sup>2</sup> |
| Re   | ad/Write   | Redundant   | Snapsho       | Read only      | y              |
|      |            |             | View          | ecording times | Cancel         |

## Upgrade

Insert a USB stick into the NVR that must contain the update file in the main (root) folder. Select the storage unit and the file from the NVR menu and click on the Upgrade button.

|                                                                                                    | Upgrade                      |
|----------------------------------------------------------------------------------------------------|------------------------------|
| Upgrade Position v<br>Upgrade file v<br>Online Upgrade                                                                                 | Upgrade                      |
| The latest version is already<br>Tips Latest updates<br>Automatic upgrade critical updates<br>Forbid remote upgrade<br>Camera Iluorade | Command                      |
| Upgrade Position v<br>Upgrade file v<br>Online Upgrade                                                                                 | Upgrade<br>Cancel<br>Upgrade |
| Wireless firmware upgrade                                                                                                    |                              |
|                                                                                                    | Cancel                       |

English

#### AutoMaintain

Set the system restart on a certain day and time or set the automatic deletion of files older than a certain period.

| Every Tues  | dav 💌 a    | t 01.00  |  |
|-------------|------------|----------|--|
| Auto-Delete | Old Files_ | . (01100 |  |
| Never       | •          |          |  |

#### Restore (Reset)

Select the options you want to reset.

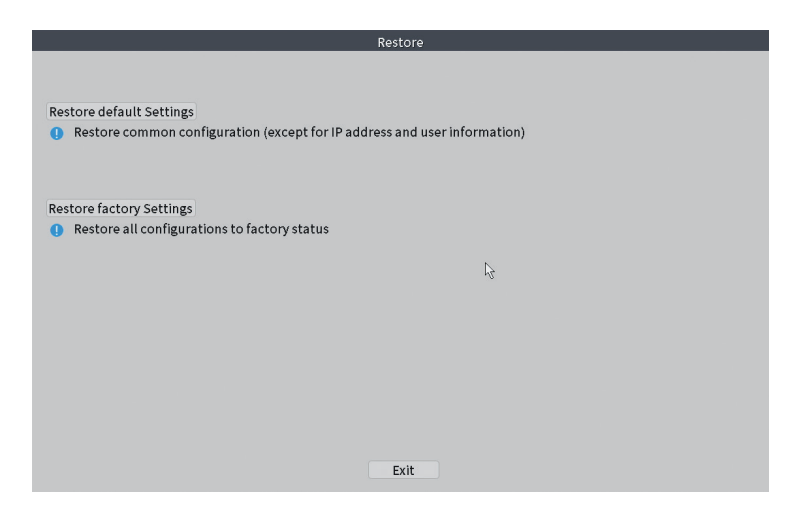

#### Import/Export

Export or import system settings.

## Digital

Options: Digital channels (canale digitale), Channel status (status canale) si Channel Type.

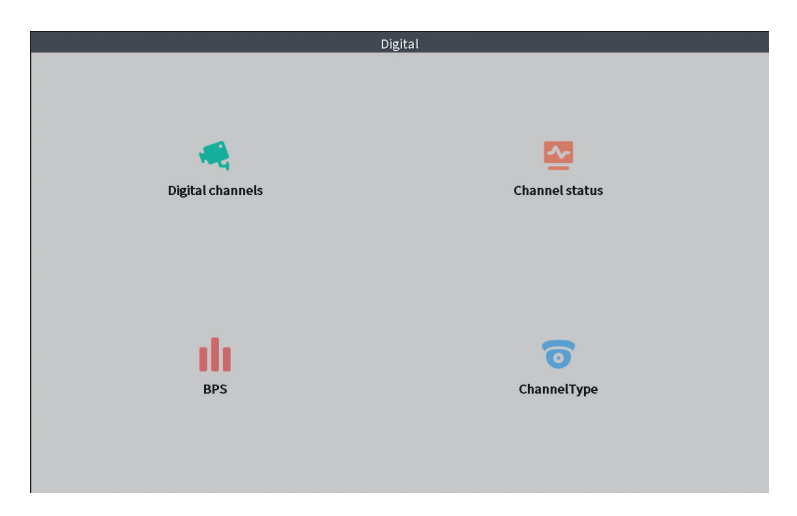

## **Digital channels**

The interface for searching, adding and configuring cameras.

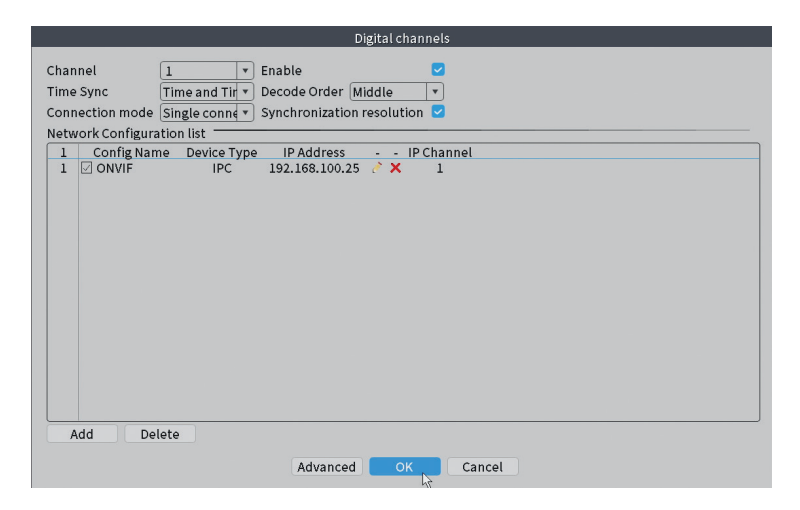

#### Channel status

Displays the status (connected, not connected or not configured) for all 10 channels.

|         |        | С                     | hannel status     |    |
|---------|--------|-----------------------|-------------------|----|
| Channel | Stream | Mainstream/Sub-Stream | Connection Status |    |
| D01     | 4K     | 1080P/640x352         | Connected         |    |
| D02     | 4K     | 5M/800x600            | Connected         |    |
| D03     | 4K     | 4K/800x448            | Connected         |    |
| D04     | 4K     | Unknown               | NoConfig          |    |
| D05     | 4K     | Unknown               | NoConfig          |    |
| D06     | 4K     | Unknown               | NoConfig          |    |
| D07     | 4K     | Unknown               | NoConfig          |    |
| D08     | 4K     | Unknown               | NoConfig          |    |
|         |        |                       |                   | ţ2 |
|         |        |                       | Cancel            |    |

#### Channel type

Displays the maximum number of cameras and the resolution of the cameras that can be connected to the system. PNI WIFI800 supports a maximum of 8 IP cameras with a maximum resolution of 5MP and 4 IP cameras with a maximum resolution of 8MP (4K).

|                              | ChannelType |        |  |
|------------------------------|-------------|--------|--|
|                              | IP          |        |  |
|                              | 5M          | 4K     |  |
|                              | 8           | 4      |  |
|                              |             |        |  |
|                              |             |        |  |
|                              |             |        |  |
|                              |             |        |  |
|                              |             |        |  |
|                              |             |        |  |
|                              |             |        |  |
|                              |             |        |  |
| Maximum number of preview: 8 |             |        |  |
|                              |             |        |  |
|                              |             |        |  |
|                              |             |        |  |
|                              |             |        |  |
|                              |             |        |  |
|                              |             | Concel |  |
|                              | OK R        | Cancel |  |

## Log

It displays the history of the actions executed in the system.

|                                           | LOG                                                |
|-------------------------------------------|----------------------------------------------------|
| Turne                                     |                                                    |
| Type All                                  |                                                    |
| Start Time 22 - 01 - 2024 00 : 00 : 00    | Pre Page                                           |
| End Time 23 - 01 - 2024 00:00:00          | Next Page                                          |
| 110 Log Time Type                         | LOG                                                |
| 1 22-01-2024 11:06:55 Shut Down           | 2024-1-1916:54:42(6)                               |
| 2 22-01-2024 11:06:55 Reboot              | 2024-1-1916:54:42                                  |
| 3 22-01-2024 11:06:55 save system state   | 2024- 1-19 16:54:42                                |
| 4 22-01-2024 11:07:00 WFS1                | 1-1 1/19-9:39:48 ~ 1/19-16:54:58                   |
| 5 22-01-2024 11:07:16 NTP                 | XMCloudCloseError                                  |
| 6 22-01-2024 11:07:58 NTP                 | XMCloudCloseError                                  |
| 7 22-01-2024 11:08:40 NTP                 | XMCloudCloseError                                  |
| 8 22-01-2024 11:09:22 NTP                 | XMCloudCloseError                                  |
| 9 22-01-2024 11:10:04 NTP                 | XMCloudCloseError                                  |
| 10 22-01-2024 11:10:46 NTP                | XMCloudCloseError                                  |
| 11 22-01-2024 11:11:28 NTP                | XMCloudCloseError                                  |
| 12 22-01-2024 11:11:50 Save Configuration | n Startup Wizard                                   |
| 13 22-01-2024 11:12:01 Log In             | PNI <gui></gui>                                    |
| 14 22-01-2024 11:12:10 NTP                | XMCloudCloseError                                  |
| 15 22-01-2024 11:12:29 Log In             | Wrong username or password PNI <gui,203></gui,203> |
| 16 22-01-2024 11:12:44 Log Out            | PNI <gui></gui>                                    |
| 17 22-01-2024 11:12:44 Log In             | PNI <gui></gui>                                    |
| 18 22-01-2024 17:12:44 Save Configuration | n Time Zone                                        |
| 19 22-01-2024 17:12:44 Save Configuration | 1                                                  |
|                                           |                                                    |
|                                           | Search Clear Cancel                                |
|                                           | ,/2                                                |

## Version

Displays useful information about the firmware and a QR code with the system serial number (useful for adding it to the mobile application) and a QR code for downloading the mobile application.

|                                                                                                    | Versio                                                                                                    | n  |            |
|----------------------------------------------------------------------------------------------------|----------------------------------------------------------------------------------------------------|----|------------|
| System<br>Build Date<br>Original<br>MAC<br>Serial Number<br>Record Channel<br>Status<br>Nat status<br>Nat status code<br>Device Info. | V4.03.R11.C638025E.12201.140028.000000<br>22-08-2023 14:30:08<br>1<br>001243849297<br>7cc74ee32a09651beap1<br>8<br>600<br>Connected<br>2:3.71.130.78/1/+111 |    |            |
| SSID                                                                                                    | WIFINVR001243849297                                                                                                    | L. | <u>app</u> |

## Other menu options

Right click on the screen to display additional options:

Channel Set, Record Mode, Playback, Smart pics, IPC parameters, Color settings, Split menu, PTZ Control, Output adjust, NetDetect, Logout.

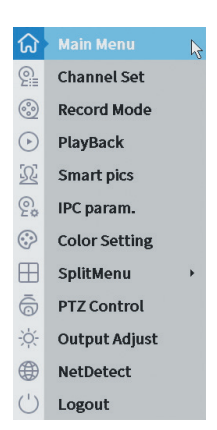

#### Channel set

The interface allows the identification of IP cameras, their configuration and addition to channels.

| ev) | ce se | arched                |          |                   | SearchTime 8         |              |                   |           |                     |               |    |
|-----|-------|-----------------------|----------|-------------------|----------------------|--------------|-------------------|-----------|---------------------|---------------|----|
| 3   |       | Device Name           | Add      | IP Address        | Port                 | Device Ir    | nfo.              |           |                     | Full Netcom   |    |
| 1   | H     | ONVIF                 | ÷        | 192.168           | 8080                 | e0:09:b1:76  | 5:79:c            | 5         |                     | Search        |    |
| 2   | H     | ONVIE                 | -        | 172.2             | 8080                 | CU:e /:DT:18 | 5:61:22<br>Propro | 1         |                     | Add           |    |
|     | 0     | 01111                 |          |                   | 0055                 | 01110100110  | orcura.           | -         |                     | Network       |    |
|     |       |                       |          |                   |                      |              |                   |           |                     | IP Bulk Modif | v  |
|     |       |                       |          |                   |                      |              |                   |           |                     | OuiekDeix     | ,  |
| 141 | 1.010 | es bles and a Disease | rabaatth |                   | - nieto the encentic |              |                   | Show      | vall search devices | •             |    |
| 3   |       | IP Address            | Edit     | Connection Status | Channel Title        | Diagnosis    | Set               | ront audi | Protocol            | Delete        |    |
| L   |       | 192.168.              | ×        | Connected         | D01                  | 0            |                   | N(x       | ONVIF               | Clear         |    |
|     | Н     | 192.10                | - ÷      | Connected         | D02                  | <u>e</u>     |                   | NUX.      | ONVIE               | Edit devices  |    |
|     | н     | 172                   | - î      | NoConfig          | 005                  | 0            | ×.                | al.       | ONVIP               | Rulk Upgrad   |    |
|     | ŏ     |                       | ÷        | NoConfig          |                      | 0            | ŏ                 |           |                     | butk opgrau   | -  |
|     |       |                       | +        | NoConfig          |                      | 0            |                   |           |                     | Network Dete  | ct |
|     |       |                       | +        | NoConfig          |                      | 0            |                   |           |                     | Channel Title | 5  |
|     | U     |                       | +        | NoConfig          |                      | (2)          | •                 |           |                     | NVRNetwork    | (  |
|     |       |                       |          |                   |                      |              |                   |           |                     | Close adaptiv | e  |
|     |       |                       |          |                   |                      |              |                   |           |                     | Repeat Set    |    |
|     |       |                       |          |                   |                      |              |                   |           | ₿                   |               |    |

#### Record mode

Set the recording mode (manual or scheduled) for each individual channel.

|                                    | Record Mode         |  |
|------------------------------------|---------------------|--|
| Mode<br>Schedule<br>Manual<br>Stop | All 1 2 3 4 5 6 7 8 |  |
|                                    | OK Cancel           |  |

## Playback

Shortcut for accessing the interface for searching and playing recordings.

#### Smart pics

The interface is only available for cameras that support the human face detection function.

### Color settings

Adjust the color parameters (brightness, contrast, saturation, etc.) for the viewing interface of the cameras.

|                    | Cole | or Setting:01 |    |        |
|--------------------|------|---------------|----|--------|
|                    |      |               |    |        |
| Brightness         | 0    | 0             | •  | 0      |
| Contrast           | ••   | O             | •  | 0      |
| Saturation         | ••   | O             | •  | 0      |
| Hue                | ·O   | 0             | •  | 0      |
| Gain               | -0   | 0             | •  | 0      |
| Horizon Sharpness  | ••   | 0             | •  | 0      |
| Vertical Sharpness | 0    | 0             | -0 | 0      |
|                    |      |               |    |        |
|                    |      | Advanced      | ок | Cancel |

## Split menu

Select the way to display the cameras on the same screen.

## PTZ Control

The interface is only available for cameras that support the PTZ control function.

### Output Adjust

Set the volume and picture.

| rop benate      | ••                                                   | - 0 |
|-----------------|------------------------------------------------------|-----|
| Bottom Deflate  | ••                                                   | - 0 |
| Left Deflate    | ••                                                   | - O |
| Right Deflate   | 0                                                    | - 0 |
| Volume regulate | 0                                                    | 70  |
| Image style     | Standard<br>Bright<br>Soft<br>Beautiful<br>Customize |     |

#### Net Detect

1. Local Net Detect. Camera connection monitoring and diagnosis.

| @ |
|---|
|   |
|   |
|   |
|   |
|   |
|   |
|   |

**2. Remote Net Detect**. Cloud network and server monitoring, diagnostics and configuration.

| Local Net Detect                                         | Remote Net Detect   | Net Traffic Dete                | oct            |
|----------------------------------------------------------|---------------------|---------------------------------|----------------|
|                                                          | (                   | $\mathbf{R} \rightleftharpoons$ | www.google.com |
| NVR Host F<br>Connect<br>Num:0<br>Diagnosis Result: Test | Router Op<br>Client | erators<br>Connect<br>Num:0     | Cloud Server   |
| Online User                                              | Web Tool            | Diagnosis                       | Network        |

**3. Net traffic Detect**. Data traffic monitoring performed by NVR in the network.

| Local Net Detect    | Remote Net Detect                   | Net Traffic Detect       |
|---------------------|-------------------------------------|--------------------------|
|                     |                                     |                          |
|                     |                                     |                          |
|                     |                                     |                          |
| * * * * * A         |                                     |                          |
| 800Kbits/s(100KB/s) |                                     |                          |
|                     |                                     |                          |
|                     |                                     |                          |
| 400Kbits/s(50KB/s)  |                                     |                          |
| 400Kbits/s(50KB/s)  |                                     |                          |
| 400Kbits/s(50KB/s)  |                                     |                          |
| 400Kbits/s(50KB/s)  | Send rate:72 Kbits/s 个              | Receive rate:832 Kbits/  |
| 400Kbits/s(50KB/s)  | Send rate:72 Kbits/s ↑<br>Send rate | Receive rate:832 Kbits/s |

#### Logout

Log out, close or restart the system.

English

## Control from the ICSee application

Note: Due to the numerous updates of the application, it is possible that the images and information described in this manual are different from the version you have installed.

Install the ICSee application from the App Store or Google Play or scan the attached QR code:

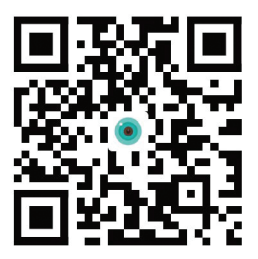

#### Auto add

- Activate the Location and Bluetooth function in the mobile phone.
- In the main interface of the application, press the "+" icon to add a new device to the application.
- The application will automatically search for nearby devices.
- After your NVR has been identified, click on the "+" icon next to it.
- Add the Username and Password of the NVR.
- The NVR has been added to the application.

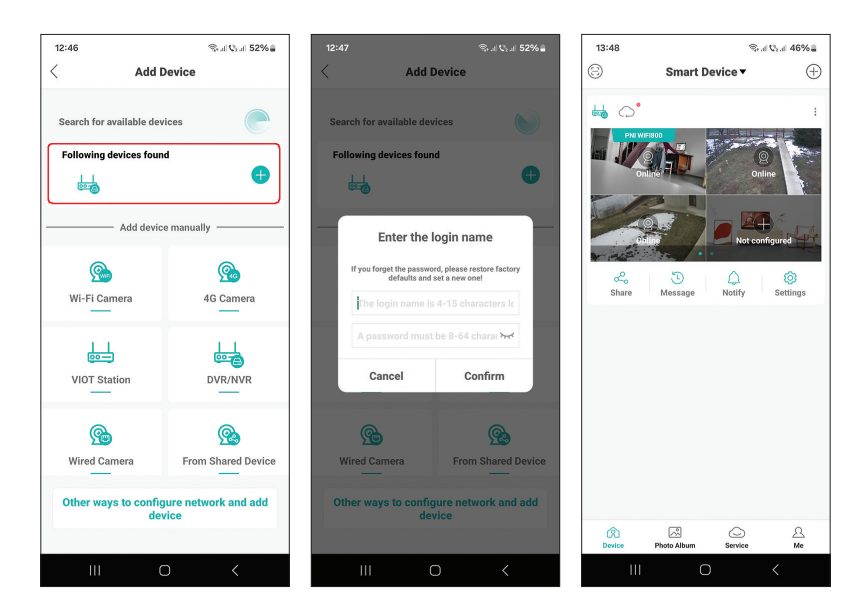

## Manual add

- In the main interface of the application, press the "+" icon to add a new device to the application.
- From the "Add device manually" area, select the "DVR/NVR" option.
- In the next interface, press "Next".
- With the help of the application, scan the QR code on the label of the NVR.
- If the QR code cannot be scanned, click on "Can't locate QR code". The application will search for devices on the same network as your phone.
- Add the Username and Password of the NVR.
- The NVR has been added to the application.

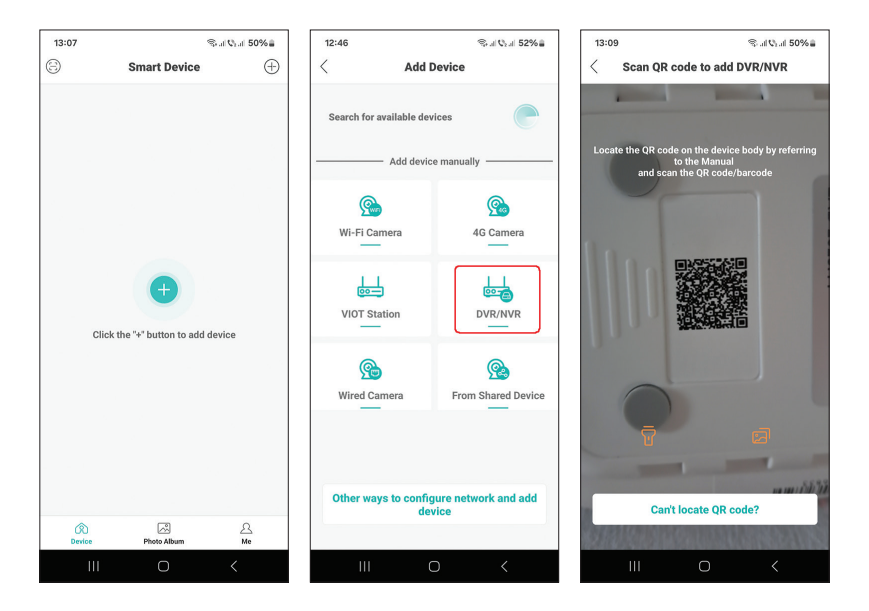

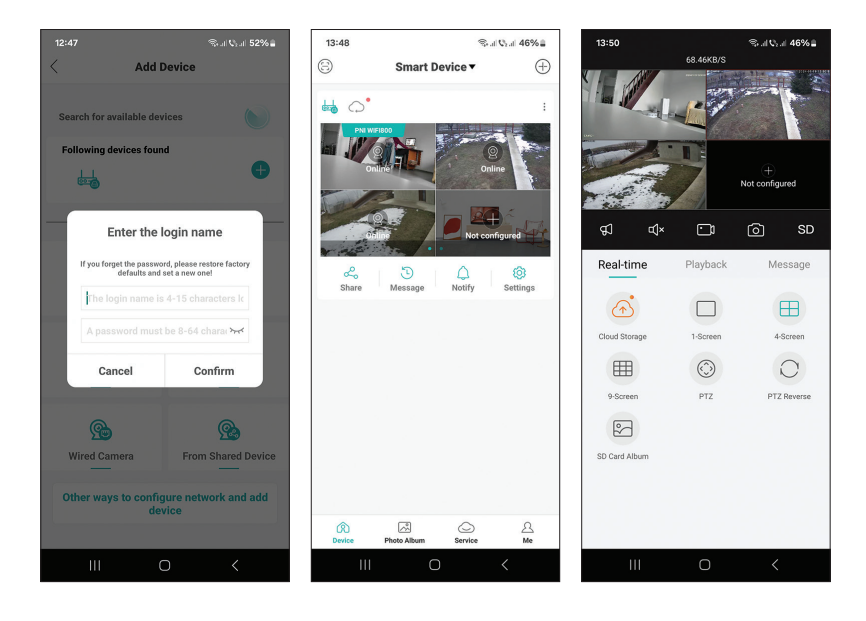

#### Advanced settings

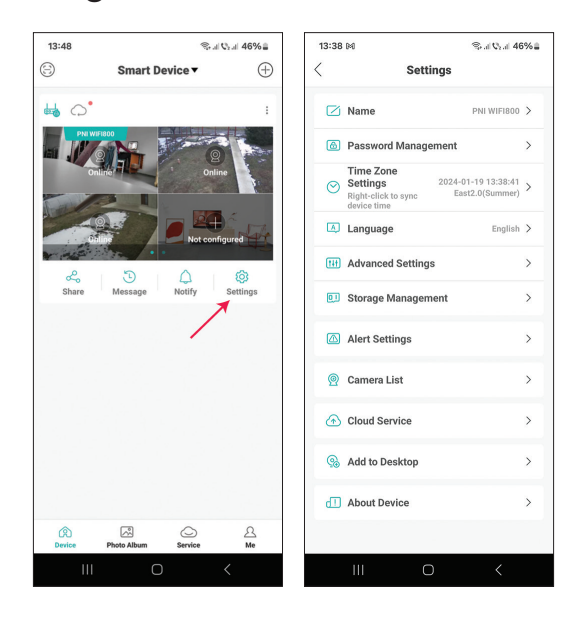

| Name                | Customize the name of the NVR                                                                                                    |
|---------------------|----------------------------------------------------------------------------------------------------|
| Password Management | Change the NVR access password                                                                                                    |
| Time Zone Settings  | Press to synchronize the Date and Time of the NVR with those in the network                                                                                                    |
| Language            | Change the display language of the NVR menu.<br>The change will occur after restarting the NVR.                                                                                                    |
| Advanced Settings   | Channel Management (channel configuration)<br>Speaker Volume (adjust the voice prompt volume<br>of the NVR)<br>Network Settings (modify the network parameters<br>of the NVR. We recommend activating the option<br>"Automatically Obtain") |
| Storage Management  | It shows the capacity of the storage unit and allows it to be formatted                                                                                                    |
| Alert Settings      | Alert settings in case of alarm                                                                                                    |
| Camera List         | It displays the status (Online/Offline/Not<br>configured) of the 8 channels of the NVR and<br>allows setting the connected cameras (update,<br>reset, restart, rename)                                                                      |
| Cloud Service       | Service for a fee                                                                                                    |
| Add to desktop      | Add the NVR to the main interface of the mobile phone                                                                                                    |
| About device        | Displays information about the device<br>Allows to reset the NVR<br>Allows restarting the NVR                                                                                                    |

#### Технически спецификации

| Процесор                        | MSR621Q                                                                                                    |
|---------------------------------|----------------------------------------------------------------------------------------------------|
| Видео входове                   | 8 канала 5MP / 4 канала 4К (8MP)                                                                                         |
| Видео изходи                    | 1 x HDMI (макс. 1080Р)                                                                                                   |
| Резолюция за<br>регистрация     | макс. 8 МР                                                                                                    |
| Резолюция на<br>възпроизвеждане | макс. 1080Р (НDMI)                                                                                                    |
| Видео компресия                 | H.265AI/H.265+                                                                                                    |
| Гласова подкана                 | Да, вграден високоговорител. Силата на<br>звука на гласовите подкани, която може да<br>се конфигурира чрез приложението. |
| Хранилище за данни              | <ul> <li>Micro SD карта (макс. 128 GB)</li> <li>HDD 2.5" (max. 14TB)</li> <li>Cloud (платена услуга)</li> </ul>          |
| WiFi честота                    | 2.4GHz                                                                                                    |
| Мощност на<br>предаване         | 100mW                                                                                                    |
| Wi-Fi стандарт                  | IEEE802.11b/g/n                                                                                                    |
| Слот за SD карта                | макс. 128GB                                                                                                    |
| Ethernet                        | 1 x 100/1000 Mbps                                                                                                    |
| USB                             | 2 x USB2.0                                                                                                    |
| Работна температура             | -26°C ~ +80°C                                                                                                    |
| Размери                         | 171 x 136 x 37 mm                                                                                                    |
| Тегло                           | 247 g (без HDD)                                                                                                    |
| Захранване                      | 12V 2A                                                                                                    |

#### Въведение

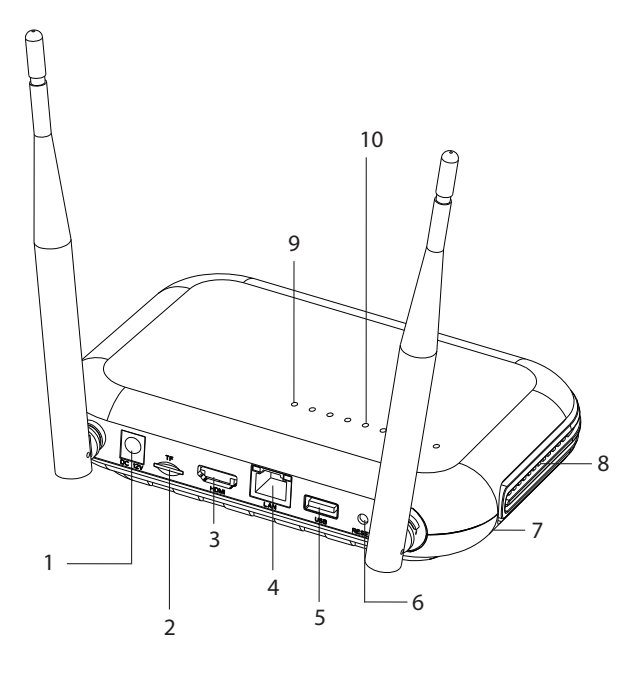

| 1 | Интерфейс за захранване                                                                                                    |
|---|----------------------------------------------------------------------------------------------------|
| 2 | Слот за микро SD карта                                                                                                    |
| 3 | HD-out интерфейс                                                                                                    |
| 4 | LAN                                                                                                    |
| 5 | USB интерфейс                                                                                                    |
| 6 | Бутон за рестартиране<br>Натиснете дълго бутона за нулиране, за да се върнете към<br>фабричните настройки<br>Натиснете за кратко бутона за нулиране, за да влезете в<br>режим на сдвояване<br>Натиснете кратко бутона за нулиране, за да излезете от<br>режима на сдвояване |
| 7 | HDD отделение (отдолу)                                                                                                    |
| 8 | Високоговорител                                                                                                    |
| 9 | LED свети: NVR е свързан към мрежата чрез кабел<br>Светодиодът е изключен: NVR не е свързан към мрежата                                                                                                    |

| 10 | 8 светодиода за състояние (един светодиод за всеки канал)<br>LED свети: Камерата*, свързана към NVR, е онлайн<br>Светодиодът мига често: NVR е в режим на сдвояване<br>Светодиодът мига рядко: Камерата*, свързана към NVR, е<br>офлайн<br>Светодиодът е изключен: Няма свързана камера към NVR |
|----|----------------------------------------------------------------------------------------------------|
|    | * Забележка: NVR поддържа мрежова връзка на максимум 8 камери.                                                                                                    |

## Връзки

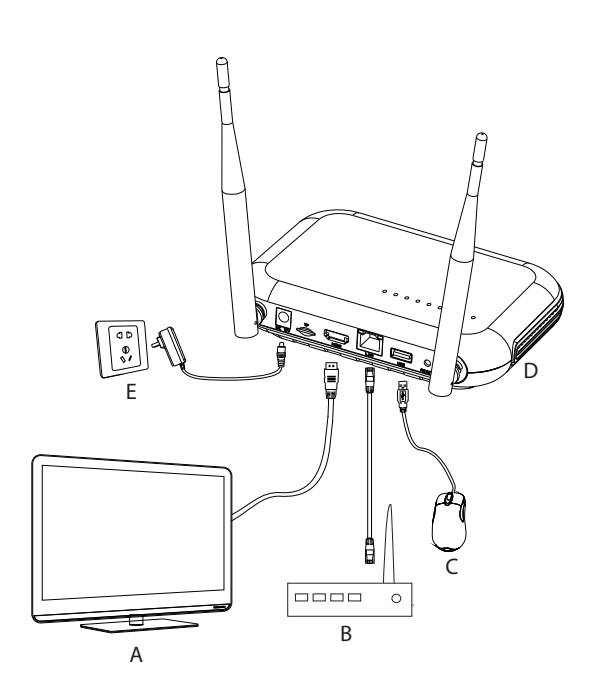

| А | Монитор         |
|---|-----------------|
| В | Рутер           |
| С | Мишка           |
| D | NVR             |
| E | Захранване 230V |

#### Първо използване

- 1. Инсталирайте micro SD карта или 2,5-инчов твърд диск в NVR.
- 2. Свържете мишката, включена в пакета, към USB порта.
- 3. Свържете монитор към HD-изходния порт с помощта на HDMI кабел.
- 4. Свържете NVR към рутера с Ethernet кабел. Забележка: NVR е свързан към рутера само чрез кабел.
- Захранвайте NVR към източник на захранване от 230 V, като използвате захранващия адаптер (230 V - 12V 2A), включен в пакета. След няколко секунди гласовата подкана ще потвърди включването на устройството.

#### Изключете NVR

Има два метода за изключване на устройството.

1. Влезте в главното меню (щракнете с десен бутон върху екрана) и изберете опцията Изход - Изключване

2. Изключете захранването.

#### Конфигурация

Бележка 1: Конфигурирайте системата (NVR + камери), преди да инсталирате устройствата на крайното място.

Бележка 2: Гласовата подкана ще ви придружава през цялата конфигурация.

- 1. След стартиране на NVR интерфейсът за бърза конфигурация (съветник за стартиране) ще се покаже на монитора. Следвайте стъпките на екрана.
- Системата ще открие, че към NVR не е свързана камера и ще започне процедурата за бързо сдвояване (Quick pair). Забележка: Можете да отмените сдвояването на камерите на тази стъпка и да го възобновите след завършване на конфигурацията на мрежовите параметри (вижте стъпка 6).
- 3. Задайте часовата зона, датата, часа и езика.

- 4. Задайте потребителска парола и парола за достъп. Следвайте стъпките на екрана.
- 5. Системата ще провери мрежовите параметри. Ако всички параметри са в състояние ОК, преминете към следващата стъпка, като натиснете бутона "Напред". Ако мрежовите параметри не са наред и искате да ги конфигурирате ръчно, натиснете бутона "Мрежа". Проверете опцията DHCP за автоматично извличане на параметрите или въведете ръчно исканата информация (IP адрес, шлюз, подмрежова маска и др.)
- След като конфигурирате правилно мрежовите параметри, ще бъдете пренасочени към интерфейса за конфигуриране на IP канали.
- Системата автоматично ще сканира (или можете да натиснете бутона "Търсене") камерите в мрежата (в случай на камери, които вече са конфигурирани в същата мрежа като NVR) или нови неконфигурирани камери (камерата трябва да се рестартира, за да бъде идентифицирани от NVR).
- 8. След като идентифицирате камерите, натиснете бутона "Добавяне", за да добавите всяка камера към един канал.
- 9. След като добавите успешно камерите, натиснете бутона "Напред".
- 10. В следния интерфейс можете да изтеглите мобилното приложение (ICSee), като сканирате QR кода на екрана.
- Задайте параметрите за показване на канала на екрана: име на канала, показване на час, показване на статус на запис, състояние на аларма, резолюция на монитора\* и др.
- \* Максимална поддържана резолюция 1920х1080рх.

Забележка: Преди да промените разделителната способност, уверете се, че мониторът, свързан към NVR, поддържа тази разделителна способност. Ако разделителната способност, зададена в менюто, е повисока от разделителната способност на монитора, нищо няма да се появи на монитора и повече няма да имате достъп до менюто. Ако все пак това се случи, свържете NVR към монитор с по-висока резолюция, влезте в менюто и променете разделителната способност.

12. Щракнете върху ОК, за да завършите процедурата за бърза настройка на NVR

#### Менюто

В основния интерфейс за визуализация щракнете с десния бутон на мишката за достъп до менюто.

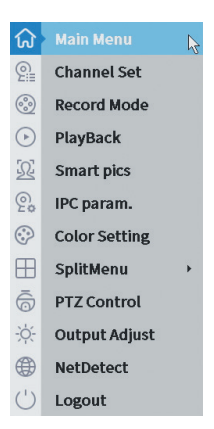

#### 1. Main Menu

Настроики: IP channel, Playback, Record configuration, Network, Date Time, Custom view.

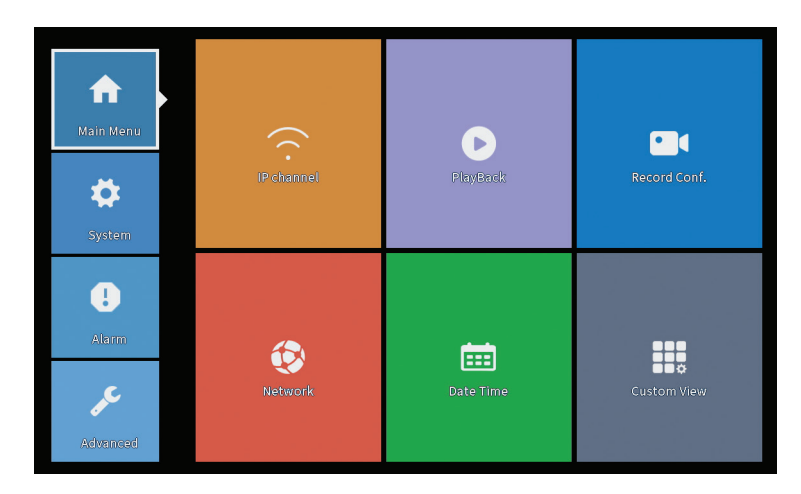

#### **IP** Channel

Интерфейсът позволява идентифициране на IP камери, тяхното конфигуриране и добавяне към канали.
| Device starched         Search Time         Image: Constraint of the constraint of the constraint |      |                        |            |                       | IP cl                 | nannel     |        |           |                    |       |               |         |
|----------------------------------------------------------------------------------------------------|------|------------------------|------------|-----------------------|-----------------------|------------|--------|-----------|--------------------|-------|---------------|---------|
| 3         Device Name         Add         IP Address         Port         Device Info.         Full Neccon           1         ONVIF         +         192.14         0000         e0009ch76r5c5         Search         Search           2         ONVIF         +         192.14         0000         e0009ch76r5c5         Search         Add           3         ONVIF         +         172.2         8899         84:7atb648ccaal         Add           Wireless the code:Please reboot the camera in order to complete the operation code         *         Wireless the code:Please reboot the camera in order to complete the operation code          Delete         Cear         2         92.1         X         Connected         D01         Si         •         ONVIF         Edit devices         *           1         192.1         X         Connected         D01         Si         •         ONVIF         Edit devices         Builk Ugrade         Edit devices         Builk Ugrade         Network Delete         Channel Title         Noconfig         Si         O         Network Delete         Channel Title         Diago of the onvir for the onvir for the onvir for the onvir for the onvir for the onvir for the onvir for the onvir for the onvir for the onvir for the onvir for the onvir for the onvir for the onvir for the onvir for the onvir for the                                                                                                    | evic | e searched             |            |                       | SearchTime 8          |            |        |           |                    |       |               |         |
| 1         ONVIF         +         192,148         8980         e008bf7677ec5         Search           2         ONVIF         +         192,148         8980         e008bf7677ec5         Search         Add           3         ONVIF         +         172,2         8899         847a1b648ccaal         Add         Add           4         0         NVIF         +         172,2         8899         847a1b648ccaal         Add           #Wreless the code/Resareboot the camera in order to complete the operation code         *           ONVIF         Edit         Connected         01         ONVIF         Edit devices         *           1         192,148         X         Connected         02         S         ONVIF         Edit devices         *           1         192,148         X         Connected         02         S         ONVIF         Edit devices         *           1         192,148         X         Connected         02         S         ONVIF         Edit devices           2         192,149         X         Connected         03         O         ONVIF         Edit devices           17.2         X         Connected <t< td=""><td>3</td><td>Device Name</td><td>Add</td><td>IP Address</td><td>Port</td><td>Device I</td><td>nfo.</td><td></td><td></td><td></td><td>Full Netcom</td><td></td></t<>                                                                                                    | 3    | Device Name            | Add        | IP Address            | Port                  | Device I   | nfo.   |           |                    |       | Full Netcom   |         |
| 2         ONVIF         +         192.14         8090         c/be7bf18:6f22         Add           3         ONVIF         +         172.2         8999         84:7a:b648ccaal         Add           4         IPAddress         Edit         Connection Status         Channel Title         Number 40000         Protocol         Delete           1         192.14         X         Connected         DO1         O         ONVIF         Clear           1         192.14         X         Connected         DO1         O         ONVIF         Clear           2         192.14         X         Connected         DO1         O         O         ONVIF         Clear           1         192.14         X         Connected         DO1         O         O         ONVIF         Clear           2         192.14         X         Connected         DO2         O         O         ONVIF         Clear           3         172         X         Connected         DO3         O         O         NVIF         Edit devices         Edit devices         Edit devices         Edit devices         Edit devices         Edit devices         Edit devices         Edit devices <t< td=""><td>1</td><td>ONVIF</td><td>+</td><td>192.168</td><td>8080</td><td>e0:09:bf:7</td><td>6:79:c</td><td>5</td><td></td><td></td><td>Search</td><td></td></t<>                                                                                                    | 1    | ONVIF                  | +          | 192.168               | 8080                  | e0:09:bf:7 | 6:79:c | 5         |                    |       | Search        |         |
| 3     ONVIF     +     172.2     8899     84/7ab648ccaal     Autority       IP Bulk Modify     IP Bulk Modify     IP Bulk Modify     QuickPair       Wireless the code:Please reboot the camera in order to complete the operation code     *     *       Wireless the code:Please reboot the camera in order to complete the operation code     *     OHVIF     Delete       2     192.14     X     Connected     D01     O     *       2     192.14     X     Connected     D02     O     *     OHVIF       2     192.14     X     Connected     D03     O     *     OHVIF       3     172     X     Connected     D03     O     *     OHVIF       6     +     NoConfig     B     O     O     NoVIF     Bulk Upgrade       7     +     NoConfig     B     O     O     NOVIF     Repeat Set       8     +     NoConfig     B     O     O     NOVIF     Repeat Set                                                                                                    | 2    | ONVIF                  | +          | 192.168               | 8080                  | c0:e7:bf:1 | 8:6f:2 | 2         |                    |       | Add           |         |
| Wreless the code:Please reboot the camera is order to complete the operation code     Show all search devices *       Wreless the code:Please reboot the camera is order to complete the operation code     Show all search devices *       I 192.158     X     Connected     D01     C     *     ONVIF       I 192.158     X     Connected     D02     C     *     ONVIF       I 192.158     X     Connected     D02     C     *     ONVIF       I 192.158     X     Connected     D02     C     *     ONVIF       I 192.158     X     Connected     D03     C     *     ONVIF       I 192.158     X     Connected     D03     C     *     ONVIF       I I 12.2     X     Connected     D03     C     *     ONVIF       I I I 2.2     X     Connected     D03     C     *     ONVIF       I I I 2.2     X     Connected     D03     C     *     ONVIF       I I I 2.2     X     Connected     D03     C     *     ONVIF       I I I 2.2     X     Connected     D03     C     *     ONVIF       I I I 2.2     X     Connected     D03     C     *     ONVIF       I I I 2.2     X <td>3</td> <td>ONVIF</td> <td>+</td> <td>172.25</td> <td>8899</td> <td>84:7a:b6:4</td> <td>8:ca:a</td> <td>1</td> <td></td> <td></td> <td>Add</td> <td></td>                                                                                                    | 3    | ONVIF                  | +          | 172.25                | 8899                  | 84:7a:b6:4 | 8:ca:a | 1         |                    |       | Add           |         |
| Wretess the code:Please reboot the camera in order to complete the operation code     Show all search devices     •       Wretess the code:Please reboot the camera in order to complete the operation code     •     Pleaddress       1     192.14     X     Connected     001       2     192.14     X     Connected     002       3     172     X     Connected     002     •       4     +     NoConfig     8     •     •       7     +     NoConfig     8     •     •       8     +     NoConfig     8     •     •       8     +     NoConfig     8     •     •       8     +     NoConfig     8     •     •       9     +     NoConfig     8     •     •       9     +     NoConfig     8     •     •       9     +     NoConfig     8     •     •       9     +     NoConfig     8     •     •                                                                                                    |      |                        |            |                       |                       |            |        |           |                    |       | Network       |         |
| Wireless the code:Please reboot the camera in order to complete the operation code     Show all search devices *       Wireless the code:Please reboot the camera in order to complete the operation code     Image: Second code: Please reboot the camera in order to complete the operation code       1     192.16     X     Connected     D01     C     NOWIF       2     192.16     X     Connected     D02     C     NOWIF       3     172.1     X     Connected     D03     C     NOWIF       4     Noconfig     C     C     NOWIF     Buik Upgrade       5     +     Noconfig     C     C     NoteNetwork       8     +     Noconfig     C     C     NoteNetwork       8     +     Noconfig     C     C     NoteNetwork                                                                                                    |      |                        |            |                       |                       |            |        |           |                    |       | IP Bulk Modif | У       |
| Show all search devices *       Show all search devices *       Wireless the code:Please reboot the camera in order to complete the operation code       I     IPAddress     Edit     Connection Status       I     IPAddress     Edit     Connected       I     IPAddress     Edit     Connected     DO 2       I     IPA     Connected     DO 2       I     IPA       I     IPA       I     IPA       I     Connected     DO 2       I     IPA       I     IPA       I     Noconfig       I     IPA       I     NoConfig       II     IPA       II     IPA       II     IPA       II     IPA       II     IPA       II     IPA       II     IPA       II     IPA       II     IPA       II     IPA       II     IPA                                                                                                    |      |                        |            |                       |                       |            |        |           |                    |       | QuickPair     |         |
| 8     IP Address     Edit Connection Status     Channel Title     Diagnosis     Set     Tontaudis     Protocol     Delete       1     192,15     X     Connected     DOI     30     Set     ONVIF     Clear       2     192,15     X     Connected     DOI     30     Set     ONVIF     Edit devices       3     172     X     Connected     DOI     30     Set     ONVIF     Edit devices       5     +     NoConfig     30     Set     ONVIF     Edit devices     Network Decite       6     +     NoConfig     30     Set     O     Network Decite     Cananel Title       8     +     NoConfig     30     C     Set     Network Decite     Close dataptive       8     +     NoConfig     30     C     Set     Network Decite     Close dataptive                                                                                                    | ▲wi  | reless the code:Please | reboot the | camera in order to co | omplete the operation | on code    |        | Show      | v all search devic | :es 🔻 |               |         |
| 1     192.18     X     Connected     D01     B     C     *     ONVIF       2     192.18     X     Connected     D02     B     C     *     ONVIF       3     172     X     Connected     D03     B     O     ONVIF       4     +     NoConfig     B     O     O     NUF     Edit devices       6     +     NoConfig     B     O     O     Network Detect       7     +     NoConfig     B     O     O       8     +     NoConfig     B     O     O                                                                                                    | 8    | IP Address             | Edit       | Connection Status     | Channel Title         | Diagnosis  | Set    | ront audi | Protocol           |       | Delete        |         |
| 2     192.1     X     Connected     DU2     E     OWVIF       3     172     X     Connected     DU3     O     OWVIF       4     -     X     NoConfig     Buil Upgrade       5     -     NoConfig     Buil Upgrade       6     -     NoConfig     Buil Upgrade       7     -     NoConfig     Buil Upgrade       8     -     NoConfig     Buil Upgrade       9     -     NoConfig     Buil Upgrade       10     -     NoConfig     Buil Upgrade       8     -     NoConfig     Buil Upgrade       9     -     -     -       10     -     -     -       11     -     -     -       12     -     -     -       13     -     -     -       14     -     -     -       15     -     -     -       16     -     -     -       17     -     NoConfig     -       18     -     -     -       19     -     -     -       10     -     -     -       10     -     -     -       1                                                                                                    | 1    | 192.168.               | X          | Connected             | D01                   | 0          | 8      | N(x       | ONVIF              |       | Clear         |         |
| 4     NoConfig     20     0     0     0     0       5     +     NoConfig     20     0     Network Detect       6     +     NoConfig     20     0     Network Detect       7     -     +     NoConfig     20     0       8     +     NoConfig     20     0     0       9     -     -     -     0     0       9     -     -     -     0     0       9     -     -     -     0     0       10     -     -     -     0     0       10     -     -     -     0     0       10     -     -     -     0     0       10     -     -     -     0     0       10     -     -     -     0     0       10     -     -     -     0     0       10     -     -     -     0     0       10     -     -     -     0     0       10     -     -     -     0     0       10     -     -     -     0     0       10     -     -     0<                                                                                                    | 2    | 192.1                  | - ÷        | Connected             | D02                   | <u>e</u>   | - 22   | ally.     | ONVIE              |       | Edit devices  |         |
| 5     +     NoConfig     Image: Config Config     Image: Config Config Config     Image: Config Config     Image: Config Config     Image: Config Config     Image: Config Config     Image: Config Config     Image: Config Config     Image: Config Config     Image: Config Config     Image: Config Config Config     Image: Config Config Config     Image: Config Config     Image: Config Config Config     Image: Config Config Config     Image: Config Config Config Config     Image: Config Config Config Config Config Config Config Config Config Config     Image: Config Config                                                                                                    | 4    |                        | ÷          | NoConfig              | 003                   | ā          | ŏ      |           | ONI                |       | Bulk Upgrade  | ρ       |
| 6 + NoConfig 20 C C Channel Title<br>8 + NoConfig 20 C C Channel Title<br>8 + NoConfig 20 C C Repeat Set                                                                                                    | 5    |                        | +          | NoConfig              |                       | 0          |        |           |                    |       | Network Dete  | -<br>ct |
| 1     *     NoConfig     Image: Config in the second second sec    | 6    |                        | ÷.         | NoConfig              |                       | 0          | 8      |           |                    |       | Channel Title |         |
| Close adaptive<br>Repeat Set                                                                                                    | 8    |                        | ÷.         | NoConfig              |                       | 0          | H      |           |                    |       | MONetwork     | -       |
| Cuose adaptive<br>Repeat Set                                                                                                    | -    | _                      |            |                       |                       |            | -      |           |                    |       | NVRNetwork    |         |
| Repeat Set                                                                                                    |      |                        |            |                       |                       |            |        |           |                    |       | Close adaptiv | re      |
|                                                                                                    |      |                        |            |                       |                       |            |        |           |                    |       | Repeat Set    |         |
| 1/212                                                                                                    |      |                        |            |                       |                       |            |        |           | ₿ <b>₽</b>         |       |               |         |

Област за търсене/добавяне на ІР камера

1. Изберете комуникационния протокол между NVR и камерите. Настройки: NETIP, ONVIF, Full Netcom.

2. Търсене. Натиснете клавиша Търсене, за да търсите камери, свързани към същия рутер (същата мрежа) като NVR.

3. Добавете. От списъка с показани камери изберете желаните камери и щракнете върху Добавяне, за да ги добавите към системата.

4. Мрежа. Конфигуриране на мрежови параметри за камери (IP адрес, шлюз и др.)

5. Групова промяна на IP. Бърза смяна на IP на няколко камери.

6. Бързо сдвояване. Бързо добавяне и конфигуриране на камери.

Област за управление на канала

1. Изтриване. Изтрийте камерата от избрания канал. Щракнете върху Прилагане, за да изпълните.

2. Ясно. Изтрийте информацията за избрания канал. Щракнете върху Прилагане, за да изпълните.

3. Кодирайте. Той показва техническите параметри на свързаните камери (резолюция, кадрова честота, видео компресия, качество и др.).

 Редактирайте устройства. Промяна на IP и порт за избрания канал.
 Групово надграждане. Актуализация на фърмуера за избрани камери. 6. Откриване на мрежа. Тестване и диагностика на мрежови и облачни сървъри.

7. Заглавие на канала. Преименувайте камерите.

8. NVR мрежа. Конфигуриране на мрежови параметри на NVR.

9. Адаптивни щори. Деактивира функцията за IP адаптация за избраните камери.

10. Повторете комплекта

#### PlayBack

Системата ви предлага множество филтри и опции за идентифициране на желания запис. Можете да търсите по номер на канал, дата и интервал от време или по тип файл.

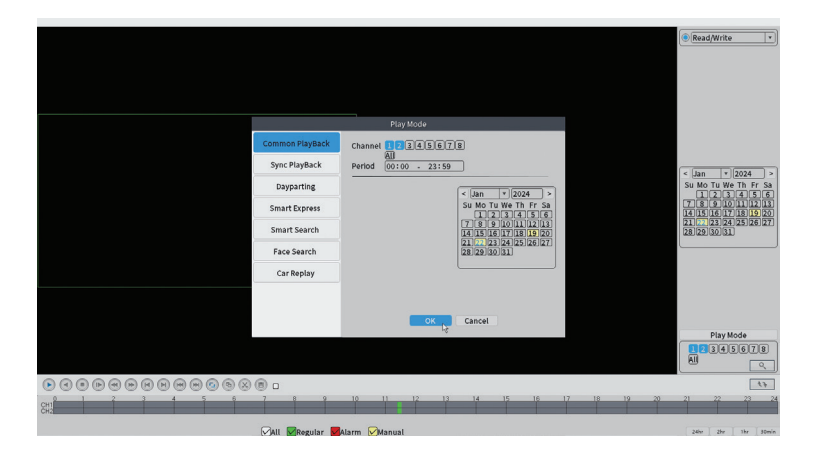

### **Record Configuration**

Интерфейсът ви позволява да зададете следните настройки: продължителност на записващ файл, режим на запис (планиран или ръчен), период (ден и интервал от време) и тип запис (нормален запис, детекция на движение и аларма).

|                    |                       |         |          | Record Conf. |
|--------------------|-----------------------|---------|----------|--------------|
| SD Card<br>Channel | Record 🔽<br>1 🔻 Redun | dancy 🗆 |          |              |
| Length             | 60 min                |         |          |              |
| Week               | All T                 | Regular | Detect   | Alarm        |
| Period 1           | 00:00 - 24:00         |         |          |              |
| Period 2           | 00:00 - 00:00         |         |          |              |
| Period 3           | 00:00 - 00:00         | 0       |          |              |
| Period 4           | 00:00 - 00:00         | $\Box$  |          |              |
|                    |                       |         |          |              |
|                    |                       |         |          |              |
|                    |                       |         |          |              |
|                    |                       |         |          |              |
|                    |                       |         |          |              |
|                    |                       |         |          |              |
|                    |                       |         |          |              |
|                    |                       |         |          |              |
|                    |                       |         | Advanced | OK Cancel    |

#### Network

Задайте ръчно мрежовите параметри (IP адрес, шлюз, DNS, порт и др.) или проверете опцията DHCP за автоматично извличане на параметрите.

Забележка: За да влязат в сила настройките, рестартирайте системата. Щракнете с десния бутон върху екрана - Logout - Reboot.

|                                                                                                    | Network                                                                                                    |     |
|----------------------------------------------------------------------------------------------------|----------------------------------------------------------------------------------------------------|-----|
| Net Card<br>IP Address<br>Subnet Mask<br>Gateway<br>Primary DNS<br>Secondary DNS<br>Media Port<br>HTTP Port<br>HS Download<br>Transfer Policy<br>Network encryption<br>NetService<br>Wireless Channels | Wired NIC       *       DHCP Enable         192       168       100       44         255       255       0       1         192       168       100       1         192       168       100       1         192       168       100       1         192       168       100       1         192       168       8       8         34567       (80)       (90)         Quality Pref       *       No limited | APP |
|                                                                                                    |                                                                                                    |     |
|                                                                                                    | OK 🍾 Cancel                                                                                                    |     |

#### Date Time

Задайте часовата зона, датата, часа и формата.

|                                                                          | Date Time                                                                                                    |
|--------------------------------------------------------------------------|----------------------------------------------------------------------------------------------------|
| Time Zone<br>System Time<br>Date Format<br>Date Separator<br>Time Format | [UTC+02:00]Athens,Jerusalem *       [22-01-2024       [11:34:16       [DD MM YYYY] *      *       [24-HOUR * |
| DST 🗌                                                                    |                                                                                                    |
|                                                                          |                                                                                                    |
|                                                                          |                                                                                                    |
|                                                                          |                                                                                                    |
|                                                                          |                                                                                                    |
|                                                                          |                                                                                                    |
|                                                                          |                                                                                                    |
|                                                                          | Default OK R Cancel                                                                                          |

#### Custom view

Организирайте камерите на 8-те канала.

|                                                                                                    | Custom View           |          |          |  |  |  |  |  |  |
|----------------------------------------------------------------------------------------------------|-----------------------|----------|----------|--|--|--|--|--|--|
| Channel                                                                                                    | Line 3 • Row 3 • Auto | Layout 🗌 |          |  |  |  |  |  |  |
| <ul> <li>✓ D01</li> <li>✓ D02</li> <li>✓ D03</li> <li>─ D04</li> <li>─ D05</li> <li>─ D06</li> <li>─ D07</li> <li>─ D08</li> </ul> | Channell              | Channel2 | Channel3 |  |  |  |  |  |  |
|                                                                                                    |                       |          |          |  |  |  |  |  |  |
| Merge<br>Split<br>Clear                                                                                                    |                       |          |          |  |  |  |  |  |  |
|                                                                                                    | A                     | pply K   |          |  |  |  |  |  |  |

### 2. System

Настроики: General, SnapShot Conf., Display, Account, Backup.

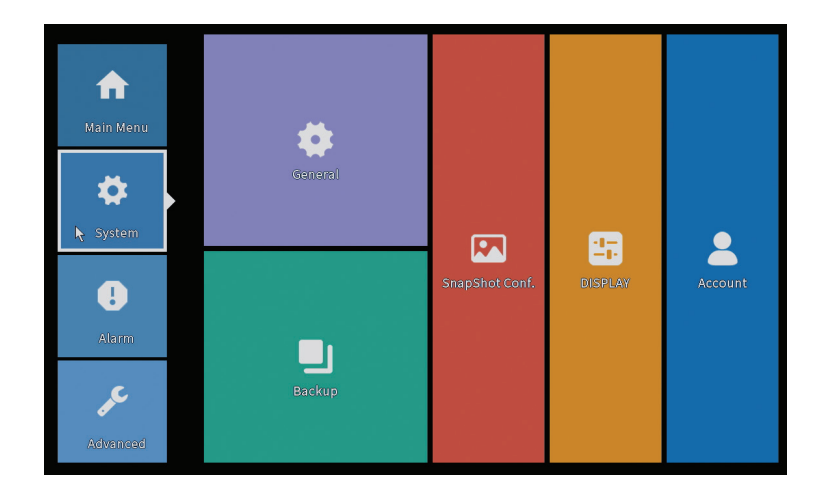

#### General

Интерфейсът позволява следните настройки: настройка на езика на дисплея на менюто, поведението при пълен твърд диск (презаписване или спиране на записа), продължителността на сесията и активиране/ деактивиране на ръководството за бърза конфигурация при стартиране на системата.

|                                                                                                    | General   |  |
|----------------------------------------------------------------------------------------------------|-----------|--|
| Machine Name wifi800<br>DVR No. 0<br>Language ENGLISH ▼<br>Storage Full Overwrite ▼<br>Auto Logout 0<br>Startup Wizard ♥ |           |  |
|                                                                                                    |           |  |
|                                                                                                    | ок Cancel |  |

Ръководство за употреба

### **Snapshot Config**

Задайте заснеманията циклично на определен интервал от време и ги изпратете по имейл, FTP или ги запазете на твърдия диск.

|                                                                                                    |            |           |       | SnapSho | t Conf. |  |  |  |
|----------------------------------------------------------------------------------------------------|------------|-----------|-------|---------|---------|--|--|--|
| Channel                                                                                              | 1          | <b>TT</b> |       |         |         |  |  |  |
| ⊖ Cycle cap                                                                                          | ture       |           |       |         |         |  |  |  |
|                                                                                                    | EMAIL      | 32        | Sec.  |         |         |  |  |  |
|                                                                                                    | 🗌 FTP      | 32        | Sec.  |         |         |  |  |  |
|                                                                                                    | 🗌 storage  | 32        | Sec.  |         |         |  |  |  |
| ○ Timing ca                                                                                          | pture      |           |       |         |         |  |  |  |
| 0 Cap                                                                                                | oture time | Delete    | EMAIL | FTP     | storage |  |  |  |
| EMAIL     FTP     Storage       Capture time     00 : 00 : 00     Add            Stop           Stop |            |           |       |         |         |  |  |  |
|                                                                                                    |            |           |       |         |         |  |  |  |
|                                                                                                    |            |           |       |         |         |  |  |  |
|                                                                                                    |            |           | _     |         |         |  |  |  |
|                                                                                                    |            |           |       | ок 📐    | Cancel  |  |  |  |

#### Display

В режим на локален предварителен преглед може да се покаже следното: време, име на канал, статус на запис, статус на аларма, прозрачност и резолюция на дисплея.

Забележка: Преди да промените разделителната способност, уверете се, че вашият монитор поддържа тази разделителна способност. Ако зададената разделителна способност е по-висока от разделителната способност на вашия монитор, нищо няма да се появи на монитора и повече няма да имате достъп до менюто. Ако това все пак се случи, свържете NVR към монитор с по-висока разделителна способност, влезте в менюто и променете разделителната способност.

|                                                                                                    | DISPLAY                                                                                    |
|----------------------------------------------------------------------------------------------------|--------------------------------------------------------------------------------------------|
| Channel Title<br>Time Display<br>Record Status<br>Channel dividing line<br>Device QR<br>Transparency<br>Resolution<br>Tour | Set<br>Channel Title<br>Alarm Status<br>Alarm flashing<br>Bitrate Info<br>255<br>1920*1080 |
|                                                                                                    |                                                                                            |

#### Account

Интерфейсът позволява управление на потребителите, които имат достъп до системата, добавяне на потребители, промяна на потребителски права, промяна на паролата, създаване на потребителски групи и задаване на ниво на сигурност на акаунта чрез записване на отговори на определени предварително зададени въпроси. В случай на промяна на паролата, кодът за потвърждение може да бъде изпратен в мобилното приложение или на зададения имейл адрес. За да повишите нивото на сигурност, можете да зададете модел (графичен модел) за достъп до системата.

|          |           | Account |   |                 |
|----------|-----------|---------|---|-----------------|
| 1 User N | ame Group | Status  |   | Modify User     |
| 1 🗹 PNI  | admin     | GUI     |   | Modify Group    |
|          |           |         |   | Modify Pwd      |
|          |           |         |   | Add User        |
|          |           |         |   | Add Group       |
|          |           |         |   | Delete User     |
|          |           |         |   | Delete Group    |
|          |           |         |   | Update          |
|          |           |         |   | Account securit |
|          |           |         |   | Set Pattern     |
|          |           |         |   |                 |
|          |           |         | ß |                 |
|          |           |         |   |                 |
|          |           |         |   | Cancel          |

Ръководство за употреба

### Backup

USB паметта или външният твърд диск трябва да бъдат инсталирани в NVR преди стартиране на резервното копие. Натиснете бутона Откриване, за да идентифицирате устройството за съхранение, след това бутона Архивиране, за да изпълните архивното копие.

#### 3. Alarm

Настроики: Intelligent Alert, Abnormality, Vehicle Detect (functia nu este activa), Traditional Alarm.

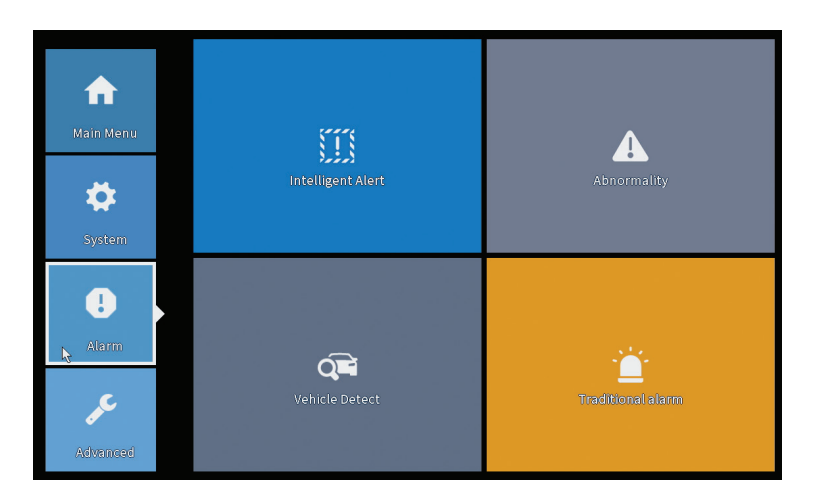

#### **Intelligent Alert**

Задайте поведението на системата при засичане на движение: запис и/или известие в приложението. Също така задайте нивото на чувствителност на движение и зоната на действие.

|                  |               |            | Intelligent Alert |        |  |
|------------------|---------------|------------|-------------------|--------|--|
| Channel          | 1             | Enable     |                   |        |  |
|                  |               |            |                   |        |  |
|                  | Motion Detect |            |                   |        |  |
| Record           |               |            |                   |        |  |
| Mobile reported  |               |            |                   |        |  |
|                  |               |            |                   |        |  |
| Advanced         | Set           |            |                   |        |  |
| Sensitivity Midd | lle 🔻         | Region Set |                   |        |  |
|                  |               |            |                   |        |  |
|                  |               |            |                   |        |  |
|                  |               |            |                   |        |  |
|                  |               |            |                   |        |  |
|                  |               |            |                   |        |  |
|                  |               |            |                   |        |  |
|                  |               |            |                   |        |  |
|                  |               | A          | dvanced OK        | Cancel |  |

#### Abnormality

Задайте поведението на системата в случай на: грешка в устройството за съхранение, липса на място на устройството за съхранение, липса на интернет връзка или IP конфликт. В такива ситуации можете да зададете изпращане на известие в приложението или имейл.

|                                                             |                                                                                            | Abnormality |
|-------------------------------------------------------------|--------------------------------------------------------------------------------------------|-------------|
| Event Type<br>Enable<br>Timed Alarm<br>Show Messag<br>Alarm | No Storage<br>Storage Device Error<br>Storage No Space<br>Net Disconnection<br>IP Conflict |             |
| Mobile repor<br>Send Email                                  | ted 💌                                                                                      |             |
|                                                             |                                                                                            | OK Cancel   |

#### Traditional alarm

Задайте поведението на системата в случай на липса на изображение

Ръководство за употреба

или видео сигнал. В такива ситуации можете да настроите да изпратите известие в приложението или имейл, да започнете запис, да правите улавяня или да запазите записа на алармата на FTP сървър.

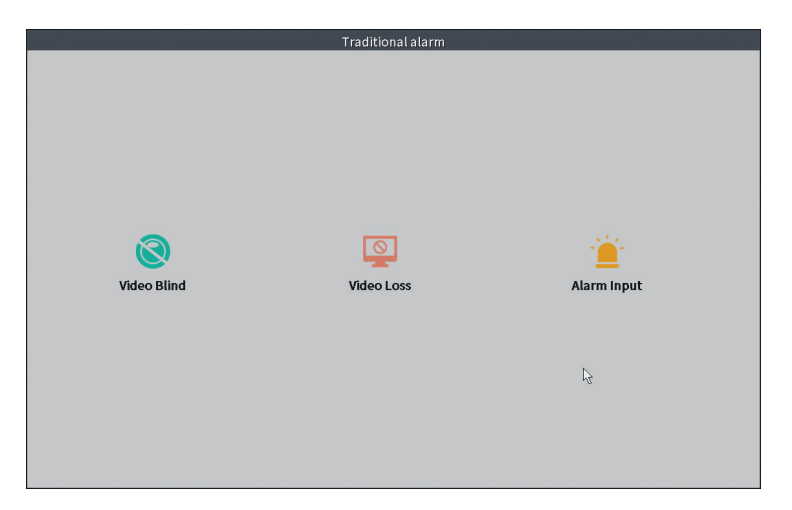

#### 4. Advanced

Настроики: HDD info, Upgrade, AutoMaintain, Restore, Import-Export, Digital, LOG, Version.

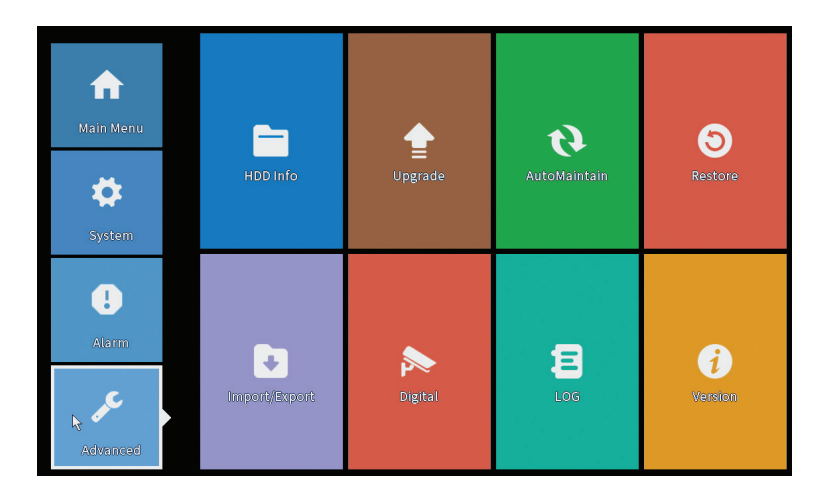

### HDD info

Задайте режима на работа на твърдия диск (само четене или четене/ запис).

Забележка: за да можете да записвате записи на твърдия диск, той трябва да е настроен на режим четене/запис.

|      |            |            |                     | HDD Info              |               |  |
|------|------------|------------|---------------------|-----------------------|---------------|--|
| SATA | 12<br>- 0  |            |                     |                       |               |  |
|      | Туре       | Capacity L | eft Capacity        | Status                |               |  |
| All  | -          | 28.81 GB   | 21.93 GB            | -                     |               |  |
| 2-1^ | Kead/Write | 28,81 GB   | 21.93 GB            | Normai                |               |  |
| Form | at Storage | Recover    | Partition           | Pood or               | l≩            |  |
| Rea  | ad/Write   | Redundant  | Snapshot<br>View re | Read or cording times | nly<br>Cancel |  |

#### Upgrade

Поставете USB памет в NVR, която трябва да съдържа файла за актуализация в главната (основната) папка. Изберете устройството за съхранение и файла от менюто на NVR и щракнете върху бутона Upgrade.

|                                                                                                    | Upgrade                      |  |
|----------------------------------------------------------------------------------------------------|------------------------------|--|
| Upgrade Position   Upgrade file  Online Upgrade                                                            | Upgrade                      |  |
| The latest version is already Tips Latest updates Automatic upgrade critical updates Forbid remote upgrade | Command                      |  |
| Callera Opgrade  Lig[2]3[4]5[6]7[8]All  Upgrade Position  Upgrade file  Online Upgrade                     | Upgrade<br>Cancel<br>Upgrade |  |
| Wireless firmware upgrade                                                                                  |                              |  |
|                                                                                                    | Carrel                       |  |

Ръководство за употреба

#### AutoMaintain

Задайте рестартиране на системата в определен ден и час или задайте автоматично изтриване на файлове, по-стари от определен период.

| Every Tueso | tay v at 01:00 v |
|-------------|------------------|
| Auto-Delete | Old Files        |
| Novor       |                  |

### Restore (Reset)

Изберете опциите, които искате да нулирате.

| Restore                                                                   |
|---------------------------------------------------------------------------|
|                                                                           |
|                                                                           |
| Restore default Settings                                                  |
| Restore common configuration (except for IP address and user information) |
|                                                                           |
|                                                                           |
| Restore factory Settings                                                  |
| Restore all configurations to factory status                              |
|                                                                           |
| £                                                                         |
|                                                                           |
|                                                                           |
|                                                                           |
|                                                                           |
|                                                                           |
|                                                                           |
|                                                                           |
|                                                                           |
| Exit                                                                      |

#### Import/Export

Експортиране или импортиране на системни настройки.

### Digital

Настроики: Digital channels (canale digitale), Channel status (status canale) si Channel Type.

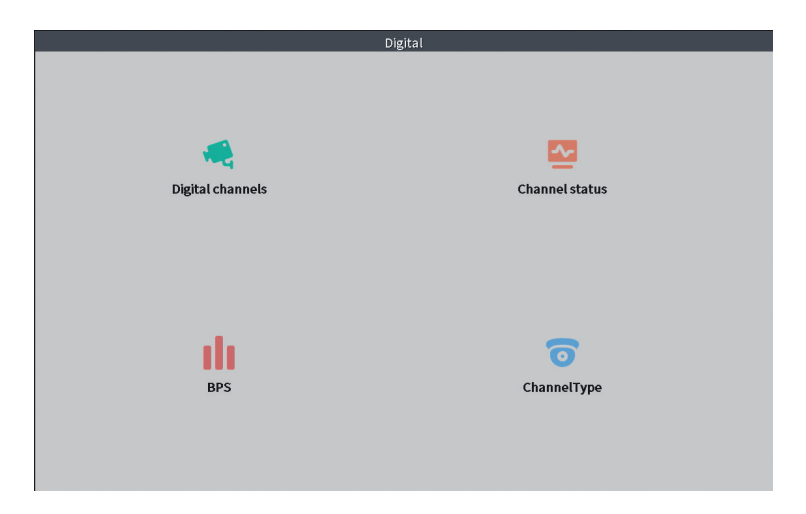

#### **Digital channels**

Интерфейс за търсене, добавяне и конфигуриране на камери.

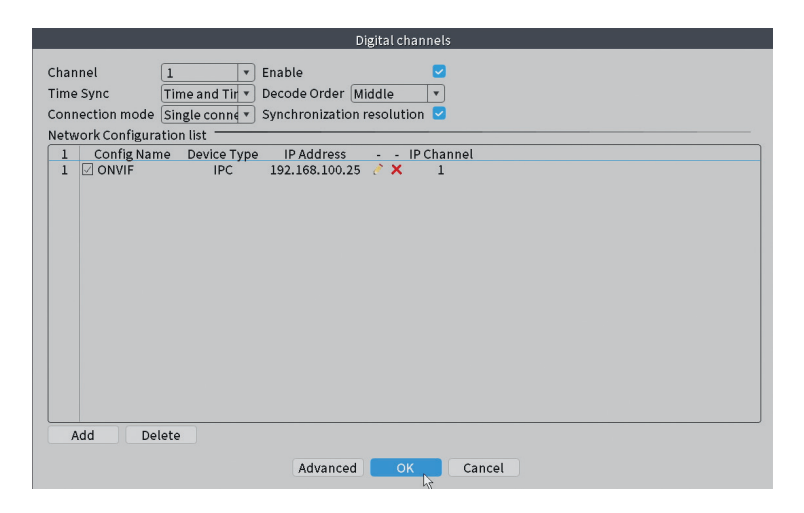

### Channel status

Показва статуса (свързан, несвързан или неконфигуриран) за всичките 10 канала.

|         |        | с                     | hannel status     |    |  |
|---------|--------|-----------------------|-------------------|----|--|
| Channel | Stream | Mainstream/Sub-Stream | Connection Status |    |  |
| D01     | 4K     | 1080P/640x352         | Connected         |    |  |
| D02     | 4K     | 5M/800x600            | Connected         |    |  |
| D03     | 4K     | 4K/800x448            | Connected         |    |  |
| D04     | 4K     | Unknown               | NoConfig          |    |  |
| D05     | 4K     | Unknown               | NoConfig          |    |  |
| D06     | 4K     | Unknown               | NoConfig          |    |  |
| D07     | 4K     | Unknown               | NoConfig          |    |  |
| D08     | 4K     | Unknown               | NoConfig          |    |  |
|         |        |                       |                   | r2 |  |
|         |        |                       |                   |    |  |
|         |        |                       |                   |    |  |
|         |        |                       | Cancel            |    |  |

#### Channel type

Показва максималния брой камери и разделителната способност на камерите, които могат да бъдат свързани към системата. PNI WIFI800 поддържа максимум 8 IP камери с максимална резолюция 5MP и 4 IP камери с максимална резолюция 8MP (4K).

|                                | ChannelType |    |
|--------------------------------|-------------|----|
|                                | IP          |    |
|                                | 5M          | 4K |
|                                | 8           | 4  |
|                                |             |    |
|                                |             |    |
|                                |             |    |
|                                |             |    |
|                                |             |    |
|                                |             |    |
|                                |             |    |
| Maximum number of preview: 8 🔹 |             |    |
|                                |             |    |
|                                |             |    |
|                                |             |    |
|                                |             |    |
|                                |             |    |
|                                | OV. Consul  |    |
|                                | Cancel      |    |

#### Log

Показва историята на извършените в системата действия.

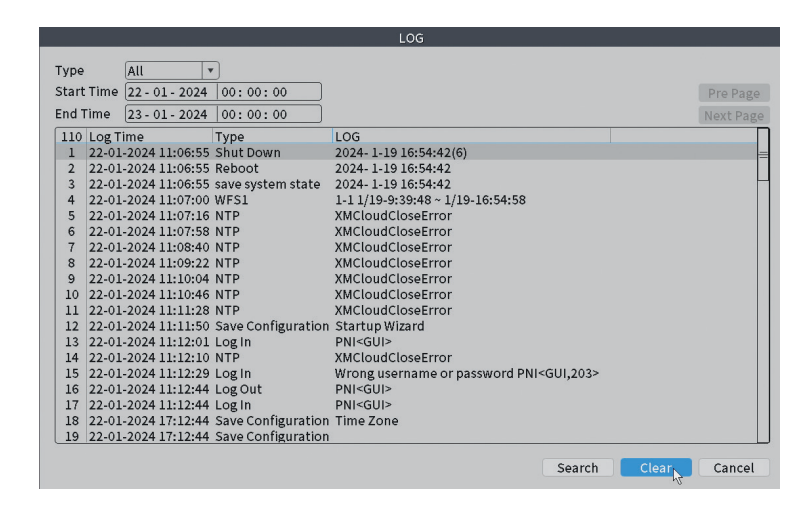

#### Version

Показва полезна информация за фърмуера и QR код със системния сериен номер (полезен за добавянето й към мобилното приложение) и QR код за изтегляне на мобилното приложение.

|                                                                                                    | Version                                                                                                    |     |  |
|----------------------------------------------------------------------------------------------------|----------------------------------------------------------------------------------------------------|-----|--|
| System<br>Build Date<br>Original<br>MAC<br>Serial Number<br>Record Channel<br>Status<br>Nat status<br>Nat status code<br>Device Info. | V4.03.R11.C638025E.12201.140028.000000<br>22-08-2023 14:30:08<br>1<br>001243849297<br>7cc74ee32a09651beap1<br>8<br>600<br>Connected<br>2:3.71.130.78/1/+111 |     |  |
| SSID                                                                                                    | WIFINVR001243849297                                                                                                    | APP |  |

#### Други опции на менюто

Щракнете с десния бутон върху екрана, за да покажете допълнителни Настроики: Channel Set, Record Mode, Playback, Smart pics, IPC parameters, Color settings, Split menu, PTZ Control, Output adjust, NetDetect, Logout.

| ស              |               | 6 |
|----------------|---------------|---|
| <u>@</u>       | Channel Set   |   |
| <u></u>        | Record Mode   |   |
| $\odot$        | PlayBack      |   |
| R              | Smart pics    |   |
| Ç,             | IPC param.    |   |
| $\odot$        | Color Setting |   |
| $\blacksquare$ | SplitMenu     | • |
| 6              | PTZ Control   |   |
| -;\:\:         | Output Adjust |   |
|                | NetDetect     |   |
| $\bigcirc$     | Logout        |   |
|                |               |   |

#### Channel set

Интерфейсът позволява идентифициране на IP камери, тяхното конфигуриране и добавяне към канали.

|      |             |               |            |                        | IP ch                | annel      |         |           |                      |                |     |
|------|-------------|---------------|------------|------------------------|----------------------|------------|---------|-----------|----------------------|----------------|-----|
| Devi | ice search  | ed            |            |                        | SearchTime 8         |            |         |           |                      |                |     |
| 3    | De De       | vice Name     | Add        | IP Address             | Port                 | Device     | nfo.    |           |                      | Full Netcom    |     |
| 1    |             | ONVIF         | +          | 192.168                | 8080                 | e0:09:bf:7 | 6:79:c! | 5         |                      | Search         |     |
| 2    |             | ONVIF         | +          | 192.168                | 8080                 | c0:e7:bf:1 | 8:6f:22 | 2         |                      | Add            |     |
| 3    |             | ONVIF         | +          | 172.25                 | 8899                 | 84:7a:b6:4 | 8:ca:a  | 1         |                      | Add            |     |
|      |             |               |            |                        |                      |            |         |           |                      | Network        |     |
|      |             |               |            |                        |                      |            |         |           |                      | IP Bulk Modify | /   |
|      |             |               |            |                        |                      |            |         |           |                      | QuickPair      |     |
|      |             |               |            |                        |                      |            |         |           |                      |                |     |
|      |             |               |            |                        |                      |            |         |           |                      |                |     |
|      |             |               |            |                        |                      |            |         |           |                      |                |     |
|      |             |               |            |                        |                      |            |         |           |                      |                |     |
|      |             |               |            |                        |                      |            |         |           |                      |                |     |
|      |             |               |            |                        |                      |            |         | Show      | v all search devices | <b>T</b>       |     |
| ۸    | /ireless th | e code:Please | reboot the | e camera in order to c | omplete the operatio | n code     |         |           |                      |                |     |
| 8    |             | P Address     | Edit       | Connection Status      | Channel Title        | Diagnosis  | Set     | ront audi | Protocol             | Delete         |     |
| 1    | 192         | 168.168       | ×          | Connected              | D01                  | 0          |         | N(x       | ONVIF                | Clear          |     |
| 2    | 192         | 168.000.00    | ×          | Connected              | D02                  | 2          | 0       | Ne.       | ONVIF                | Edit dovicor   |     |
| 3    | H 17        | 2.2           | ×          | Connected              | D03                  | <u>e</u>   | - 22    | 41×       | ONVIE                | Dullationers   |     |
| 4    | H           |               | 1          | NoConfig               |                      | (c)        | H       |           |                      | Bulk Upgrade   | -   |
| 6    | ă           |               | ÷          | NoConfig               |                      | ē          | ŏ       |           |                      | Network Deter  | t   |
| 7    | ō           |               | +          | NoConfig               |                      | 0          |         |           |                      | Channel Title  |     |
| 8    |             |               | +          | NoConfig               |                      | 0          |         |           |                      | NVRNetwork     |     |
|      |             |               |            |                        |                      |            |         |           |                      | Close adaptiv  | e   |
|      |             |               |            |                        |                      |            |         |           |                      | Repeat Set     |     |
|      |             |               |            |                        |                      |            |         |           |                      |                |     |
|      |             |               |            |                        |                      |            |         |           |                      |                |     |
|      |             |               |            |                        |                      |            |         |           | ₿ <b>₽</b>           |                |     |
|      |             |               |            |                        |                      |            |         |           |                      |                |     |
|      |             |               |            |                        |                      |            |         |           |                      | Apply E        | xit |

#### Record mode

Задайте режима на запис (ръчно или по график) за всеки отделен

български

канал.

|                                    |                     | Rec                              | ord M            | ode    |  |  |
|------------------------------------|---------------------|----------------------------------|------------------|--------|--|--|
| Mode<br>Schedule<br>Manual<br>Stop | All 1<br>0 0<br>0 0 | 2 3 4<br>0 0 0<br>0 0 0<br>0 0 0 | 56<br>000<br>000 | 78     |  |  |
|                                    |                     | ОК                               |                  | Cancel |  |  |

#### Playback

Пряк път за достъп до интерфейса за търсене и възпроизвеждане на записи.

#### Smart pics

Интерфейсът е достъпен само за камери, които поддържат функцията за разпознаване на човешко лице.

#### Color settings

Регулирайте цветовите параметри (яркост, контраст, наситеност и др.) за интерфейса за гледане на камерите.

|                    | (  | Color Setting:01 |    |        |
|--------------------|----|------------------|----|--------|
|                    |    |                  |    |        |
| Brightness         | •• | 0                | 0  | 0      |
| Contrast           | •• | 0                | ·O | 0      |
| Saturation         | •• | 0                | ·O | 0      |
| Hue                | ·O | 0                | ·O | 0      |
| Gain               | -0 | 0                | 0  | 0      |
| Horizon Sharpness  | •• | 0                | -0 | 0      |
| Vertical Sharpness | ·O | 0                | 0  | 0      |
|                    |    |                  |    |        |
|                    |    | Advanced         | ок | Cancel |

#### Split menu

Изберете начина за показване на камерите на един екран.

#### PTZ Control

Интерфейсът е достъпен само за камери, които поддържат функцията за управление на РТZ.

#### **Output Adjust**

Задайте силата на звука и картината.

| Top Deflate     | 0                             | — 0 |
|-----------------|-------------------------------|-----|
| Bottom Deflate  | 0                             | — o |
| Left Deflate    | 0                             | — o |
| Right Deflate   | 0                             | — o |
| Volume regulate |                               | 70  |
| Image style     | O Standard                    |     |
|                 | Bright                        |     |
|                 | O Soft                        |     |
|                 | O Gustomizo                   |     |
|                 | <ul> <li>Customize</li> </ul> |     |
|                 |                               |     |
| Re              | store                         |     |

#### Net Detect

**1. Local Net Detect**. Мониторинг и диагностика на връзката на камерата.

| 1     192.     0     0       2      0     0       3      0     0       4      0     0       5      0     0       6      0     0       7      0     0       8      0     0                                                                                                    | 1     192.     0     (2)       2      (2)       3      (2)       4      (2)       5      (2)       6      (2)       7      (2)       8      (2)                                                                                                    | 1     192.     0     1       2       1       3       1       4       1       5       1       6       1       8       1                                                                                                    | 1     192.     0     1       2      0       3      0       4      0       5      0       6      0       7      0       8      0                                                                                                    | 1     192.     0     1       2      1     1       3      1     1       4      1     1       5      1     1       6      1     1       7      1     1       8      1     1                                                                                                    |
|----------------------------------------------------------------------------------------------------|----------------------------------------------------------------------------------------------------|----------------------------------------------------------------------------------------------------|----------------------------------------------------------------------------------------------------|----------------------------------------------------------------------------------------------------|
| 2       Image: Constraint of the second second                   | 2       Image: Constraint of the state of the state of the s   | $ \begin{bmatrix} 2 & & & 0 \\ 3 & & 0 \\ 4 & & 0 \\ 5 & & 0 \\ 6 & & 0 \\ 7 & & 0 \\ 8 & & 0 \\ \end{bmatrix} $                                                                                                    | 2       Image: Constraint of the state of the state of the sta                 | 2       Image: Constraint of the state of the state of the s   |
| 3      Control       4      Control       5      Control       6      Control       7      Control       8      Control                                                                                                    | 3       Image: Constraint of the state of the state of the sta | 3       Image: Constraint of the state of the state of the sta | 3       O       4      O        5      O     O       6      O     O       7      O     O       8      O     O                                                                                                    | 3       Image: Constraint of the state of the state of the s   |
| 4      Image: Constraint of the second second seco | 4      Control       5         6         7         8                                                                                                    | 4       Image: Constraint of the state of the state of the sta | 4      Image: Constraint of the second second sec | *     ·····     ····     O       6     ·····     ·····     O       7     ·····     ·····     O       8     ·····     ·····     O                                                                                                    |
| 6          0           7          0           8          0                                                                                                    | 6       @       7       @       8       @                                                                                                    | 6      0       7      0       8      0                                                                                                    | 6       Image: Constraint of the constraint of the constrain                 | 6       Image: Constraint of the constraint of the constrain |
|                                                                                                    |                                                                                                    |                                                                                                    |                                                                                                    |                                                                                                    |
| 8 @                                                                                                    | 8 @                                                                                                    | 8 0                                                                                                    | 8 @                                                                                                    | 8 @                                                                                                    |
|                                                                                                    |                                                                                                    |                                                                                                    |                                                                                                    |                                                                                                    |
|                                                                                                    |                                                                                                    |                                                                                                    |                                                                                                    |                                                                                                    |
|                                                                                                    |                                                                                                    |                                                                                                    |                                                                                                    |                                                                                                    |
|                                                                                                    |                                                                                                    |                                                                                                    |                                                                                                    |                                                                                                    |
|                                                                                                    |                                                                                                    |                                                                                                    |                                                                                                    |                                                                                                    |
|                                                                                                    |                                                                                                    |                                                                                                    |                                                                                                    |                                                                                                    |
|                                                                                                    |                                                                                                    |                                                                                                    |                                                                                                    |                                                                                                    |

**2. Remote Net Detect**. Мониторинг, диагностика и конфигурация на облачна мрежа и сървър.

| Local Net Dete                   | ct Remote Net Dete | ect Net Traffic De            | tect           |
|----------------------------------|--------------------|-------------------------------|----------------|
|                                  |                    |                               | www.google.com |
| NVR Host<br>Connect<br>Num:0     | Router             | Operators<br>Connect<br>Num:0 | Cloud Server   |
| Diagnosis Result:<br>Online User | Test success       | Diagnosis                     | Network        |

**3. Net traffic Detect**. Мониторинг на трафика на данни, извършван от NVR в мрежата.

|                     | Remote Net Detect      | Net Traffic Detect                       |
|---------------------|------------------------|------------------------------------------|
|                     |                        |                                          |
|                     |                        |                                          |
|                     |                        |                                          |
|                     |                        |                                          |
|                     |                        |                                          |
| 800Kbits/s(100KB/s) |                        |                                          |
|                     |                        |                                          |
| 400Kbits/s(50KB/s)  |                        |                                          |
| 400Kbits/s(50KB/s)  |                        |                                          |
| 400Kbits/s(50KB/s)  |                        |                                          |
| 400Kbits/s(50KB/s)  | Send rate:72 Kbits/s 1 | Receive rate:832 Kbits/s                 |
| 400Kbits/s(50KB/s)  | Send rate:72 Kbits/s ↑ | Receive rate:832 Kbits/s<br>Receive rate |

#### Logout

Излезте, затворете или рестартирайте системата.

Ръководство за употреба

#### Управление от приложението ICSee

Забележка: Поради многобройните актуализации на приложението е възможно изображенията и информацията, описани в това ръководство, да са различни от версията, която сте инсталирали.

Инсталирайте приложението ICSee от App Store или Google Play или сканирайте приложения QR код:

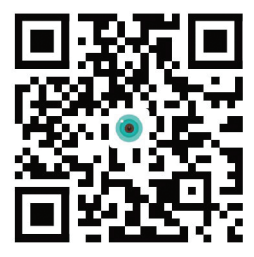

#### Автоматично добавяне

- Активирайте функцията за местоположение и Bluetooth в мобилния телефон.
- В основния интерфейс на приложението натиснете иконата "+", за да добавите ново устройство към приложението.
- Приложението автоматично ще търси устройства в близост.
- След като вашият NVR бъде идентифициран, щракнете върху иконата "+" до него.
- Добавете потребителско име и парола на NVR.
- NVR е добавен към приложението.

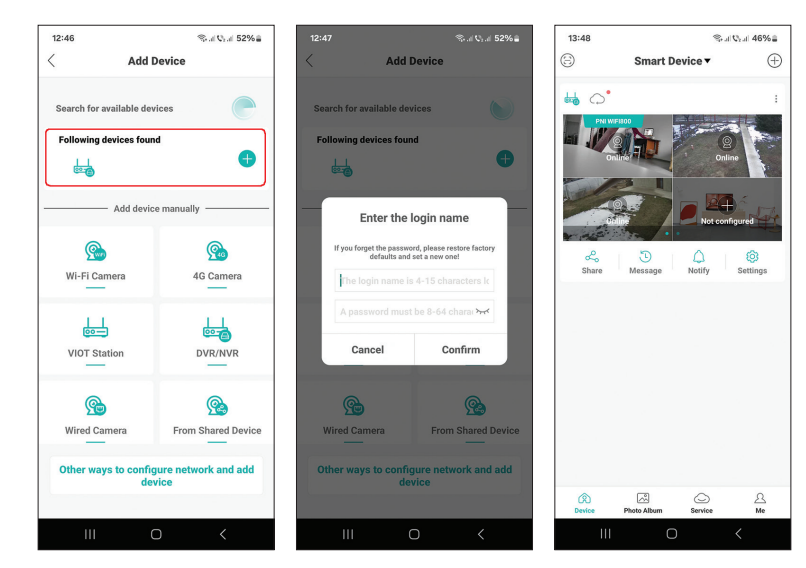

български

Ръководство за употреба

### Ръчно добавяне

- В основния интерфейс на приложението натиснете иконата "+", за да добавите ново устройство към приложението.
- От зоната "Добавяне на устройство ръчно" изберете опцията "DVR/NVR".
- В следващия интерфейс натиснете "Напред".
- С помощта на приложението сканирайте QR кода върху етикета на NVR.
- Ако QR кодът не може да бъде сканиран, щракнете върху "Не може да се намери QR код". Приложението ще търси устройства в същата мрежа като вашия телефон.
- Добавете потребителско име и парола на NVR.
- NVR е добавен към приложението.

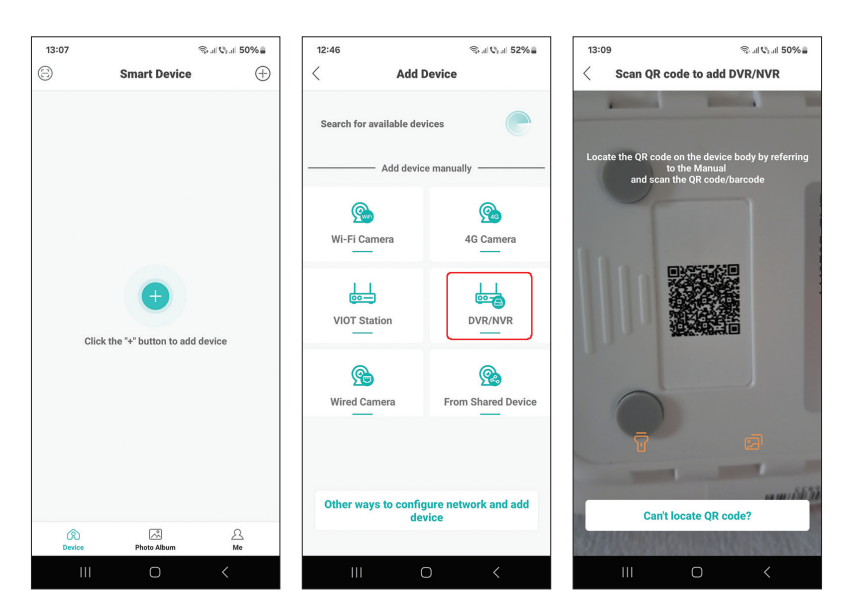

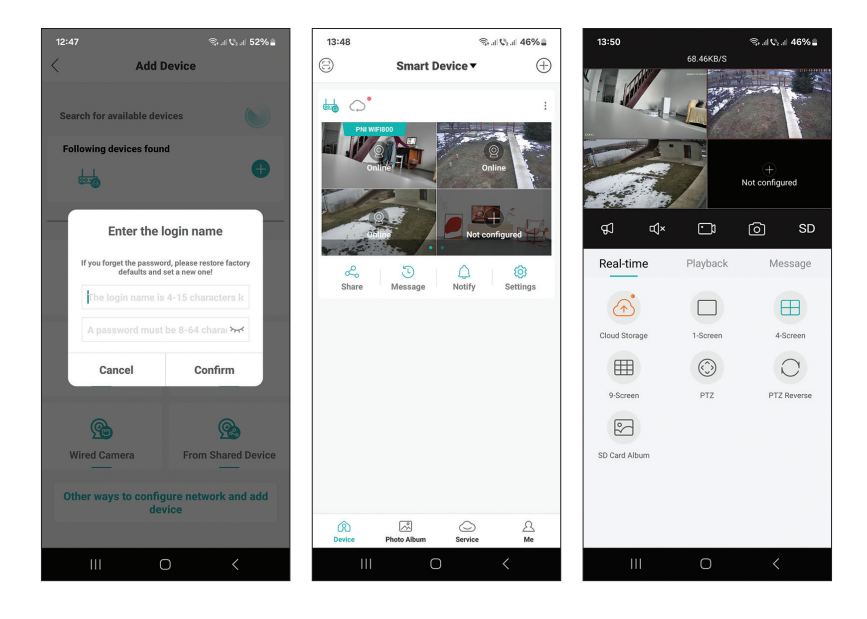

#### Разширени настройки

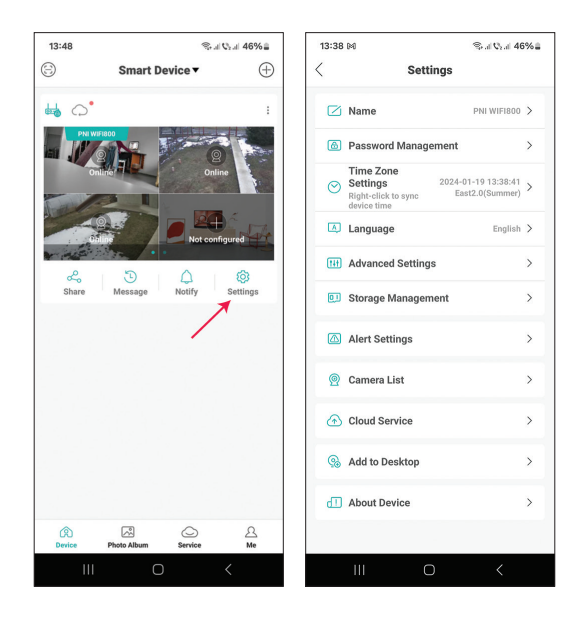

| Name                   | Персонализирайте името на NVR                                                                                                    |  |  |  |
|------------------------|----------------------------------------------------------------------------------------------------|--|--|--|
| Password<br>Management | Променете паролата за достъп до NVR                                                                                                    |  |  |  |
| Time Zone Settings     | Натиснете, за да синхронизирате датата и часа на NVR с тези в мрежата                                                                                                    |  |  |  |
| Language               | Променете езика на дисплея на менюто<br>на NVR. Промяната ще настъпи след<br>рестартиране на NVR                                                                                                    |  |  |  |
| Advanced Settings      | Channel Management (конфигурация на<br>канала)<br>Speaker Volume (регулирайте силата на<br>звука на гласовите указания на NVR)<br>Network Settings (модифицира мрежовите<br>параметри на NVR. Препоръчваме да<br>активирате опцията "Automatically Obtain") |  |  |  |
| Storage Management     | Той показва капацитета на устройството за съхранение и позволява форматирането му                                                                                                    |  |  |  |
| Alert Settings         | Настройки за предупреждение в случай на аларма                                                                                                    |  |  |  |
| Camera List            | Показва статуса (онлайн/офлайн/<br>неконфигуриран) на 8-те канала на NVR и<br>позволява настройка на свързаните камери<br>(актуализация, нулиране, рестартиране,<br>преименуване)                                                                           |  |  |  |
| Cloud Service          | Обслужване срещу заплащане                                                                                                    |  |  |  |
| Add to desktop         | Добавете NVR към основния интерфейс на мобилния телефон                                                                                                    |  |  |  |
| About device           | Показва информация за устройството<br>Позволява нулиране на NVR<br>Позволява рестартиране на NVR                                                                                                    |  |  |  |

# Technische Spezifikationen

| Prozessor               | MSR621Q                                                                                                    |
|-------------------------|----------------------------------------------------------------------------------------------------|
| Videoeingänge           | 8 Kanäle 5MP / 4 Kanäle 4K (8MP)                                                                                         |
| Videoausgänge           | 1 x HDMI (max. 1080P)                                                                                                    |
| Registrierungsauflösung | max. 8MP                                                                                                    |
| Wiedergabeauflösung     | max. 1080P (HDMI)                                                                                                    |
| Video-Kompression       | H.265AI/H.265+                                                                                                    |
| Sprachansage            | Ja, integrierter Lautsprecher. Lautstärke<br>der Sprachansagen über die Anwendung<br>konfigurierbar.                     |
| Datenspeicher           | <ul> <li>Micro-SD-Karte (max. 128 GB)</li> <li>HDD 2.5" (max. 14TB)</li> <li>Cloud (kostenpflichtiger Dienst)</li> </ul> |
| WLAN-Frequenz           | 2.4GHz                                                                                                    |
| Übertragungsleistung    | 100mW                                                                                                    |
| WLAN-Standard           | IEEE802.11b/g/n                                                                                                    |
| SD-Kartensteckplatz     | max. 128GB                                                                                                    |
| Ethernet                | 1 x 100/1000 Mbps                                                                                                    |
| USB                     | 2 x USB2.0                                                                                                    |
| Betriebstemperatur      | -26°C ~ +80°C                                                                                                    |
| Maße                    | 171 x 136 x 37 mm                                                                                                    |
| Gewicht                 | 247 g (ohne Festplatte)                                                                                                  |
| Stromversorgung         | 12V 2A                                                                                                    |

# Einführung

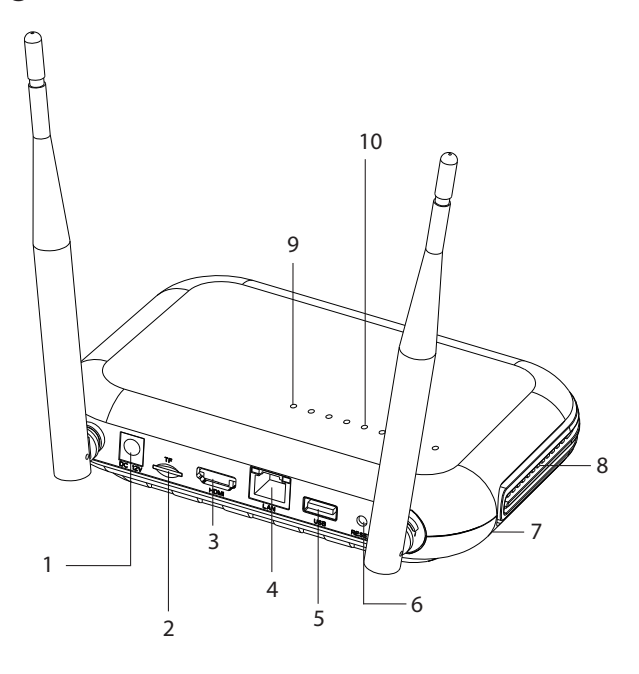

| 1 | Stromversorgungsschnittstelle                                                                                                    |
|---|----------------------------------------------------------------------------------------------------|
| 2 | Micro-SD-Kartensteckplatz                                                                                                    |
| 3 | HD-Out-Schnittstelle                                                                                                    |
| 4 | LAN                                                                                                    |
| 5 | USB-Schnittstelle                                                                                                    |
| 6 | Reset-Knopf<br>Drücken Sie lange auf die Reset-Taste, um zu den<br>Werkseinstellungen zurückzukehren<br>Drücken Sie kurz die Reset-Taste, um in den Pairing-Modus zu<br>gelangen<br>Drücken Sie kurz die Reset-Taste, um den Kopplungsmodus zu<br>verlassen |
| 7 | Festplattenfach (unten)                                                                                                    |
| 8 | Lautsprecher                                                                                                    |
| 9 | LED an: NVR über Kabel mit Netzwerk verbunden<br>LED aus: NVR ist nicht mit dem Netzwerk verbunden                                                                                                    |

| 10 | 8 Status-LEDs (eine LED für jeden Kanal)<br>LED an: Die mit dem NVR verbundene Kamera* ist online<br>Die LED blinkt häufig: Der NVR befindet sich im Pairing-Modus |  |  |  |  |
|----|----------------------------------------------------------------------------------------------------|--|--|--|--|
|    | Die LED blinkt selten: Die mit dem NVR verbundene Kamera* ist<br>offline<br>LED aus: Es ist keine Kamera mit dem NVR verbunden                                     |  |  |  |  |
|    | * Hinweis: Der NVR unterstützt die Netzwerkverbindung von maximal 8 Kameras.                                                                                       |  |  |  |  |

# Verbindungen

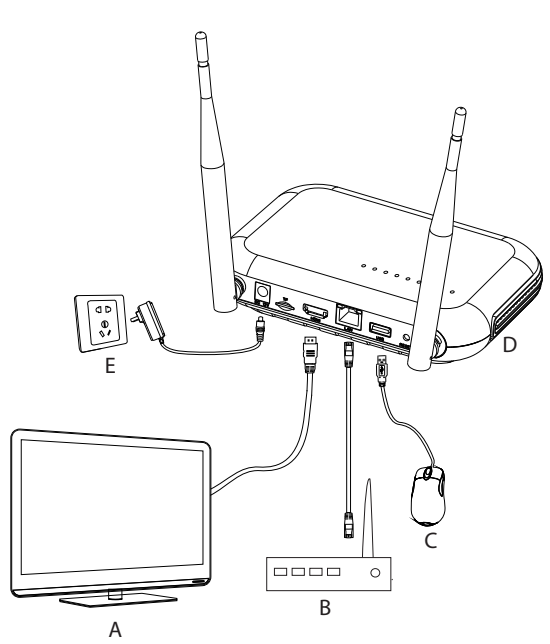

| А | Monitor              |
|---|----------------------|
| В | Router               |
| С | Maus                 |
| D | NVR                  |
| E | 230V-Stromversorgung |

Deutsch

### Erster Einsatz

- 1. Installieren Sie eine Micro-SD-Karte oder eine 2,5-Zoll-Festplatte im NVR.
- 2. Schließen Sie die im Lieferumfang enthaltene Maus an den USB-Anschluss an.
- 3. Schließen Sie einen Monitor über ein HDMI-Kabel an den HD-Ausgangsanschluss an.
- 4. Verbinden Sie den NVR mit einem Ethernet-Kabel mit dem Router.
- Versorgen Sie den NVR mit dem im Lieferumfang enthaltenen Netzteil (230 V – 12 V, 2,5 A) mit einer 230-V-Stromquelle. Nach einigen Sekunden bestätigt die Sprachansage das Einschalten des Geräts.

### Schalten Sie den NVR aus

Es gibt zwei Methoden, das Gerät auszuschalten.

 Rufen Sie das Hauptmenü auf (klicken Sie mit der rechten Maustaste auf den Bildschirm) und wählen Sie die Option "Abmelden – Herunterfahren".
 Schalten Sie die Stromversorgung aus.

### Aufbau

Hinweis 1: Konfigurieren Sie das System (NVR + Kameras), bevor Sie die Geräte am endgültigen Standort installieren.

Hinweis 2: Die Sprachansage begleitet Sie durch die Konfiguration.

- Nach dem Starten des NVR wird die Schnellkonfigurationsoberfläche (Startassistent) auf dem Monitor angezeigt. Befolgen Sie die Schritte auf dem Bildschirm.
- 2. Das System erkennt, dass keine Kamera mit dem NVR verbunden ist und startet den Schnellkopplungsvorgang (Quick Pair). Hinweis: Sie können die Kopplung der Kameras in diesem Schritt abbrechen und nach Abschluss der Konfiguration der Netzwerkparameter wieder aufnehmen (siehe Schritt 6).
- 3. Stellen Sie Zeitzone, Datum, Uhrzeit und Sprache ein.
- 4. Legen Sie das Benutzer- und Zugangspasswort fest. Befolgen Sie die

Benutzerhandbuch

Schritte auf dem Bildschirm.

- 5. Das System überprüft die Netzwerkparameter. Wenn alle Parameter den Status "OK" haben, fahren Sie mit dem nächsten Schritt fort, indem Sie auf die Schaltfläche "Weiter" klicken. Wenn die Netzwerkparameter nicht in Ordnung sind und Sie sie manuell konfigurieren möchten, klicken Sie auf die Schaltfläche "Netzwerk". Aktivieren Sie die DHCP-Option für den automatischen Abruf der Parameter oder geben Sie die angeforderten Informationen (IP-Adresse, Gateway, Subnetzmaske usw.) manuell ein.
- 6. Nachdem Sie die Netzwerkparameter korrekt konfiguriert haben, werden Sie zur Konfigurationsoberfläche für IP-Kanäle weitergeleitet.
- 7. Das System scannt automatisch (oder Sie können auf die Schaltfläche "Suchen" klicken) die Kameras im Netzwerk (im Fall von Kameras, die bereits im selben Netzwerk wie der NVR konfiguriert sind) oder neue, nicht konfigurierte Kameras (die Kamera muss dazu neu gestartet werden). vom NVR identifiziert).
- 8. Nachdem Sie die Kameras identifiziert haben, klicken Sie auf die Schaltfläche "Hinzufügen", um jede Kamera einem Kanal hinzuzufügen.
- 9. Nachdem Sie die Kameras erfolgreich hinzugefügt haben, klicken Sie auf die Schaltfläche "Weiter".
- 10. In der folgenden Benutzeroberfläche können Sie die mobile Anwendung (ICSee) herunterladen, indem Sie den QR-Code auf dem Bildschirm scannen.
- Stellen Sie die Kanalanzeigeparameter auf dem Bildschirm ein: Kanalname, Zeitanzeige, Aufnahmestatusanzeige, Alarmstatus, Monitorauflösung\* usw.

\* Maximal unterstützte Auflösung 1920 x 1080 Pixel.

Hinweis: Bevor Sie die Auflösung ändern, stellen Sie sicher, dass der an den NVR angeschlossene Monitor diese Auflösung unterstützt. Ist die im Menü eingestellte Auflösung höher als die Auflösung des Monitors, wird auf dem Monitor nichts angezeigt und Sie können nicht mehr auf das Menü zugreifen. Sollte dies dennoch passieren, schließen Sie den NVR an einen Monitor mit einer höheren Auflösung an, rufen Sie das Menü auf und ändern Sie die Auflösung.

12. Klicken Sie auf OK, um die NVR-Schnelleinrichtung abzuschließen

### Das Menü

Klicken Sie in der Hauptvorschauoberfläche mit der rechten Maustaste, um auf das Menü zuzugreifen.

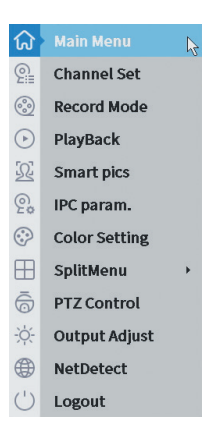

#### 1. Main Menu

Optionen: IP channel, Playback, Record configuration, Network, Date Time, Custom view.

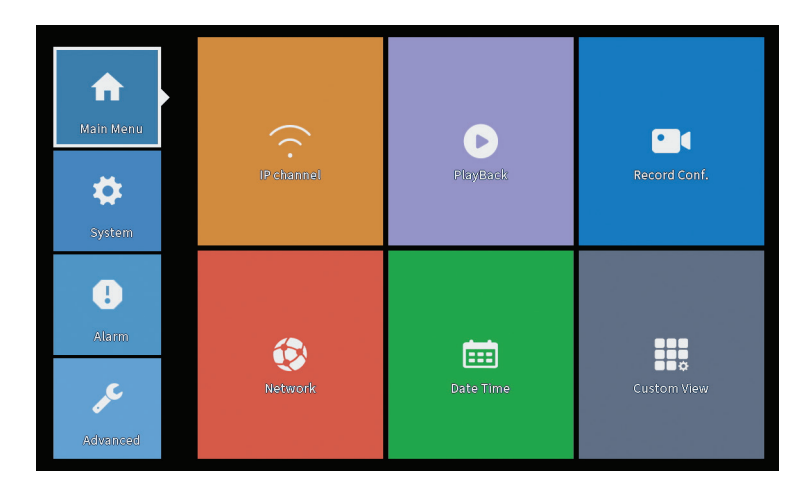

### **IP** Channel

Die Schnittstelle ermöglicht die Identifizierung von IP-Kameras, deren Konfiguration und Ergänzung zu Kanälen.

|                         | _            |                          | IP c                | hannel      |         |           |                     |               |     |
|-------------------------|--------------|--------------------------|---------------------|-------------|---------|-----------|---------------------|---------------|-----|
| evice searched          |              |                          | SearchTime 8        |             |         |           |                     |               |     |
| 3 Device Name           | Add          | IP Address               | Port                | Device Ir   | nfo.    |           |                     | Full Netcom   |     |
| 1 ONVIF                 | +            | 192.168                  | 8080                | e0:09:bf:76 | 5:79:c  | 5         |                     | Search        |     |
| 2 ONVIF                 | +            | 192.168.                 | 8080                | c0:e7:bf:18 | 3:6f:22 | 2         |                     | Add           |     |
| 3 ONVIF                 | +            | 172.2                    | 8899                | 84:7a:b6:48 | B:ca:a  | 1         |                     | Add           |     |
|                         |              |                          |                     |             |         |           |                     | Network       |     |
|                         |              |                          |                     |             |         |           |                     | IP Bulk Modi  | fy  |
|                         |              |                          |                     |             |         |           |                     | QuickPair     |     |
| Wireless the code Plass | e reboot the | e camera in order to con | nnlate the operativ | on code     |         | Show      | v all search device | 25 ¥          |     |
| 8 IP Address            | Edit         | Connection Status        | Channel Title       | Diagnosis   | Set     | ront audi | Protocol            | Delete        |     |
| 1 192.168.              | ×            | Connected                | D01                 | 0           |         | N(x       | ONVIF               | Clear         |     |
| 2 192.10                | - ÷          | Connected                | D02                 | 2           |         | NUX.      | ONVIE               | Edit devices  | 5   |
| 4                       | Ŷ            | NoConfig                 | 005                 | 0           | ×.      | No.       | ONVIP               | Rulk Upgrad   | 10  |
| 5 🗆                     | ÷            | NoConfig                 |                     | 0           | ŏ       |           |                     | butk opgrau   | e   |
| 6                       | +            | NoConfig                 |                     | 0           |         |           |                     | Network Dete  | 201 |
| 7 🛛                     | +            | NoConfig                 |                     | 0           |         |           |                     | Channel Titl  | e   |
| 8 🗆                     | +            | NoConfig                 |                     | (2)         | •       |           |                     | NVRNetwor     | k   |
|                         |              |                          |                     |             |         |           |                     | Close adaptiv | ve  |
|                         |              |                          |                     |             |         |           |                     | Repeat Set    | :   |
|                         |              |                          |                     |             |         |           | l∂#                 |               |     |

Such-/Hinzufügenbereich für IP-Kameras

1. Wählen Sie das Kommunikationsprotokoll zwischen NVR und Kameras. Optionen: NETIP, ONVIF, Full Netcom.

2. Search. Drücken Sie die Suchtaste, um nach Kameras zu suchen, die mit demselben Router (gleichem Netzwerk) wie der NVR verbunden sind.

3. Add. Wählen Sie aus der Liste der angezeigten Kameras die gewünschten Kameras aus und klicken Sie auf Hinzufügen, um sie dem System hinzuzufügen.

4. Network. Netzwerkparameter für Kameras konfigurieren (IP-Adresse, Gateway usw.)

5. IP Bulk Modify. Schneller Wechsel der IP auf mehrere Kameras.

6. Quick Pair. Schnelles Hinzufügen und Konfigurieren von Kameras.

Kanalverwaltungsbereich

1. Delete. Löschen Sie die Kamera aus dem ausgewählten Kanal. Klicken Sie zum Ausführen auf "Übernehmen".

2. Clear. Löschen Sie die Informationen zum ausgewählten Kanal. Klicken Sie zum Ausführen auf "Übernehmen".

3. Encode. Es zeigt die technischen Parameter der angeschlossenen Kameras an (Auflösung, Bildrate, Videokomprimierung, Qualität usw.).

- 4. Edit devices. Ändern Sie IP und Port für den ausgewählten Kanal.
- 5. Bulk upgrade. Firmware-Update für ausgewählte Kameras.
- 6. Network detect. Tests und Diagnose von Netzwerk- und Cloud-Servern.
- 7. Channel title. Kameras umbenennen.

Deutsch

8. NVR Network. Konfigurieren Sie die NVR-Netzwerkparameter.

9. Adaptive shutters. Deaktiviert die IP-Anpassungsfunktion für die ausgewählten Kameras.

10. Repeat set

### PlayBack

Das System bietet Ihnen zahlreiche Filter und Optionen zur Identifizierung der gewünschten Aufnahme. Sie können nach Kanalnummer, Datum und Zeitintervall oder nach Dateityp suchen.

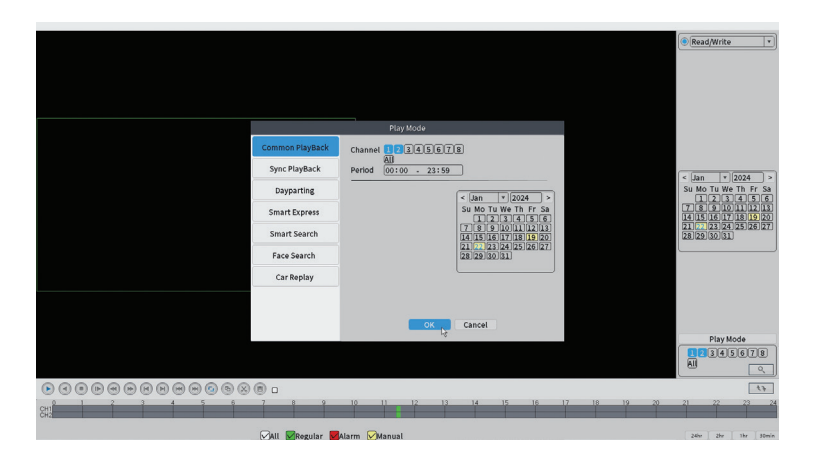

## **Record Configuration**

Über die Schnittstelle können Sie folgende Einstellungen vornehmen: die Dauer einer Aufnahmedatei, den Aufnahmemodus (geplant oder manuell), den Zeitraum (Tag und Zeitintervall) und die Art der Aufnahme (normale Aufnahme, Bewegungserkennung und Alarm)..

|                    |                       |         |          | Record Conf. |
|--------------------|-----------------------|---------|----------|--------------|
| SD Card<br>Channel | Record 🔽<br>1 🔻 Redun | dancy 🗆 |          |              |
| Length             | 60 min                |         |          |              |
| Week               | All T                 | Regular | Detect   | Alarm        |
| Period 1           | 00:00 - 24:00         |         |          |              |
| Period 2           | 00:00 - 00:00         |         |          |              |
| Period 3           | 00:00 - 00:00         | 0       |          |              |
| Period 4           | 00:00 - 00:00         | $\Box$  |          |              |
|                    |                       |         |          |              |
|                    |                       |         |          |              |
|                    |                       |         |          |              |
|                    |                       |         |          |              |
|                    |                       |         |          |              |
|                    |                       |         |          |              |
|                    |                       |         |          |              |
|                    |                       |         |          |              |
|                    |                       |         | Advanced | OK Cancel    |

#### Network

Stellen Sie die Netzwerkparameter (IP-Adresse, Gateway, DNS, Port usw.) manuell ein oder aktivieren Sie die DHCP-Option für den automatischen Abruf der Parameter.

Hinweis: Damit die Einstellungen wirksam werden, starten Sie das System neu. Klicken Sie mit der rechten Maustaste auf den Bildschirm - Logout - Reboot.

|                                                                                                    |                                                                                                    | Network     |     |
|----------------------------------------------------------------------------------------------------|----------------------------------------------------------------------------------------------------|-------------|-----|
| Net Card<br>IP Address<br>Subnet Mask<br>Gateway<br>Primary DNS<br>Secondary DNS<br>Media Port<br>HTTP Port<br>HTDP Port<br>HTDP Port<br>HTDP Port<br>Gate Policy<br>Network encryption<br>NetService<br>Wireless Channels | Wired NIC         *         DHCP           192         168         100         44           255         255         0         192         168         100         1           192         168         100         1         1         192         168         100         1           192         168         100         1         1         34567         9         80         1           20ality Pref         No limited         *         *         *         *         * | Enable      | APP |
|                                                                                                    |                                                                                                    |             |     |
|                                                                                                    |                                                                                                    | OK 💦 Cancel |     |

### Date Time

Stellen Sie Zeitzone, Datum, Uhrzeit und Format ein.

|                                                                          |                                                                                                    | Date Time      |  |
|--------------------------------------------------------------------------|----------------------------------------------------------------------------------------------------|----------------|--|
| Time Zone<br>System Time<br>Date Format<br>Date Separator<br>Time Format | [UTC+02:00]Athens, Jerusalem] *           22 - 01 - 2024           11: 34: 16           [DD MM YYYY] *           -           *           24-HOUR * | 9              |  |
| DST 🗌                                                                    |                                                                                                    |                |  |
|                                                                          |                                                                                                    |                |  |
|                                                                          |                                                                                                    |                |  |
|                                                                          |                                                                                                    |                |  |
|                                                                          |                                                                                                    |                |  |
|                                                                          |                                                                                                    |                |  |
|                                                                          |                                                                                                    |                |  |
|                                                                          | Defaul                                                                                                    | It OK 🍾 Cancel |  |

#### Custom view

Organisieren Sie die Kameras auf den 8 Kanälen.

| Custom View                                                                                                    |                                |          |          |  |  |  |  |
|----------------------------------------------------------------------------------------------------|--------------------------------|----------|----------|--|--|--|--|
| Channel                                                                                                    | Line 🔳 🔻 Row 🔳 🔻 Auto Layout 🗌 |          |          |  |  |  |  |
| <ul> <li>✓ D01</li> <li>✓ D02</li> <li>✓ D03</li> <li>─ D04</li> <li>─ D05</li> <li>─ D06</li> <li>─ D07</li> <li>─ D08</li> </ul> | Channell                       | Channel2 | Channel3 |  |  |  |  |
|                                                                                                    |                                |          |          |  |  |  |  |
| Merge<br>Split<br>Clear                                                                                                    |                                |          |          |  |  |  |  |
| Apply Exit                                                                                                    |                                |          |          |  |  |  |  |

# 2. System

Optionen: General, SnapShot Conf., Display, Account, Backup.

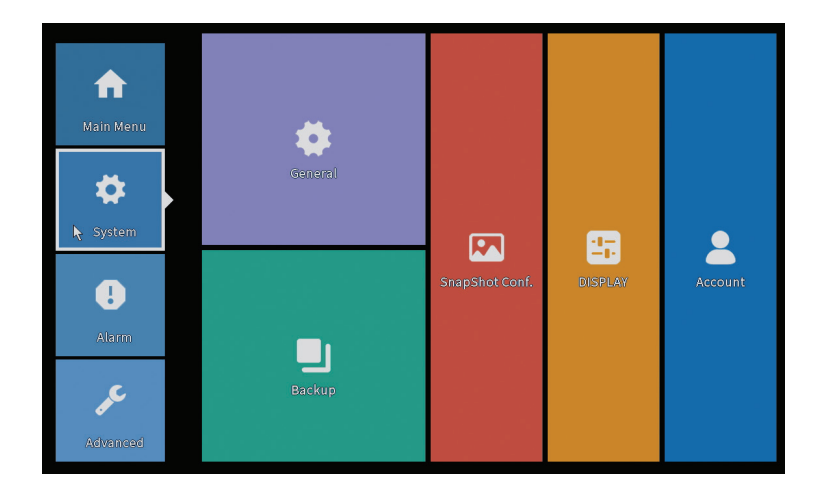

#### General

Die Schnittstelle ermöglicht folgende Einstellungen: Einstellung der Menü-Anzeigesprache, des Verhaltens bei voller Festplatte (Überschreiben oder Aufzeichnung stoppen), der Dauer einer Sitzung und Aktivierung/ Deaktivierung der Kurzanleitung zur Konfiguration beim Systemstart.

| Machine Name       wifi800         DVR No.       0         Language       ENGLISH         Storage Full       Overwrite         Auto Logout       0         Startup Wizard       ♥ |                                                                                      | General                                              |
|----------------------------------------------------------------------------------------------------|--------------------------------------------------------------------------------------|------------------------------------------------------|
|                                                                                                    | Machine Name<br>DVR No.<br>Language<br>Storage Full<br>Auto Logout<br>Startup Wizard | wifisoo<br>0<br>ENGLISH *<br>Overwrite *<br>0<br>min |
|                                                                                                    |                                                                                      |                                                      |
| OK Carel                                                                                                    |                                                                                      | Cancel                                               |

#### Deutsch

70

#### Benutzerhandbuch

## Snapshot Config

Stellen Sie die Aufnahmen zyklisch in einem bestimmten Zeitintervall ein und versenden Sie diese per E-Mail, FTP oder speichern Sie sie auf der Festplatte.

|             |                |        |       | SnapSho | t Conf. |  |  |
|-------------|----------------|--------|-------|---------|---------|--|--|
| Channel     | 1              | •      |       |         |         |  |  |
| ⊖ Cycle ca  | pture          |        |       |         |         |  |  |
|             | EMAIL          | 32     | Sec.  |         |         |  |  |
|             | 🗌 FTP          | 32     | Sec.  |         |         |  |  |
|             | 🗌 storage      | 32     | Sec.  |         |         |  |  |
| ○ Timing c  | apture         |        |       |         |         |  |  |
| 0 Ca        | pture time     | Delete | EMAIL | FTP     | storage |  |  |
| Capture tin | ne 00 : 00 : 0 | 0      | Add   |         |         |  |  |
|             |                |        |       |         |         |  |  |
|             |                |        |       |         |         |  |  |
|             |                |        | _     |         | _       |  |  |
|             |                |        |       |         |         |  |  |

## Display

Im lokalen Vorschaumodus können angezeigt werden: Uhrzeit, Kanalname, Aufnahmestatus, Alarmstatus, Transparenz und Anzeigeauflösung.

Hinweis: Bevor Sie die Auflösung ändern, stellen Sie sicher, dass Ihr Monitor diese Auflösung unterstützt. Ist die eingestellte Auflösung höher als die Auflösung Ihres Monitors, wird auf dem Monitor nichts angezeigt und Sie können nicht mehr auf das Menü zugreifen. Sollte dies immer noch der Fall sein, schließen Sie den NVR an einen Monitor mit einer höheren Auflösung an, rufen Sie das Menü auf und ändern Sie die Auflösung.

|                                                                                                    | DISPLAY     |
|----------------------------------------------------------------------------------------------------|-------------|
| Channel Title Set<br>Time Display Channel Title<br>Record Status Alarm Status<br>Channel dividing line Alarm flashing<br>Device QR Bitrate Info<br>Transparency 0255<br>Resolution 1920*1080 T<br>Tour | 5<br>5<br>5 |
|                                                                                                    |             |
|                                                                                                    | OK 🍃 Cancel |

#### Account

Über die Schnittstelle können Sie die Benutzer verwalten, die Zugriff auf das System haben, Benutzer hinzufügen, Benutzerrechte ändern, das Passwort ändern, Benutzergruppen erstellen und eine Sicherheitsstufe des Kontos festlegen, indem Sie Antworten auf bestimmte vordefinierte Fragen aufzeichnen. Im Falle einer Passwortzurücksetzung kann der Bestätigungscode in der mobilen Anwendung oder an die festgelegte E-Mail-Adresse gesendet werden. Um die Sicherheit zu erhöhen, können Sie ein Muster (grafisches Modell) für den Zugriff auf das System festlegen.

|   |           |       |        | Account |   |                  |
|---|-----------|-------|--------|---------|---|------------------|
| 1 | User Name | Group | Status |         |   | Modify User      |
| 1 | 🗹 PNI     | admin | GUI    |         |   | Modify Group     |
|   |           |       |        |         |   | Modify Pwd       |
|   |           |       |        |         |   | Add User         |
|   |           |       |        |         |   | Add Group        |
|   |           |       |        |         |   | Delete User      |
|   |           |       |        |         |   | Delete Group     |
|   |           |       |        |         |   | Update           |
|   |           |       |        |         |   | Account security |
|   |           |       |        |         |   | Set Pattern      |
|   |           |       |        |         |   |                  |
|   |           |       |        |         |   |                  |
|   |           |       |        |         | R |                  |
|   |           |       |        |         |   |                  |
|   |           |       |        |         |   |                  |
|   |           |       |        |         |   | Cancel           |
# Backup

Der USB-Speicher oder die externe Festplatte muss im NVR installiert sein, bevor mit der Sicherungskopie begonnen wird. Klicken Sie auf die Schaltfläche "Erkennen", um das Speichergerät zu identifizieren, und dann auf die Schaltfläche "Sichern", um die Sicherungskopie auszuführen.

### 3. Alarm

Optionen: Intelligent Alert, Abnormality, Vehicle Detect (functia nu este activa), Traditional Alarm.

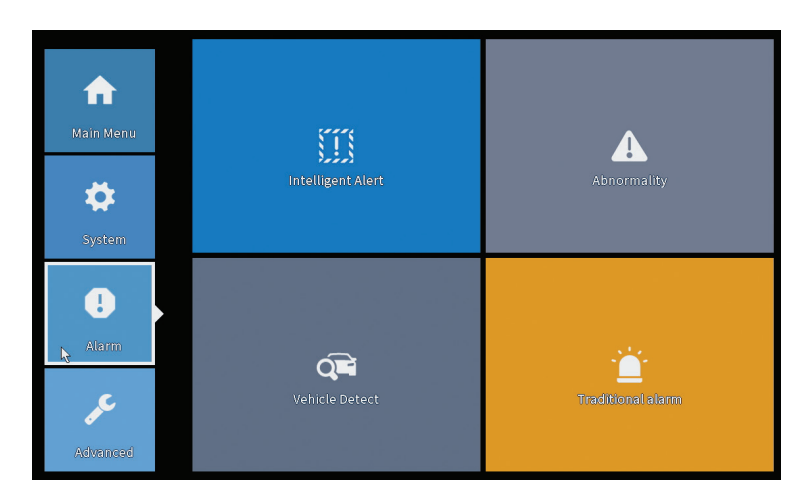

### Intelligent Alert

Legen Sie das Verhalten des Systems bei Bewegungserkennung fest: Aufzeichnung und/oder Benachrichtigung in der Anwendung. Stellen Sie außerdem die Bewegungsempfindlichkeitsstufe und den Aktionsbereich ein.

|                  |               |            | Intelligent Alert    |
|------------------|---------------|------------|----------------------|
| Channel          | 1             | Enable     | ٥                    |
| Record           | Motion Detect |            |                      |
| Advanced         | Set           |            |                      |
| Sensitivity Midd | lle 🔻         | Region Set | at                   |
|                  |               |            |                      |
|                  |               |            |                      |
|                  |               | A          | Advanced OK 🔭 Cancel |

### Abnormality

Legen Sie das Systemverhalten fest, wenn Folgendes auftritt: Speichergerätefehler, Platzmangel auf dem Speichergerät, fehlende Internetverbindung oder IP-Konflikt. In solchen Situationen können Sie den Versand einer Benachrichtigung in der Anwendung oder per E-Mail festlegen.

|                                      |                                                                      | Abnormality |
|--------------------------------------|----------------------------------------------------------------------|-------------|
| Event Type<br>Enable                 | No Storage<br>No Storage<br>Storage Device Error<br>Storage No Space |             |
| Timed Alarm<br>Show Message<br>Alarm | Net Disconnection<br>IP Conflict                                     |             |
| Mobile reported<br>Send Email        |                                                                      |             |
|                                      |                                                                      |             |
|                                      |                                                                      |             |
|                                      |                                                                      | OK Cancel   |

#### Traditional alarm

Stellen Sie das Systemverhalten ein, wenn kein Bild oder kein Videosignal

Deutsch

vorhanden ist. In solchen Situationen können Sie festlegen, dass eine Benachrichtigung in der Anwendung oder per E-Mail gesendet, die Aufzeichnung gestartet, Aufnahmen gemacht oder die Alarmaufzeichnung auf einem FTP-Server gespeichert werden.

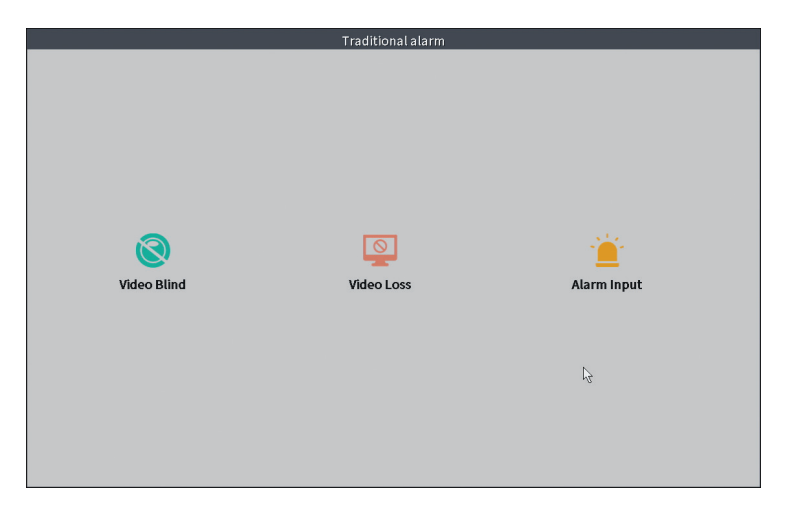

#### 4. Advanced

Optionen: HDD info, Upgrade, AutoMaintain, Restore, Import-Export, Digital, LOG, Version.

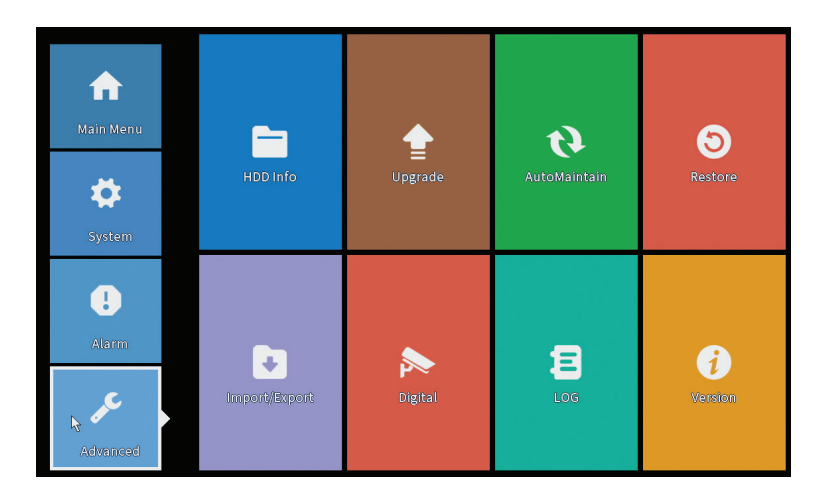

75

# HDD info

Stellen Sie den Betriebsmodus der Festplatte ein (nur Lesen oder Lesen/ Schreiben).

Hinweis: Um Aufnahmen auf der Festplatte speichern zu können, muss diese auf Lese-/Schreibmodus eingestellt sein.

| SATA | 1 2         |          |               | HDD Info | _ | _ |  |
|------|-------------|----------|---------------|----------|---|---|--|
|      | - O<br>Type | Capacity | Left Capacity | Status   |   |   |  |
| All  | - 11        | 28.81 GB | 21.93 GB      | -        |   |   |  |
| 2-1* | kead/write  | 28.81 68 | 21.93 GB      | Normal   |   |   |  |
|      |             |          |               |          |   |   |  |

# Upgrade

Stecken Sie einen USB-Stick in den NVR, der die Update-Datei im Hauptordner (Stammordner) enthalten muss. Wählen Sie im NVR-Menü die Speichereinheit und die Datei aus und klicken Sie auf die Schaltfläche "Upgrade"..

|                                                                                                    | Upgrade                      |
|----------------------------------------------------------------------------------------------------|------------------------------|
| Upgrade Position   Upgrade file  Online Upgrade                                                            | Upgrade                      |
| The latest version is already Tips Latest updates Automatic upgrade critical updates Forbid remote upgrade | Command                      |
| Camera Upgrade  12.3.4.5.6.7.8.Attl Upgrade File  Vpgrade file  Online Upgrade                             | Upgrade<br>Cancel<br>Upgrade |
| Wireless firmware upgrade                                                                                  | r2                           |
|                                                                                                    | Cancel                       |

Deutsch

76

**Benutzerhandbuch** 

#### AutoMaintain

Stellen Sie den Systemneustart an einem bestimmten Tag und zu einer bestimmten Uhrzeit ein oder stellen Sie das automatische Löschen von Dateien ein, die älter als ein bestimmter Zeitraum sind.

| AutoMaintain               |  |
|----------------------------|--|
| Auto-Reboot System         |  |
| Every Tuesday 💌 at 01:00 💌 |  |
| Auto-Delete Old Files      |  |
| Never 🔹                    |  |
|                            |  |
| OK 💦 Cancel                |  |

#### Restore (Reset)

Wählen Sie die Optionen aus, die Sie zurücksetzen möchten.

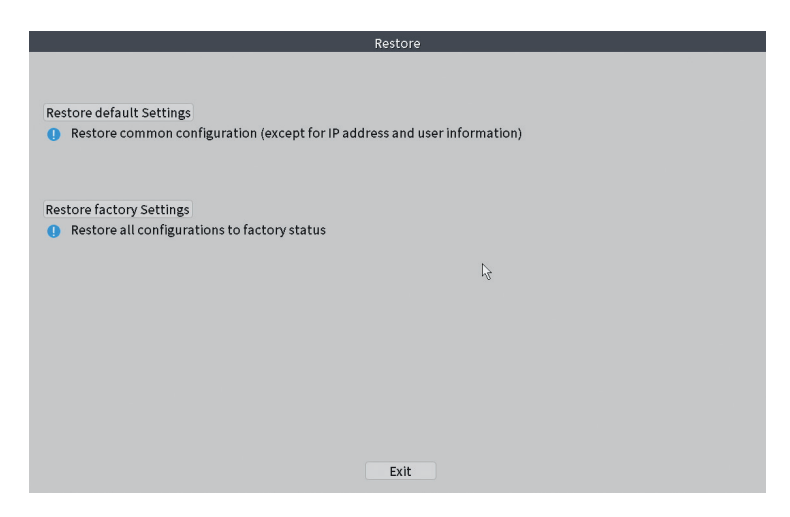

#### Import/Export

Systemeinstellungen exportieren oder importieren.

# Digital

Optionen: Digital channels (canale digitale), Channel status (status canale) si Channel Type.

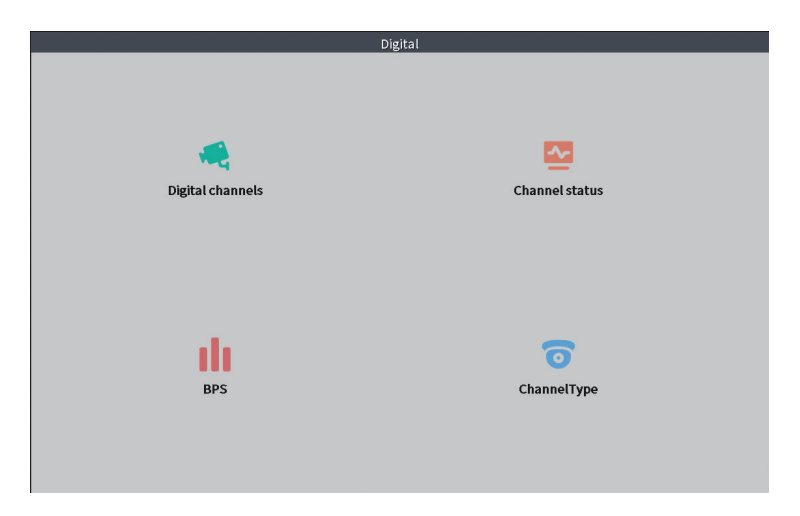

## **Digital channels**

Die Schnittstelle zum Suchen, Hinzufügen und Konfigurieren von Kameras.

| Digital channels                                                                                                    |
|----------------------------------------------------------------------------------------------------|
| Digital channels       Channel     I     Enable       Time Sync     Time and Tit     Decode Order [Middle]       Connection mode     Single conn4     Synchronization resolution       Network Configuration list     I       1     Config Name     Device Type       1     ☑ ONVIF     IPC       1     ☑ ONVIF     IPC |
| Add Delete Advanced OK Cancel                                                                                                    |

### Channel status

Zeigt den Status (verbunden, nicht verbunden oder nicht konfiguriert) für alle 10 Kanäle an.

|         |        | C                     | hannel status     |    |
|---------|--------|-----------------------|-------------------|----|
| Channel | Stream | Mainstream/Sub-Stream | Connection Status |    |
| D01     | 4K     | 1080P/640x352         | Connected         |    |
| D02     | 4K     | 5M/800x600            | Connected         |    |
| D03     | 4K     | 4K/800x448            | Connected         |    |
| D04     | 4K     | Unknown               | NoConfig          |    |
| D05     | 4K     | Unknown               | NoConfig          |    |
| D06     | 4K     | Unknown               | NoConfig          |    |
| D07     | 4K     | Unknown               | NoConfig          |    |
| D08     | 4K     | Unknown               | NoConfig          |    |
|         |        |                       |                   | 13 |
|         |        |                       |                   |    |
|         |        |                       | Cancel            |    |

#### Channel type

Zeigt die maximale Anzahl an Kameras und die Auflösung der Kameras an, die an das System angeschlossen werden können. PNI WIFI800 unterstützt maximal 8 IP-Kameras mit einer maximalen Auflösung von 5 MP und 4 IP-Kameras mit einer maximalen Auflösung von 8 MP (4K)..

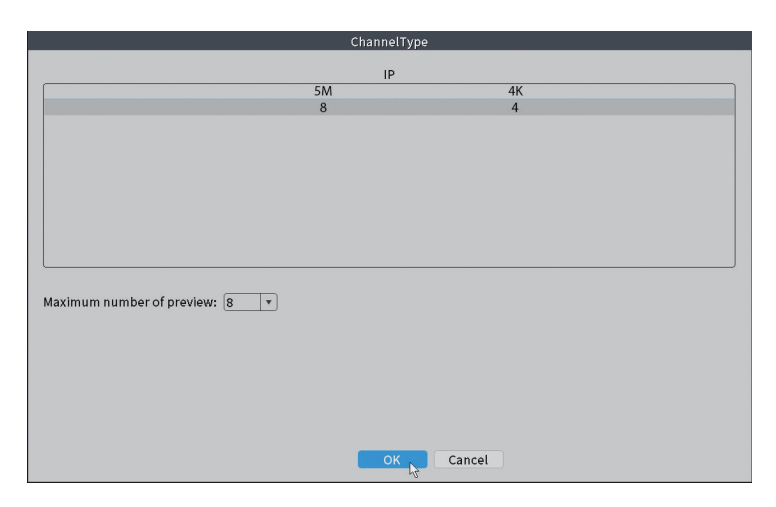

#### Benutzerhandbuch

# Log

Es zeigt den Verlauf der im System ausgeführten Aktionen an.

|       |        |                |                    | LOG                                                |           |
|-------|--------|----------------|--------------------|----------------------------------------------------|-----------|
| Tyno  |        |                | อ                  |                                                    |           |
| tort  | Time   | 22 01 2024     |                    |                                                    | Due De se |
| tart  | Time   | 22 - 01 - 2024 | 100:00:00          |                                                    | Pre Page  |
| ind T | ime    | 23 - 01 - 2024 | 00:00:00           |                                                    | Next Page |
| 110   | Log Ti | me             | Type               | LOG                                                |           |
| 1     | 22-01- | 2024 11:06:55  | Shut Down          | 2024-1-1916:54:42(6)                               |           |
| 2     | 22-01- | 2024 11:06:55  | Reboot             | 2024-1-1916:54:42                                  |           |
| 3     | 22-01- | 2024 11:06:55  | save system state  | 2024-1-1916:54:42                                  |           |
| 4     | 22-01- | 2024 11:07:00  | WFS1               | 1-1 1/19-9:39:48 ~ 1/19-16:54:58                   |           |
| 5     | 22-01- | 2024 11:07:16  | NTP                | XMCloudCloseError                                  |           |
| 6     | 22-01- | 2024 11:07:58  | NTP                | XMCloudCloseError                                  |           |
| 7     | 22-01- | 2024 11:08:40  | NTP                | XMCloudCloseError                                  |           |
| 8     | 22-01- | 2024 11:09:22  | NTP                | XMCloudCloseError                                  |           |
| 9     | 22-01- | 2024 11:10:04  | NTP                | XMCloudCloseError                                  |           |
| 10    | 22-01- | 2024 11:10:46  | NTP                | XMCloudCloseError                                  |           |
| 11    | 22-01- | 2024 11:11:28  | NTP                | XMCloudCloseError                                  |           |
| 12    | 22-01- | 2024 11:11:50  | Save Configuration | Startup Wizard                                     |           |
| 13    | 22-01- | 2024 11:12:01  | LogIn              | PNI <gui></gui>                                    |           |
| 14    | 22-01- | 2024 11:12:10  | NTP                | XMCloudCloseError                                  |           |
| 15    | 22-01- | 2024 11:12:29  | LogIn              | Wrong username or password PNI <gui,203></gui,203> |           |
| 16    | 22-01- | 2024 11:12:44  | Log Out            | PNI <gui></gui>                                    |           |
| 17    | 22-01- | 2024 11:12:44  | LogIn              | PNI <gui></gui>                                    |           |
| 18    | 22-01- | 2024 17:12:44  | Save Configuration | Time Zone                                          |           |
| 19    | 22-01- | 2024 17:12:44  | Save Configuration |                                                    |           |
|       |        |                |                    | Soarch                                             | Cancol    |
|       |        |                |                    | Search                                             | Cancer    |

### Version

Zeigt nützliche Informationen zur Firmware sowie einen QR-Code mit der Seriennummer des Systems (nützlich zum Hinzufügen zur mobilen Anwendung) und einen QR-Code zum Herunterladen der mobilen Anwendung an.

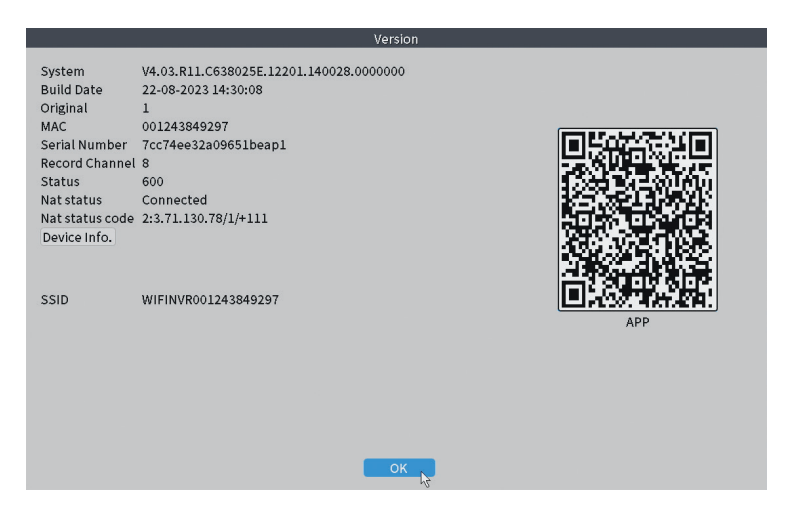

### Weitere Menüoptionen

Klicken Sie mit der rechten Maustaste auf den Bildschirm, um weitere Optionen anzuzeigen: Channel Set, Record Mode, Playback, Smart pics, IPC parameters, Color settings, Split menu, PTZ Control, Output adjust, NetDetect, Logout.

| ស       |               | R |
|---------|---------------|---|
| 2       | Channel Set   |   |
| <u></u> | Record Mode   |   |
| $\odot$ | PlayBack      |   |
| R       | Smart pics    |   |
| Ç,      | IPC param.    |   |
| $\odot$ | Color Setting |   |
|         | SplitMenu     | + |
| 6       | PTZ Control   |   |
| -;¢;-   | Output Adjust |   |
|         | NetDetect     |   |
| ()      | Logout        |   |

#### Channel set

Die Schnittstelle ermöglicht die Identifizierung von IP-Kameras, deren Konfiguration und Ergänzung zu Kanälen.

| Device Name              |            |                          |                    |            |         |            |                      |                |
|--------------------------|------------|--------------------------|--------------------|------------|---------|------------|----------------------|----------------|
| Device Ivallie           | Add        | IR Addross               | Bort Bort          | Device     | nfo     |            |                      | Full Notcom    |
| L UNVIE                  | +          | 192.160                  | 8080               | e0:09:bf:7 | 6:79:c  | 5          |                      | Caeseh         |
| ONVIF                    | +          | 192.168.000              | 8080               | c0:e7:bf:1 | 8:6f:22 | 2          |                      | Search         |
| ONVIF                    | +          | 172.25                   | 8899               | 84:7a:b6:4 | 8:ca:a  | 1          |                      | Add            |
|                          |            |                          |                    |            |         |            |                      | Network        |
|                          |            |                          |                    |            |         |            |                      | IP Bulk Modify |
|                          |            |                          |                    |            |         |            |                      | QuickPair      |
|                          |            |                          |                    |            |         |            |                      |                |
|                          |            |                          |                    |            |         | Show       | v all search devices |                |
| Wireless the code:Please | reboot the | e camera in order to com | plete the operatio | n code     |         |            |                      |                |
| IP Address               | Edit       | Connection Status        | Channel Title      | Diagnosis  | Set     | ront audi  | Protocol             | Delete         |
| 192.168.                 | - ÷        | Connected                | D01                | <u>e</u>   | 8       | NUX<br>atu | ONVIE                | Clear          |
| 172                      | Ŷ          | Connected                | D02                | 0          | ä       | 4-         | ONVIE                | Edit devices   |
| ă                        | +          | NoConfig                 |                    | 0          |         |            |                      | Bulk Upgrade   |
|                          | +          | NoConfig                 |                    | 0          |         |            |                      | Network Detect |
| H                        | -          | NoConfig                 |                    | <u>e</u>   | 8       |            |                      | Channel Title  |
| Ö                        | ÷          | NoConfig                 |                    | Ø          | ö       |            |                      | NVRNetwork     |
|                          |            | -                        |                    |            |         |            |                      | Close adaptive |
|                          |            |                          |                    |            |         |            |                      | Depeat Cot     |
|                          |            |                          |                    |            |         |            |                      | Repeat Set     |
|                          |            |                          |                    |            |         |            | ₿₩                   |                |

### Record mode

Stellen Sie den Aufnahmemodus (manuell oder geplant) für jeden einzelnen Kanal ein.

|                                    | Record Mode         |  |  |  |  |  |  |
|------------------------------------|---------------------|--|--|--|--|--|--|
| Mode<br>Schedule<br>Manual<br>Stop | All 1 2 3 4 5 6 7 8 |  |  |  |  |  |  |
|                                    | OK Cancel           |  |  |  |  |  |  |

### Playback

Verknüpfung zum Zugriff auf die Schnittstelle zum Suchen und Abspielen von Aufnahmen.

#### Smart pics

Die Schnittstelle ist nur für Kameras verfügbar, die die Funktion zur Erkennung menschlicher Gesichter unterstützen.

#### Color settings

Passen Sie die Farbparameter (Helligkeit, Kontrast, Sättigung usw.) für die Anzeigeoberfläche der Kameras an.

|                    | Co  | lor Setting:01 |    |        |
|--------------------|-----|----------------|----|--------|
|                    |     |                |    |        |
| Brightness         | ••• | 0              | ·O | 0      |
| Contrast           | ••  | O              | -0 | 0      |
| Saturation         | ••  | O              | ·O | 0      |
| Hue                | ·0  | 0              | ·O | 0      |
| Gain               | 0   | 0              | -0 | 0      |
| Horizon Sharpness  | 0   | O              | -0 | 0      |
| Vertical Sharpness | 0   | 0              | -0 | 0      |
|                    |     |                |    |        |
|                    |     | Advanced       | 0  | Cancel |

# Split menu

Wählen Sie aus, wie die Kameras auf demselben Bildschirm angezeigt werden sollen.

### PTZ Control

Die Schnittstelle ist nur für Kameras verfügbar, die die PTZ-Steuerungsfunktion unterstützen.

### Output Adjust

Stellen Sie Lautstärke und Bild ein.

| Top Deflate     | ••          | - 0    |
|-----------------|-------------|--------|
| Bottom Deflate  | ••          | — o    |
| Left Deflate    | ••          | — o    |
| Right Deflate   | 0           | — o    |
| Volume regulate |             | 70     |
| Image style     | ⊖ Standard  |        |
|                 | Bright      |        |
|                 | O Boautiful |        |
|                 | O Customize |        |
|                 |             |        |
|                 |             |        |
| De              |             | Concol |

#### Net Detect

1. Local Net Detect. Überwachung und Diagnose der Kameraverbindung.

| - | <u>8</u><br>0<br>0 |     |
|---|--------------------|-----|
| - | <u>a</u>           |     |
| - |                    |     |
| - |                    |     |
|   |                    |     |
| - |                    |     |
| - |                    |     |
| - |                    |     |
|   |                    |     |
|   |                    |     |
|   |                    |     |
|   |                    |     |
|   |                    |     |
| - |                    | (2) |

**2. Remote Net Detect**. Überwachung, Diagnose und Konfiguration von Cloud-Netzwerken und Servern.

| Ē                   | $\bigotimes$     | $\sim$             |                |
|---------------------|------------------|--------------------|----------------|
| Local Net Detec     | t Remote Net Det | ect Net Traffic De | tect           |
|                     |                  |                    | www.google.com |
| NVR Host            | Router           | Operators          | Cloud Server   |
| Connect<br>Num:0    | Client           | Connect<br>Num:0   | APP            |
| Diagnosis Result: T | est success      |                    |                |
| Online User         | Web Tool         | Diagnosis          | Network        |

**3. Net traffic Detect**. Überwachung des Datenverkehrs durch NVR im Netzwerk.

Deutsch

| Local Net Detect   | Remote Net Detect     | Net Traffic Detect       |
|--------------------|-----------------------|--------------------------|
| * 00000 to 00000   | 1                     |                          |
|                    |                       |                          |
| 400Kbits/s(50KB/s) |                       |                          |
| 400Kbits/s(50KB/s) | Conductor 72 (/bits/s | Pacabua rata 822 (khita/ |
| 400Kbits/s(50KB/s) | Send rate:72 Kbits/s  | Receive rate:832 Kbits/  |
| 400Kbits/s(50KB/s) | Send rate:72 Kbits/s  | Receive rate:832 Kbits/s |

### Logout

Melden Sie sich ab, schließen Sie das System oder starten Sie es neu.

## Control from the ICSee application

Hinweis: Aufgrund der zahlreichen Aktualisierungen der Anwendung ist es möglich, dass die in diesem Handbuch beschriebenen Bilder und Informationen von der von Ihnen installierten Version abweichen.

Installieren Sie die ICSee-Anwendung aus dem App Store oder Google Play oder scannen Sie den beigefügten QR-Code:

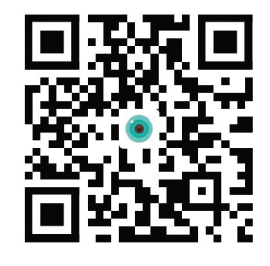

### Automatisch hinzufügen

- Aktivieren Sie die Standort- und Bluetooth-Funktion im Mobiltelefon.
- Drücken Sie in der Hauptoberfläche der Anwendung auf das "+"-Symbol, um der Anwendung ein neues Gerät hinzuzufügen.
- Die Anwendung sucht automatisch nach Geräten in der Nähe.

Benutzerhandbuch

Deutsch

- Nachdem Ihr NVR identifiziert wurde, klicken Sie auf das "+"-Symbol daneben.
- Fügen Sie den Benutzernamen und das Passwort des NVR hinzu.
- Der NVR wurde der Anwendung hinzugefügt.

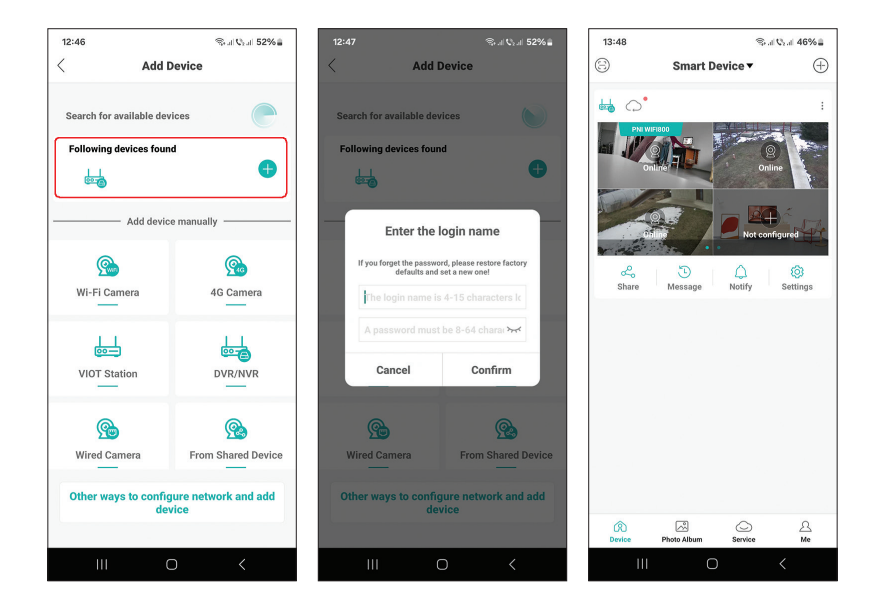

# Manuelle Hinzufügung

- Drücken Sie in der Hauptoberfläche der Anwendung auf das "+"-Symbol, um der Anwendung ein neues Gerät hinzuzufügen.
- Wählen Sie im Bereich "Gerät manuell hinzufügen" die Option "DVR/ NVR".
- Klicken Sie in der nächsten Oberfläche auf "Weiter".
- Scannen Sie mit Hilfe der Anwendung den QR-Code auf dem Etikett des NVR.
- Wenn der QR-Code nicht gescannt werden kann, klicken Sie auf "QR-Code kann nicht gefunden werden". Die Anwendung sucht nach Geräten im selben Netzwerk wie Ihr Telefon.
- Fügen Sie den Benutzernamen und das Passwort des NVR hinzu.
- Der NVR wurde der Anwendung hinzugefügt.

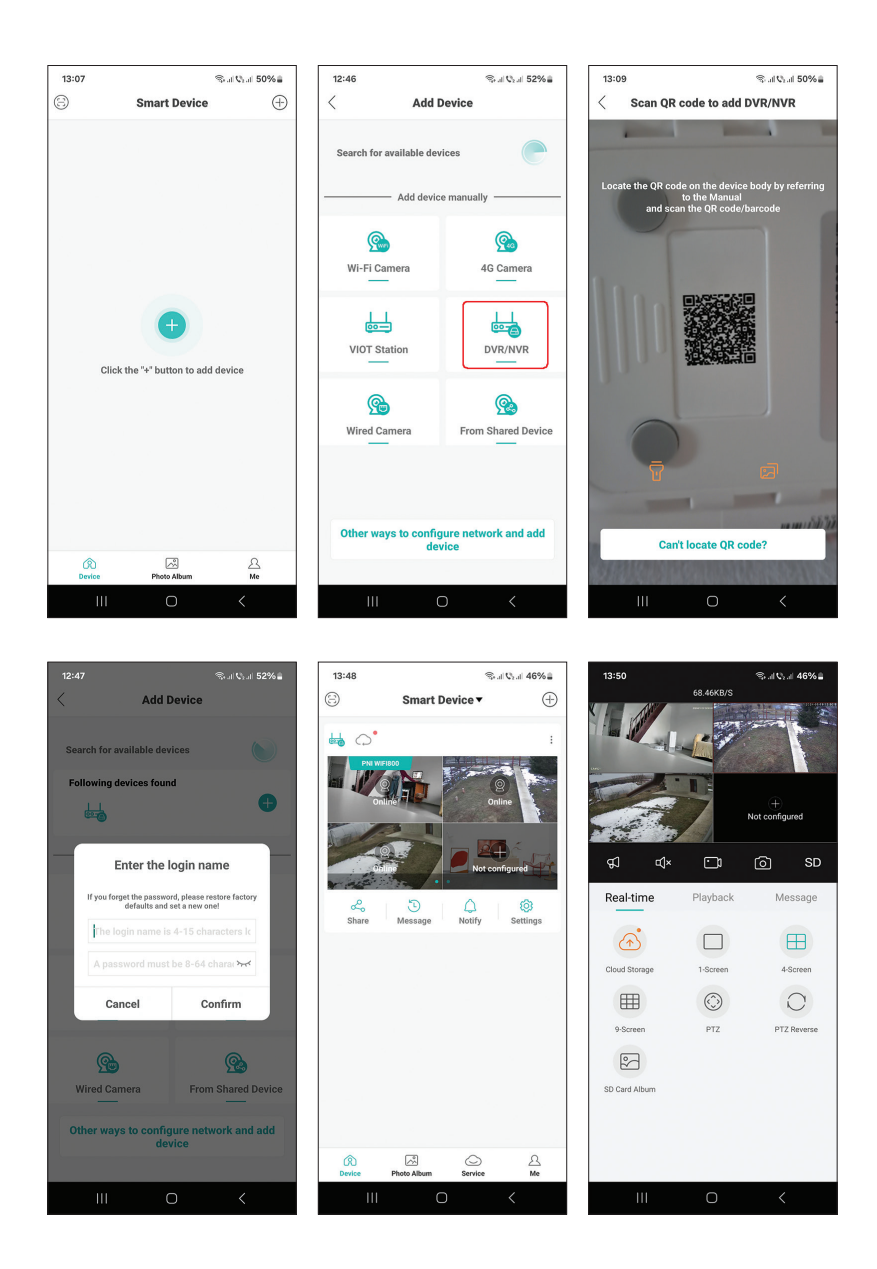

# Erweiterte Einstellungen

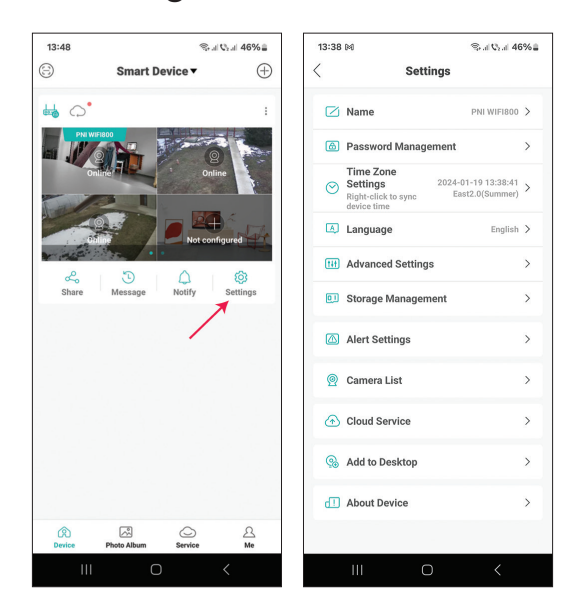

| Name                | Passen Sie den Namen des NVR an                                                                                                    |  |  |  |  |  |
|---------------------|----------------------------------------------------------------------------------------------------|--|--|--|--|--|
| Password Management | Ändern Sie das NVR-Zugangspasswort                                                                                                    |  |  |  |  |  |
| Time Zone Settings  | Drücken Sie diese Taste, um Datum und<br>Uhrzeit des NVR mit denen im Netzwerk zu<br>synchronisieren                                                                                                    |  |  |  |  |  |
| Language            | Ändern Sie die Anzeigesprache des NVR-Menüs.<br>Die Änderung erfolgt nach dem Neustart des<br>NVR                                                                                                    |  |  |  |  |  |
| Advanced Settings   | Channel Management (Kanalkonfiguration)<br>Speaker Volume (Passen Sie die Lautstärke der<br>Sprachansage des NVR an)<br>Network Settings (Ändern Sie die<br>Netzwerkparameter des NVR. Wir empfehlen die<br>Aktivierung der Option "Automatically Obtain") |  |  |  |  |  |

| Storage Management | Es zeigt die Kapazität der Speichereinheit an und<br>ermöglicht deren Formatierung                                                                                                    |  |  |  |  |
|--------------------|----------------------------------------------------------------------------------------------------|--|--|--|--|
| Alert Settings     | Alarmeinstellungen im Alarmfall                                                                                                    |  |  |  |  |
| Camera List        | Es zeigt den Status (Online/Offline/Nicht<br>konfiguriert) der 8 Kanäle des NVR an und<br>ermöglicht die Einstellung der angeschlossenen<br>Kameras (Aktualisieren, Zurücksetzen, Neustart,<br>Umbenennen). |  |  |  |  |
| Cloud Service      | Service gegen Gebühr                                                                                                    |  |  |  |  |
| Add to desktop     | Fügen Sie den NVR zur Hauptschnittstelle des<br>Mobiltelefons hinzu                                                                                                    |  |  |  |  |
| About device       | Zeigt Informationen zum Gerät an<br>Ermöglicht das Zurücksetzen des NVR<br>Ermöglicht den Neustart des NVR                                                                                                  |  |  |  |  |

# Especificaciones técnicas

| Procesador                       | MSR621Q                                                                                                    |
|----------------------------------|----------------------------------------------------------------------------------------------------|
| Entradas de vídeo                | 8 canales 5MP / 4 canales 4K (8MP)                                                                              |
| Salidas de vídeo                 | 1 HDMI (máx. 1080P)                                                                                             |
| Resolución de registro           | máx. 8MP                                                                                                    |
| Resolución de<br>reproducción    | máx. 1080P (HDMI)                                                                                               |
| Compresión de video              | H.265AI/H.265+                                                                                                  |
| Mensaje de voz                   | Sí, altavoz integrado. Volumen de mensajes de voz<br>configurable a través de la aplicación.                    |
| Almacenamiento de<br>datos       | <ul> <li>Tarjeta Micro SD (máx. 128 GB)</li> <li>HDD 2.5" (max. 14TB)</li> <li>Cloud (servicio pago)</li> </ul> |
| Frecuencia wifi                  | 2.4GHz                                                                                                    |
| Poder de transmision             | 100mW                                                                                                    |
| Estándar WIFI                    | IEEE802.11b/g/n                                                                                                 |
| Ranura para tarjetas<br>SD       | max. 128GB                                                                                                    |
| Ethernet                         | 1 x 100/1000 Mbps                                                                                               |
| USB                              | 2 x USB2.0                                                                                                    |
| Temperatura de<br>funcionamiento | -26°C ~ +80°C                                                                                                   |
| Dimensiones                      | 171 x 136 x 37 mm                                                                                               |
| Peso                             | 247 g (sin disco duro)                                                                                          |
| Fuente de alimentación           | 12V 2A                                                                                                    |

# Introducción

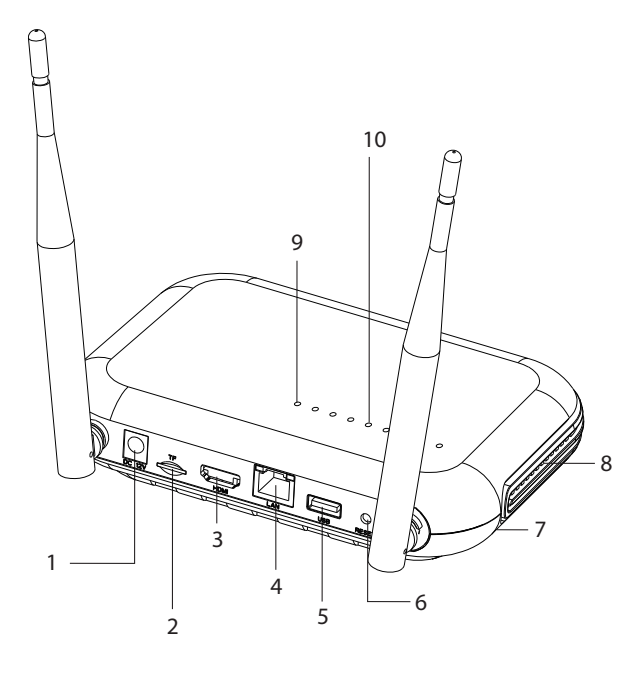

| 1 | Interfaz de fuente de alimentación                                |
|---|-------------------------------------------------------------------|
| 2 | Ranura para tarjeta micro SD                                      |
| 3 | Interfaz de salida HD                                             |
| 4 | LAN                                                               |
| 5 | interfaz USB                                                      |
| 6 | Botón de reinicio                                                 |
|   | Mantenga presionado el botón de reinicio para volver a la         |
|   | configuración de fábrica                                          |
|   | Presione brevemente el botón de reinicio para ingresar al modo de |
|   | emparejamiento                                                    |
|   | Presione brevemente el botón de reinicio para salir del modo de   |
|   | emparejamiento                                                    |
| 7 | Compartimento HDD (abajo)                                         |
| 8 | Altoparlante                                                      |

| 9  | LED encendido: NVR conectado a la red mediante cable<br>LED apagado: NVR no conectado a la red                                                                                                    |
|----|----------------------------------------------------------------------------------------------------|
| 10 | 8 LED de estado (un LED para cada canal)<br>LED encendido: La cámara* conectada al NVR está en línea<br>El LED parpadea con frecuencia: el NVR está en modo de<br>emparejamiento<br>El LED parpadea raramente: La cámara* conectada al NVR está<br>fuera de línea<br>LED apagado: No hay ninguna cámara conectada al NVR<br>*Nota: El NVR admite la conexión de red de un máximo de 8 cámaras. |

## Conexiones

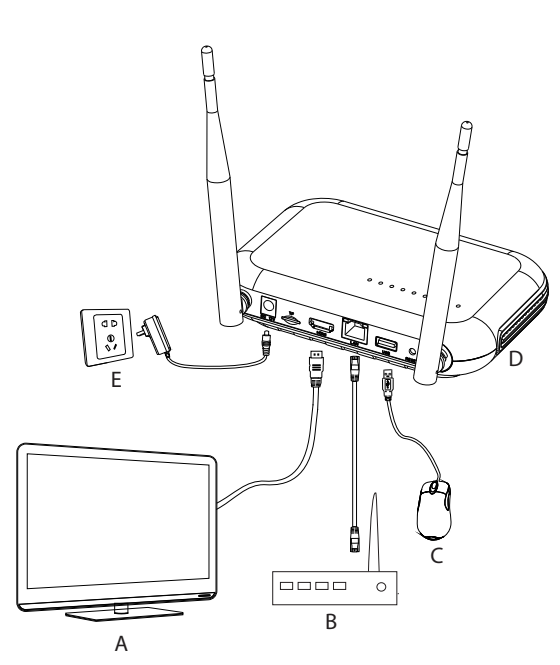

| А | Monitor |
|---|---------|
| В | Router  |
| С | Mouse   |
| D | NVR     |

Español

### Primer uso

- 1. Instale una tarjeta micro SD o un disco duro de 2,5 pulgadas en el NVR.
- 2. Conecte el mouse incluido en el paquete al puerto USB.
- 3. Conecte un monitor al puerto de salida HD mediante un cable HDMI.
- 4. Conecte el NVR al enrutador con un cable Ethernet.
- 5. Encienda el NVR a una fuente de alimentación de 230 V utilizando el adaptador de corriente (230 V 12V 2A) incluido en el paquete. Después de unos segundos, el mensaje de voz confirmará el encendido del dispositivo.

# Apague el NVR

Hay dos métodos para apagar el dispositivo.

1. Acceda al menú principal (clic derecho en la pantalla) y seleccione la opción Cerrar sesión - Apagar

2. Apague la fuente de alimentación.

# Configuración

Nota 1: Configure el sistema (NVR + cámaras) antes de instalar los dispositivos en la ubicación final.

Nota 2: El mensaje de voz le acompañará durante toda la configuración.

- 1. Después de iniciar el NVR, se mostrará en el monitor la interfaz de configuración rápida (asistente de inicio). Siga los pasos en la pantalla.
- El sistema detectará que no hay ninguna cámara conectada al NVR e iniciará el procedimiento de emparejamiento rápido (Quick pair). Nota: Puede cancelar el emparejamiento de las cámaras en este paso y reanudarlo después de completar la configuración de los parámetros de red (consulte el paso 6).
- 3. Establezca la zona horaria, fecha, hora e idioma.
- 4. Establecer el usuario y contraseña de acceso. Siga los pasos en la pantalla.
- 5. El sistema verificará los parámetros de la red. Si todos los parámetros están en estado OK, continúe con el siguiente paso presionando el botón

Manual de usuario

Español

"Siguiente". Si los parámetros de red no están bien y desea configurarlos manualmente, presione el botón "Red". Marque la opción DHCP para la recuperación automática de los parámetros o ingrese manualmente la información solicitada (Dirección IP, Puerta de enlace, Máscara de subred, etc.)

- 6. Después de configurar correctamente los parámetros de la red, será redirigido a la interfaz de configuración de canales IP.
- 7. El sistema escaneará automáticamente (o puede presionar el botón "Buscar") las cámaras en la red (en el caso de cámaras ya configuradas en la misma red que el NVR) o cámaras nuevas no configuradas (la cámara debe reiniciarse para ser identificado por el NVR).
- 8. Después de identificar las cámaras, presione el botón "Agregar" para agregar cada cámara en un canal.
- 9. Después de agregar correctamente las cámaras, presione el botón "Siguiente".
- 10. En la siguiente interfaz, podrá descargar la aplicación móvil (ICSee) escaneando el código QR en la pantalla.
- 11. Configure los parámetros de visualización del canal en la pantalla: nombre del canal, visualización de la hora, visualización del estado de grabación, estado de la alarma, resolución del monitor\*, etc.

\* Resolución máxima admitida 1920x1080px.

Nota: Antes de cambiar la resolución, asegúrese de que el monitor conectado al NVR admita esa resolución. Si la resolución configurada en el menú es mayor que la resolución del monitor, no aparecerá nada en el monitor y ya no podrá acceder al menú. Sin embargo, si esto sucede, conecte el NVR a un monitor con una resolución más alta, acceda al menú y cambie la resolución.

12. Haga clic en Aceptar para completar el procedimiento de configuración rápida del NVR.

### El menú

En la interfaz de vista previa principal, haga clic derecho con el mouse para acceder al menú.

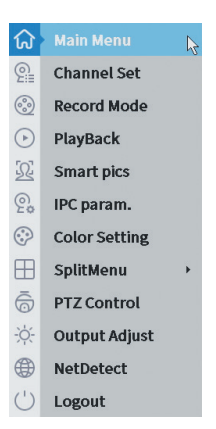

#### 1. Main Menu

Opciones: IP channel, Playback, Record configuration, Network, Date Time, Custom view.

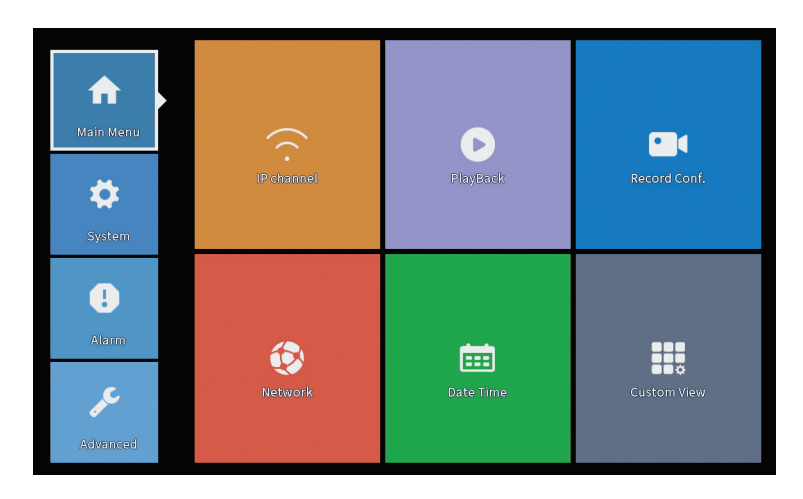

### IP Channel

La interfaz permite la identificación de cámaras IP, su configuración y adición a canales.

|                       |                                   |                                                              | IP cl                                        | hannel               |        |                   |                                         |             |      |
|-----------------------|-----------------------------------|--------------------------------------------------------------|----------------------------------------------|----------------------|--------|-------------------|-----------------------------------------|-------------|------|
| Device searched       |                                   |                                                              | SearchTime 8                                 |                      |        |                   |                                         |             |      |
| 3 Device              | e Name 🛛 Add                      | IP Address                                                   | Port                                         | Device II            | nfo.   |                   |                                         | Full Netcom |      |
| 1 🗌 ON                | IVIF +                            | 192.168                                                      | 8080                                         | e0:09:bf:76          | 5:79:c | 5                 |                                         | Search      |      |
| 2 🗆 ON                | IVIF +                            | 192.168                                                      | 8080                                         | c0:e7:bf:18          | 3:6f:2 | 2                 |                                         | Add         |      |
| 3 🗌 ON                | IVIF +                            | 172.2                                                        | 8899                                         | 84:7a:b6:43          | 3:ca:a | 1                 |                                         | Madu        |      |
|                       |                                   |                                                              |                                              |                      |        |                   |                                         | Network     |      |
|                       |                                   |                                                              |                                              |                      |        |                   |                                         | IP Bulk Mo  | dify |
|                       |                                   |                                                              |                                              |                      |        |                   |                                         | QuickPa     | r    |
| Wireless the co     B | ode:Please reboot t<br>ddress Edi | he camera in order to co<br>t Connection Status<br>Connected | mplete the operation<br>Channel Title<br>D01 | on code<br>Diagnosia | Set    | Show<br>ront audi | v all search devic<br>Protocol<br>ONVIF | es 🔻 Delete |      |
| 2 192.1               | ×                                 | Connected                                                    | D02                                          | <u>e</u>             | -      | ally.             | ONVIE                                   | Edit devic  | es   |
| 4                     | +                                 | NoConfig                                                     | 503                                          | a                    | ŏ      | 6.0               | ONIT                                    | Bulk Lingra | do   |
| 5 🗆                   | +                                 | NoConfig                                                     |                                              | 0                    |        |                   |                                         | Notwork Do  | tort |
| 6                     | +                                 | NoConfig                                                     |                                              | 0                    | 8      |                   |                                         | Channel T   | ect. |
|                       | 1                                 | NoConfig                                                     |                                              | 8                    | 8      |                   |                                         | Chainer     |      |
| •                     |                                   | Nocolling                                                    |                                              | -                    | -      |                   |                                         | NVRNetwo    | rk   |
|                       |                                   |                                                              |                                              |                      |        |                   |                                         | Close adap  | tive |
|                       |                                   |                                                              |                                              |                      |        |                   |                                         | Repeat Se   | ≥t   |
|                       |                                   |                                                              |                                              |                      |        |                   | Nu                                      |             |      |

Buscar cámara IP/agregar área

1. Seleccione el protocolo de comunicación entre NVR y cámaras. Opciones: NETIP, ONVIF, Netcom completo.

2. Search. Presione la tecla Buscar para buscar cámaras conectadas al mismo enrutador (misma red) que el NVR.

3. Add. De la lista de cámaras mostradas, seleccione las cámaras deseadas y haga clic en Agregar para agregarlas al sistema.

4. Network. Configurar parámetros de red para cámaras (dirección IP, puerta de enlace, etc.)

5. IP Bulk Modify. Cambio rápido de IP a varias cámaras.

6. Quick pair. Rápida adición y configuración de cámaras.

Área de gestión de canales

1. Delete. Elimina la cámara del canal seleccionado. Haga clic en Aplicar para ejecutar.

2. Clear. Elimina la información del canal seleccionado. Haga clic en Aplicar para ejecutar.

3. Encode. Muestra los parámetros técnicos de las cámaras conectadas (resolución, velocidad de cuadros, compresión de video, calidad, etc.).

- 4. Edit device. Cambie la IP y el puerto del canal seleccionado.
- 5. Bulk upgrade. Actualización de firmware para cámaras seleccionadas.
- 6. Network detect. Pruebas y diagnósticos de servidores de red y nube.
- 7. Channel title. Cambiar el nombre de las cámaras.

Español

8. NVR Network. Configure los parámetros de la red NVR.

9. Adaptive shutters. Desactiva la función de adaptación de IP para las cámaras seleccionadas.

10. Repeat set

# PlayBack

El sistema te ofrece numerosos filtros y opciones para identificar la grabación deseada. Puede buscar por número de canal, fecha e intervalo de tiempo o por tipo de archivo.

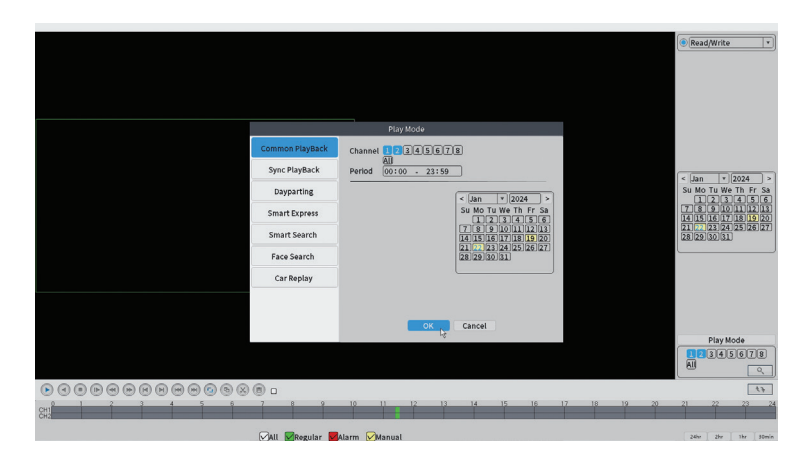

# **Record Configuration**

La interfaz le permite establecer las siguientes configuraciones: la duración de un archivo de grabación, el modo de grabación (programada o manual), el período (día e intervalo de tiempo) y el tipo de grabación (grabación normal, detección de movimiento y alarma).

|                                                  |                            |          | Record Conf. |  |  |  |  |
|--------------------------------------------------|----------------------------|----------|--------------|--|--|--|--|
| SD Card Record ♥<br>Channel 1 ▼<br>Length 60 min | Redundancy 🗌               |          |              |  |  |  |  |
| Mode OSchedule                                   | ● Schedule ○ Manual ○ Stop |          |              |  |  |  |  |
| Week All 🔻                                       | Regular                    | Detect   | Alarm        |  |  |  |  |
| Period 1 00:00 - 24                              | 1:00                       |          |              |  |  |  |  |
| Period 2 00:00 - 00                              |                            |          |              |  |  |  |  |
| Period 3 00:00 - 00                              |                            |          |              |  |  |  |  |
| Penod 4 (00:00 - 00                              |                            |          |              |  |  |  |  |
|                                                  |                            |          |              |  |  |  |  |
|                                                  |                            |          |              |  |  |  |  |
|                                                  |                            |          |              |  |  |  |  |
|                                                  |                            |          |              |  |  |  |  |
|                                                  |                            |          |              |  |  |  |  |
|                                                  |                            |          |              |  |  |  |  |
|                                                  |                            |          |              |  |  |  |  |
|                                                  |                            |          |              |  |  |  |  |
|                                                  |                            |          |              |  |  |  |  |
|                                                  |                            | Advanced | OK Cancel    |  |  |  |  |

#### Network

Configure manualmente los parámetros de red (dirección IP, puerta de enlace, DNS, puerto, etc.) o marque la opción DHCP para la recuperación automática de los parámetros.

Nota: Para que la configuración surta efecto, reinicie el sistema. Haga clic derecho en la pantalla - Logout - Reboot.

|                                                                                                    |                                                                                                    | Network     |     |
|----------------------------------------------------------------------------------------------------|----------------------------------------------------------------------------------------------------|-------------|-----|
| Net Card<br>IP Address<br>Subnet Mask<br>Gateway<br>Primary DNS<br>Secondary DNS<br>Media Port<br>HTTP Port<br>HS Download<br>Transfer Policy<br>Network encryption<br>Net Service<br>Wireless Channels | Wired NIC         •         DHCP E           192         .168         .100         .44           255         .255         .0         .192           192         .168         .100         .1           192         .168         .100         .1           192         .168         .100         .1           8         .8         .8         .8           34567             Quality Pref             No limited | inable      | APP |
|                                                                                                    |                                                                                                    |             |     |
|                                                                                                    |                                                                                                    |             |     |
|                                                                                                    |                                                                                                    | ок 💦 Cancel |     |

### Date Time

Establecer la zona horaria, fecha, hora y formato.

|                                                                          |                                                                                    | Date Time |       |  |
|--------------------------------------------------------------------------|------------------------------------------------------------------------------------|-----------|-------|--|
| Time Zone<br>System Time<br>Date Format<br>Date Separator<br>Time Format | [UTC+02:00]Athens,Jerusalem]<br>[22 - 01 - 2024   11: 34: 16<br>[DD MM YYYY v]<br> | 0         |       |  |
| DST 🗌                                                                    |                                                                                    |           |       |  |
|                                                                          |                                                                                    |           |       |  |
|                                                                          |                                                                                    |           |       |  |
|                                                                          |                                                                                    |           |       |  |
|                                                                          |                                                                                    |           |       |  |
|                                                                          |                                                                                    |           |       |  |
|                                                                          | Defau                                                                              | lt ок 🧞 с | ancel |  |

#### Custom view

Organiza las cámaras en los 8 canales..

|                                                                                                    |                       | Custom View |          |
|----------------------------------------------------------------------------------------------------|-----------------------|-------------|----------|
| Channel                                                                                                    | Line 3 • Row 3 • Auto | Layout 🗌    |          |
| <ul> <li>D01</li> <li>D02</li> <li>D03</li> <li>D04</li> <li>D05</li> <li>D06</li> <li>D07</li> <li>D08</li> </ul> | Channell              | Channel2    | Channel3 |
|                                                                                                    |                       |             |          |
| Merge<br>Split<br>Clear                                                                                            |                       |             |          |
|                                                                                                    | A                     | pply CExit  |          |

# 2. System

Opciones: General, SnapShot Conf., Display, Account, Backup.

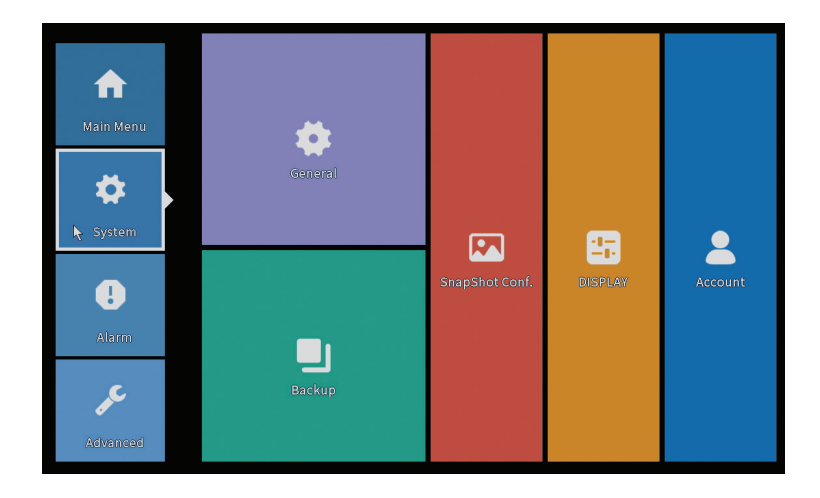

#### General

La interfaz permite las siguientes configuraciones: configurar el idioma de visualización del menú, el comportamiento en caso de disco duro lleno (sobrescribir o detener la grabación), la duración de una sesión y activación/ desactivación de la guía de configuración rápida al inicio del sistema..

|                                                                                      | General                                                    |
|--------------------------------------------------------------------------------------|------------------------------------------------------------|
| Machine Name<br>DVR No.<br>Language<br>Storage Full<br>Auto Logout<br>Startup Wizard | General<br>wifi800<br>0<br>ENGLISH +<br>0<br>0<br>min<br>• |
|                                                                                      |                                                            |
|                                                                                      | OK Cancel                                                  |

Español

# Snapshot Config

Configura las capturas de forma cíclica en un intervalo de tiempo determinado y envíalas por correo electrónico, FTP o guárdalas en el disco duro.

|                               |                      |          |       | SnapSho | t Conf. |  |  |
|-------------------------------|----------------------|----------|-------|---------|---------|--|--|
| Channel                       | 1                    | ŢŢ       |       |         |         |  |  |
| O Cycle cap                   | ture                 |          |       |         |         |  |  |
|                               | EMAIL                | 32       | Sec.  |         |         |  |  |
|                               | 🗌 FTP                | 32       | Sec.  |         |         |  |  |
|                               | 🗌 storage            | 32       | Sec.  |         |         |  |  |
| ⊖ Timing ca                   | pture                |          |       |         |         |  |  |
| 0 Cap                         | oture time           | Delete   | EMAIL | FTP     | storage |  |  |
| EMAIL<br>Capture time<br>Stop | FTP<br>e 00 : 00 : 0 | ∮storage | Add   |         |         |  |  |
|                               |                      |          |       |         |         |  |  |
|                               |                      |          |       |         |         |  |  |
|                               |                      |          |       |         |         |  |  |

# Display

En el modo de vista previa local, se puede mostrar lo siguiente: hora, nombre del canal, estado de grabación, estado de alarma, transparencia y resolución de pantalla.

Nota: Antes de cambiar la resolución, asegúrese de que su monitor admita esa resolución. Si la resolución configurada es superior a la resolución de su monitor, no aparecerá nada en el monitor y ya no podrá acceder al menú. Si esto aún sucede, conecte el NVR a un monitor con mayor resolución, acceda al menú y cambie la resolución.

|                                                                                                    | DISPL.                                                                | AY     |
|----------------------------------------------------------------------------------------------------|-----------------------------------------------------------------------|--------|
| Channel Title Se<br>Time Display ✓ Ch<br>Record Status ✓ Ala<br>Channel dividing line ✓ Ala<br>Device QR ✓ Bit<br>Transparency<br>Resolution 1920*1<br>Tour | innel Title<br>rm Status<br>rm Status<br>rate Info<br>255<br>080<br>v |        |
|                                                                                                    |                                                                       |        |
|                                                                                                    | ок                                                                    | Cancel |

#### Account

La interfaz permite administrar los usuarios que tienen acceso al sistema, agregar usuarios, cambiar los derechos de los usuarios, cambiar la contraseña, crear grupos de usuarios y establecer un nivel de seguridad de la cuenta registrando respuestas a ciertas preguntas predefinidas. En caso de restablecer la contraseña, el código de verificación se puede enviar en la aplicación móvil o a la dirección de correo electrónico configurada. Para aumentar el nivel de seguridad, puede establecer un patrón (modelo gráfico) para acceder al sistema..

|   |           |       |        | Account |   |                  |
|---|-----------|-------|--------|---------|---|------------------|
| 1 | User Name | Group | Status |         |   | Modify User      |
| 1 | PNI PNI   | admin | GUI    |         |   | Modify Group     |
|   |           |       |        |         |   | Modify Pwd       |
|   |           |       |        |         |   | Add User         |
|   |           |       |        |         |   | Add Group        |
|   |           |       |        |         |   | Delete User      |
|   |           |       |        |         |   | Delete Group     |
|   |           |       |        |         |   | Update           |
|   |           |       |        |         |   | Account security |
|   |           |       |        |         |   | Set Pattern      |
|   |           |       |        |         |   |                  |
|   |           |       |        |         | ß |                  |
|   |           |       |        |         |   |                  |
|   |           |       |        |         |   | Cancel           |

# Backup

La memoria USB o el HDD externo deben estar instalados en el NVR antes de iniciar la copia de seguridad. Presione el botón Detectar para identificar el dispositivo de almacenamiento, luego el botón Copia de seguridad para ejecutar la copia de seguridad..

#### 3. Alarm

Opciones: Intelligent Alert, Abnormality, Vehicle Detect (functia nu este activa), Traditional Alarm.

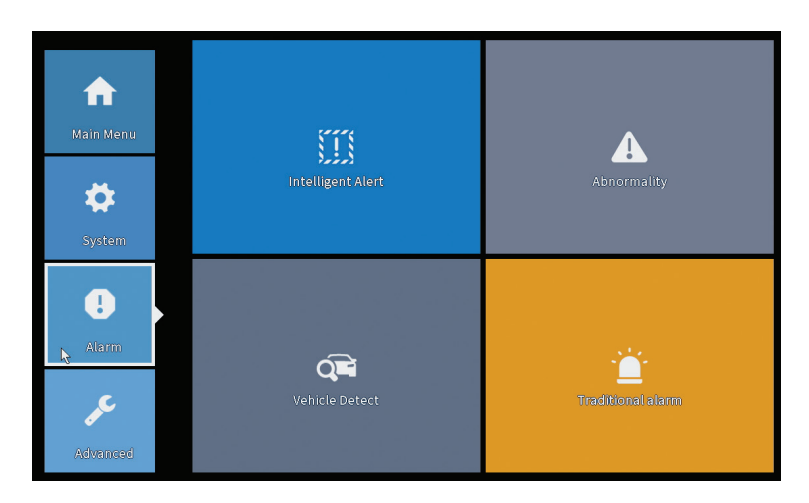

### Intelligent Alert

Establecer el comportamiento del sistema en caso de detección de movimiento: grabación y/o notificación en la aplicación. También configure el nivel de sensibilidad al movimiento y el área de acción..

|                  |               |            | Intelligent Alert |        |  |
|------------------|---------------|------------|-------------------|--------|--|
| Channel          | 1             | Enable     |                   |        |  |
|                  |               |            |                   |        |  |
|                  | Motion Detect |            |                   |        |  |
| Record           |               |            |                   |        |  |
| Mobile reported  |               |            |                   |        |  |
|                  |               |            |                   |        |  |
| Advanced         | Set           |            |                   |        |  |
| Sensitivity Midd | lle 🔻         | Region Set |                   |        |  |
|                  |               |            |                   |        |  |
|                  |               |            |                   |        |  |
|                  |               |            |                   |        |  |
|                  |               |            |                   |        |  |
|                  |               |            |                   |        |  |
|                  |               |            |                   |        |  |
|                  |               |            |                   |        |  |
|                  |               | A          | dvanced OK        | Cancel |  |

### Abnormality

Configure el comportamiento del sistema en caso de: error del dispositivo de almacenamiento, falta de espacio en el dispositivo de almacenamiento, falta de conexión a Internet o conflicto de IP. En tales situaciones, puede configurar el envío de una notificación en la aplicación o un correo electrónico..

|                                      |                                                                                               | Abnormality                                                                                   |
|--------------------------------------|-----------------------------------------------------------------------------------------------|-----------------------------------------------------------------------------------------------|
| Event Type<br>Enable                 | No Storage<br>No Storage<br>Storage Device Error<br>Storage No Space                          |                                                                                               |
| Timed Alarm<br>Show Message<br>Alarm | Net Disconnection<br>IP Conflict                                                              |                                                                                               |
| Mobile reported<br>Send Email        |                                                                                               |                                                                                               |
|                                      |                                                                                               |                                                                                               |
|                                      |                                                                                               |                                                                                               |
|                                      |                                                                                               | OK Cancel                                                                                     |
|                                      | Event Type<br>Enable<br>Timed Alarm<br>Show Message<br>Alarm<br>Mobile reported<br>Send Email | Event Type<br>Enable<br>Timed Alarm<br>Show Message<br>Alarm<br>Mobile reported<br>Send Email |

#### Traditional alarm

Configure el comportamiento del sistema en caso de que no haya imagen o

Español

señal de video. En tales situaciones puedes configurar enviar una notificación en la aplicación o un correo electrónico, comenzar a grabar, realizar capturas o guardar la grabación de la alarma en un servidor FTP..

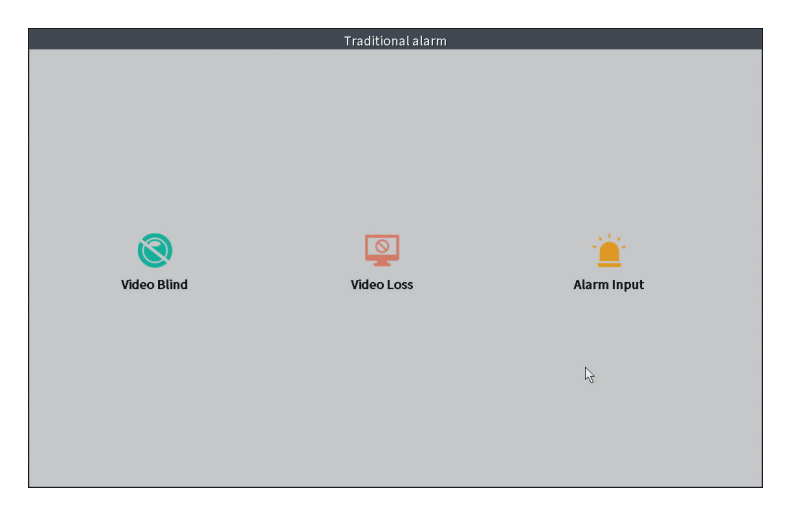

### 4. Advanced

Opciones: HDD info, Upgrade, AutoMaintain, Restore, Import-Export, Digital, LOG, Version.

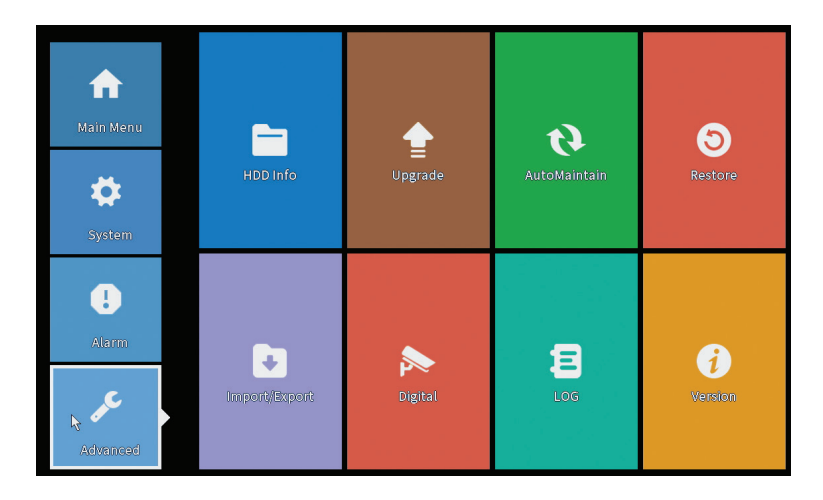

# HDD info

Configure el modo de funcionamiento del disco duro (solo lectura o lectura/ escritura).

Nota: para poder guardar grabaciones en el disco duro, debe estar configurado en modo lectura/escritura..

|      |               |                 |                      |                      | HDD Info       |                |
|------|---------------|-----------------|----------------------|----------------------|----------------|----------------|
| SATA | 1             | 2<br>0          |                      |                      |                |                |
|      |               | Туре            | Capacity             | Left Capacity        | Status         |                |
| All  |               | -               | 28.81 GB             | 21.93 GB             | -              |                |
| 2-1* | Re            | ad/Write        | 28.81 GB             | 21.93 GB             | Normal         |                |
| Form | nat S<br>ad/W | torage<br>/rite | Recover<br>Redundant | Partition<br>Snapsho | t Read only    | r <sup>g</sup> |
|      |               |                 |                      | View n               | ecording times | Cancel         |

# Upgrade

Inserte una memoria USB en el NVR que debe contener el archivo de actualización en la carpeta principal (raíz). Seleccione la unidad de almacenamiento y el archivo en el menú del NVR y haga clic en el botón Actualizar.

|                                                                                                    | Upgrade                      |                |  |
|----------------------------------------------------------------------------------------------------|------------------------------|----------------|--|
| Upgrade Position v<br>Upgrade file v<br>Online Upgrade                                                                                 | Upgrade                      |                |  |
| The latest version is already<br>Tips Latest updates<br>Automatic upgrade critical updates<br>Forbid remote upgrade<br>Camera linerade | Command                      |                |  |
| Upgrade Position v<br>Upgrade file v<br>Online Upgrade                                                                                 | Upgrade<br>Cancel<br>Upgrade | 1 <del>3</del> |  |
| Wireless firmware upgrade                                                                                                    |                              |                |  |
|                                                                                                    | Cancel                       |                |  |

#### AutoMaintain

Configure el reinicio del sistema en un día y hora determinados o configure la eliminación automática de archivos anteriores a un período determinado.

| Auto-Rebo  | ot System      |   |
|------------|----------------|---|
| Every Tues | day 💌 at 01:00 | • |
| Auto-Delet | e Old Files    |   |
| Never      | •              |   |

#### Restore (Reset)

Seleccione las opciones que desea restablecer.

| Restore                                                                                               |
|----------------------------------------------------------------------------------------------------|
| Restore default Settings<br>Restore common configuration (except for IP address and user information) |
| Restore factory Settings O Restore all configurations to factory status                               |
| Ę.                                                                                                    |
|                                                                                                    |
|                                                                                                    |
|                                                                                                    |
|                                                                                                    |
| Exit                                                                                                  |

# Import/Export

Exportar o importar configuraciones del sistema.

# Digital

Opciones: Digital channels (canale digitale), Channel status (status canale) si Channel Type.

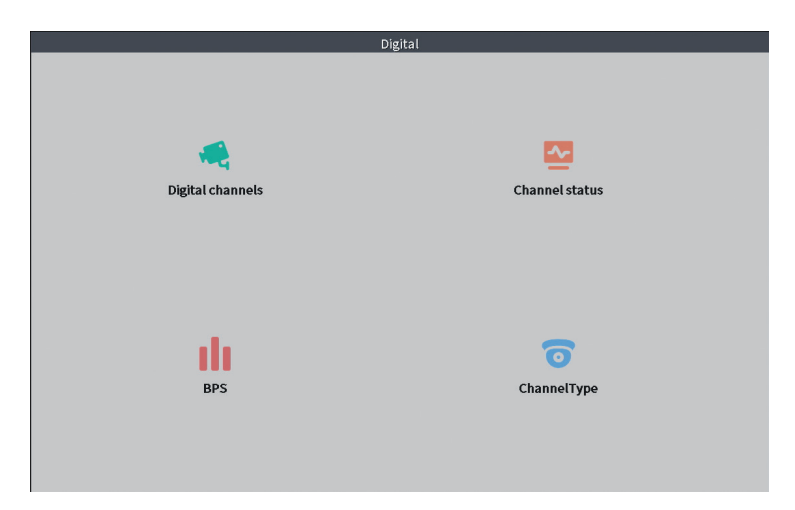
# Digital channels

La interfaz para buscar, agregar y configurar cámaras..

| Digital channels                                                                                                    |
|----------------------------------------------------------------------------------------------------|
| Channel     I     *       Time Sync     Time and Tir     Decode Order       Middle     *       Connection mode     Single connet       Single connet     *       Network Configuration list |
| 1 ONVIF IPC 192.168.100.25 🖉 🗙 1                                                                                                    |
|                                                                                                    |
|                                                                                                    |
|                                                                                                    |
|                                                                                                    |
|                                                                                                    |
| Add Delete                                                                                                    |
| Advanced OK Cancel                                                                                                    |

#### Channel status

Muestra el estado (conectado, no conectado o no configurado) de los 10 canales.

|                                                                 |                                                        | CI                                                                                                    | hannel status                                                                               |   |  |
|-----------------------------------------------------------------|--------------------------------------------------------|----------------------------------------------------------------------------------------------------|---------------------------------------------------------------------------------------------|---|--|
| Channel<br>D01<br>D02<br>D03<br>D04<br>D05<br>D06<br>D07<br>D08 | Stream<br>4K<br>4K<br>4K<br>4K<br>4K<br>4K<br>4K<br>4K | Mainstream/Sub-Stream<br>1080P/640x352<br>5M/800x600<br>4K/800x448<br>Unknown<br>Unknown<br>Unknown<br>Unknown<br>Unknown<br>Unknown | Connection Status<br>Connected<br>Connected<br>NoConfig<br>NoConfig<br>NoConfig<br>NoConfig |   |  |
|                                                                 |                                                        |                                                                                                    |                                                                                             | 4 |  |
|                                                                 |                                                        |                                                                                                    | Cancel                                                                                      |   |  |

# Channel type

Muestra el número máximo de cámaras y la resolución de las cámaras que se pueden conectar al sistema. PNI WIF1800 admite un máximo de 8 cámaras IP con una resolución máxima de 5MP y 4 cámaras IP con una resolución máxima de 8MP (4K).

|                                | ChannelType |        |  |
|--------------------------------|-------------|--------|--|
|                                | IP          |        |  |
|                                | 5M          | 4K     |  |
|                                | 8           | 4      |  |
|                                |             |        |  |
|                                |             |        |  |
|                                |             |        |  |
|                                |             |        |  |
|                                |             |        |  |
|                                |             |        |  |
| Maximum number of preview: 8 * |             |        |  |
|                                |             |        |  |
|                                |             |        |  |
|                                |             |        |  |
|                                |             |        |  |
|                                |             |        |  |
|                                | ок          | Cancel |  |

#### Log

Muestra el historial de las acciones ejecutadas en el sistema..

| LOG                                                                              |           |
|----------------------------------------------------------------------------------|-----------|
|                                                                                  |           |
| Type All                                                                         |           |
| Start Time 22 - 01 - 2024 00:00:00                                               | Pre Page  |
| End Time 23 - 01 - 2024 00:00:00                                                 | Next Page |
| 110 Log Time Type LOG                                                            |           |
| 1 22-01-2024 11:06:55 Shut Down 2024- 1-19 16:54:42(6)                           | -         |
| 2 22-01-2024 11:06:55 Reboot 2024- 1-19 16:54:42                                 |           |
| 3 22-01-2024 11:06:55 save system state 2024- 1-19 16:54:42                      |           |
| 4 22-01-2024 11:07:00 WFS1 1-1 1/19-9:39:48 ~ 1/19-16:54:58                      |           |
| 5 22-01-2024 11:07:16 NTP XMCloudCloseError                                      |           |
| 6 22-01-2024 11:07:58 NTP XMCloudCloseError                                      |           |
| 7 22-01-2024 11:08:40 NTP XMCloudCloseError                                      |           |
| 8 22-01-2024 11:09:22 NTP XMCloudCloseError                                      |           |
| 9 22-01-2024 11:10:04 NTP XMCloudCloseError                                      |           |
| 10 22-01-2024 11:10:46 NTP XMCloudCloseError                                     |           |
| 11 22-01-2024 11:11:28 NTP XMCloudCloseError                                     |           |
| 12 22-01-2024 11:11:50 Save Configuration Startup Wizard                         |           |
| 13 22-01-2024 11:12:01 Log In PNI <gui></gui>                                    |           |
| 14 22-01-2024 11:12:10 NTP XMCloudCloseError                                     |           |
| 15 22-01-2024 11:12:29 Log In Wrong username or password PNI <gui,203></gui,203> |           |
| 16 22-01-2024 11:12:44 Log Out PNI <gui></gui>                                   |           |
| 17 22-01-2024 11:12:44 Log In PNI <gui></gui>                                    |           |
| 18 22-01-2024 17:12:44 Save Configuration Time Zone                              |           |
| 19 22-01-2024 17:12:44 Save Configuration                                        |           |
|                                                                                  |           |
| Search Clear                                                                     | Cancel    |

### Version

Muestra información útil sobre el firmware y un código QR con el número de serie del sistema (útil para agregarlo a la aplicación móvil) y un código QR para descargar la aplicación móvil.

|                                                                                                    | Version                                                                                                    |                           |
|----------------------------------------------------------------------------------------------------|----------------------------------------------------------------------------------------------------|---------------------------|
| System<br>Build Date<br>Original<br>MAC<br>Serial Number<br>Record Channel<br>Status<br>Nat status<br>Nat status<br>Nat status code<br>Device Info. | V4.03.R11.C638025E.12201.140028.0000000<br>22-08-2023 14:30:08<br>1<br>001243849297<br>7cc74ee32a09651beap1<br>8<br>600<br>Connected<br>2:3.71.130.78/1/+111 |                           |
| SSID                                                                                                    | WIFINVR001243849297                                                                                                    | LEI MISSI HAMADHI.<br>App |

### Otras opciones de menú

Haga clic derecho en la pantalla para mostrar Opciones adicionales: Channel Set, Record Mode, Playback, Smart pics, IPC parameters, Color settings, Split menu, PTZ Control, Output adjust, NetDetect, Logout.

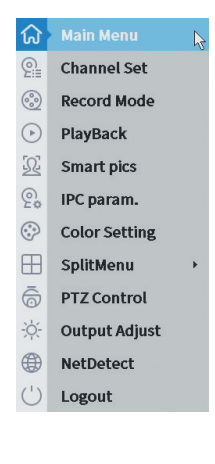

### Channel set

La interfaz permite la identificación de cámaras IP, su configuración y adición a canales.

|                               |                              | IP ch                   | nannel           |           |                     |                |
|-------------------------------|------------------------------|-------------------------|------------------|-----------|---------------------|----------------|
| Device searched               |                              | SearchTime 8            |                  |           |                     |                |
| 3 Device Name                 | Add IP Address               | Port                    | Device Info.     |           |                     | Full Netcom    |
| 1 ONVIF                       | + 192.168                    | 8080                    | e0:09:bf:76:79:0 | c5        |                     | Soarch         |
| 2 ONVIF                       | + 192.168                    | 8080                    | c0:e7:bf:18:6f:2 | 22        |                     | Search         |
| 3 ONVIF                       | + 172.25                     | 8899                    | 84:7a:b6:48:ca:a | al        |                     | Add            |
|                               |                              |                         |                  |           |                     | Network        |
|                               |                              |                         |                  |           |                     | IP Bulk Modify |
|                               |                              |                         |                  |           |                     | QuickPair      |
|                               |                              |                         |                  |           |                     |                |
|                               |                              |                         |                  |           |                     |                |
|                               |                              |                         |                  |           |                     |                |
|                               |                              |                         |                  | (11)      |                     | _              |
| A Mireless the code Discos re | heat the same is a day t     | a complete the energies | n codo           | Sho       | wall search devices | ·              |
| 8 IP Address                  | Edit Connection Sta          | tus Channel Title       | Diagnosis Set    | ront audi | Protocol            | Delete         |
| 1 192.168.                    | × Connected                  | D01                     | O                | u(x       | ONVIF               | Cloar          |
| 2 192.108                     | × Connected                  | D02                     | 0 🖸              | u(×       | ONVIF               | clear          |
| 3 172.2                       | × Connected                  | D03                     | Q 💽              | ti(x      | ONVIF               | Edit devices   |
| 4                             | <ul> <li>NoConfig</li> </ul> |                         |                  |           |                     | Bulk Upgrade   |
| 5 0                           | <ul> <li>NoConfig</li> </ul> |                         |                  |           |                     | Network Detect |
| 7                             | <ul> <li>NoConfig</li> </ul> |                         | 8                |           |                     | Channel Title  |
| 8                             | + NoConfig                   |                         | 0 🖸              |           |                     | NVRNetwork     |
|                               |                              |                         |                  |           |                     | Close adaptive |
|                               |                              |                         |                  |           |                     | Repeat Set     |
|                               |                              |                         |                  |           |                     |                |
|                               |                              |                         |                  |           | ₽                   |                |
|                               |                              |                         |                  |           |                     |                |
|                               |                              |                         |                  |           |                     |                |

#### Record mode

Configure el modo de grabación (manual o programado) para cada canal individual.

| Mode<br>Schedule<br>Manual | Record Mode           All         1         2         3         4         5         6         7         8           Image: Image: Image |  |
|----------------------------|----------------------------------------------------------------------------------------------------|--|
| Stop                       | OK Cancel                                                                                                    |  |

# Playback

Acceso directo para acceder a la interfaz para buscar y reproducir grabaciones.

#### Smart pics

La interfaz solo está disponible para cámaras que admiten la función de

Español

detección de rostros humanos.

### Color settings

Ajustar los parámetros de color (brillo, contraste, saturación, etc.) para la interfaz de visualización de las cámaras..

|                    | Coloi | r Setting:01 |      |        |
|--------------------|-------|--------------|------|--------|
|                    |       |              |      |        |
| Brightness         | 0     | 0            | 0    | - 0    |
| Contrast           | 0     | 0            | ·O   | - 0    |
| Saturation         | 0     | 0            | •    | — o    |
| Hue                | 0     | 0            | •••  | — O    |
| Gain               | 0     | 0            | ••   | — o    |
| Horizon Sharpness  | 0     | 0            | 0    | — o    |
| Vertical Sharpness | 0     | 0            | 0    | - 0    |
|                    |       |              |      |        |
|                    |       | Advanced     | а ок | Cancel |

## Split menu

Selecciona la forma de mostrar las cámaras en la misma pantalla.

# PTZ Control

La interfaz solo está disponible para cámaras que admiten la función de control PTZ.

# Output Adjust

Establecer el volumen y la imagen..

|                      | Output Adjust                                                                                    |        |
|----------------------|--------------------------------------------------------------------------------------------------|--------|
| Top Deflate          | 0                                                                                                | - 0    |
| Bottom Deflate       | 0                                                                                                | 0      |
| Left Deflate         | 0                                                                                                | - 0    |
| <b>Right Deflate</b> | 0                                                                                                | - O    |
| Volume regulate      | O                                                                                                | 70     |
| Image style          | <ul> <li>Standard</li> <li>Bright</li> <li>Soft</li> <li>Beautiful</li> <li>Customize</li> </ul> |        |
| Re                   | estore OK                                                                                        | Cancel |

#### Net Detect

1. Local Net Detect. Monitoreo y diagnóstico de conexión de cámara..

| 1 | 1 31 2 | 0 |                                          |  |
|---|--------|---|------------------------------------------|--|
| 2 | 1.52.  | 0 |                                          |  |
| 3 |        |   | a la la la la la la la la la la la la la |  |
| 4 |        |   |                                          |  |
| 5 |        |   |                                          |  |
| 6 |        |   |                                          |  |
| 7 |        |   |                                          |  |
| 8 |        |   |                                          |  |
|   |        |   |                                          |  |
|   |        |   |                                          |  |
|   |        |   |                                          |  |
|   |        |   |                                          |  |

**2. Remote Net Detect**. Monitoreo, diagnóstico y configuración de servidores y redes en la nube.

| Local Net Deter   | ct Remote Net Det | ect Net Traffic De | etect         |
|-------------------|-------------------|--------------------|---------------|
|                   | <b>.</b>          | <b>@</b> ==        | www.google.co |
| NVR Host          | Router            | Operators          | Cloud Server  |
|                   | Client            |                    | APP           |
| Diagnosis Result: | Test success      |                    |               |
| Online User       | Web Tool          | Diagnosis          | Network       |

**3. Net traffic Detect**. Monitoreo del tráfico de datos realizado por NVR en la red.

| Local Net Detect    | Remote Net Detect                   | Net Traffic Detect                       |
|---------------------|-------------------------------------|------------------------------------------|
|                     |                                     |                                          |
|                     |                                     |                                          |
|                     |                                     |                                          |
| • • • • • • • •     |                                     |                                          |
| 800Kbits/s(100KB/s) |                                     |                                          |
|                     |                                     |                                          |
|                     |                                     |                                          |
|                     |                                     |                                          |
| 400Kbits/s(50KB/s)  |                                     |                                          |
| 400Kbits/s(50KB/s)  |                                     |                                          |
| 400Kbits/s(50KB/s)  |                                     |                                          |
| 400Kbits/s(50KB/s)  | Send rate:72 Kbits/s ↑              | Receive rate:832 Kbits/                  |
| 400Kbits/s(50KB/s)  | Send rate:72 Kbits/s ↑<br>Send rate | Receive rate:832 Kbits/s<br>Receive rate |

### Logout

Cerrar sesión, cerrar o reiniciar el sistema.

# Control desde la aplicación ICSee

Nota: Debido a las numerosas actualizaciones de la aplicación, es posible que las imágenes y la información descrita en este manual sean diferentes a la versión que tienes instalada..

Instale la aplicación ICSee desde App Store o Google Play o escanee el código QR adjunto:

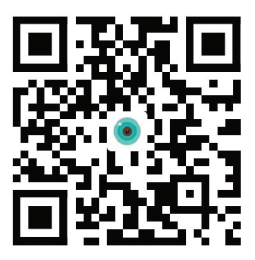

### Agregar automáticamente

- · Active la función Ubicación y Bluetooth en el teléfono móvil.
- En la interfaz principal de la aplicación, presione el ícono "+" para agregar un nuevo dispositivo a la aplicación.
- La aplicación buscará automáticamente dispositivos cercanos.
- Una vez que se haya identificado su NVR, haga clic en el ícono "+" al lado.
- Agregue el nombre de usuario y la contraseña del NVR.
- El NVR ha sido añadido a la aplicación.

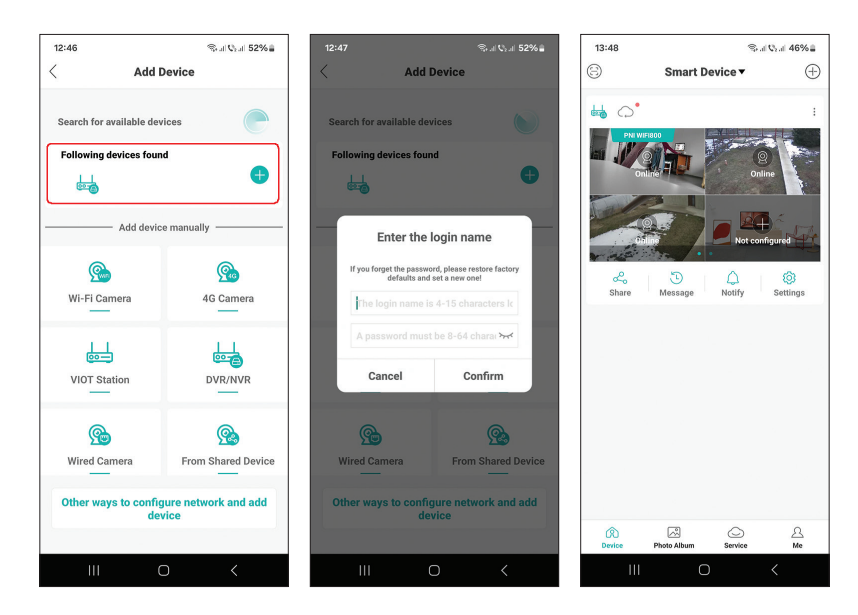

#### Manual de usuario

# Agregar manualmente

- En la interfaz principal de la aplicación, presione el ícono "+" para agregar un nuevo dispositivo a la aplicación.
- Desde el área "Agregar dispositivo manualmente", seleccione la opción "DVR/NVR".
- En la siguiente interfaz, presione "Siguiente".
- Con la ayuda de la aplicación, escanee el código QR en la etiqueta del NVR.
- Si no se puede escanear el código QR, haga clic en "No se puede localizar el código QR". La aplicación buscará dispositivos en la misma red que su teléfono.
- Agregue el nombre de usuario y la contraseña del NVR.
- El NVR ha sido añadido a la aplicación.

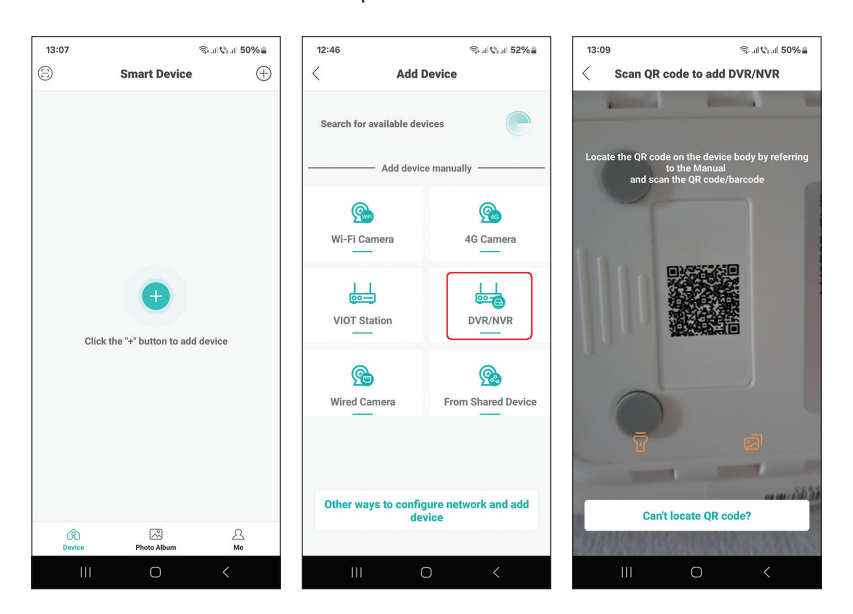

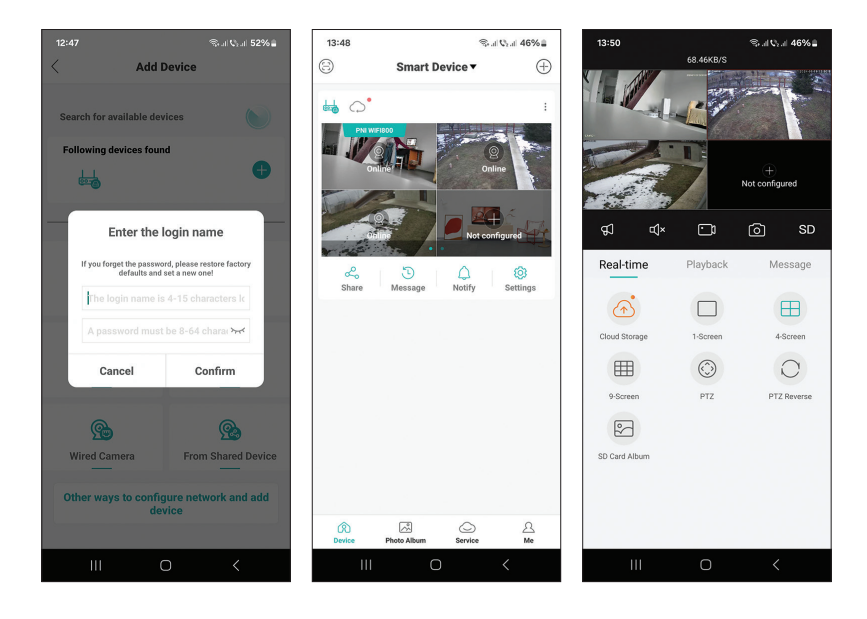

# Ajustes avanzados

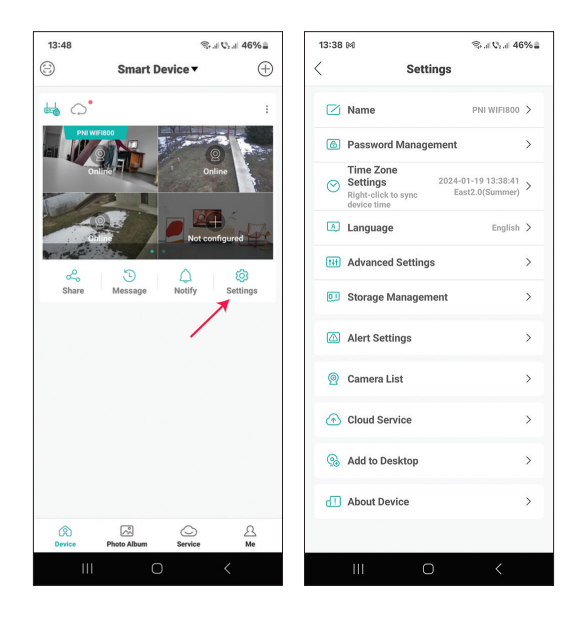

| Name                | Personaliza el nombre del NVR                                                                                                    |
|---------------------|----------------------------------------------------------------------------------------------------|
| Password Management | Cambiar la contraseña de acceso al NVR                                                                                                    |
| Time Zone Settings  | Presione para sincronizar la fecha y hora del NVR con los de la red.                                                                                                    |
| Language            | Cambie el idioma de visualización del menú del<br>NVR. El cambio se producirá después de reiniciar<br>el NVR                                                                                                    |
| Advanced Settings   | Channel Management (configuración del canal)<br>Speaker Volume (ajustar el volumen del mensaje<br>de voz del NVR)<br>Network Settings (modificar los parámetros de<br>red del NVR. Recomendamos activar la opción<br>"Automatically Obtain") |
| Storage Management  | Muestra la capacidad de la unidad de almacenamiento y permite formatearla                                                                                                    |
| Alert Settings      | Configuración de alerta en caso de alarma.                                                                                                    |
| Camera List         | Muestra el estado (Online/Offline/No<br>configurado) de los 8 canales del NVR y permite<br>configurar las cámaras conectadas (actualizar,<br>resetear, reiniciar, renombrar)                                                                 |
| Cloud Service       | Servicio por una tarifa                                                                                                    |
| Add to desktop      | Agregue el NVR a la interfaz principal del teléfono<br>móvil                                                                                                    |
| About device        | Muestra información sobre el dispositivo.<br>Permite restablecer el NVR<br>Permite reiniciar el NVR                                                                                                    |

# Spécifications techniques

| Processeur                    | MSR621O                                                                                                    |
|-------------------------------|----------------------------------------------------------------------------------------------------|
|                               |                                                                                                    |
| Entrees video                 | 8 canaux 5/NP / 4 canaux 4K (8/NP)                                                                             |
| Sorties vidéo                 | 1 x HDMI (max. 1080P)                                                                                          |
| Résolution d'inscription      | maximum. 8MP                                                                                                   |
| Résolution de lecture         | maximum. 1080P (HDMI)                                                                                          |
| Compression de vidéo          | H.265AI/H.265+                                                                                                 |
| Invite vocale                 | Oui, haut-parleur intégré. Volume de l'invite<br>vocale configurable via l'application.                        |
| Stockage de données           | <ul> <li>Carte Micro SD (max. 128 Go)</li> <li>HDD 2.5" (max. 14TB)</li> <li>Cloud (service payant)</li> </ul> |
| Fréquence Wi-Fi               | 2.4GHz                                                                                                    |
| Puissance d'émission          | 100mW                                                                                                    |
| Norme Wi-Fi                   | IEEE802.11b/g/n                                                                                                |
| Emplacement pour<br>carte SD  | max. 128GB                                                                                                    |
| Ethernet                      | 1 x 100/1000 Mbps                                                                                              |
| USB                           | 2 x USB2.0                                                                                                    |
| Température de fonctionnement | -26°C ~ +80°C                                                                                                  |
| Dimensions                    | 171 x 136 x 37 mm                                                                                              |
| Poids                         | 247 g (sans disque dur)                                                                                        |
| Source de courant             | 12V 2A                                                                                                    |

# Introduction

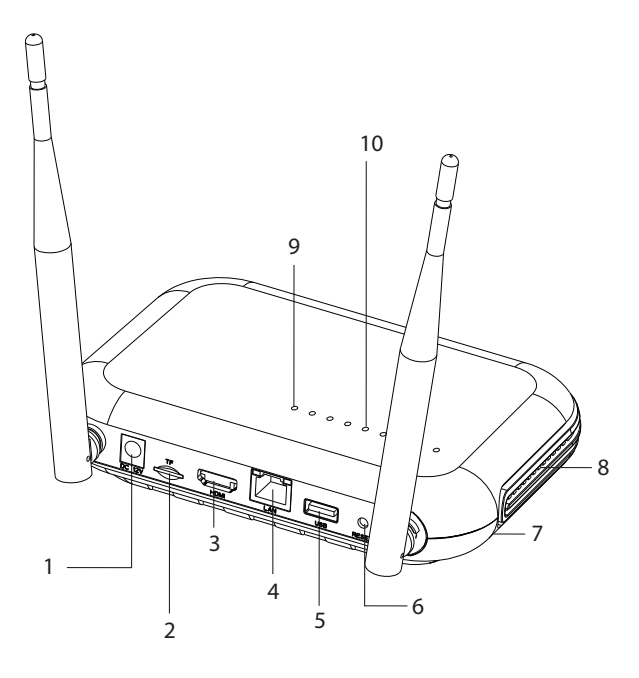

| 1 | Interface d'alimentation                                                                                                    |
|---|----------------------------------------------------------------------------------------------------|
| 2 | Emplacement pour carte Micro SD                                                                                                    |
| 3 | Interface HD-out                                                                                                    |
| 4 | LAN                                                                                                    |
| 5 | interface USB                                                                                                    |
| 6 | Bouton de réinitialisation<br>Appuyez longuement sur le bouton de réinitialisation pour revenir<br>aux paramètres d'usine<br>Appuyez brièvement sur le bouton de réinitialisation pour accéder<br>au mode d'appairage<br>Appuyez brièvement sur le bouton de réinitialisation pour quitter le<br>mode d'appairage |
| 7 | Compartiment HDD (ci-dessous)                                                                                                    |
| 8 | Haut-parleur                                                                                                    |
| 9 | LED allumée : NVR connecté au réseau via un câble<br>LED éteinte : NVR non connecté au réseau                                                                                                    |

| 10 | 8 LED d'état (une LED pour chaque canal)<br>LED allumée : La caméra* connectée au NVR est en ligne<br>La LED clignote souvent : le NVR est en mode appairage<br>La LED clignote rarement : La caméra* connectée au NVR est hors<br>ligne<br>LED éteinte : aucune caméra n'est connectée au NVR |
|----|----------------------------------------------------------------------------------------------------|
|    | * Remarque : le NVR prend en charge la connexion réseau d'un maximum de 8 caméras.                                                                                                    |

### Connexions

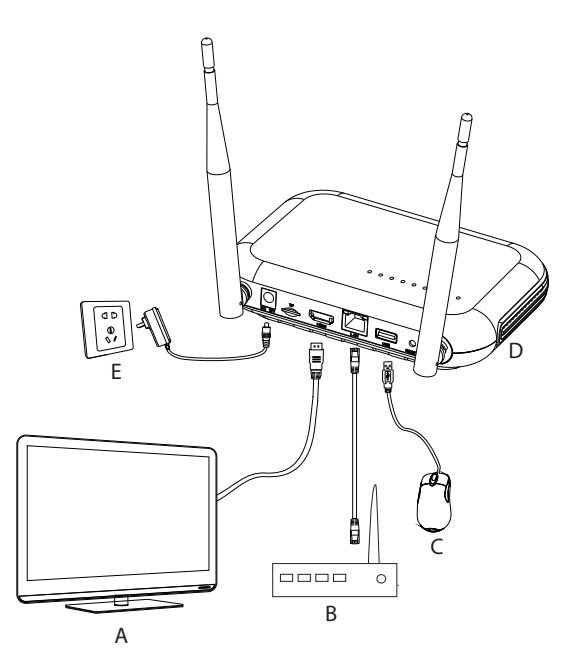

| А | Monitor           |
|---|-------------------|
| В | Router            |
| С | Mouse             |
| D | NVR               |
| E | Alimentation 230V |

Français

# Première utilisation

- 1. Installez une carte micro SD ou un disque dur de 2,5 pouces dans le NVR.
- 2. Connectez la souris incluse dans le package au port USB.
- 3. Connectez un moniteur au port de sortie HD à l'aide d'un câble HDMI.
- 4. Connectez le NVR au routeur avec un câble Ethernet.
- 5. Alimentez le NVR sur une source d'alimentation de 230 V à l'aide de l'adaptateur secteur (230 V - 12V 2A) inclus dans l'emballage. Après quelques secondes, l'invite vocale confirmera la mise sous tension de l'appareil.

# Éteignez le NVR

There are two methods of turning off the device.

1. Access the main menu (right click on the screen) and select the Logout - Shutdown option

2. Turn off the power supply.

# Configuration

Remarque 1 : Configurez le système (NVR + caméras) avant d'installer les appareils à l'emplacement final.

Remarque 2 : L'invite vocale vous accompagnera tout au long de la configuration.

- 1. Après avoir démarré le NVR, l'interface de configuration rapide (assistant de démarrage) s'affichera sur le moniteur. Suivez les étapes à l'écran.
- 2. Le système détectera qu'aucune caméra n'est connectée au NVR et lancera la procédure d'appairage rapide (Quick pair). Remarque : Vous pouvez annuler l'appairage des caméras à cette étape et le reprendre après avoir terminé la configuration des paramètres réseau (voir étape 6).
- 3. Réglez le fuseau horaire, la date, l'heure et la langue.
- 4. Définissez l'utilisateur et le mot de passe d'accès. Suivez les étapes à l'écran.
- 5. Le système vérifiera les paramètres du réseau. Si tous les paramètres ont l'état OK, passez à l'étape suivante en appuyant sur le bouton « Suivant ». Si les paramètres réseau ne sont pas OK et que vous souhaitez les configurer manuellement, appuyez sur le bouton « Réseau ». Cochez l'option DHCP

pour la récupération automatique des paramètres ou saisissez manuellement les informations demandées (Adresse IP, Passerelle, Masque de sousréseau, etc.)

- 6. Après avoir correctement configuré les paramètres réseau, vous serez redirigé vers l'interface de configuration des canaux IP.
- 7. Le système scannera automatiquement (ou vous pouvez appuyer sur le bouton « Rechercher ») les caméras du réseau (dans le cas de caméras déjà configurées dans le même réseau que le NVR) ou les nouvelles caméras non configurées (la caméra doit être redémarrée pour être identifié par le NVR).
- 8. Après avoir identifié les caméras, appuyez sur le bouton « Ajouter » pour ajouter chaque caméra sur un canal.
- 9. Après avoir ajouté les caméras avec succès, appuyez sur le bouton « Suivant ».
- 10. Dans l'interface suivante, vous pouvez télécharger l'application mobile (ICSee) en scannant le code QR à l'écran.
- 11. Réglez les paramètres d'affichage des canaux sur l'écran : nom du canal, affichage de l'heure, affichage de l'état d'enregistrement, état de l'alarme, résolution du moniteur\*, etc.
- \* Résolution maximale prise en charge 1920x1080px.

Remarque : Avant de modifier la résolution, assurez-vous que le moniteur connecté au NVR prend en charge cette résolution. Si la résolution réglée dans le menu est supérieure à la résolution du moniteur, rien n'apparaîtra sur le moniteur et vous ne pourrez plus accéder au menu. Si toutefois cela se produit, connectez le NVR à un moniteur avec une résolution plus élevée, accédez au menu et modifiez la résolution.

12. Cliquez sur OK pour terminer la procédure de configuration rapide du NVR

#### Le menu

Dans l'interface d'aperçu principale, faites un clic droit avec la souris pour accéder au menu.

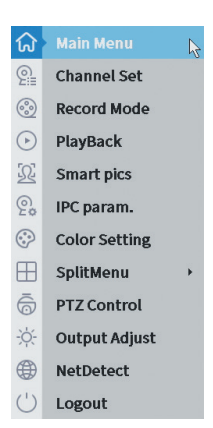

#### 1. Main Menu

Options: IP channel, Playback, Record configuration, Network, Date Time, Custom view.

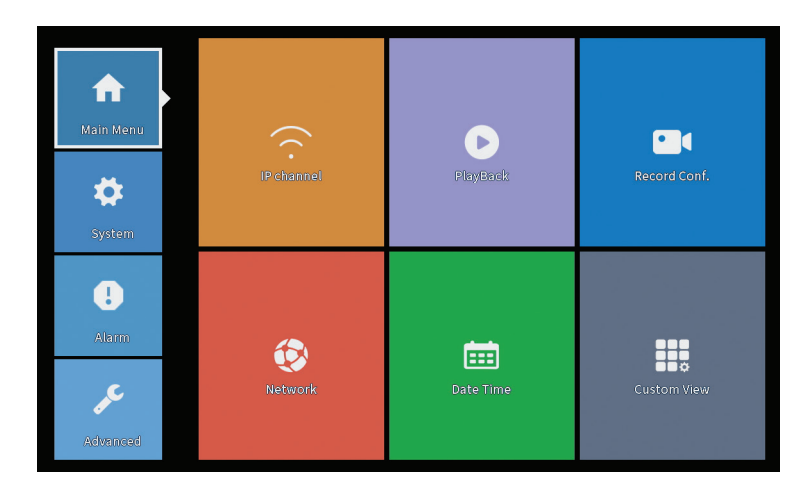

### **IP** Channel

L'interface permet l'identification des caméras IP, leur configuration et leur ajout aux canaux.

|             |                        | _          |                        | IP c                | nannel      |         |           |                     |     |                |
|-------------|------------------------|------------|------------------------|---------------------|-------------|---------|-----------|---------------------|-----|----------------|
| Devic       | e searched             |            | 5                      | earchTime 8         |             |         |           |                     |     |                |
| 3           | Device Name            | Add        | IP Address             | Port                | Device      | Info.   |           |                     |     | Full Netcom    |
| 1           | ONVIF                  | +          | 192.168                | 8080                | e0:09:bf:7  | 6:79:c  | 5         |                     |     | Search         |
| 2           |                        | +          | 192.10                 | 8080                | CU:e /:DT:1 | 8:61:2. | 2         |                     | _   | Add            |
| 3           |                        |            | 1/2.2                  | 0025                | 04.78.00.4  | o.ca.a  | -         |                     |     |                |
|             |                        |            |                        |                     |             |         |           |                     |     | IP Bulk Modify |
|             |                        |            |                        |                     |             |         |           |                     |     | OuickBair      |
|             |                        |            |                        |                     |             |         |           |                     |     |                |
| <b>≜</b> wi | reless the code:Please | reboot the | camera in order to com | plete the operation | on code     |         | Show      | w all search device | s 🔻 |                |
| 8           | IP Address             | Edit       | Connection Status      | Channel Title       | Diagnosis   | Set     | ront audi | Protocol            |     | Delete         |
| 1           | 192.168.               | - Č        | Connected              | DUI                 | (C)         | 8       | Nex.      | ONVIE               |     | Clear          |
| 3           | 172                    | Ŷ          | Connected              | D03                 | Ö           | ö       | 4-        | ONVIE               |     | Edit devices   |
| 4           | Ō                      | +          | NoConfig               |                     | 0           |         |           |                     |     | Bulk Upgrade   |
| 5           |                        | ÷.         | NoConfig               |                     |             | 8       |           |                     |     | Network Detect |
| 7           |                        | - I        | NoConfig               |                     | (C)         | H       |           |                     |     | Channel Title  |
| 8           |                        | ÷          | NoConfig               |                     | 0           | ö       |           |                     |     | NVRNetwork     |
|             |                        |            |                        |                     |             |         |           |                     |     | Close adaptive |
|             |                        |            |                        |                     |             |         |           |                     |     | Reneat Set     |
|             |                        |            |                        |                     |             |         |           | l}∎                 |     |                |

Zone de recherche/ajout de caméra IP

1. Sélectionnez le protocole de communication entre le NVR et les caméras. Options : NETIP, ONVIF, Netcom complet.

2. Search. Appuyez sur la touche Rechercher pour rechercher des caméras connectées au même routeur (même réseau) que le NVR.

3. Add. Dans la liste des caméras affichées, sélectionnez les caméras souhaitées et cliquez sur Ajouter pour les ajouter au système.

4. Network. Configurer les paramètres réseau des caméras (adresse IP, passerelle, etc.)

5. IP Bulk Modify. Changement rapide d'IP vers plusieurs caméras.

6. Quick pair. Ajout et configuration rapides des caméras.

Zone de gestion des chaînes

1. Delete. Supprimez la caméra du canal sélectionné. Cliquez sur Appliquer pour exécuter.

2. Clear. Supprimez les informations sur la chaîne sélectionnée. Cliquez sur Appliquer pour exécuter.

3. Encode. Il affiche les paramètres techniques des caméras connectées (résolution, frame rate, compression vidéo, qualité, etc.).

- 4. Edit devices. Modifiez l'IP et le port du canal sélectionné.
- 5. Bulk upgrade. Mise à jour du micrologiciel pour les caméras sélectionnées.
- 6. Network detect. Tests et diagnostics de serveurs réseau et cloud.
- 7. Channel title. Renommer les caméras.

Français

8. NVR Network. Configurez les paramètres réseau du NVR.

9. Adaptive shutters. Désactive la fonction d'adaptation IP pour les caméras sélectionnées.

10. Repeat set

# PlayBack

Le système vous propose de nombreux filtres et options pour identifier l'enregistrement souhaité. Vous pouvez effectuer une recherche par numéro de chaîne, date et intervalle de temps ou par type de fichier.

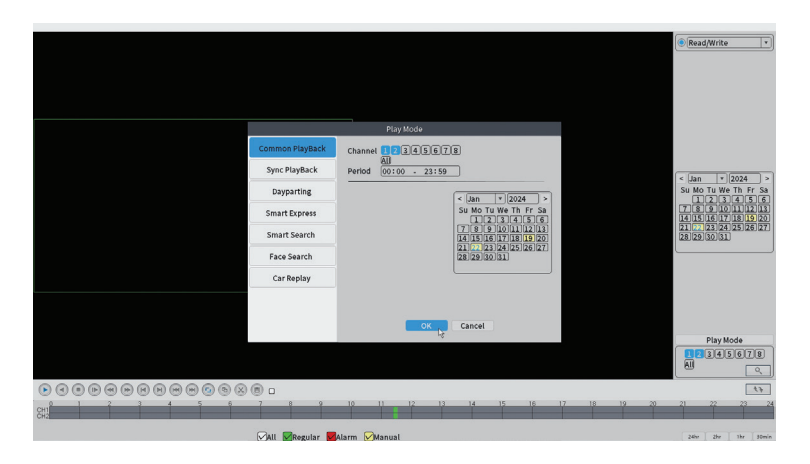

# **Record Configuration**

L'interface permet de définir les paramètres suivants : la durée d'un fichier d'enregistrement, le mode d'enregistrement (programmé ou manuel), la période (jour et intervalle de temps) et le type d'enregistrement (enregistrement normal, détection de mouvement et alarme).

|                    |                       |           |          | Record Conf. |
|--------------------|-----------------------|-----------|----------|--------------|
| SD Card<br>Channel | Record 🔽<br>1 🔻 Redun | dancy 🗆   |          |              |
| Mode               | Schedule () Man       | ual O Sto | n        |              |
| Week               | All                   | Regular   | Detect   | Alarm        |
| Period 1           | 00:00 - 24:00         |           |          |              |
| Period 2           | 00:00 - 00:00         |           |          |              |
| Period 3           | 00:00 - 00:00         |           |          |              |
| Period 4           | 00:00 - 00:00         | $\cup$    |          | U            |
|                    |                       |           |          |              |
|                    |                       |           |          |              |
|                    |                       |           |          |              |
|                    |                       |           |          |              |
|                    |                       |           |          |              |
|                    |                       |           |          |              |
|                    |                       |           |          |              |
|                    |                       |           |          |              |
|                    |                       |           |          |              |
|                    |                       | 4         | Advanced | Cancel       |

#### Network

Réglez manuellement les paramètres réseau (adresse IP, passerelle, DNS, port, etc.) ou cochez l'option DHCP pour la récupération automatique des paramètres.

Remarque : Pour que les paramètres prennent effet, redémarrez le système. Faites un clic droit sur l'écran - Logout - Reboot.

|                                                                                                    |                                                                                                    | Network   |     |
|----------------------------------------------------------------------------------------------------|----------------------------------------------------------------------------------------------------|-----------|-----|
| Net Card<br>IP Address<br>Subnet Mask<br>Gateway<br>Primary DNS<br>Secondary DNS<br>Media Port<br>HTTP Port<br>HS Download<br>Transfer Policy<br>Network encryption<br>NetService<br>Wireless Channels | Wired NIC     •     DHCP E       192     .168     .100     .44       255     .255     .0       192     .168     .100     .1       192     .168     .100     .1       8     .8     .8     .8       34567     •     •       Quality Pref     •     •       No limited     * | nable     | APP |
|                                                                                                    |                                                                                                    |           |     |
|                                                                                                    |                                                                                                    |           |     |
|                                                                                                    |                                                                                                    | OK Cancel |     |

### Date Time

Définir le fuseau horaire, la date, l'heure et le format.

|                                                                          | Date Time                                                                     |  |
|--------------------------------------------------------------------------|-------------------------------------------------------------------------------|--|
| Time Zone<br>System Time<br>Date Format<br>Date Separator<br>Time Format | [UTC+02:00]Athens,Jerusalem *<br>[22-01-2024   11: 34: 16<br>DD MM YYYY *<br> |  |
| DST 🗌                                                                    |                                                                               |  |
|                                                                          |                                                                               |  |
|                                                                          |                                                                               |  |
|                                                                          |                                                                               |  |
|                                                                          |                                                                               |  |
|                                                                          |                                                                               |  |
|                                                                          |                                                                               |  |
|                                                                          | Default OK Cancel                                                             |  |

#### Custom view

Organiser les caméras sur les 8 canaux.

|                                                                                                    |                       | Custom View |          |
|----------------------------------------------------------------------------------------------------|-----------------------|-------------|----------|
| Channel                                                                                                    | Line 3 • Row 3 • Auto | Layout 🗌    |          |
| <ul> <li>D01</li> <li>D02</li> <li>D03</li> <li>D04</li> <li>D05</li> <li>D06</li> <li>D07</li> <li>D08</li> </ul> | Channell              | Channel2    | Channel3 |
|                                                                                                    |                       |             |          |
| Merge<br>Split<br>Clear                                                                                            |                       |             |          |
|                                                                                                    | A                     | pply CExit  |          |

# 2. System

Options: General, SnapShot Conf., Display, Account, Backup.

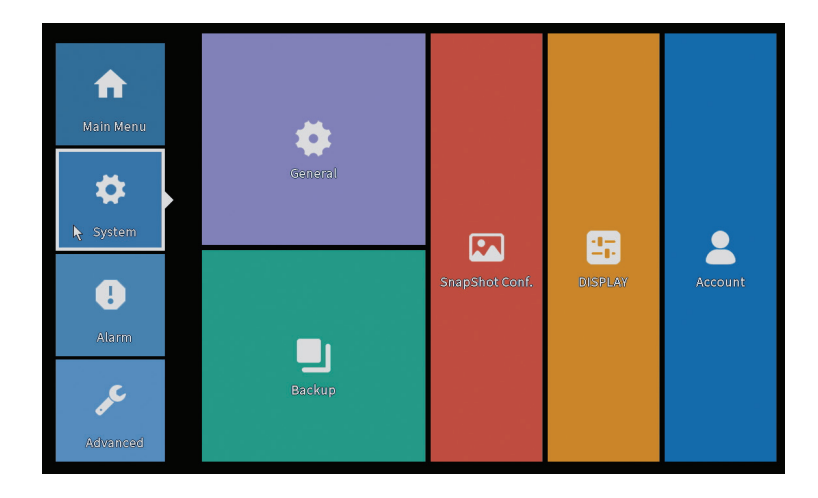

#### General

L'interface permet les réglages suivants : réglage de la langue d'affichage des menus, du comportement en cas de disque dur plein (écrasement ou arrêt de l'enregistrement), de la durée d'une session et de l'activation/désactivation du guide de configuration rapide au démarrage du système.

| General                                                                                                    |
|----------------------------------------------------------------------------------------------------|
| Machine Name       wifi800         DVR No.       0         Language       ENGLISH         Storage Full       Overwrite         Auto Logout       0         Startup Wizard       2 |
|                                                                                                    |
| OK Cancel                                                                                                    |

# Snapshot Config

Réglez les captures de manière cyclique à un certain intervalle de temps et envoyez-les par email, FTP ou stockez-les sur le disque dur.

|                      |                 |         |       | SnapSho | t Conf. |  |  |
|----------------------|-----------------|---------|-------|---------|---------|--|--|
| Channel              | 1               | •       |       |         |         |  |  |
| ⊖ Cycle ca           | pture           |         |       |         |         |  |  |
|                      | L EMAIL         | 32      | Sec.  |         |         |  |  |
|                      | FTP             | 32      | Sec.  |         |         |  |  |
|                      | 🗌 storage       | 32      | Sec.  |         |         |  |  |
| ○ Timing c           | apture          |         |       |         |         |  |  |
| 0 Ca                 | pture time      | Delete  | EMAIL | FTP     | storage |  |  |
| EMAIL                | □ FTP           | storage |       |         |         |  |  |
| Capture tin<br>OStop | ne 00 : 00 :0   | 10      | Add   |         |         |  |  |
| Capture tin<br>Stop  | ne (00 : 00 : 0 |         | Add   |         |         |  |  |
| Capture tin          | ne (00 : 00 : 0 |         | Add   |         |         |  |  |

# Display

En mode aperçu local, les éléments suivants peuvent être affichés : l'heure, le nom de la chaîne, l'état d'enregistrement, l'état de l'alarme, la transparence et la résolution d'affichage.

Remarque : Avant de modifier la résolution, assurez-vous que votre moniteur prend en charge cette résolution. Si la résolution réglée est supérieure à la résolution de votre moniteur, rien n'apparaîtra sur le moniteur et vous ne pourrez plus accéder au menu. Si cela se produit toujours, connectez le NVR à un moniteur avec une résolution plus élevée, accédez au menu et modifiez la résolution.

|                                                                                                    | DISPLAY                                                     |
|----------------------------------------------------------------------------------------------------|-------------------------------------------------------------|
| Channel Title Set<br>Time Display Channe<br>Record Status Alarm S<br>Channel dividing line Alarm f<br>Device QR Bitrate I<br>Transparency<br>Resolution 1920*1080<br>Tour | l Title ♥<br>itatus ♥<br>lashing ♥<br>Info ♥<br>—○ 255<br>▼ |
|                                                                                                    |                                                             |
|                                                                                                    | OK 🔥 Cancel                                                 |

#### Account

L'interface permet de gérer les utilisateurs qui ont accès au système, d'ajouter des utilisateurs, de modifier les droits des utilisateurs, de changer le mot de passe, de créer des groupes d'utilisateurs et de définir un niveau de sécurité du compte en enregistrant les réponses à certaines questions prédéfinies. En cas de réinitialisation du mot de passe, le code de vérification peut être envoyé dans l'application mobile ou à l'adresse e-mail définie. Pour augmenter le niveau de sécurité, vous pouvez définir un modèle (modèle graphique) pour accéder au système.

| User    | Name<br>NI | Group<br>admin | Status<br>GUI |    | Modify User<br>Modify Group |
|---------|------------|----------------|---------------|----|-----------------------------|
| PI<br>V | NI         | admin          | GUI           |    | Modify Group                |
|         |            |                |               |    |                             |
|         |            |                |               |    | Modify Pwd                  |
|         |            |                |               |    | Add User                    |
|         |            |                |               |    | Add Group                   |
|         |            |                |               |    | Delete User                 |
|         |            |                |               |    | Delete Group                |
|         |            |                |               |    | Update                      |
|         |            |                |               |    | Account securit             |
|         |            |                |               |    | Set Pattern                 |
|         |            |                |               |    |                             |
|         |            |                |               | 13 |                             |

# Backup

La mémoire USB ou le disque dur externe doit être installé dans le NVR avant de démarrer la copie de sauvegarde. Appuyez sur le bouton Détecter pour identifier le périphérique de stockage, puis sur le bouton Sauvegarder pour exécuter la copie de sauvegarde.

### 3. Alarm

Options: Intelligent Alert, Abnormality, Vehicle Detect (functia nu este activa), Traditional Alarm.

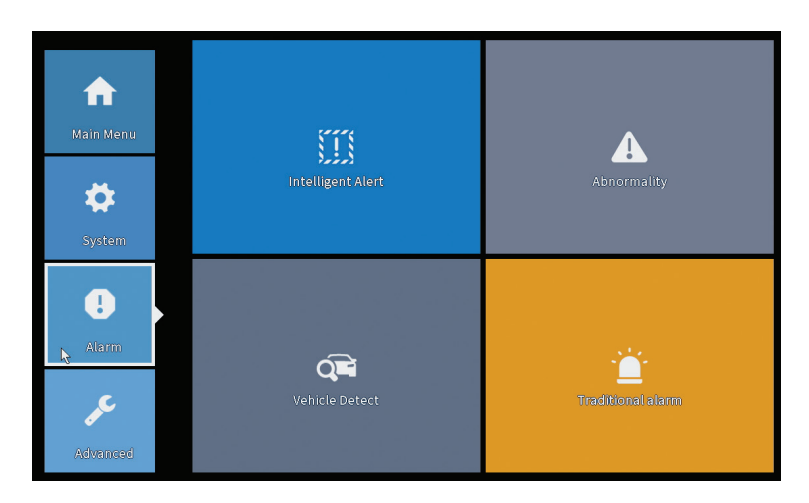

### Intelligent Alert

Définissez le comportement du système en cas de détection de mouvement : enregistrement et/ou notification dans l'application. Réglez également le niveau de sensibilité au mouvement et la zone d'action.

|                    |               |            | Intelligent A | lert     |        |  |
|--------------------|---------------|------------|---------------|----------|--------|--|
| Channel 🗌          | 1 🔹           | Enable     |               |          |        |  |
| Record             | Notion Detect |            |               |          |        |  |
| Mobile reported 🕓  | 2             |            |               |          |        |  |
| Advanced           | Set           |            |               |          |        |  |
| Sensitivity Middle | • •           | Region Set |               |          |        |  |
|                    |               |            |               |          |        |  |
|                    |               |            |               |          |        |  |
|                    |               |            |               |          |        |  |
|                    |               |            |               |          |        |  |
|                    |               | Ad         | lvanced       | ок 🧞 🛛 🕻 | Cancel |  |

### Abnormality

Définissez le comportement du système en cas de : erreur du périphérique de stockage, manque d'espace sur le périphérique de stockage, manque de connexion Internet ou conflit IP. Dans de telles situations, vous pouvez paramétrer l'envoi d'une notification dans l'application ou d'un e-mail.

|                                      |                                                                      | Abnormality |
|--------------------------------------|----------------------------------------------------------------------|-------------|
| Event Type<br>Enable                 | No Storage<br>No Storage<br>Storage Device Error<br>Storage No Space |             |
| Timed Alarm<br>Show Message<br>Alarm | Net Disconnection<br>IP Conflict<br>Shutdown                         |             |
| Mobile reported<br>Send Email        |                                                                      |             |
|                                      |                                                                      |             |
|                                      |                                                                      |             |
|                                      |                                                                      | OK Cancel   |

### Traditional alarm

Définissez le comportement du système en cas d'absence d'image ou d'absence

Français

de signal vidéo. Dans de telles situations, vous pouvez configurer l'envoi d'une notification dans l'application ou d'un e-mail, démarrer l'enregistrement, effectuer des captures ou sauvegarder l'enregistrement d'alarme sur un serveur FTP..

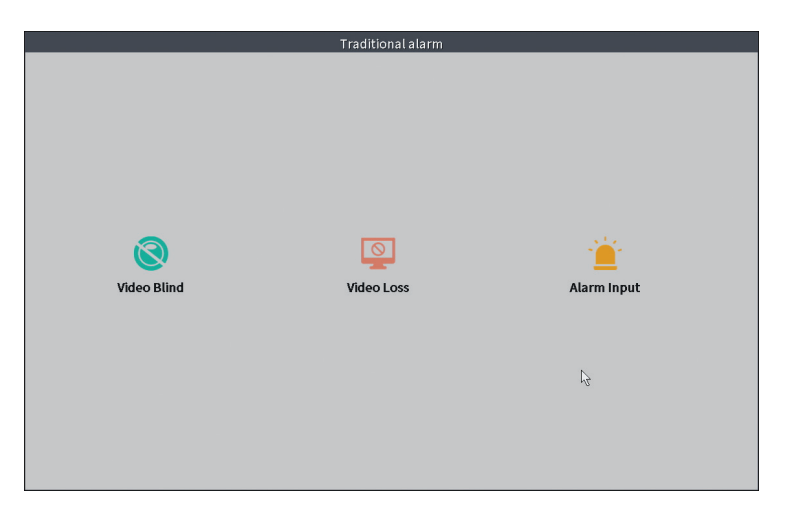

#### 4. Advanced

Options: HDD info, Upgrade, AutoMaintain, Restore, Import-Export, Digital, LOG, Version.

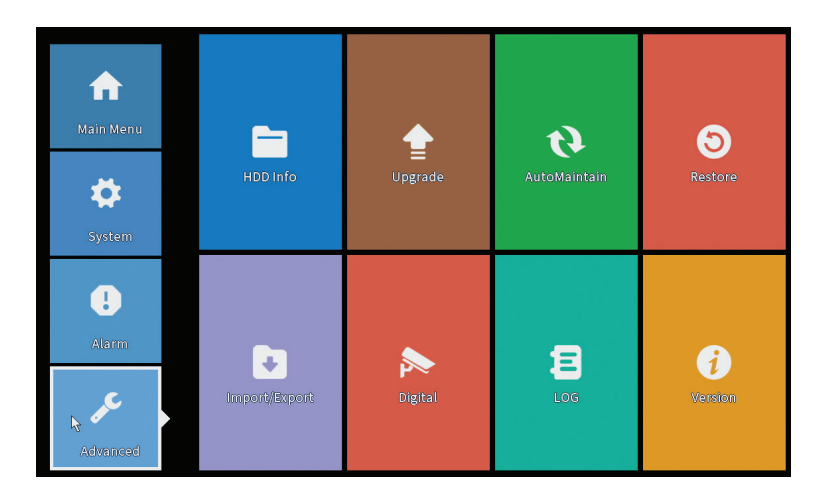

# HDD info

Définissez le mode de fonctionnement du disque dur (lecture seule ou lecture/ écriture). Remarque : pour pouvoir sauvegarder les enregistrements sur le disque dur, celui-ci doit être réglé en mode lecture/écriture.

|      |                         |                      |                      | HDD Info                 |
|------|-------------------------|----------------------|----------------------|--------------------------|
| SATA | 12-0                    |                      |                      |                          |
|      | Туре                    | Capacity             | Left Capacity        | Status                   |
| All  |                         | 28.81 GB             | 21.93 GB             |                          |
| 2-1* | Read/Write              | 9 28.81 GB           | 21.93 GB             | Normal                   |
| Form | nat Storage<br>ad/Write | Recover<br>Redundant | Partition<br>Snapsho | r,<br>on<br>ot Read only |
|      |                         |                      | View r               | recording times Cancel   |

# Upgrade

Insérez une clé USB dans le NVR qui doit contenir le fichier de mise à jour dans le dossier principal (racine). Sélectionnez l'unité de stockage et le fichier dans le menu NVR et cliquez sur le bouton Mettre à niveau.

|                                                                                                    | Upgrade                      |
|----------------------------------------------------------------------------------------------------|------------------------------|
| Upgrade Position v<br>Upgrade file v<br>Online Upgrade                                                     | Upgrade                      |
| The latest version is already Tips Latest updates Automatic upgrade critical updates Forbid remote upgrade | Command                      |
| I 2 3 4 5 6 7 8 All       Upgrade Position       Vpgrade file       v       Online Upgrade                 | Upgrade<br>Cancel<br>Upgrade |
| Wireless firmware upgrade                                                                                  |                              |
|                                                                                                    | Cancel                       |

#### AutoMaintain

Réglez le redémarrage du système à un certain jour et une certaine heure ou définissez la suppression automatique des fichiers plus anciens qu'une certaine période.

| AutoMaintain               |  |
|----------------------------|--|
| Auto-Reboot System         |  |
| Every Tuesday 💌 at 01:00 💌 |  |
| Auto-Delete Old Files      |  |
| Never                      |  |
|                            |  |
| OK 💦 Cancel                |  |

### Restore (Reset)

Sélectionnez les options que vous souhaitez réinitialiser.

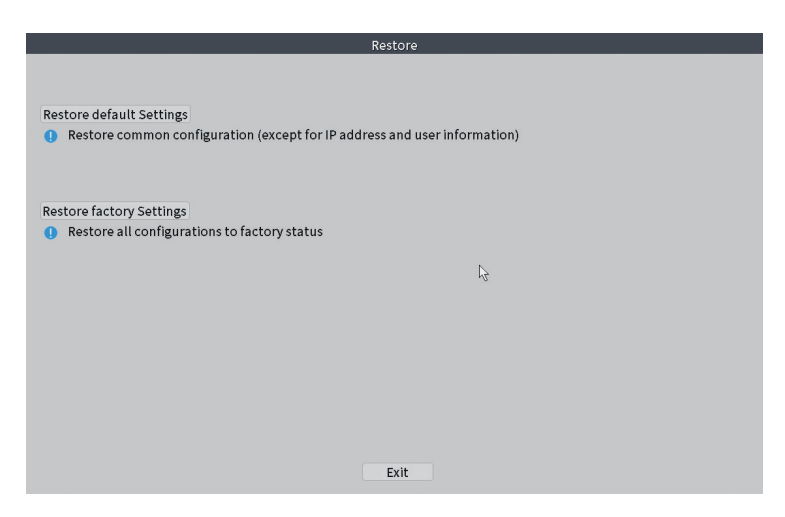

### Import/Export

Exporter ou importer les paramètres du système.

# Digital

Options: Digital channels (canale digitale), Channel status (status canale) si Channel Type.

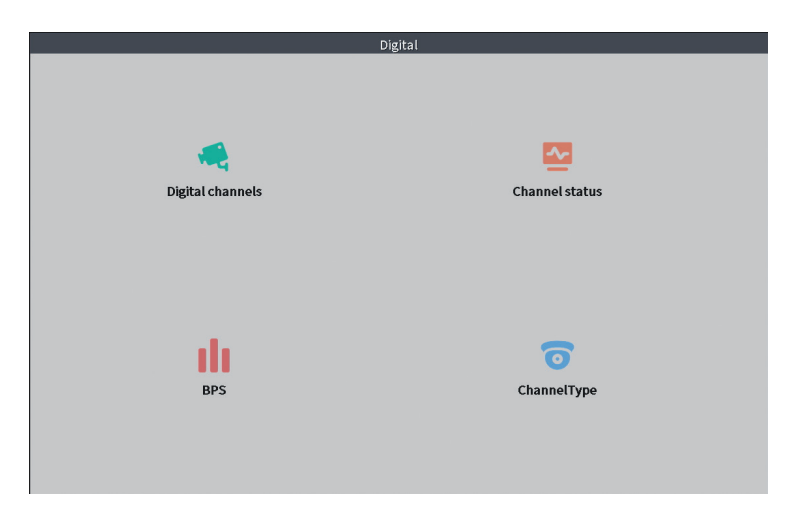

## **Digital channels**

L'interface pour rechercher, ajouter et configurer des caméras.

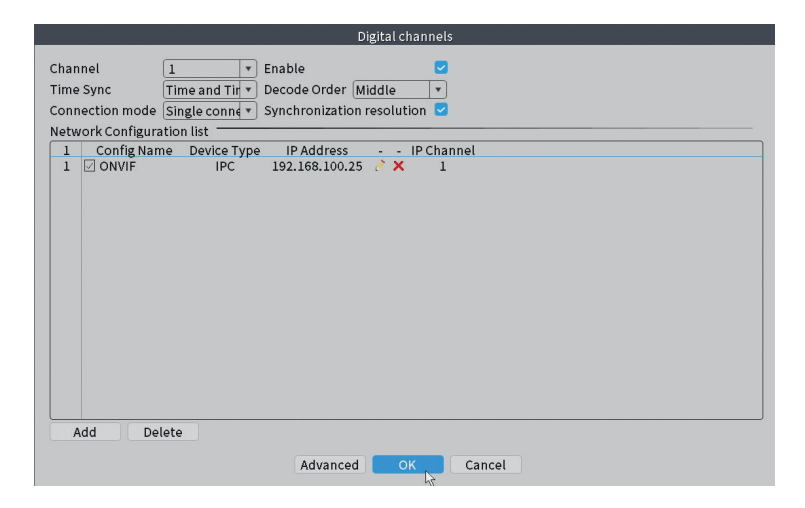

### Channel status

Affiche l'état (connecté, non connecté ou non configuré) pour les 10 canaux.

|                                                                 |                                                        | C                                                                                                    | hannel status                                                                                           |    |  |
|-----------------------------------------------------------------|--------------------------------------------------------|----------------------------------------------------------------------------------------------------|----------------------------------------------------------------------------------------------------|----|--|
| Channel<br>D01<br>D02<br>D03<br>D04<br>D05<br>D06<br>D07<br>D08 | Stream<br>4K<br>4K<br>4K<br>4K<br>4K<br>4K<br>4K<br>4K | Mainstream/Sub-Stream<br>1080P/640x352<br>5M/800x600<br>4K/800x448<br>Unknown<br>Unknown<br>Unknown<br>Unknown<br>Unknown<br>Unknown | Connection Status<br>Connected<br>Connected<br>NoConfig<br>NoConfig<br>NoConfig<br>NoConfig<br>NoConfig |    |  |
|                                                                 |                                                        |                                                                                                    |                                                                                                    | ţ² |  |
|                                                                 |                                                        |                                                                                                    | Cancel                                                                                                  |    |  |

### Channel type

Affiche le nombre maximum de caméras et la résolution des caméras pouvant être connectées au système. PNI WIFI800 prend en charge un maximum de 8 caméras IP avec une résolution maximale de 5MP et 4 caméras IP avec une résolution maximale de 8MP (4K).

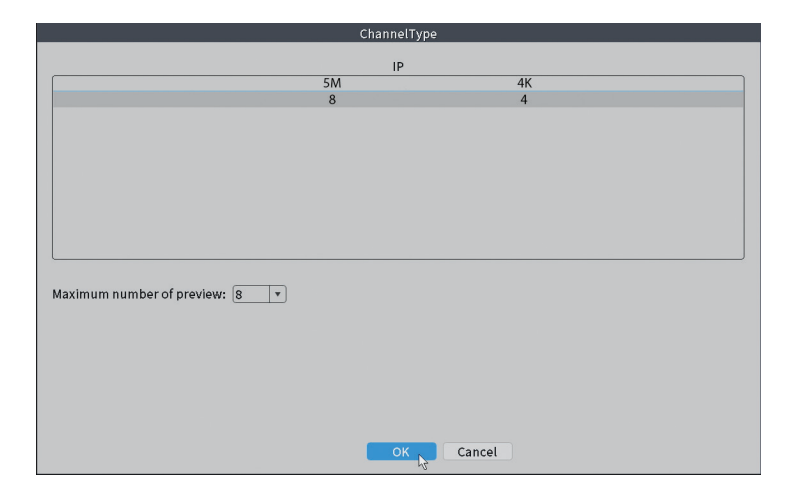

# Log

Il affiche l'historique des actions exécutées dans le système.

|       |         |               |                    | LOG                                                |          |
|-------|---------|---------------|--------------------|----------------------------------------------------|----------|
| Turna |         |               | 5                  |                                                    |          |
| Type  | A       |               | <u> </u>           |                                                    |          |
| Start | Time 2  | 2 - 01 - 2024 | 00:00:00           |                                                    | Pre Page |
| End 1 | Time 🛛  | 3 - 01 - 2024 | 00:00:00           | N                                                  | ext Page |
| 110   | Log Tim | e             | Туре               | LOG                                                |          |
| 1     | 22-01-2 | 024 11:06:55  | Shut Down          | 2024-1-1916:54:42(6)                               | =        |
| 2     | 22-01-2 | 024 11:06:55  | Reboot             | 2024-1-1916:54:42                                  |          |
| 3     | 22-01-2 | 024 11:06:55  | save system state  | 2024-1-19 16:54:42                                 | H        |
| 4     | 22-01-2 | 024 11:07:00  | WFS1               | 1-1 1/19-9:39:48 ~ 1/19-16:54:58                   |          |
| 5     | 22-01-2 | 024 11:07:16  | NTP                | XMCloudCloseError                                  |          |
| 6     | 22-01-2 | 024 11:07:58  | NTP                | XMCloudCloseError                                  |          |
| 7     | 22-01-2 | 024 11:08:40  | NTP                | XMCloudCloseError                                  |          |
| 8     | 22-01-2 | 024 11:09:22  | NTP                | XMCloudCloseError                                  |          |
| 9     | 22-01-2 | 024 11:10:04  | NTP                | XMCloudCloseError                                  |          |
| 10    | 22-01-2 | 024 11:10:46  | NTP                | XMCloudCloseError                                  |          |
| 11    | 22-01-2 | 024 11:11:28  | NTP                | XMCloudCloseError                                  |          |
| 12    | 22-01-2 | 024 11:11:50  | Save Configuration | Startup Wizard                                     |          |
| 13    | 22-01-2 | 024 11:12:01  | LogIn              | PNI <gui></gui>                                    |          |
| 14    | 22-01-2 | 024 11:12:10  | NTP                | XMCloudCloseError                                  |          |
| 15    | 22-01-2 | 024 11:12:29  | LogIn              | Wrong username or password PNI <gui,203></gui,203> |          |
| 16    | 22-01-2 | 024 11:12:44  | Log Out            | PNI <gui></gui>                                    |          |
| 17    | 22-01-2 | 024 11:12:44  | LogIn              | PNI <gui></gui>                                    |          |
| 18    | 22-01-2 | 024 17:12:44  | Save Configuration | Time Zone                                          |          |
| 19    | 22-01-2 | 024 17:12:44  | Save Configuration | Î                                                  |          |
|       |         |               |                    |                                                    |          |
|       |         |               |                    | Search Clear                                       | Cancel   |
|       |         |               |                    | 0                                                  |          |

### Version

Affiche des informations utiles sur le firmware et un code QR avec le numéro de série du système (utile pour l'ajouter à l'application mobile) et un code QR pour télécharger l'application mobile.

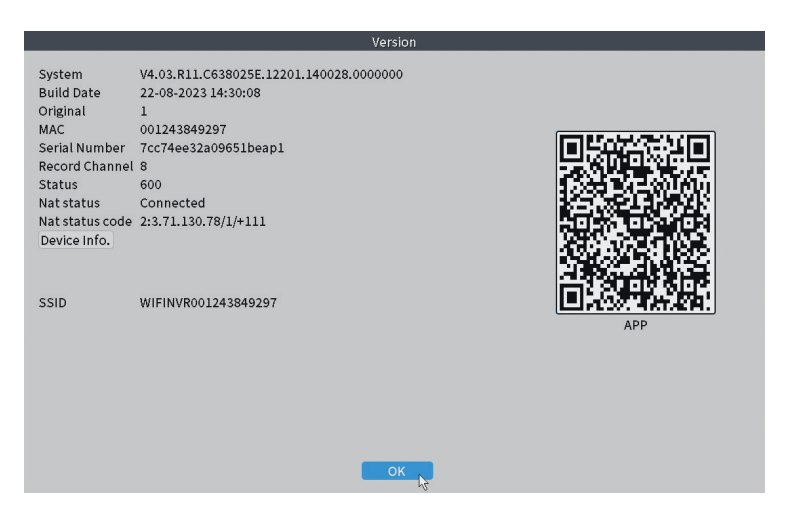

## Autres options de menu

Faites un clic droit sur l'écran pour afficher des options supplémentaires: Channel Set, Record Mode, Playback, Smart pics, IPC parameters, Color settings, Split menu, PTZ Control, Output adjust, NetDetect, Logout.

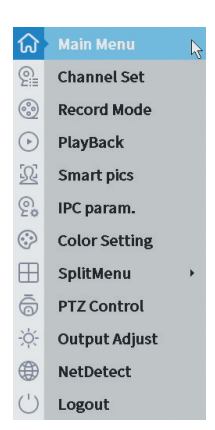

### Channel set

L'interface permet l'identification des caméras IP, leur configuration et leur ajout aux canaux.

| vice searched  Device Name  ONVIF |           |                        |                     |             |         |           |                      |                |
|-----------------------------------|-----------|------------------------|---------------------|-------------|---------|-----------|----------------------|----------------|
| 3 Device Name                     |           | S                      | SearchTime 8        |             |         |           |                      |                |
| 1 ONVIF                           | Add       | IP Address             | Port                | Device II   | nfo.    |           |                      | Full Netcom    |
|                                   | +         | 192.168                | 8080                | e0:09:bf:7€ | 6:79:c! | 5         |                      | Search         |
| 2 ONVIF                           | +         | 192.168                | 8080                | c0:e7:bf:18 | 8:6f:22 | 2         |                      | Add            |
| S ONVIE                           | +         | 172.25                 | 8899                | 84:7a:b6:43 | 8:ca:a  | 1         |                      | Add            |
|                                   |           |                        |                     |             |         |           |                      | Network        |
|                                   |           |                        |                     |             |         |           |                      | IP Bulk Modify |
|                                   |           |                        |                     |             |         |           |                      | QuickPair      |
|                                   |           |                        |                     |             |         | Cha       | u all coarsh devisor |                |
| Wireless the code:Please r        | eboot the | camera in order to com | plete the operation | on code     |         | (Shot     | van search devices   |                |
| 8 🗌 IP Address                    | Edit      | Connection Status      | Channel Title       | Diagnosis   | Set     | ront audi | Protocol             | Delete         |
| 1 192.168.                        | ×         | Connected              | D01                 | 0           |         | N(x       | ONVIF                | Clear          |
| 192.10                            | - Č       | Connected              | D02                 | 2           |         | N/A       | ONVIE                | Edit devices   |
| 4                                 | ÷         | NoConfig               | 005                 | 0           | ă       |           | ONVIP                | Bulk Ungrade   |
| 5 🗍                               | +         | NoConfig               |                     | 0           |         |           |                      | Natural        |
| 3 🗌                               | +         | NoConfig               |                     | 0           |         |           |                      | Network Detect |
| <u>,</u> []                       | ÷.        | NoConfig               |                     | <u>e</u>    | 8       |           |                      | Channel Title  |
| \$ LI                             | -         | Nocontig               |                     | 2           | -       |           |                      | NVRNetwork     |
|                                   |           |                        |                     |             |         |           |                      | Close adaptive |
|                                   |           |                        |                     |             |         |           |                      | Repeat Set     |
|                                   |           |                        |                     |             |         |           | l}#                  |                |
|                                   |           |                        |                     |             |         |           |                      |                |

### Record mode

Définir le mode d'enregistrement (manuel ou programmé) pour chaque canal

Manuel d'utilisation

individuel.

|                                    | Record Mode         |  |
|------------------------------------|---------------------|--|
| Mode<br>Schedule<br>Manual<br>Stop | All 1 2 3 4 5 6 7 8 |  |
|                                    | OK Cancel           |  |

# Playback

Raccourci pour accéder à l'interface de recherche et de lecture des enregistrements.

## Smart pics

L'interface n'est disponible que pour les caméras prenant en charge la fonction de détection de visage humain.

### Color settings

Ajustez les paramètres de couleur (luminosité, contraste, saturation, etc.) pour l'interface de visualisation des caméras.

|                    | Co  | lor Setting:01 |    |        |
|--------------------|-----|----------------|----|--------|
|                    |     |                |    |        |
| Brightness         | 0   | 0              | •○ | 0      |
| Contrast           | ••• | 0              | •  | 0      |
| Saturation         | ••• | 0              | •  | 0      |
| Hue                | 0   | 0              | •  | 0      |
| Gain               | 0   | 0              | •  | 0      |
| Horizon Sharpness  | ••  | 0              | •  | 0      |
| Vertical Sharpness | 0   | 0              | •○ | 0      |
|                    |     |                |    |        |
|                    |     | Advanced       | ок | Cancel |

# Split menu

Sélectionnez la manière d'afficher les caméras sur le même écran.

# PTZ Control

L'interface est uniquement disponible pour les caméras prenant en charge la fonction de contrôle PTZ.

### Output Adjust

Régler le volume et l'image.

| Pottom Doflato  |                                                                                                  |     |
|-----------------|--------------------------------------------------------------------------------------------------|-----|
| bottom benate   | 0                                                                                                | - 0 |
| Left Deflate    | ••                                                                                               | - 0 |
| Right Deflate   | ••                                                                                               | - 0 |
| Volume regulate | O                                                                                                | 70  |
| Image style     | <ul> <li>Standard</li> <li>Bright</li> <li>Soft</li> <li>Beautiful</li> <li>Customize</li> </ul> |     |

#### Net Detect

1. Local Net Detect. Surveillance et diagnostic de connexion de caméra.

|                            | 2      Q       3      Q       4      Q       5      Q       6      Q       7      Q       8      Q |  |
|----------------------------|----------------------------------------------------------------------------------------------------|--|
| @<br>@<br>@<br>@<br>@<br>@ | 3      0       4      0       5      0       6      0       7      0       8      0                |  |
| <br><br><br><br><br><br>Q  | 4      Q       5      Q       6      Q       7      Q       8      Q                               |  |
|                            | 5 Q<br>6 Q<br>7 Q<br>8 Q                                                                           |  |
|                            | 6 Q<br>7 Q<br>8 Q                                                                                  |  |
| <u>@</u>                   |                                                                                                    |  |
| @                          | S (2)                                                                                              |  |
|                            |                                                                                                    |  |
|                            |                                                                                                    |  |
|                            |                                                                                                    |  |
|                            |                                                                                                    |  |
|                            |                                                                                                    |  |
|                            |                                                                                                    |  |
|                            |                                                                                                    |  |
|                            |                                                                                                    |  |
|                            |                                                                                                    |  |
|                            |                                                                                                    |  |
|                            |                                                                                                    |  |
|                            |                                                                                                    |  |
|                            |                                                                                                    |  |
|                            |                                                                                                    |  |
|                            |                                                                                                    |  |
|                            |                                                                                                    |  |

2. Remote Net Detect. Surveillance, diagnostic et configuration du réseau cloud et des serveurs.

| Local Net Detect                                         | Remote Net Detect   | Net Traffic Dete                | oct            |
|----------------------------------------------------------|---------------------|---------------------------------|----------------|
|                                                          | (                   | $\mathbf{R} \rightleftharpoons$ | www.google.com |
| NVR Host F<br>Connect<br>Num:0<br>Diagnosis Result: Test | Router Op<br>Client | erators<br>Connect<br>Num:0     | Cloud Server   |
| Online User                                              | Web Tool            | Diagnosis                       | Network        |

**3. Net traffic Detect**. Surveillance du trafic de données effectuée par NVR dans le réseau.

| Local Net Detect    | Remote Net Detect                   | Net Traffic Detect                       |
|---------------------|-------------------------------------|------------------------------------------|
|                     |                                     |                                          |
|                     |                                     |                                          |
| 800Kbits/s(100KB/s) |                                     |                                          |
|                     |                                     |                                          |
| 400Kbits/s(50KB/s)  |                                     |                                          |
| 400Kbits/s(50KB/s)  |                                     |                                          |
| 400Kbits/s(50KB/s)  | Send rate:72 Kbits/s ↑              | Receive rate:832 Kbits/s                 |
| 400Kbits/s(50KB/s)  | Send rate:72 Kbits/s ↑<br>Send rate | Receive rate:832 Kbits/s<br>Receive rate |

#### Logout

Déconnectez-vous, fermez ou redémarrez le système.

Français
## Contrôle depuis l'application ICSee

Remarque : En raison des nombreuses mises à jour de l'application, il est possible que les images et informations décrites dans ce manuel soient différentes de la version que vous avez installée..

Installez l'application ICSee depuis l'App Store ou Google Play ou scannez le code QR ci-joint:

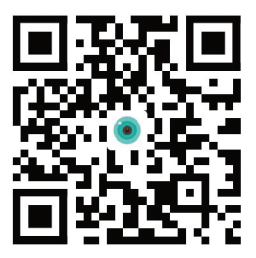

## Ajout automatique

- Activez la fonction Localisation et Bluetooth sur le téléphone mobile.
- Dans l'interface principale de l'application, appuyez sur l'icône « + » pour ajouter un nouvel appareil à l'application.
- L'application recherchera automatiquement les appareils à proximité.
- Une fois votre NVR identifié, cliquez sur l'icône « + » à côté de lui.
- Ajoutez le nom d'utilisateur et le mot de passe du NVR.
- Le NVR a été ajouté à l'application.

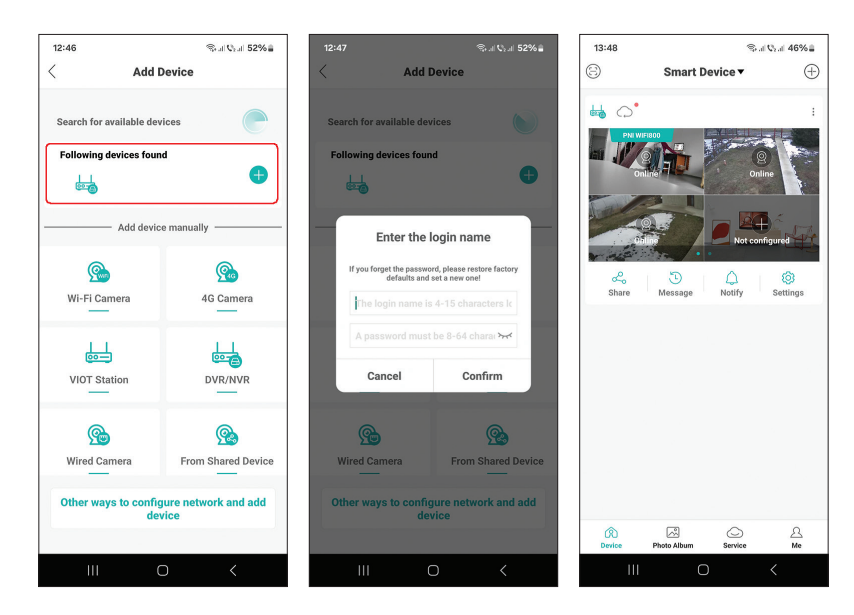

## Ajout manuel

- Dans l'interface principale de l'application, appuyez sur l'icône « + » pour ajouter un nouvel appareil à l'application.
- Dans la zone « Ajouter un appareil manuellement », sélectionnez l'option « DVR/NVR ».
- Dans l'interface suivante, appuyez sur « Suivant ».
- A l'aide de l'application, scannez le code QR présent sur l'étiquette du NVR.
- Si le code QR ne peut pas être scanné, cliquez sur « Impossible de localiser le code QR ». L'application recherchera les appareils sur le même réseau que votre téléphone.
- Ajoutez le nom d'utilisateur et le mot de passe du NVR.
- Le NVR a été ajouté à l'application.

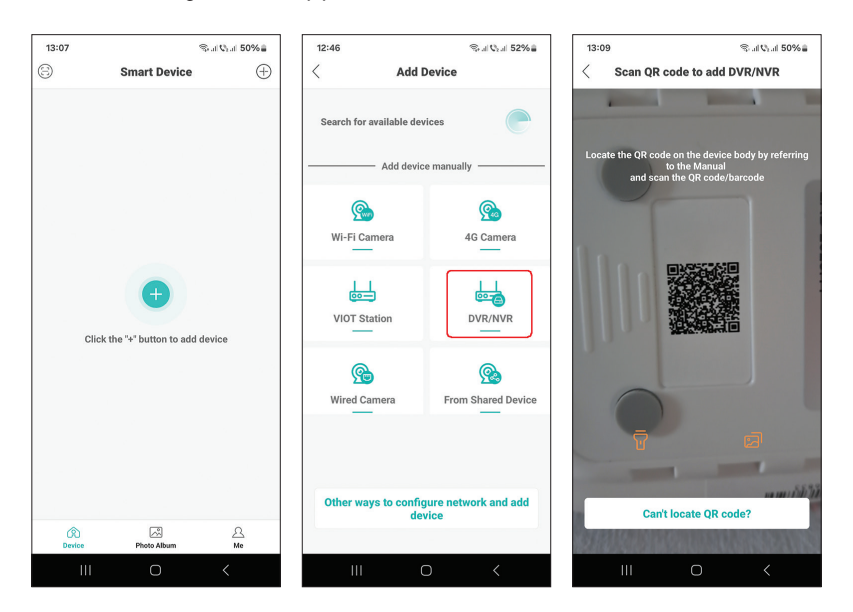

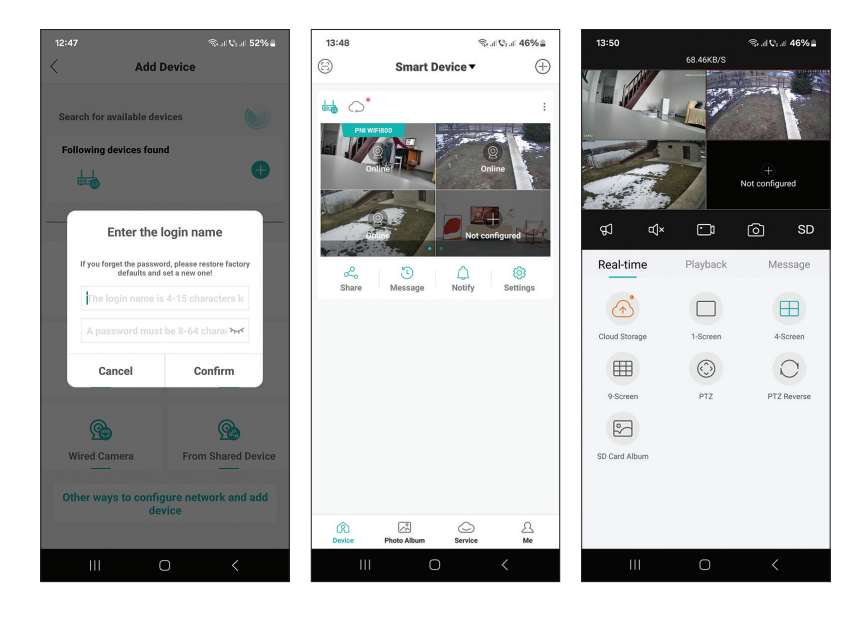

### Réglages avancés

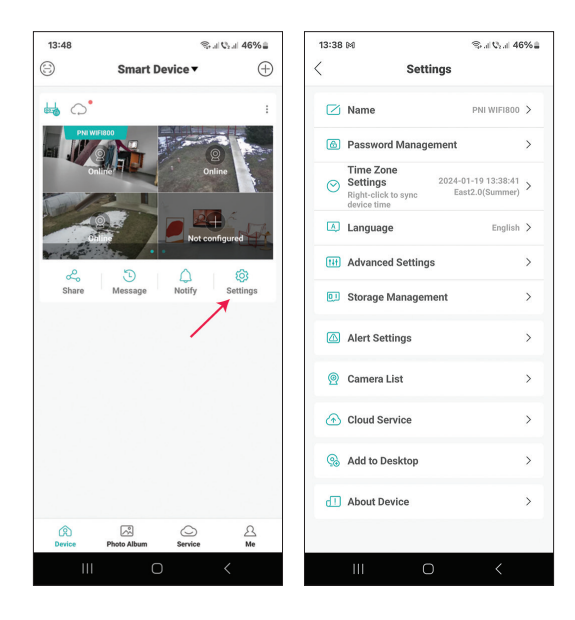

| Name                                                                    | Personnaliser le nom du NVR                                                                                                    |  |  |  |  |
|-------------------------------------------------------------------------|----------------------------------------------------------------------------------------------------|--|--|--|--|
| Password Management                                                     | Changer le mot de passe d'accès au NVR                                                                                                    |  |  |  |  |
| Time Zone Settings                                                      | Appuyez pour synchroniser la date et l'heure du<br>NVR avec celles du réseau                                                                                                    |  |  |  |  |
| Language                                                                | Changez la langue d'affichage du menu NVR. Le<br>changement se produira après le redémarrage du<br>NVR.                                                                                                    |  |  |  |  |
| Advanced Settings                                                       | Channel Management (configuration des canaux)<br>Speaker Volume (régler le volume de l'invite<br>vocale du NVR)<br>Network Settings (modifier les paramètres réseau<br>du NVR. Nous vous recommandons d'activer<br>l'option "Automatically Obtain") |  |  |  |  |
| Storage Management                                                      | Il indique la capacité de l'unité de stockage et permet de la formater                                                                                                    |  |  |  |  |
| Alert Settings                                                          | Paramètres d'alerte en cas d'alarme                                                                                                    |  |  |  |  |
| Camera List                                                             | Il affiche l'état (En ligne/Hors ligne/Non<br>configuré) des 8 canaux du NVR et permet de<br>paramétrer les caméras connectées (mise à jour,<br>réinitialisation, redémarrage, renommer)                                                            |  |  |  |  |
| Cloud Service                                                           | Service payant                                                                                                    |  |  |  |  |
| Add to desktop Ajoutez le NVR à l'interface principale téléphone mobile |                                                                                                    |  |  |  |  |
| About device                                                            | Affiche des informations sur l'appareil<br>Permet de réinitialiser le NVR<br>Permet de redémarrer le NVR                                                                                                    |  |  |  |  |

## Műszaki adatok

| Processzor              | MSR621Q                                                                                                    |
|-------------------------|----------------------------------------------------------------------------------------------------|
| Videó bemenetek         | 8 csatornás 5MP / 4 csatornás 4K (8MP)                                                                                |
| Videó kimenetek         | 1 x HDMI (max. 1080P)                                                                                                 |
| Regisztrációs határozat | max. 8 MP                                                                                                    |
| Lejátszási felbontás    | max. 1080p (HDMI)                                                                                                    |
| Videó tömörítés         | H.265AI/H.265+                                                                                                    |
| Hangutasítás            | lgen, integrált hangszóró. A hangutasítások<br>hangereje az alkalmazáson keresztül<br>konfigurálható                  |
| Adattárolás             | <ul> <li>Micro SD kártya (max. 128 GB)</li> <li>HDD 2.5" (max. 14TB)</li> <li>Cloud (fizetős szolgáltatás)</li> </ul> |
| WiFi frekvencia         | 2.4GHz                                                                                                    |
| Átviteli teljesítmény   | 100mW                                                                                                    |
| Wi-Fi szabvány          | IEEE802.11b/g/n                                                                                                    |
| SD kártya nyílás        | max. 128GB                                                                                                    |
| Ethernet                | 1 x 100/1000 Mbps                                                                                                    |
| USB                     | 2 x USB2.0                                                                                                    |
| Üzemi hőmérséklet       | -26°C ~ +80°C                                                                                                    |
| Méretek                 | 171 x 136 x 37 mm                                                                                                    |
| Súly                    | 247 g (HDD nélkül)                                                                                                    |
| Tápegység               | 12V 2A                                                                                                    |

## Bevezetés

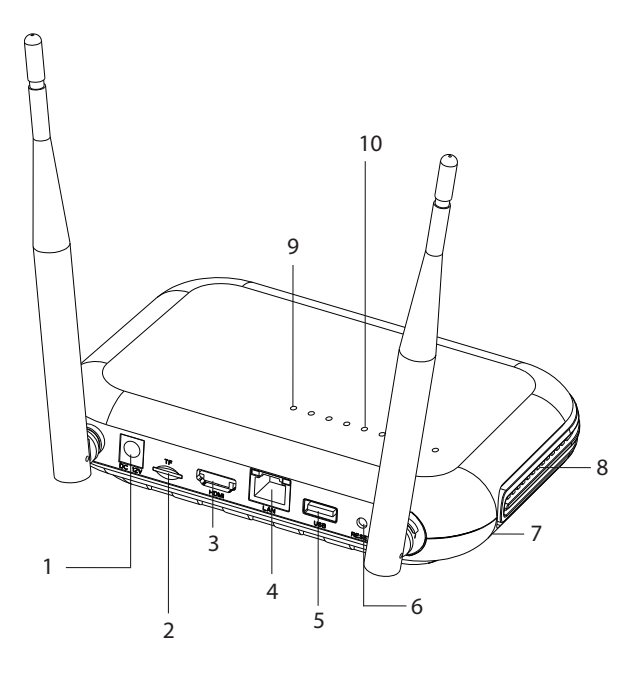

| 1 | Tápegység interfész                                                                                                    |
|---|----------------------------------------------------------------------------------------------------|
| 2 | Micro SD kártya nyílás                                                                                                    |
| 3 | HD-out interfész                                                                                                    |
| 4 | LAN                                                                                                    |
| 5 | USB interfész                                                                                                    |
| 6 | Reset gomb<br>Nyomja meg hosszan a reset gombot a gyári beállításokhoz való<br>visszatéréshez<br>Nyomja meg röviden a reset gombot, hogy belépjen a párosítási<br>módba<br>Röviden nyomja meg a reset gombot a párosítási módból való<br>kilépéshez |
| 7 | HDD rekesz (lent)                                                                                                    |
| 8 | Hangszóró                                                                                                    |
| 9 | LED világít: NVR kábelen keresztül csatlakozik a hálózathoz<br>LED nem világít: NVR nem csatlakozik a hálózathoz                                                                                                    |

| 10 | 8 állapotjelző LED (egy LED minden csatornához)<br>LED világít: Az NVR-hez csatlakoztatott kamera* online állapotban                           |
|----|----------------------------------------------------------------------------------------------------|
|    | van<br>A LED gyakran villog: az NVR párosítási módban van<br>A LED ritkán villog: Az NVR-hez csatlakoztatott kamera* offline<br>állapotban van |
|    | * Megjegyzés: Az NVR legfeljebb 8 kamera hálózati csatlakoztatását<br>támogatja.                                                               |

Kapcsolatok

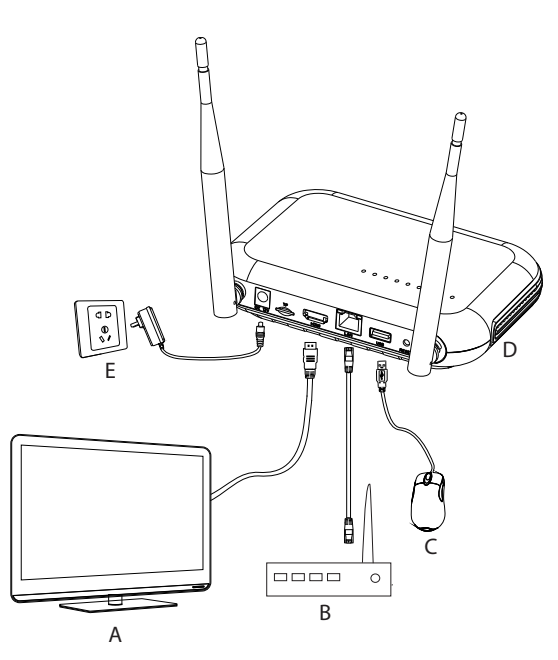

| А | Monitor           |
|---|-------------------|
| В | Router            |
| С | Mouse             |
| D | NVR               |
| E | 230V-os tápegység |

## Első használat

- 1. Helyezzen be egy micro SD-kártyát vagy egy 2,5 hüvelykes merevlemezt az NVR-be.
- 2. Csatlakoztassa a csomagban található egeret az USB-porthoz.
- 3. Csatlakoztasson egy monitort a HD-out porthoz HDMI-kábellel.
- 4. Csatlakoztassa az NVR-t az útválasztóhoz Ethernet-kábellel.
- Kapcsolja be az NVR-t 230 V-os áramforrásra a csomagban található hálózati adapterrel (230 V – 12V 2A). Néhány másodperc múlva a hangutasítás megerősíti az eszköz bekapcsolását.

## Kapcsolja ki az NVR-t

A készülék kikapcsolásának két módja van.

1. Lépjen be a főmenübe (jobb klikk a képernyőn), és válassza a Kijelentkezés -Leállítás opciót

2. Kapcsolja ki a tápegységet.

## Konfiguráció

1. megjegyzés: Konfigurálja a rendszert (NVR + kamerák), mielőtt telepíti az eszközöket a végső helyre.

2. megjegyzés: A hangutasítás végigkíséri Önt a konfiguráció során.

- 1. Az NVR elindítása után a gyors konfigurációs felület (Indítási varázsló) megjelenik a monitoron. Kövesse a képernyőn megjelenő lépéseket.
- A rendszer észleli, hogy nincs kamera csatlakoztatva az NVR-hez, és elindítja a gyors párosítási eljárást (Quick pair). Megjegyzés: Ebben a lépésben megszakíthatja a kamerák párosítását, és a hálózati paraméterek konfigurálása után folytathatja (lásd a 6. lépést).
- 3. Állítsa be az időzónát, a dátumot, az időt és a nyelvet.
- 4. Állítsa be a felhasználói és hozzáférési jelszót. Kövesse a képernyőn megjelenő lépéseket.
- A rendszer ellenőrzi a hálózati paramétereket. Ha minden paraméter OK állapotú, a "Tovább" gomb megnyomásával lépjen a következő lépésre. Ha a hálózati paraméterek nem megfelelőek, és manuálisan szeretné

konfigurálni őket, nyomja meg a "Hálózat" gombot. Ellenőrizze a DHCP opciót a paraméterek automatikus lekéréséhez, vagy adja meg manuálisan a kért információkat (IP-cím, átjáró, alhálózati maszk stb.)

- 6. A hálózati paraméterek helyes konfigurálása után a rendszer átirányítja az IP-csatornák konfigurációs felületére.
- 7. A rendszer automatikusan átvizsgálja (vagy megnyomhatja a "Keresés" gombot) a hálózatban lévő kamerákat (az NVR-rel már konfigurált kamerák esetén) vagy az új, nem konfigurált kamerákat (a kamerát újra kell indítani, hogy az NVR által azonosított).
- 8. A kamerák azonosítása után nyomja meg a "Hozzáadás" gombot az egyes kamerák egy csatornához való hozzáadásához.
- 9. A kamerák sikeres hozzáadása után nyomja meg a "Tovább" gombot.
- 10. Az alábbi felületen a képernyőn megjelenő QR kód beolvasásával töltheti le a mobilalkalmazást (ICSee).
- 11. Állítsa be a csatorna megjelenítési paramétereit a képernyőn: csatorna neve, idő kijelzése, felvételi állapot kijelzése, riasztás állapota, monitor felbontása\* stb.
- \* Maximális támogatott felbontás 1920x1080px.

Megjegyzés: A felbontás megváltoztatása előtt győződjön meg arról, hogy az NVR-hez csatlakoztatott monitor támogatja ezt a felbontást. Ha a menüben beállított felbontás nagyobb, mint a monitor felbontása, semmi sem jelenik meg a monitoron, és a menüt többé nem lehet elérni. Ha mégis ez történik, csatlakoztassa az NVR-t egy nagyobb felbontású monitorhoz, lépjen be a menübe, és módosítsa a felbontást.

12. Kattintson az OK gombra az NVR gyorsbeállítási eljárásának befejezéséhez

## A menü

A fő előnézeti felületen kattintson a jobb egérgombbal a menü eléréséhez.

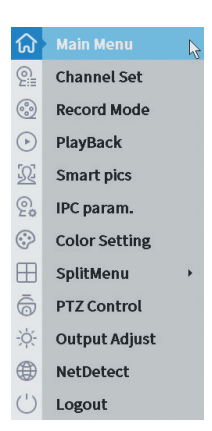

#### 1. Main Menu

Lehetőségek: IP channel, Playback, Record configuration, Network, Date Time, Custom view.

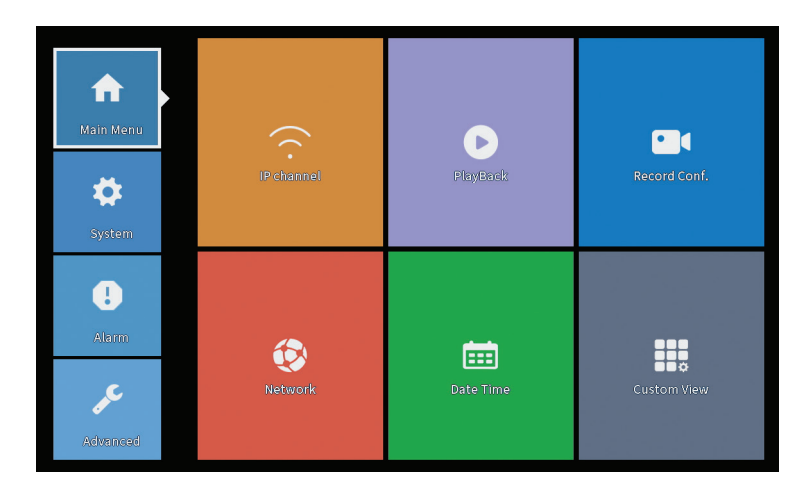

### **IP** Channel

Az interfész lehetővé teszi az IP-kamerák azonosítását, konfigurálását és csatornákhoz való hozzáadását.

| Device starched         Search Time         Image: Constraint of the constraint of the constraint |      |                        |            |                       | IP cl                 | nannel     |        |           |                    |      |               |         |
|----------------------------------------------------------------------------------------------------|------|------------------------|------------|-----------------------|-----------------------|------------|--------|-----------|--------------------|------|---------------|---------|
| 3         Device Name         Add         IP Address         Port         Device Info.         Full Neccon           2         ONVIF         +         192.14         0000         e0009ch75r9c5         Search         Search           3         ONVIF         +         192.14         0000         e0009ch75r9c5         Search         Add           3         ONVIF         +         172.2         8899         84:7atb648ccaal         Add           Wireless the code:Please reboot the camera in order to complete the operation code         *         Wireless the code:Please reboot the camera in order to complete the operation code          Delete         Cear         Delete         Cear         Search devices         *           1         192.1         X         Connected         D01         So         MVIF         Edit devices         Builk upgrade         Not config         So         Not config         So         Builk upgrade         Not config         So         Channel Title         Not config         So         Channel Title         Not config         So         Channel Title         Not config         So         Channel Title         Not config         So         Channel Title         Not config         So         Channel Title         Not config                                                                                                    | evic | e searched             |            |                       | SearchTime 8          |            |        |           |                    |      |               |         |
| 1         ONVIF         +         192,148         8980         e008bf7677ec5         Search           2         ONVIF         +         192,148         8980         e008bf7677ec5         Search         Add           3         ONVIF         +         172,2         8899         847a1b648ccaal         Add         Add           4         0         NVIF         +         172,2         8899         847a1b648ccaal         Add           #Wreless the code/Resareboot the camera in order to complete the operation code         *          ONVIF         Edit         Connection Status         Chaneat Title         20005 Set 'ront audi'         Protocol         Delete           1         192,148         X         Connected         D01         O         O/WIF         Clear           1         192,149         X         Connected         D01         O         O/WIF         Clear           1         192,149         X         Connected         D03         O         O/WIF         Edit devices           2         192,149         X         Connected         D03         O         O/WIF         Edit devices           3         172         X         Connected         D03                                                                                                    | 3    | Device Name            | Add        | IP Address            | Port                  | Device I   | nfo.   |           |                    |      | Full Netcom   |         |
| 2         ONVIF         +         192.14         8090         c/be7bf18:6f22         Add           3         ONVIF         +         172.2         8999         84:7a:b648ccaal         Add           4         IPAddress         Edit         Connection Status         Channel Title         Number 40000         Protocol         Delete           1         192.14         X         Connected         DO1         O         ONVIF         Clear           1         192.14         X         Connected         DO1         O         ONVIF         Clear           2         192.14         X         Connected         DO1         O         O         ONVIF         Clear           1         192.14         X         Connected         DO1         O         O         ONVIF         Clear           2         192.14         X         Connected         DO2         O         O         ONVIF         Clear           3         172         X         Connected         DO3         O         O         NVIF         Edit devices         Edit devices         Edit devices         Edit devices         Edit devices         Edit devices         Edit devices         Edit devices <t< td=""><td>1</td><td>ONVIF</td><td>+</td><td>192.168</td><td>8080</td><td>e0:09:bf:7</td><td>6:79:c</td><td>5</td><td></td><td></td><td>Search</td><td></td></t<>                                                                                                    | 1    | ONVIF                  | +          | 192.168               | 8080                  | e0:09:bf:7 | 6:79:c | 5         |                    |      | Search        |         |
| 3     ONVIF     +     172.2     8899     84/7ab648ccaal     Autority       IP Bulk Modify     IP Bulk Modify     IP Bulk Modify     QuickPair       Wireless the code:Please reboot the camera in order to complete the operation code     *     *       Wireless the code:Please reboot the camera in order to complete the operation code     *     OHVIF     Delete       2     192.14     X     Connected     D01     O     *       2     192.14     X     Connected     D02     O     *     OHVIF       2     192.14     X     Connected     D03     O     *     OHVIF       3     172     X     Connected     D03     O     *     OHVIF       6     +     NoConfig     B     O     O     NoVIF     Bulk Upgrade       7     +     NoConfig     B     O     O     NVIF     Repeat Set       8     +     NoConfig     B     O     O     NVRMetwork       6     +     NoConfig     B     O     O     NVRMetwork                                                                                                    | 2    | ONVIF                  | +          | 192.168               | 8080                  | c0:e7:bf:1 | 8:6f:2 | 2         |                    |      | Add           |         |
| Wreless the code:Please reboot the camera is order to complete the operation code     Show all search devices *       Wreless the code:Please reboot the camera is order to complete the operation code     Show all search devices *       I 192.158     X     Connected     D01     C     *     ONVIF       I 192.158     X     Connected     D02     C     *     ONVIF       I 192.158     X     Connected     D02     C     *     ONVIF       I 192.158     X     Connected     D02     C     *     ONVIF       I 192.158     X     Connected     D03     C     *     ONVIF       I 192.158     X     Connected     D03     C     *     ONVIF       I I 12.2     X     Connected     D03     C     *     ONVIF       I I I 2.2     X     Connected     D03     C     *     ONVIF       I I I 2.2     X     Connected     D03     C     *     ONVIF       I I I 2.2     X     Connected     D03     C     *     ONVIF       I I I 2.2     X     Connected     D03     C     *     ONVIF       I I I 2.2     X     Connected     D03     C     *     ONVIF       I I I 2.2     X <td>3</td> <td>ONVIF</td> <td>+</td> <td>172.25</td> <td>8899</td> <td>84:7a:b6:4</td> <td>8:ca:a</td> <td>1</td> <td></td> <td></td> <td>Add</td> <td></td>                                                                                                    | 3    | ONVIF                  | +          | 172.25                | 8899                  | 84:7a:b6:4 | 8:ca:a | 1         |                    |      | Add           |         |
| Wretess the code:Please reboot the camera in order to complete the operation code     Show all search devices     •       Wretess the code:Please reboot the camera in order to complete the operation code     •     Pleaddress       1     192.14     X     Connected     001       2     192.14     X     Connected     002       3     172     X     Connected     002     •       4     +     NoConfig     8     •       5     +     NoConfig     8     •       6     +     NoConfig     8     •       8     +     NoConfig     8     •       8     +     NoConfig     8     •       9     +     NoConfig     8     •       9     +     NoConfig     8     •                                                                                                    |      |                        |            |                       |                       |            |        |           |                    |      | Network       |         |
| Wireless the code:Please reboot the camera in order to complete the operation code     Show all search devices *       Wireless the code:Please reboot the camera in order to complete the operation code     Image: Second code: Please reboot the camera in order to complete the operation code       1     192.16     X     Connected     D01     C     NOWIF       2     192.16     X     Connected     D02     C     NOWIF       3     172.1     X     Connected     D03     C     NOWIF       4     Noconfig     C     C     NOWIF     Buik Upgrade       5     +     Noconfig     C     C     Network Delect       8     +     Noconfig     C     C     Network Delect       8     +     Noconfig     C     C     Network Delect                                                                                                    |      |                        |            |                       |                       |            |        |           |                    |      | IP Bulk Modif | У       |
| Show all search devices *       Show all search devices *       Wireless the code:Please reboot the camera in order to complete the operation code       I     IPAddress     Edit     Connection Status       I     IPAddress     Edit     Connected       I     IPAddress     Edit     Connected     DO 2       I     IPA     Connected     DO 2       I     IPA       I     IPA       I     IPA       I     Connected     DO 2       I     IPA       I     IPA       I     Noconfig       I     IPA       I     NoConfig       II     IPA       II     IPA       II     IPA       II     IPA       II     IPA       II     IPA       II     IPA       II     IPA       II     IPA       II     IPA       II     IPA                                                                                                    |      |                        |            |                       |                       |            |        |           |                    |      | QuickPair     |         |
| 8     IP Address     Edit Connection Status     Channel Title     Diagnosis     Set     Tontaudis     Protocol     Delete       1     192,15     X     Connected     DOI     30     Set     ONVIF     Clear       2     192,15     X     Connected     DOI     30     Set     ONVIF     Edit devices       3     172     X     Connected     DOI     30     Set     ONVIF     Edit devices       5     +     NoConfig     30     Set     ONVIF     Edit devices     Network Decite       6     +     NoConfig     30     Set     O     Network Decite     Cananel Title       8     +     NoConfig     30     C     Set     Network Decite     Close dataptive       8     +     NoConfig     30     C     Set     Network Decite     Close dataptive                                                                                                    | ▲wi  | reless the code:Please | reboot the | camera in order to co | omplete the operation | on code    |        | Show      | v all search devic | es 🔻 |               |         |
| 1     192.18     X     Connected     D01     B     C     *     ONVIF       2     192.18     X     Connected     D02     B     C     *     ONVIF       3     172     X     Connected     D03     B     O     ONVIF       4     +     NoConfig     B     O     O     NUF     Edit devices       6     +     NoConfig     B     O     O     Network Detect       7     +     NoConfig     B     O     O       8     +     NoConfig     B     O     O                                                                                                    | 8    | IP Address             | Edit       | Connection Status     | Channel Title         | Diagnosis  | Set    | ront audi | Protocol           |      | Delete        |         |
| 2     192.1     X     Connected     DU2     E     OWVIF       3     172     X     Connected     DU3     E     OWVIF       4     -     X     NoConfig     E     OWVIF       5     -     NoConfig     E     OWVIF       6     -     NoConfig     E     OWVIF       7     -     NoConfig     E     OWVIF       8     -     NoConfig     E     OWVIF       8     -     NoConfig     E     OWVIF       8     -     NoConfig     E     OWVIF                                                                                                    | 1    | 192.168.               | X          | Connected             | D01                   | 0          | 8      | N(x       | ONVIF              |      | Clear         |         |
| 4     NoConfig     20     0     0     0     0       5     +     NoConfig     20     0     Network Detect       6     +     NoConfig     20     0     Network Detect       7     -     +     NoConfig     20     0       8     +     NoConfig     20     0     0       9     -     -     -     0     0       9     -     -     -     0     0       9     -     -     -     0     0       10     -     -     -     0     0       10     -     -     -     0     0       10     -     -     -     0     0       10     -     -     -     0     0       10     -     -     -     0     0       10     -     -     -     0     0       10     -     -     -     0     0       10     -     -     -     0     0       10     -     -     -     0     0       10     -     -     -     0     0       10     -     -     0<                                                                                                    | 2    | 192.1                  | - ÷        | Connected             | D02                   | <u>e</u>   | - 22   | ally.     | ONVIE              |      | Edit devices  |         |
| 5     +     NoConfig     Image: Config Config     Image: Config Config Config     Image: Config Config     Image: Config Config     Image: Config Config     Image: Config Config     Image: Config Config     Image: Config Config     Image: Config Config     Image: Config Config     Image: Config Config Config     Image: Config Config Config     Image: Config Config     Image: Config Config Config     Image: Config Config Config     Image: Config Config Config Config     Image: Config Config Config     Image: Config Config Config Config     Image: Config Config                                                                                                    | 4    |                        | ÷          | NoConfig              | 003                   | ā          | ŏ      |           | ONI                |      | Bulk Upgrade  | ρ       |
| 6 + NoConfig 20 C C Channel Title<br>8 + NoConfig 20 C C Channel Title<br>8 + NoConfig 20 C C Repeat Set                                                                                                    | 5    |                        | +          | NoConfig              |                       | 0          |        |           |                    |      | Network Dete  | -<br>ct |
| 1     *     NoConfig     Image: Config in the second second sec    | 6    |                        | ÷.         | NoConfig              |                       | 0          | 8      |           |                    |      | Channel Title |         |
| Close adaptive<br>Repeat Set                                                                                                    | 8    |                        | ÷.         | NoConfig              |                       | 0          | H      |           |                    |      | MONetwork     | -       |
| Cuose adaptive<br>Repeat Set                                                                                                    | -    | _                      |            |                       |                       |            | -      |           |                    |      | NVRNetwork    |         |
| Repeat Set                                                                                                    |      |                        |            |                       |                       |            |        |           |                    |      | Close adaptiv | re      |
|                                                                                                    |      |                        |            |                       |                       |            |        |           |                    |      | Repeat Set    |         |
| 1/212                                                                                                    |      |                        |            |                       |                       |            |        |           | ₿ <b>₽</b>         |      |               |         |

IP kamera keresés/terület hozzáadása

1. Válassza ki az NVR és a kamerák közötti kommunikációs protokollt. Lehetőségek: NETIP, ONVIF, Full Netcom.

2. Search. A Keresés gomb megnyomásával kereshet olyan kamerákat, amelyek ugyanahhoz a routerhez (azonos hálózathoz) csatlakoznak, mint az NVR.

3. Add. A megjelenített kamerák listájából válassza ki a kívánt kamerákat, és kattintson a Hozzáadás gombra, hogy hozzáadja őket a rendszerhez.

4. Network. Konfigurálja a kamerák hálózati paramétereit (IP-cím, átjáró stb.)

5. IP Bulk Modify. Gyors IP váltás több kamerára.

6. Quick Pair. Kamerák gyors hozzáadása és konfigurálása.

Csatornakezelési terület

1. Delete. Törölje a kamerát a kiválasztott csatornáról. A végrehajtáshoz kattintson az Alkalmaz gombra.

2. Clear. Törölje az információkat a kiválasztott csatornáról. A végrehajtáshoz kattintson az Alkalmaz gombra.

3. Encode. Megjeleníti a csatlakoztatott kamerák műszaki paramétereit (felbontás, képfrissítés, videó tömörítés, minőség stb.).

- 4. Edit devices. Módosítsa a kiválasztott csatorna IP-címét és portját.
- 5. Bulk upgrade. Firmware frissítés a kiválasztott kamerákhoz.
- 6. Network detect. Hálózati és felhőszerver tesztelése és diagnosztikája.
- 7. Channel title. Kamerák átnevezése.
- 8. NVR network. Konfigurálja az NVR hálózati paramétereit.

Használati utasítás

9. Adaptive shutters. Letiltja az IP-adaptációs funkciót a kiválasztott kameráknál. 10. Repeat set

## PlayBack

A rendszer számos szűrőt és lehetőséget kínál a kívánt felvétel azonosításához. Kereshet csatornaszám, dátum és időintervallum vagy fájltípus szerint.

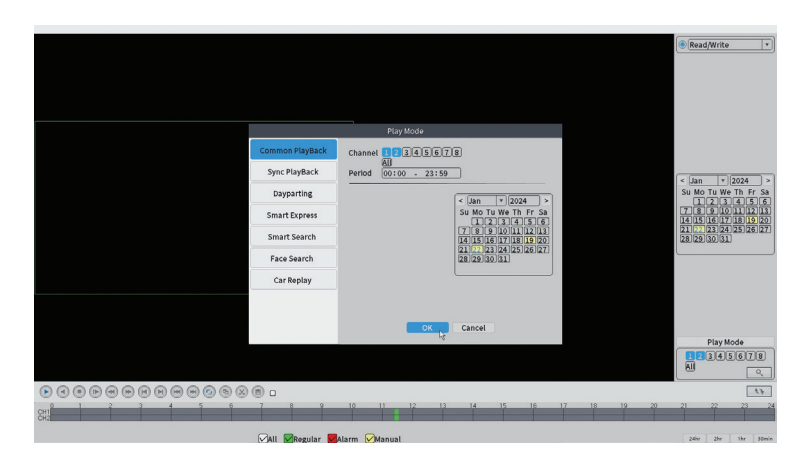

## **Record Configuration**

Az interfész a következő beállításokat teszi lehetővé: a rögzítési fájl időtartama, a rögzítési mód (ütemezett vagy manuális), az időszak (nap és időintervallum) és a felvétel típusa (normál felvétel, mozgásérzékelés és riasztás).

|                    |                       |         |          | Record Conf. |
|--------------------|-----------------------|---------|----------|--------------|
| SD Card<br>Channel | Record 🔽<br>1 🔻 Redun | dancy 🗆 |          |              |
| Length             | 60 min                |         |          |              |
| Week               | All T                 | Regular | Detect   | Alarm        |
| Period 1           | 00:00 - 24:00         |         |          |              |
| Period 2           | 00:00 - 00:00         |         |          |              |
| Period 3           | 00:00 - 00:00         | 0       |          |              |
| Period 4           | 00:00 - 00:00         | $\Box$  |          |              |
|                    |                       |         |          |              |
|                    |                       |         |          |              |
|                    |                       |         |          |              |
|                    |                       |         |          |              |
|                    |                       |         |          |              |
|                    |                       |         |          |              |
|                    |                       |         |          |              |
|                    |                       |         |          |              |
|                    |                       |         | Advanced | OK Cancel    |

#### Network

Állítsa be kézzel a hálózati paramétereket (IP-cím, átjáró, DNS, port stb.), vagy ellenőrizze a DHCP opciót a paraméterek automatikus lekéréséhez.

Megjegyzés: A beállítások érvénybe léptetéséhez indítsa újra a rendszert. Kattintson jobb gombbal a képernyőn - Logout - Reboot.

|                                                                                                    |                                                                                                    | Network   |     |
|----------------------------------------------------------------------------------------------------|----------------------------------------------------------------------------------------------------|-----------|-----|
| Net Card<br>IP Address<br>Subnet Mask<br>Gateway<br>Primary DNS<br>Secondary DNS<br>Media Port<br>HTTP Port<br>HS Download<br>Transfer Policy<br>Network encryption<br>NetService<br>Wireless Channels | Wired NIC     •     DHCP       192     .168     .100     .44       255     .255     .255     .0       192     .168     .100     .1       192     .168     .100     .1       192     .168     .100     .1       192     .168     .100     .1       192     .168     .100     .1       192     .168     .100     .1       192     .168     .100     .1       192     .168     .100     .1       192     .168     .100     .1       192     .168     .100     .1       192     .168     .100     .1       192     .168     .100     .1       192     .168     .100     .1       192     .168     .100     .1       192     .168     .100     .1       192     .168     .100     .1       192     .168     .100     .1       192     .168     .100     .1       192     .168     .100     .1       192     .168     .100     .1       193     .100     .1     .1       194     .100 | Enable    | APP |
|                                                                                                    |                                                                                                    |           |     |
|                                                                                                    |                                                                                                    |           |     |
|                                                                                                    |                                                                                                    |           |     |
|                                                                                                    |                                                                                                    | OK Cancel |     |

### Date Time

Állítsa be az időzónát, a dátumot, az időt és a formátumot.

|                                                                          | Date Time                                                                                                    |
|--------------------------------------------------------------------------|----------------------------------------------------------------------------------------------------|
| Time Zone<br>System Time<br>Date Format<br>Date Separator<br>Time Format | [UTC+02:00]Athens, Jerusalem] *       [22 - 01 - 2024       [11: 34: 16       [DD MM YYYY] *      *       [24-HOUR] * |
| DST 🗌                                                                    |                                                                                                    |
|                                                                          |                                                                                                    |
|                                                                          |                                                                                                    |
|                                                                          |                                                                                                    |
|                                                                          |                                                                                                    |
|                                                                          | Default OK 🍾 Cancel                                                                                                   |

#### Custom view

Rendezze el a kamerákat a 8 csatornán.

|                                                                                                    |                       | Custom View |          |
|----------------------------------------------------------------------------------------------------|-----------------------|-------------|----------|
| Channel                                                                                                    | Line 3 • Row 3 • Auto | Layout 🗌    |          |
| <ul> <li>D01</li> <li>D02</li> <li>D03</li> <li>D04</li> <li>D05</li> <li>D06</li> <li>D07</li> <li>D08</li> </ul> | Channell              | Channel2    | Channel3 |
|                                                                                                    |                       |             |          |
| Merge<br>Split<br>Clear                                                                                            |                       |             |          |
|                                                                                                    |                       | Apply       |          |

## 2. System

Lehetőségek: General, SnapShot Conf., Display, Account, Backup.

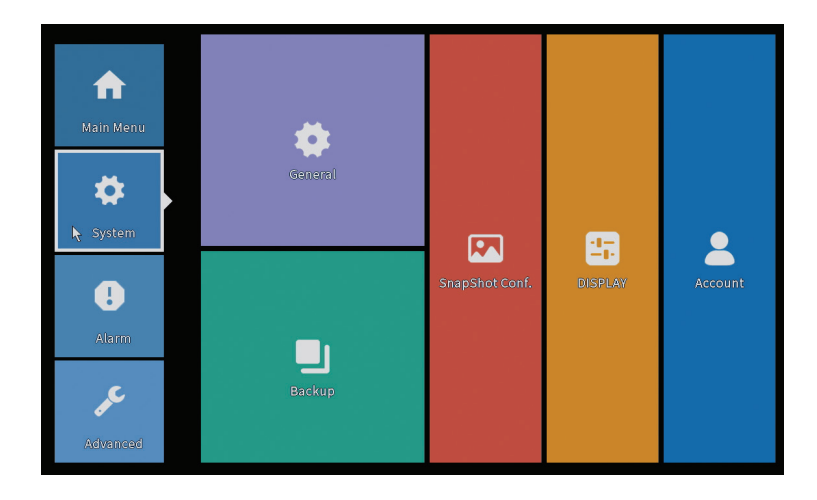

#### General

Az interfész a következő beállításokat teszi lehetővé: a menü megjelenítési nyelvének beállítása, viselkedés megtelt merevlemez esetén (felülírás vagy rögzítés leállítása), egy munkamenet időtartama és a gyors konfigurációs útmutató aktiválása/deaktiválása a rendszer indításakor.

| General                                                                                                    |
|----------------------------------------------------------------------------------------------------|
| Machine Name       wifi800         DVR No.       0         Language       ENGLISH ▼         Storage Full       Overwrite ▼         Auto Logout 0       min         Startup Wizard       ✓ |
|                                                                                                    |
| OK Ig Cancel                                                                                                    |

## Snapshot Config

Állítsa be a rögzítéseket ciklikusan meghatározott időközönként, és küldje el e-mailben, FTP-n vagy tárolja a merevlemezen.

| Channel I  Cycle capture EMAIL 32 Sec. Storage 32 Sec. Timing capture Capture time Delete EMAIL FTP storage EMAIL FTP storage Capture time 00 : 00 : 00 M Add Stop                                                                                                    |                       |              |        |       | SnapSho | t Conf. |  |  |
|----------------------------------------------------------------------------------------------------|-----------------------|--------------|--------|-------|---------|---------|--|--|
| Cycle capture      EMAIL 32 Sec.      FTP 32 Sec.      Storage 32 Sec.      Timing capture      Capture time Delete EMAIL FTP storage      EMAIL FTP Storage      EMAIL FTP Storage      Capture time 00:00:00 Add      Stop                                                                    | Channel               | 1            | •      |       |         |         |  |  |
| EMAIL 32 Sec.<br>FTP 32 Sec.<br>storage 32 Sec.<br>Timing capture<br>0 Capture time Delete EMAIL FTP storage<br>EMAIL FTP Storage<br>Capture time 00 : 00 : 00 Add<br>Stop                                                                                                    | O Cycle cap           | oture        |        |       |         |         |  |  |
| FTP     32       storage     32       Sec.       Timing capture       0     Capture time       0     Capture time       0     Capture time       EMAIL     FTP       Storage       Capture time     00 : 00 : 00       Add                                                                      |                       | EMAIL        | 32     | Sec.  |         |         |  |  |
| storage       32       Sec.         Timing capture       0       Capture time       Delete       EMAIL       FTP       storage         0       EMAIL       FTP       Storage       Storage       Storage         Capture time       00 : 00 : 00       Add       Add                            |                       | 🗌 FTP        | 32     | Sec.  |         |         |  |  |
| ○ Timing capture          0       Capture time       Delete       EMAIL       FTP       storage         □       EMAIL       FTP       Storage       Capture time       00 : 00 : 00       Add         ● Stop       Stop       Image: Stop       Image: Stop       Image: Stop       Image: Stop |                       | 🗌 storage    | 32     | Sec.  |         |         |  |  |
| O     Capture time     Delete     EMAIL     FTP     storage       EMAIL     FTP     Storage       Capture time     00 : 00 : 00     Add       Stop                                                                                                    | ⊖ Timing ca           | apture       |        |       |         |         |  |  |
| EMAIL FTP storage<br>Capture time 00 : 00 : 00 Add<br>Stop                                                                                                    | 0 Cap                 | oture time   | Delete | EMAIL | FTP     | storage |  |  |
|                                                                                                    | Capture tim<br>O Stop | e 00 : 00 :0 | 0      | Add   |         |         |  |  |
|                                                                                                    |                       |              |        |       |         |         |  |  |
|                                                                                                    |                       |              |        |       |         |         |  |  |
|                                                                                                    |                       |              |        |       |         |         |  |  |

## Display

A helyi előnézeti módban a következők jeleníthetők meg: idő, csatorna neve, felvétel állapota, riasztási állapot, átlátszóság és kijelző felbontása.

Megjegyzés: A felbontás megváltoztatása előtt győződjön meg arról, hogy a monitor támogatja ezt a felbontást. Ha a beállított felbontás nagyobb, mint a monitor felbontása, semmi sem jelenik meg a monitoron, és többé nem érheti el a menüt. Ha ez továbbra is megtörténik, csatlakoztassa az NVR-t egy nagyobb felbontású monitorhoz, lépjen be a menübe, és módosítsa a felbontást.

|                                                                                                    | DISPL.                                                                | AY     |
|----------------------------------------------------------------------------------------------------|-----------------------------------------------------------------------|--------|
| Channel Title Se<br>Time Display ✓ Ch<br>Record Status ✓ Ala<br>Channel dividing line ✓ Ala<br>Device QR ✓ Bit<br>Transparency<br>Resolution 1920*1<br>Tour | innel Title<br>rm Status<br>rm Status<br>rate Info<br>255<br>080<br>v |        |
|                                                                                                    |                                                                       |        |
|                                                                                                    | ок                                                                    | Cancel |

#### Account

A felület lehetővé teszi a rendszerhez hozzáféréssel rendelkező felhasználók kezelését, felhasználók felvételét, felhasználói jogok megváltoztatását, jelszó megváltoztatását, felhasználói csoportok létrehozását és a fiók biztonsági szintjének beállítását bizonyos előre meghatározott kérdésekre adott válaszok rögzítésével. Jelszó visszaállítása esetén az ellenőrző kód elküldhető a mobilalkalmazásban vagy a beállított e-mail címre. A biztonsági szint növelése érdekében beállíthat egy mintát (grafikus modellt) a rendszerhez való hozzáféréshez.

|   | <u>.                                    </u> |       |        | Account |    |                  |
|---|----------------------------------------------|-------|--------|---------|----|------------------|
| 1 | User Name                                    | Group | Status |         |    | Modify User      |
| 1 | M PNI                                        | admin | GUI    |         |    | Modify Group     |
|   |                                              |       |        |         |    | Modify Pwd       |
|   |                                              |       |        |         |    | Add User         |
|   |                                              |       |        |         |    | Add Group        |
|   |                                              |       |        |         |    | Delete User      |
|   |                                              |       |        |         |    | Delete Group     |
|   |                                              |       |        |         |    | Update           |
|   |                                              |       |        |         |    | Account security |
|   |                                              |       |        |         |    | Set Pattern      |
|   |                                              |       |        |         |    |                  |
|   |                                              |       |        |         |    |                  |
|   |                                              |       |        |         | R  |                  |
|   |                                              |       |        |         | U. |                  |
|   |                                              |       |        |         |    |                  |
|   |                                              |       |        |         |    | Cancel           |
|   |                                              |       |        |         |    |                  |

## Backup

Az USB-memóriát vagy a külső HDD-t telepíteni kell az NVR-be a biztonsági másolat indítása előtt. Nyomja meg az Észlelés gombot a tárolóeszköz azonosításához, majd a Biztonsági mentés gombot a biztonsági másolat végrehajtásához.

## 3. Alarm

Lehetőségek: Intelligent Alert, Abnormality, Vehicle Detect (functia nu este activa), Traditional Alarm.

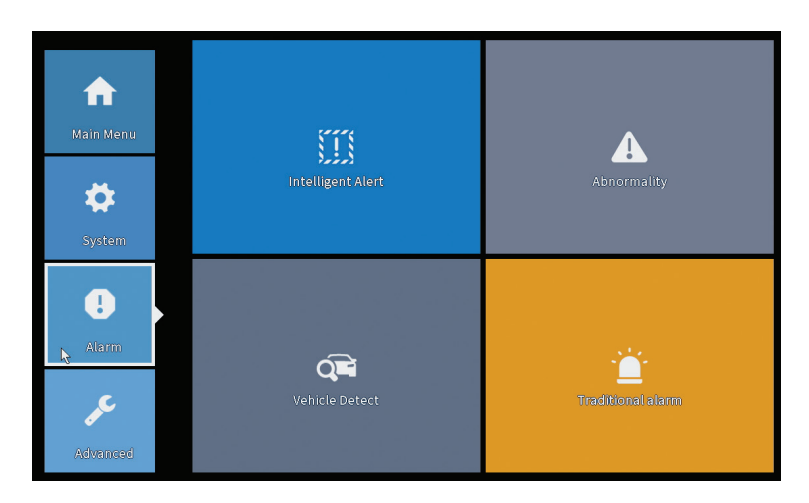

### Intelligent Alert

Állítsa be a rendszer viselkedését mozgásérzékelés esetén: rögzítés és/vagy értesítés az alkalmazásban. Állítsa be a mozgásérzékenységi szintet és a műveleti területet is.

|                           |               |            | Intelligent Aler | t           |   |  |
|---------------------------|---------------|------------|------------------|-------------|---|--|
| Channel                   | 1             | Enable     |                  |             |   |  |
|                           |               |            | _                |             |   |  |
|                           | Motion Detect |            |                  |             |   |  |
| Record<br>Mobile reported |               |            |                  |             |   |  |
| mobile reported           |               |            |                  |             |   |  |
|                           |               |            |                  |             |   |  |
| Advanced                  | Set           |            |                  |             |   |  |
| Sensitivity Midd          | lle 🔻         | Region Set |                  |             |   |  |
|                           |               |            |                  |             |   |  |
|                           |               |            |                  |             |   |  |
|                           |               |            |                  |             |   |  |
|                           |               |            |                  |             |   |  |
|                           |               |            |                  |             |   |  |
|                           |               |            |                  |             |   |  |
|                           |               |            |                  |             |   |  |
|                           |               | A          | dvanced o        | K 📐 🛛 Cance | d |  |

### Abnormality

Állítsa be a rendszer viselkedését a következő esetekben: tárolóeszköz hiba, helyhiány a tárolóeszközön, internetkapcsolat hiánya vagy IP-ütközés. Ilyen helyzetekben az alkalmazásban vagy e-mailben beállíthatja az értesítés küldését.

|                                                              |                                                                                                    | Abnormality |
|--------------------------------------------------------------|----------------------------------------------------------------------------------------------------|-------------|
| Event Type<br>Enable<br>Timed Alarm<br>Show Message<br>Alarm | No Storage<br>No Storage<br>Storage Device Error<br>Storage No Space<br>Net Disconnection<br>IP Conflict<br>Shutdow <b>*</b> |             |
| Mobile reported<br>Send Email                                |                                                                                                    |             |
|                                                              |                                                                                                    | OK Cancel   |

#### Traditional alarm

Állítsa be a rendszer viselkedését abban az esetben, ha nincs kép vagy nincs videojel. Ilyen helyzetekben beállíthatja, hogy értesítést küldjön az alkalmazásban vagy e-mailben, elindítsa a felvételt, rögzítse vagy mentse a riasztási felvételt FTP szerverre.

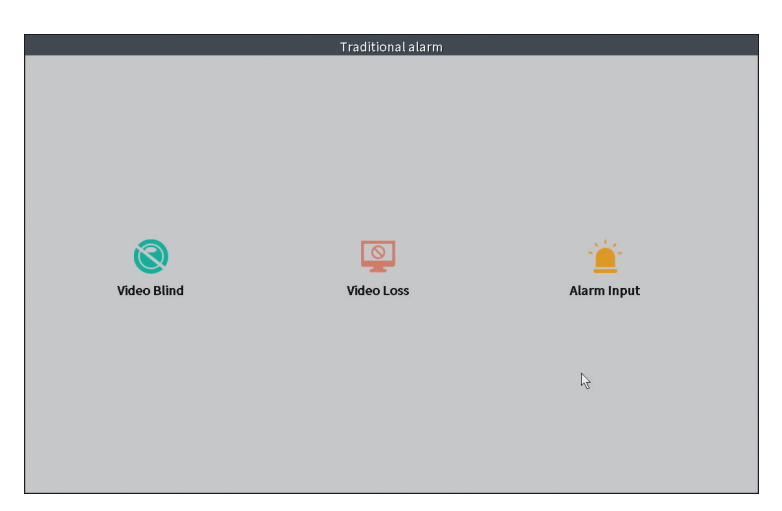

#### 4. Advanced

Lehetőségek: HDD info, Upgrade, AutoMaintain, Restore, Import-Export, Digital, LOG, Version.

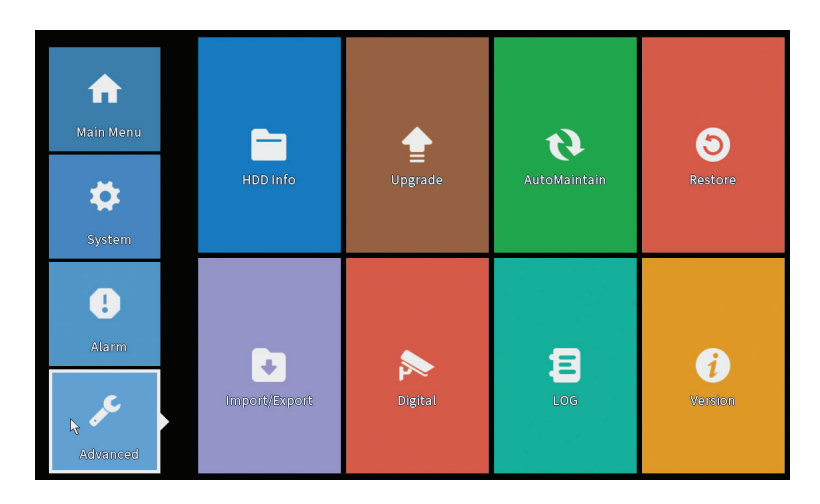

## HDD info

Állítsa be a merevlemez működési módját (csak olvasás vagy írás/olvasás).

Magyar

Megjegyzés: ahhoz, hogy a felvételeket a merevlemezre tudja menteni, azt olvasási/írási módba kell állítani.

| ATA 1  | 2         |          |                      |        |     |  |
|--------|-----------|----------|----------------------|--------|-----|--|
| A11    | Туре      | Capacity | Left Capacity        | Status |     |  |
| :-1* R | ead/Write | 28.81 GB | 21.93 GB<br>21.93 GB | Normal |     |  |
|        |           |          |                      |        |     |  |
|        |           |          |                      |        |     |  |
|        |           |          |                      |        | ŀ\$ |  |

## Upgrade

Helyezzen be egy USB-meghajtót az NVR-be, amelynek a fő (gyökér) mappában kell tartalmaznia a frissítési fájlt. Válassza ki a tárolóegységet és a fájlt az NVR menüből, majd kattintson a Frissítés gombra.

|                                                                                                    | Upgrade                      |
|----------------------------------------------------------------------------------------------------|------------------------------|
| Upgrade Position v<br>Upgrade file v<br>Online Upgrade                                                                                     | Upgrade                      |
| The latest version is already                                                                                                    | Command                      |
| <ul> <li>Tips Latest updates</li> <li>Automatic upgrade critical updates</li> <li>Forbid remote upgrade</li> <li>Camera Upgrade</li> </ul> |                              |
| Upgrade Position +<br>Upgrade file +<br>Online Upgrade                                                                                     | Upgrade<br>Cancel<br>Upgrade |
| Wireless firmware upgrade                                                                                                    |                              |
|                                                                                                    | Cancel                       |

#### AutoMaintain

Állítsa be a rendszer újraindítását egy adott napon és időpontban, vagy állítsa be a bizonyos időszaknál régebbi fájlok automatikus törlését.

|               | AutoMaintain   |
|---------------|----------------|
| Auto-Reboot   | System         |
| Every Tuesda  | y 🔻 at 01:00 💌 |
| Auto-Delete C | ld Files       |
| Never         | •              |
|               |                |
|               | OK 💦 Cancel    |

#### Restore (Reset)

Válassza ki a visszaállítani kívánt beállításokat.

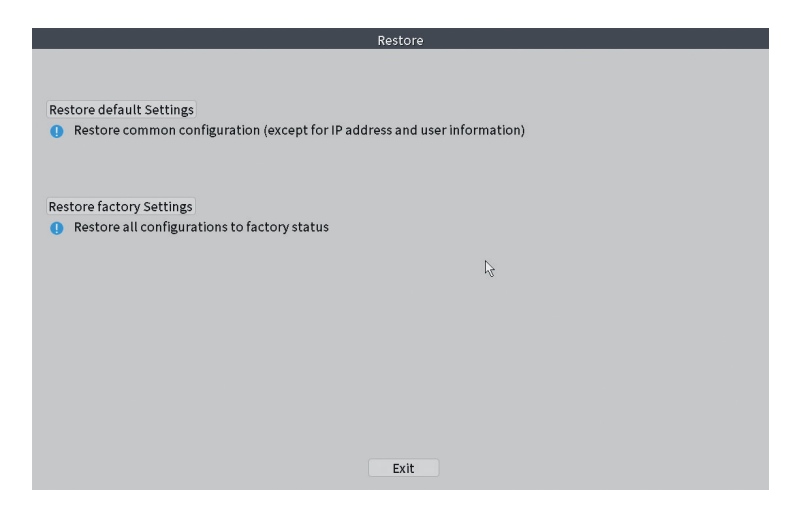

### Import/Export

Rendszerbeállítások exportálása vagy importálása.

## Digital

Lehetőségek: Digital channels (canale digitale), Channel status (status canale) si Channel Type.

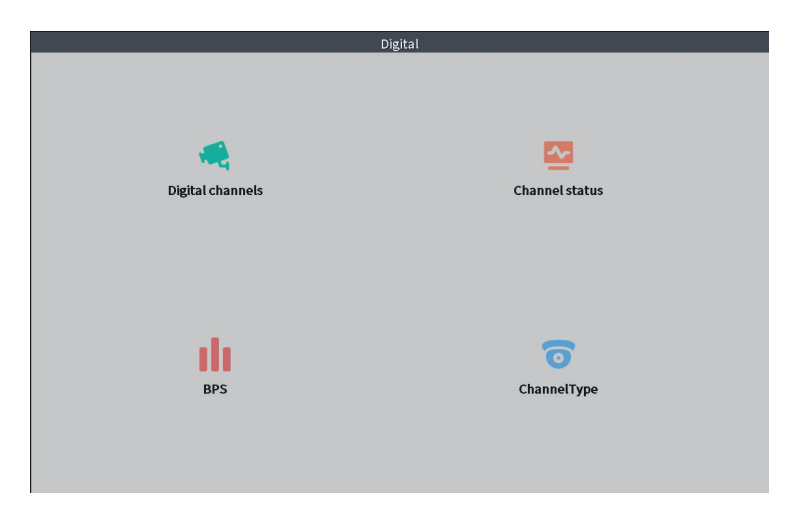

## Digital channels

Az interfész kamerák kereséséhez, hozzáadásához és konfigurálásához.

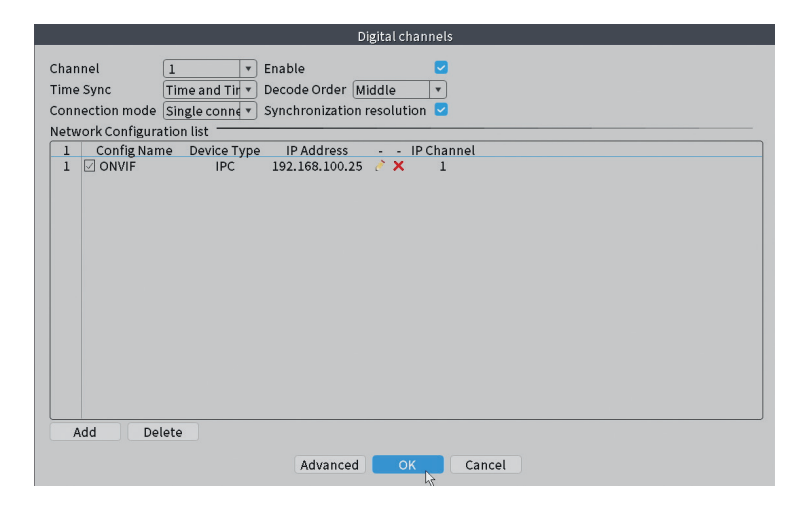

### Channel status

Megjeleníti mind a 10 csatorna állapotát (csatlakozva, nincs csatlakoztatva vagy nincs konfigurálva)..

|         |        | C                     | hannel status     |                |
|---------|--------|-----------------------|-------------------|----------------|
| Channel | Stream | Mainstream/Sub-Stream | Connection Status |                |
| D01     | 4K     | 1080P/640x352         | Connected         |                |
| D02     | 4K     | 5M/800x600            | Connected         |                |
| D03     | 4K     | 4K/800x448            | Connected         |                |
| D04     | 4K     | Unknown               | NoConfig          |                |
| D05     | 4K     | Unknown               | NoConfig          |                |
| D06     | 4K     | Unknown               | NoConfig          |                |
| D07     | 4K     | Unknown               | NoConfig          |                |
| D08     | 4K     | Unknown               | NoConfig          |                |
|         |        |                       |                   | r <sup>2</sup> |
|         |        |                       | Cancel            |                |

#### Channel type

Megjeleníti a kamerák maximális számát és a rendszerhez csatlakoztatható kamerák felbontását. A PNI WIF1800 maximum 8 IP-kamerát támogat maximum 5MP felbontással és 4 IP kamerát maximum 8MP (4K) felbontással.

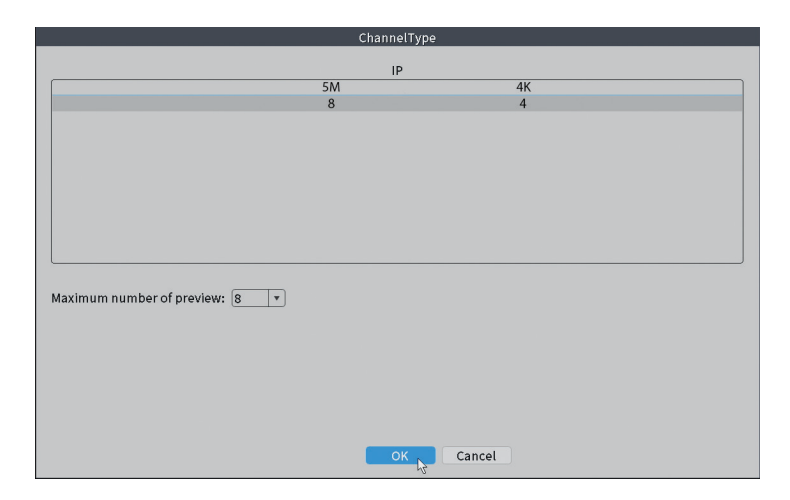

## Log

Megjeleníti a rendszerben végrehajtott műveletek előzményeit.

|                                           | LOG                                                |
|-------------------------------------------|----------------------------------------------------|
| Turne                                     |                                                    |
| Type All                                  |                                                    |
| Start Time 22 - 01 - 2024 00 : 00 : 00    | Pre Page                                           |
| End Time 23 - 01 - 2024 00:00:00          | Next Page                                          |
| 110 Log Time Type                         | LOG                                                |
| 1 22-01-2024 11:06:55 Shut Down           | 2024-1-1916:54:42(6)                               |
| 2 22-01-2024 11:06:55 Reboot              | 2024-1-1916:54:42                                  |
| 3 22-01-2024 11:06:55 save system state   | 2024- 1-19 16:54:42                                |
| 4 22-01-2024 11:07:00 WFS1                | 1-1 1/19-9:39:48 ~ 1/19-16:54:58                   |
| 5 22-01-2024 11:07:16 NTP                 | XMCloudCloseError                                  |
| 6 22-01-2024 11:07:58 NTP                 | XMCloudCloseError                                  |
| 7 22-01-2024 11:08:40 NTP                 | XMCloudCloseError                                  |
| 8 22-01-2024 11:09:22 NTP                 | XMCloudCloseError                                  |
| 9 22-01-2024 11:10:04 NTP                 | XMCloudCloseError                                  |
| 10 22-01-2024 11:10:46 NTP                | XMCloudCloseError                                  |
| 11 22-01-2024 11:11:28 NTP                | XMCloudCloseError                                  |
| 12 22-01-2024 11:11:50 Save Configuration | n Startup Wizard                                   |
| 13 22-01-2024 11:12:01 Log In             | PNI <gui></gui>                                    |
| 14 22-01-2024 11:12:10 NTP                | XMCloudCloseError                                  |
| 15 22-01-2024 11:12:29 Log In             | Wrong username or password PNI <gui,203></gui,203> |
| 16 22-01-2024 11:12:44 Log Out            | PNI <gui></gui>                                    |
| 17 22-01-2024 11:12:44 Log In             | PNI <gui></gui>                                    |
| 18 22-01-2024 17:12:44 Save Configuration | n Time Zone                                        |
| 19 22-01-2024 17:12:44 Save Configuration | 1                                                  |
|                                           |                                                    |
|                                           | Search Clear Cancel                                |
|                                           | ,/2                                                |

## Version

Hasznos információkat jelenít meg a firmware-ről és egy QR-kódot a rendszer sorozatszámával (hasznos a mobilalkalmazáshoz való hozzáadáshoz), valamint egy QR-kódot a mobilalkalmazás letöltéséhez.

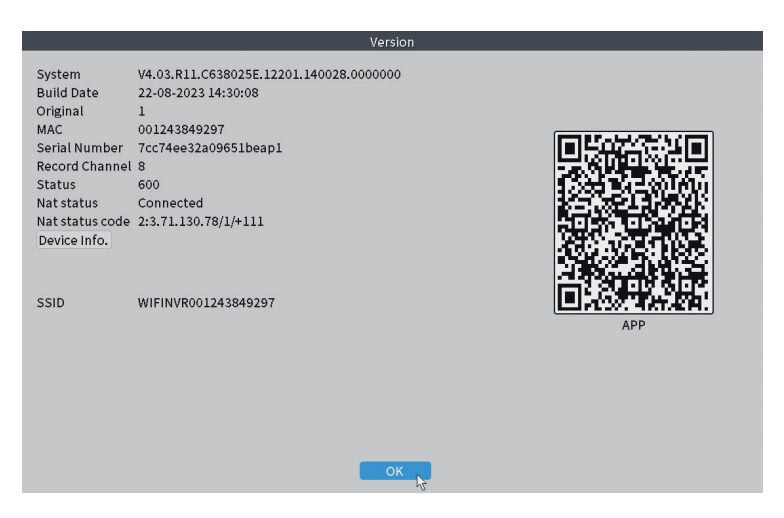

# Egyéb menüopciók

Kattintson a jobb gombbal a képernyőre a további Lehetőségek megjelenítéséhez:

Channel Set, Record Mode, Playback, Smart pics, IPC parameters, Color settings, Split menu, PTZ Control, Output adjust, NetDetect, Logout.

| ស        |               | R |
|----------|---------------|---|
| <u>@</u> | Channel Set   |   |
| <u></u>  | Record Mode   |   |
| $\odot$  | PlayBack      |   |
| <u>R</u> | Smart pics    |   |
| Ç,       | IPC param.    |   |
| 0        | Color Setting |   |
| ⊞        | SplitMenu     | + |
| 6        | PTZ Control   |   |
| -;¢;-    | Output Adjust |   |
|          | NetDetect     |   |
| (')      | Logout        |   |

## Channel set

Az interfész lehetővé teszi az IP-kamerák azonosítását, konfigurálását és csatornákhoz való hozzáadását.

| vice searched  Device Name  ONVIF |           |                        |                     |             |         |           |                      |                |
|-----------------------------------|-----------|------------------------|---------------------|-------------|---------|-----------|----------------------|----------------|
| 3 Device Name                     |           | S                      | SearchTime 8        |             |         |           |                      |                |
| 1 ONVIF                           | Add       | IP Address             | Port                | Device II   | nfo.    |           |                      | Full Netcom    |
|                                   | +         | 192.168                | 8080                | e0:09:bf:7€ | 6:79:c! | 5         |                      | Search         |
| 2 ONVIF                           | +         | 192.168                | 8080                | c0:e7:bf:18 | 8:6f:22 | 2         |                      | Add            |
| S ONVIE                           | +         | 172.25                 | 8899                | 84:7a:b6:43 | 8:ca:a  | 1         |                      | Add            |
|                                   |           |                        |                     |             |         |           |                      | Network        |
|                                   |           |                        |                     |             |         |           |                      | IP Bulk Modify |
|                                   |           |                        |                     |             |         |           |                      | QuickPair      |
|                                   |           |                        |                     |             |         | Cha       | u all coarsh devisor |                |
| Wireless the code:Please r        | eboot the | camera in order to com | plete the operation | on code     |         | (Shot     | van search devices   |                |
| 8 🗌 IP Address                    | Edit      | Connection Status      | Channel Title       | Diagnosis   | Set     | ront audi | Protocol             | Delete         |
| 1 192.168.                        | ×         | Connected              | D01                 | 0           |         | N(x       | ONVIF                | Clear          |
| 192.10                            | - Č       | Connected              | D02                 | 2           |         | Nex.      | ONVIE                | Edit devices   |
| 4                                 | ÷         | NoConfig               | 005                 | 0           | ă       | 44        | OWVIP                | Bulk Ungrade   |
| 5 🗍                               | +         | NoConfig               |                     | 0           |         |           |                      | Natural        |
| 3 🗌                               | +         | NoConfig               |                     | 0           |         |           |                      | Network Detect |
| <u>,</u> []                       | ÷.        | NoConfig               |                     | <u>e</u>    | 8       |           |                      | Channel Title  |
| \$ LI                             | -         | Nocontig               |                     | 2           | -       |           |                      | NVRNetwork     |
|                                   |           |                        |                     |             |         |           |                      | Close adaptive |
|                                   |           |                        |                     |             |         |           |                      | Repeat Set     |
|                                   |           |                        |                     |             |         |           | l}#                  |                |
|                                   |           |                        |                     |             |         |           |                      |                |

### Record mode

Állítsa be a felvételi módot (kézi vagy ütemezett) minden egyes csatornához.

Magyar

|                                    | Record Mode                                                  |  |
|------------------------------------|--------------------------------------------------------------|--|
| Mode<br>Schedule<br>Manual<br>Stop | All 1 2 3 4 5 6 7 8<br>O O O O O O O O O O O O O O O O O O O |  |
|                                    | OK Cancel                                                    |  |

## Playback

Parancsikon a felvételek kereséséhez és lejátszásához szükséges felület eléréséhez.

### Smart pics

A felület csak az emberi arcfelismerést támogató kamerákhoz érhető el.

### Color settings

Állítsa be a színparamétereket (fényerő, kontraszt, telítettség stb.) a kamerák megtekintési felületéhez.

|                    | Colc | or Setting:01 |    |        |
|--------------------|------|---------------|----|--------|
|                    |      |               |    |        |
| Brightness         | •••  | 0             | 0  | — o    |
| Contrast           | •••  | 0             | 0  | — o    |
| Saturation         | •••  | 0             | •  | — o    |
| Hue                | -0   | 0             | 0  | — o    |
| Gain               | -0   | 0             | 0  | — o    |
| Horizon Sharpness  | 0    | 0             | 0  | — o    |
| Vertical Sharpness | ·O   | 0             | 0  | — o    |
|                    |      |               |    |        |
|                    |      | Advanced      | ок | Cancel |

## Split menu

Válassza ki a kamerák ugyanazon a képernyőn való megjelenítésének módját.

## PTZ Control

Az interfész csak azoknál a kameráknál érhető el, amelyek támogatják a PTZ vezérlési funkciót.

## Output Adjust

Állítsa be a hangerőt és a képet.

| Top Deflate     | ••                            | - 0 |
|-----------------|-------------------------------|-----|
| Bottom Deflate  | ••                            | - 0 |
| Left Deflate    | ••                            | - O |
| Right Deflate   | 0                             | - 0 |
| Volume regulate | 0                             | 70  |
| Image style     | Standard                      |     |
|                 | ○ Soft                        |     |
|                 | O Beautiful                   |     |
|                 | <ul> <li>Customize</li> </ul> |     |
|                 |                               |     |
|                 |                               |     |

#### Net Detect

1. Local Net Detect. Kamera csatlakozás megfigyelése és diagnosztikája.

| 2 | 202.                  |                       |                                           |                                                                      |
|---|-----------------------|-----------------------|-------------------------------------------|----------------------------------------------------------------------|
|   |                       |                       | ā                                         |                                                                      |
| 3 |                       |                       | e e e e e e e e e e e e e e e e e e e     |                                                                      |
| 4 |                       |                       |                                           |                                                                      |
| 5 |                       |                       |                                           |                                                                      |
| 6 |                       |                       |                                           |                                                                      |
| 7 |                       |                       |                                           |                                                                      |
| 8 |                       |                       |                                           |                                                                      |
|   |                       |                       |                                           |                                                                      |
|   |                       |                       |                                           |                                                                      |
|   |                       |                       |                                           |                                                                      |
|   |                       |                       |                                           |                                                                      |
|   |                       |                       |                                           |                                                                      |
|   | 4<br>5<br>6<br>7<br>8 | 4<br>5<br>6<br>7<br>8 | 4         5         6         7         8 | 4      0       5      0       6      0       7      0       8      0 |

**2. Remote Net Detect**. Felhőhálózat és szerver figyelés, diagnosztika és konfigurálás.

| Local Net Dete               | ct Remote Net Det | ect Net Traffic De            | tect           |
|------------------------------|-------------------|-------------------------------|----------------|
|                              |                   | $\bigcirc$                    | www.google.com |
| NVR Host<br>Connect<br>Num:0 | Router            | Operators<br>Connect<br>Num:0 | Cloud Server   |
| Online User                  | Web Tool          | Diagnosis                     | Network        |

**3. Net traffic Detect**. Az NVR által végzett adatforgalom figyelése a hálózatban.

| Local Net Detect    | Remote Net Detect      | Net Traffic Detect                      |
|---------------------|------------------------|-----------------------------------------|
| 800Kbits/s(100KB/s) |                        |                                         |
|                     |                        |                                         |
| 4000016/5(5000/5)   | Cond                   | Descise who oppidies                    |
| LAN1                | Send rate:72 Kbits/s 个 | Receive rate:832 Kbits/                 |
|                     | Send rate:72 Kbits/s ↑ | Receive rate:832 Kbits/<br>Receive rate |

#### Logout

Jelentkezzen ki, zárja be vagy indítsa újra a rendszert.

Használati utasítás

## Vezérlés az ICSee alkalmazásból

Megjegyzés: Az alkalmazás számos frissítése miatt előfordulhat, hogy a kézikönyvben leírt képek és információk eltérnek az Ön által telepített verziótól..

Telepítse az ICSee alkalmazást az App Store vagy a Google Play áruházból, vagy olvassa be a mellékelt QR-kódot:

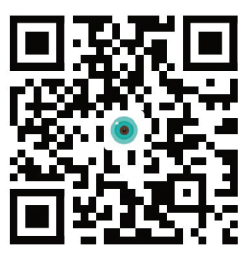

### Automatikus hozzáadás

- Aktiválja a Hely és a Bluetooth funkciót a mobiltelefonon.
- Az alkalmazás fő felületén nyomja meg a "+" ikont új eszköz hozzáadásához az alkalmazáshoz.
- Az alkalmazás automatikusan megkeresi a közeli eszközöket.
- Miután azonosította az NVR-t, kattintson a mellette lévő "+" ikonra.
- Adja hozzá az NVR felhasználónevét és jelszavát.
- Az NVR-t hozzáadtuk az alkalmazáshoz.

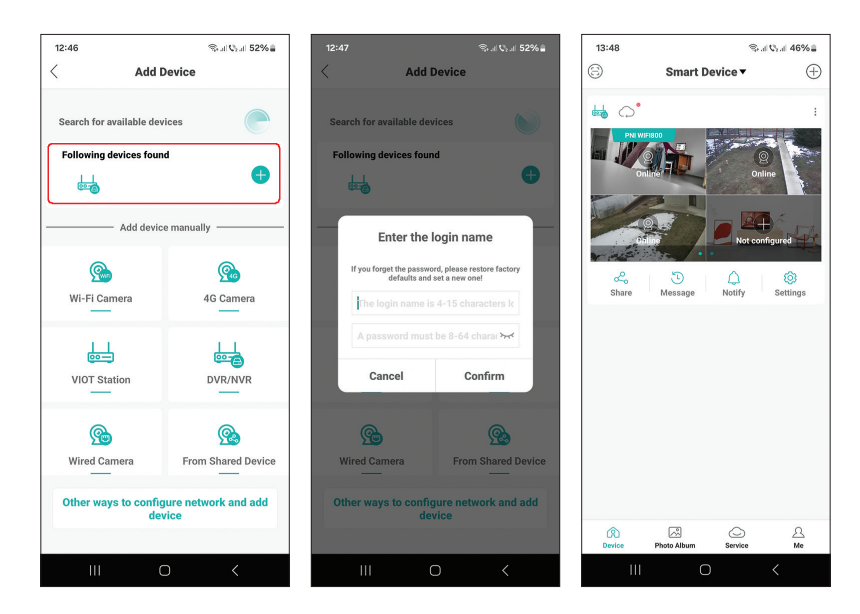

#### Használati utasítás

## Kézi hozzáadás

- Az alkalmazás fő felületén nyomja meg a "+" ikont új eszköz hozzáadásához az alkalmazáshoz.
- Az "Eszköz hozzáadása manuálisan" területen válassza a "DVR/NVR" lehetőséget.
- A következő felületen nyomja meg a "Tovább" gombot.
- Az alkalmazás segítségével olvassa be az NVR címkéjén található QRkódot.
- Ha a QR-kódot nem lehet beolvasni, kattintson a "Nem található QR-kód" lehetőségre. Az alkalmazás a telefonnal azonos hálózaton lévő eszközöket keres.
- Adja hozzá az NVR felhasználónevét és jelszavát.
- Az NVR-t hozzáadtuk az alkalmazáshoz

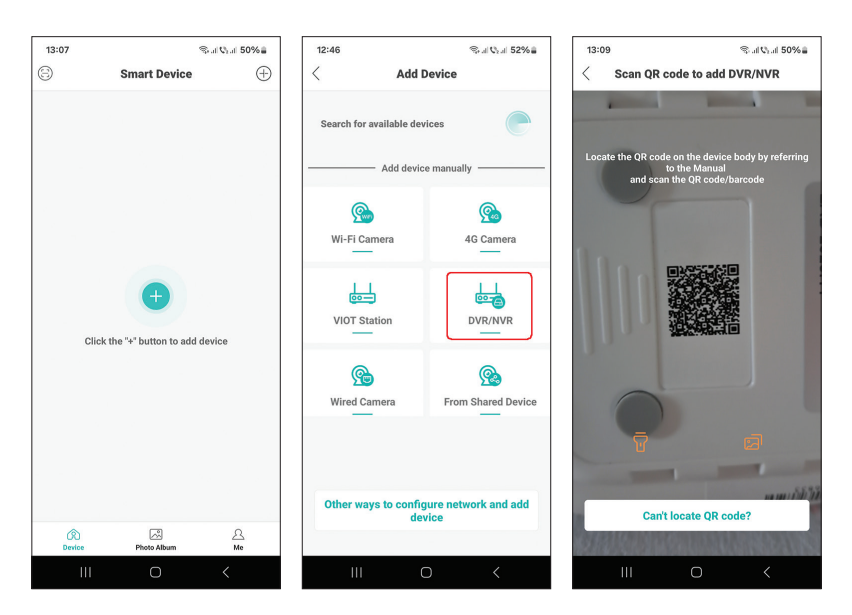

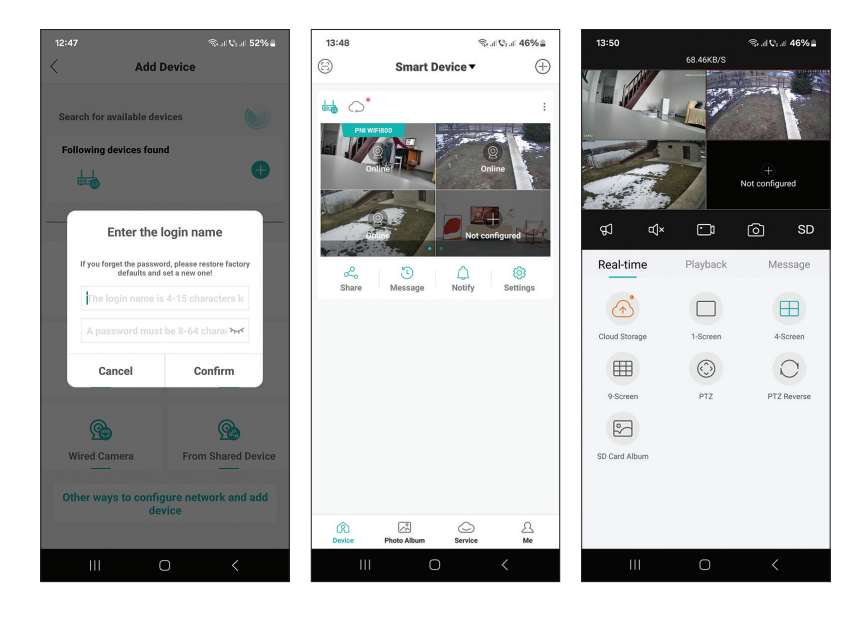

#### További beállítások

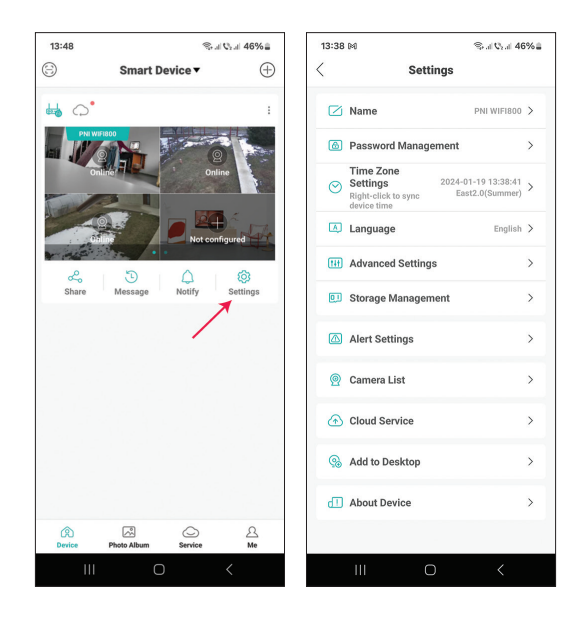

| NL                  |                                                                                                    |  |  |
|---------------------|----------------------------------------------------------------------------------------------------|--|--|
| IName               | Az INVK nevenek testreszabasa                                                                                                    |  |  |
| Password Management | Módosítsa az NVR hozzáférési jelszót                                                                                                    |  |  |
| Time Zone Settings  | Nyomja meg, hogy szinkronizálja az NVR dátumát<br>és idejét a hálózaton lévőkkel                                                                                                    |  |  |
| Language            | Módosítsa az NVR menü megjelenítési nyelvét.<br>A változás az NVR újraindítása után következik be                                                                                                    |  |  |
| Advanced Settings   | Channel Management (csatorna konfiguráció)<br>Speaker Volume (állítsa be az NVR hangutasítások<br>hangerejét)<br>Network Settings (módosítsa az NVR hálózati<br>paramétereit. Javasoljuk az opció aktiválását<br>"Automatically Obtain") |  |  |
| Storage Management  | Megmutatja a tárolóegység kapacitását és<br>lehetővé teszi a formázást                                                                                                    |  |  |
| Alert Settings      | Riasztási beállítások riasztás esetén                                                                                                    |  |  |
| Camera List         | Megjeleníti az NVR 8 csatornájának állapotát<br>(Online/Offline/Nincs konfigurálva), és lehetővé<br>teszi a csatlakoztatott kamerák beállítását (frissítés,<br>visszaállítás, újraindítás, átnevezés)                                    |  |  |
| Cloud Service       | Szolgáltatás díj ellenében                                                                                                    |  |  |
| Add to desktop      | Adja hozzá az NVR-t a mobiltelefon fő felületéhez                                                                                                    |  |  |
| About device        | Információkat jelenít meg a készülékről<br>Lehetővé teszi az NVR visszaállítását<br>Lehetővé teszi az NVR újraindítását                                                                                                    |  |  |

# Specifiche tecniche

| Processore                         | MSR621Q                                                                                                    |
|------------------------------------|----------------------------------------------------------------------------------------------------|
| Ingressi video                     | 8 canali 5MP / 4 canali 4K (8MP)                                                                                        |
| Uscite video                       | 1 HDMI (massimo 1080P)                                                                                                  |
| Risoluzione della<br>registrazione | massimo 8MP                                                                                                    |
| Risoluzione della<br>riproduzione  | massimo 1080P (HDMI)                                                                                                    |
| Compressione video                 | H.265AI/H.265+                                                                                                    |
| Comando vocale                     | Sì, altoparlante integrato. Volume del messaggio<br>vocale configurabile tramite l'applicazione                         |
| Archivio dati                      | <ul> <li>Scheda microSD (massimo 128 GB)</li> <li>HDD 2.5" (max. 14TB)</li> <li>Cloud (servizio a pagamento)</li> </ul> |
| Frequenza Wi-Fi                    | 2.4GHz                                                                                                    |
| Potenza di trasmissione            | 100mW                                                                                                    |
| Standard Wi-Fi                     | IEEE802.11b/g/n                                                                                                    |
| Slot per scheda SD                 | max. 128GB                                                                                                    |
| Ethernet                           | 1 x 100/1000 Mbps                                                                                                    |
| USB                                | 2 x USB2.0                                                                                                    |
| Temperatura di<br>esercizio        | -26°C ~ +80°C                                                                                                    |
| Dimensioni                         | 171 x 136 x 37 mm                                                                                                    |
| Peso                               | 247 g (senza HDD)                                                                                                    |
| Alimentazione elettrica            | 12V 2A                                                                                                    |

## Introduzione

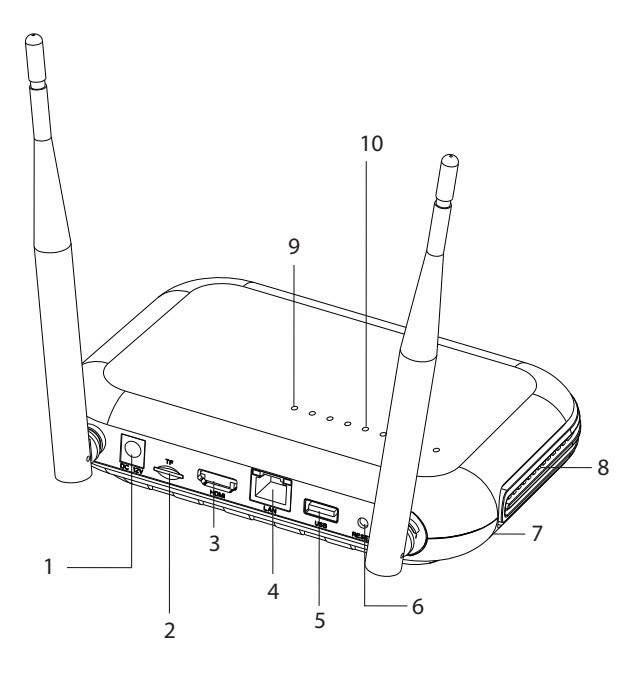

| 1 | Interfaccia di alimentazione                                                                                                    |
|---|----------------------------------------------------------------------------------------------------|
| 2 | Slot per scheda microSD                                                                                                    |
| 3 | Interfaccia di uscita HD                                                                                                    |
| 4 | LAN                                                                                                    |
| 5 | Interfaccia USB                                                                                                    |
| 6 | Pulsante di reset<br>Premere a lungo il pulsante di ripristino per tornare alle impostazioni<br>di fabbrica<br>Premere brevemente il pulsante di ripristino per accedere alla<br>modalità di accoppiamento<br>Premere brevemente il pulsante di ripristino per uscire dalla modalità<br>di accoppiamento |
| 7 | Scomparto HDD (sotto)                                                                                                    |
| 8 | Altoparlante                                                                                                    |
| 9 | LED acceso: NVR connesso alla rete via cavo<br>LED spento: NVR non connesso alla rete                                                                                                    |

| 10 | 8 LED di stato (un LED per ciascun canale)                                  |
|----|-----------------------------------------------------------------------------|
|    | LED acceso: la telecamera* collegata all'NVR è online                       |
|    | II LED lampeggia spesso: l'NVR è in modalità abbinamento                    |
|    | Il LED lampeggia raramente: La telecamera* collegata all'NVR è              |
|    | Offline                                                                     |
|    | LED spento: nessuna telecamera è collegata all'NVR                          |
|    | *Nota: L'NVR supporta la connessione in rete di un massimo di 8 telecamere. |

### Connessioni

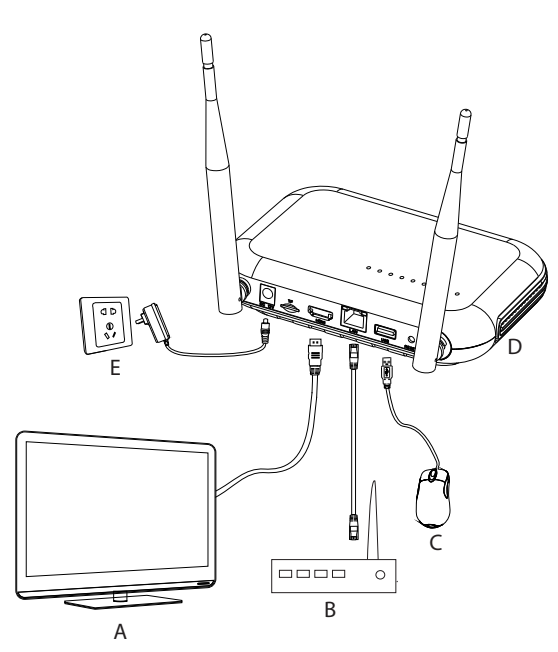

| А | Monitor            |
|---|--------------------|
| В | Router             |
| С | Mouse              |
| D | NVR                |
| E | Alimentazione 230V |
# Primo utilizzo

- 1. Installa una scheda micro SD o un disco rigido da 2,5 pollici nell'NVR.
- 2. Collega il mouse incluso nella confezione alla porta USB.
- 3. Collega un monitor alla porta di uscita HD utilizzando un cavo HDMI.
- 4. Collega l'NVR al router con un cavo Ethernet.
- 5. Alimenta l'NVR ad una fonte di alimentazione a 230V utilizzando l'alimentatore (230V - 12V 2A) incluso nella confezione. Dopo alcuni secondi il messaggio vocale confermerà l'accensione del dispositivo.

# Spegnere l'NVR

Esistono due metodi per spegnere il dispositivo.

1. Accedere al menu principale (click destro sullo schermo) e selezionare l'opzione Logout - Spegnimento

2. Spegnere l'alimentazione.

## Configurazione

Nota 1: Configurare il sistema (NVR + telecamere) prima di installare i dispositivi nella posizione definitiva.

Nota 2: il messaggio vocale ti accompagnerà durante tutta la configurazione.

- 1. Dopo aver avviato l'NVR, sul monitor verrà visualizzata l'interfaccia di configurazione rapida (procedura guidata di avvio). Segui i passaggi sullo schermo.
- 2. Il sistema rileverà che nessuna telecamera è collegata all'NVR e avvierà la procedura di abbinamento rapido (Quick Pair). Nota: è possibile annullare l'associazione delle telecamere in questo passaggio e riprenderla dopo aver completato la configurazione dei parametri di rete (vedere passaggio 6).
- 3. Imposta il fuso orario, la data, l'ora e la lingua.
- 4. Imposta l'utente e la password di accesso. Segui i passaggi sullo schermo.
- 5. Il sistema controllerà i parametri di rete. Se tutti i parametri hanno lo stato OK, procedere al passaggio successivo premendo il pulsante "Avanti". Se i parametri di rete non sono OK e desideri configurarli manualmente, premi il pulsante "Rete". Controllare l'opzione DHCP per il recupero automatico

dei parametri oppure inserire manualmente le informazioni richieste (Indirizzo IP, Gateway, Subnet Mask, ecc.)

- 6. Dopo aver configurato correttamente i parametri di rete, verrai reindirizzato all'interfaccia di configurazione dei canali IP.
- 7. Il sistema scansionerà automaticamente (oppure è possibile premere il pulsante "Cerca") le telecamere presenti in rete (nel caso di telecamere già configurate nella stessa rete dell'NVR) o nuove telecamere non configurate (è necessario riavviare la telecamera per essere individuato dal RIN).
- 8. Dopo aver identificato le telecamere, premere il pulsante "Aggiungi" per aggiungere ciascuna telecamera su un canale.
- 9. Dopo aver aggiunto con successo le telecamere, premere il pulsante "Avanti".
- 10. Nella seguente interfaccia è possibile scaricare l'applicazione mobile (ICSee) eseguendo la scansione del codice QR sullo schermo.
- 11. Imposta i parametri di visualizzazione del canale sullo schermo: nome del canale, visualizzazione dell'ora, visualizzazione dello stato di registrazione, stato dell'allarme, risoluzione del monitor\* ecc.

\* Risoluzione massima supportata 1920x1080px.

Nota: prima di modificare la risoluzione, assicurarsi che il monitor collegato all'NVR supporti tale risoluzione. Se la risoluzione impostata nel menu è superiore alla risoluzione del monitor, sul monitor non apparirà nulla e non sarà più possibile accedere al menu. Se invece ciò accade, collega l'NVR ad un monitor con risoluzione maggiore, accedi al menu e modifica la risoluzione.

12. Fare clic su OK per completare la procedura di configurazione rapida dell'NVR

# ll menu

Nell'interfaccia di anteprima principale, fare clic con il pulsante destro del mouse per accedere al menu.

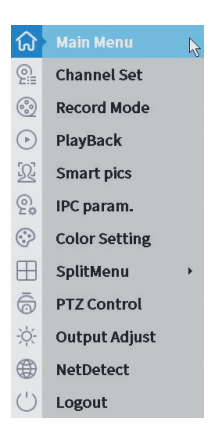

#### 1. Main Menu

Opzioni: IP channel, Playback, Record configuration, Network, Date Time, Custom view.

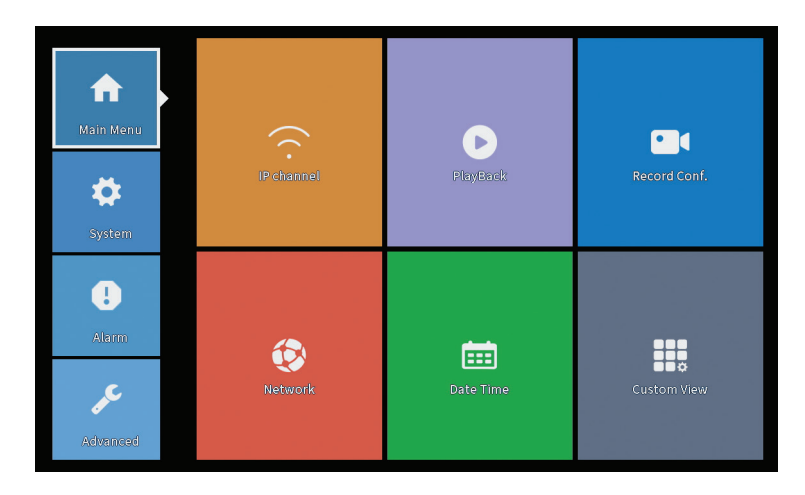

### **IP** Channel

L'interfaccia permette l'identificazione delle telecamere IP, la loro configurazione e l'aggiunta ai canali.

|                         | _            |                          | IP c                | hannel      |         |           |                     |               |     |
|-------------------------|--------------|--------------------------|---------------------|-------------|---------|-----------|---------------------|---------------|-----|
| evice searched          |              |                          | SearchTime 8        |             |         |           |                     |               |     |
| 3 Device Name           | Add          | IP Address               | Port                | Device Ir   | nfo.    |           |                     | Full Netcom   |     |
| 1 ONVIF                 | +            | 192.168                  | 8080                | e0:09:bf:76 | 5:79:c  | 5         |                     | Search        |     |
| 2 🗌 ONVIF               | +            | 192.168.                 | 8080                | c0:e7:bf:18 | 3:6f:22 | 2         |                     | Add           |     |
| 3 ONVIF                 | +            | 172.2                    | 8899                | 84:7a:b6:48 | B:ca:a  | 1         |                     | Add           |     |
|                         |              |                          |                     |             |         |           |                     | Network       |     |
|                         |              |                          |                     |             |         |           |                     | IP Bulk Modi  | fy  |
|                         |              |                          |                     |             |         |           |                     | QuickPair     |     |
| Wireless the code Plass | e reboot the | e camera in order to con | nnlate the operativ | on code     |         | Show      | v all search device | 25 ¥          |     |
| 8 IP Address            | Edit         | Connection Status        | Channel Title       | Diagnosis   | Set     | ront audi | Protocol            | Delete        |     |
| 1 192.168.              | ×            | Connected                | D01                 | 0           |         | N(x       | ONVIF               | Clear         |     |
| 2 192.10                | - ÷          | Connected                | D02                 | 2           |         | NUX.      | ONVIE               | Edit devices  | 5   |
| 4                       | Ŷ            | NoConfig                 | 005                 | 0           | ×.      | No.       | ONVIP               | RulkUpgrad    | 10  |
| 5 🗆                     | ÷            | NoConfig                 |                     | 0           | ŏ       |           |                     | butk opgrau   | e   |
| 6                       | +            | NoConfig                 |                     | 0           |         |           |                     | Network Dete  | 201 |
| 7 🛛                     | +            | NoConfig                 |                     | 0           |         |           |                     | Channel Titl  | e   |
| 8 🗆                     | +            | NoConfig                 |                     | (2)         | •       |           |                     | NVRNetwor     | k   |
|                         |              |                          |                     |             |         |           |                     | Close adaptiv | ve  |
|                         |              |                          |                     |             |         |           |                     | Repeat Set    | :   |
|                         |              |                          |                     |             |         |           | l∂#                 |               |     |

Area di ricerca/aggiunta telecamera IP

1. Selezionare il protocollo di comunicazione tra NVR e telecamere. Opzioni: NETIP, ONVIF, Full Netcom.

2. Search. Premere il tasto Cerca per cercare le telecamere collegate allo stesso router (stessa rete) dell'NVR.

3. Add. Dall'elenco delle telecamere visualizzate, selezionare le telecamere desiderate e fare clic su Aggiungi per aggiungerle al sistema.

4. Network. Configurare i parametri di rete per le telecamere (indirizzo IP, gateway, ecc.)

5. IP Bulk Modify. Cambio rapido di IP su più telecamere.

6. Quick Pair. Aggiunta e configurazione rapida delle telecamere.

Area di gestione del canale

1. Delete. Elimina la telecamera dal canale selezionato. Fare clic su Applica per eseguire.

2. Clear. Elimina le informazioni sul canale selezionato. Fare clic su Applica per eseguire.

3. Encode. Visualizza i parametri tecnici delle telecamere collegate (risoluzione, frame rate, compressione video, qualità, ecc.).

- 4. Edit devices. Cambia IP e porta per il canale selezionato.
- 5. Bulk upgrade. Aggiornamento del firmware per le fotocamere selezionate.
- 6. Network detect. Test e diagnostica dei server di rete e cloud.
- 7. Channel title. Rinominare le telecamere.

Italiano

8. NVR Network. Configura i parametri di rete dell'NVR.

9. Adaptive shutters. Disabilita la funzione di adattamento IP per le telecamere selezionate.

10. Repeat set

# PlayBack

Il sistema offre numerosi filtri e opzioni per identificare la registrazione desiderata. È possibile effettuare la ricerca per numero di canale, data e intervallo di tempo o per tipo di file.

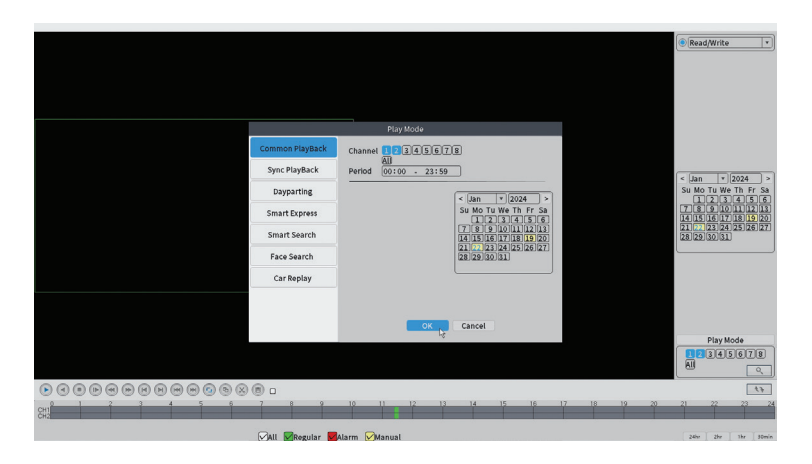

# **Record Configuration**

L'interfaccia consente di definire le seguenti impostazioni: la durata di un file di registrazione, la modalità di registrazione (programmata o manuale), il periodo (giorno e intervallo di tempo) e il tipo di registrazione (registrazione normale, rilevazione di movimento e allarme).

|                    |                       |         |          | Record Conf. |
|--------------------|-----------------------|---------|----------|--------------|
| SD Card<br>Channel | Record 🔽<br>1 🔻 Redun | dancy 🗆 |          |              |
| Length             | 60 min                |         |          |              |
| Week               | All T                 | Regular | Detect   | Alarm        |
| Period 1           | 00:00 - 24:00         |         |          |              |
| Period 2           | 00:00 - 00:00         |         |          |              |
| Period 3           | 00:00 - 00:00         | 0       |          |              |
| Period 4           | 00:00 - 00:00         | $\Box$  |          |              |
|                    |                       |         |          |              |
|                    |                       |         |          |              |
|                    |                       |         |          |              |
|                    |                       |         |          |              |
|                    |                       |         |          |              |
|                    |                       |         |          |              |
|                    |                       |         |          |              |
|                    |                       |         |          |              |
|                    |                       |         | Advanced | OK Cancel    |

#### Network

Imposta manualmente i parametri di rete (indirizzo IP, gateway, DNS, porta, ecc.) oppure seleziona l'opzione DHCP per il recupero automatico dei parametri.

Nota: affinché le impostazioni abbiano effetto, riavviare il sistema. Fare clic con il tasto destro sullo schermo - Logout - Reboot.

|                                                                                                    |                                                                                                    | Network    |      |  |
|----------------------------------------------------------------------------------------------------|----------------------------------------------------------------------------------------------------|------------|------|--|
| Net Card<br>IP Address<br>Subnet Mask<br>Gateway<br>Primary DNS<br>Secondary DNS<br>Media Port<br>HTTP Port<br>HS Download<br>Transfer Policy<br>Network encryption<br>Net Service<br>Wireless Channels | Wired NIC     ▼     DHCP EI       192     168     .100     .44       255     .255     .255     .0       192     .168     .100     .1       192     .168     .100     .1       192     .168     .100     .1       192     .168     .100     .1       192     .168     .100     .1       192     .168     .00     .1       192     .168     .100     .1       192     .168     .00     .1       192     .00     .1     .1       192     .168     .100     .1       192     .168     .100     .1       192     .168     .100     .1       193     .168     .100     .1       194     .8     .8     .8       280          Quality Pref( *          No limited     * | nable      |      |  |
|                                                                                                    |                                                                                                    | OK N Cance | əl   |  |
|                                                                                                    |                                                                                                    | OK 💦 Cance | əl 🛛 |  |

### Date Time

Imposta il fuso orario, la data, l'ora e il formato.

|                                                                          |                                                                                                    | Date Time |        |  |
|--------------------------------------------------------------------------|----------------------------------------------------------------------------------------------------|-----------|--------|--|
| Time Zone<br>System Time<br>Date Format<br>Date Separator<br>Time Format | [UTC+02:00]Athens,Jerusalem]<br>[22 - 01 - 2024   11: 34: 16<br>[DD MM YYYY v]<br>- v<br>[24-HOUR v] |           |        |  |
| DST 🗌                                                                    |                                                                                                    |           |        |  |
|                                                                          |                                                                                                    |           |        |  |
|                                                                          |                                                                                                    |           |        |  |
|                                                                          |                                                                                                    |           |        |  |
|                                                                          |                                                                                                    |           |        |  |
|                                                                          |                                                                                                    |           |        |  |
|                                                                          |                                                                                                    |           |        |  |
|                                                                          | Defat                                                                                                | It ок 💦   | Cancel |  |

#### Custom view

Organizza le telecamere sugli 8 canali.

| Custom View                                                                                                    |                       |          |          |  |  |  |  |
|----------------------------------------------------------------------------------------------------|-----------------------|----------|----------|--|--|--|--|
| Channel                                                                                                    | Line 3 • Row 3 • Auto | Layout 🗌 |          |  |  |  |  |
| <ul> <li>✓ D01</li> <li>✓ D02</li> <li>✓ D03</li> <li>─ D04</li> <li>─ D05</li> <li>─ D06</li> <li>─ D07</li> <li>─ D08</li> </ul> | Channell              | Channel2 | Channel3 |  |  |  |  |
|                                                                                                    |                       |          |          |  |  |  |  |
| Merge<br>Split<br>Clear                                                                                                    |                       |          |          |  |  |  |  |
|                                                                                                    | Clear Apply Exit      |          |          |  |  |  |  |

# 2. System

Opzioni: General, SnapShot Conf., Display, Account, Backup.

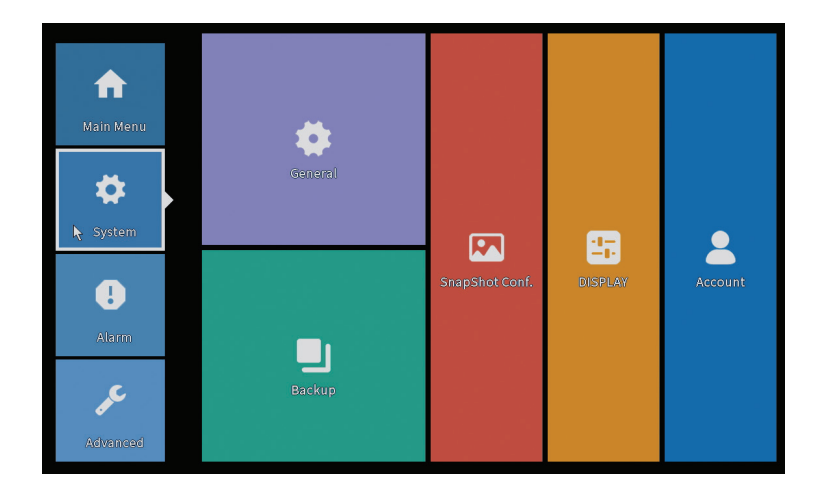

#### General

L'interfaccia consente le seguenti impostazioni: impostazione della lingua di visualizzazione dei menu, il comportamento in caso di hard disk pieno (sovrascrittura o interruzione della registrazione), la durata di una sessione e l'attivazione/disattivazione della guida di configurazione rapida all'avvio del sistema.

| General                                                                                                    |  |
|----------------------------------------------------------------------------------------------------|--|
| Machine Name wifi800<br>DVR No. 0<br>Language ENGLISH *<br>Storage Full Overwrite *<br>Auto Logout 0 min<br>Startup Wizard |  |
|                                                                                                    |  |
| OK Cancel                                                                                                    |  |

# Snapshot Config

Imposta ciclicamente le acquisizioni a un determinato intervallo di tempo e inviale tramite e-mail, FTP o memorizzale sul disco rigido.

| Channel 1<br>Ocycle capture                          | EMAIL 32<br>FTP 32<br>storage 32 | Sec.<br>Sec.<br>Sec.<br>EMAIL | FTP | storage |  |
|------------------------------------------------------|----------------------------------|-------------------------------|-----|---------|--|
| Cycle capture                                        | EMAIL 32<br>FTP 32<br>storage 32 | Sec.<br>Sec.<br>Sec.<br>EMAIL | FTP | storage |  |
|                                                      | EMAIL 32<br>FTP 32<br>storage 32 | Sec.<br>Sec.<br>Sec.<br>EMAIL | FTP | storage |  |
|                                                      | FTP 32<br>storage 32             | Sec.<br>Sec.<br>EMAIL         | FTP | storage |  |
| Timing capture  Capture  Capture  EMAIL Capture time | ime Delete                       | Sec.                          | FTP | storage |  |
|                                                      | ime Delete                       | EMAIL                         | FTP | storage |  |
| 0 Capture                                            | ime Delete                       | EMAIL                         | FTP | storage |  |
| EMAIL 01                                             |                                  |                               |     |         |  |
| Stop                                                 | 1P ♥storage<br>:00:00            | Add                           |     |         |  |
|                                                      |                                  |                               |     |         |  |
|                                                      |                                  |                               |     |         |  |
|                                                      |                                  |                               |     | Cancel  |  |

# Display

Nella modalità di anteprima locale è possibile visualizzare: ora, nome del canale, stato della registrazione, stato dell'allarme, trasparenza e risoluzione del display.

Nota: prima di modificare la risoluzione, assicurati che il tuo monitor supporti quella risoluzione. Se la risoluzione impostata è superiore a quella del tuo monitor, sul monitor non apparirà nulla e non potrai più accedere al menu. Se il problema persiste, collega l'NVR ad un monitor con risoluzione maggiore, accedi al menu e modifica la risoluzione.

|                                                                                                    | DISPL.                                                                | AY     |
|----------------------------------------------------------------------------------------------------|-----------------------------------------------------------------------|--------|
| Channel Title Se<br>Time Display ✓ Ch<br>Record Status ✓ Ala<br>Channel dividing line ✓ Ala<br>Device QR ✓ Bit<br>Transparency<br>Resolution 1920*1<br>Tour | innel Title<br>rm Status<br>rm Status<br>rate Info<br>255<br>080<br>v |        |
|                                                                                                    |                                                                       |        |
|                                                                                                    | ок                                                                    | Cancel |

#### Account

L'interfaccia consente di gestire gli utenti che hanno accesso al sistema, aggiungere utenti, modificare i diritti degli utenti, modificare la password, creare gruppi di utenti e impostare un livello di sicurezza dell'account registrando le risposte ad alcune domande predefinite. In caso di reimpostazione della password, il codice di verifica può essere inviato nell'applicazione mobile o all'indirizzo e-mail impostato. Per aumentare il livello di sicurezza è possibile impostare uno schema (modello grafico) per l'accesso al sistema.

|   |           |       | Account |   |                 |
|---|-----------|-------|---------|---|-----------------|
| 1 | User Name | Group | Status  |   | Modify User     |
| 1 | M PNI     | admin | GUI     |   | Modify Group    |
|   |           |       |         |   | Modify Pwd      |
|   |           |       |         |   | Add User        |
|   |           |       |         |   | Add Group       |
|   |           |       |         |   | Delete User     |
|   |           |       |         |   | Delete Group    |
|   |           |       |         |   | Update          |
|   |           |       |         |   | Account securit |
|   |           |       |         |   | Set Pattern     |
|   |           |       |         |   |                 |
|   |           |       |         | Ą |                 |
|   |           |       |         |   |                 |
|   |           |       |         |   | Cancel          |

# Backup

La memoria USB o l'HDD esterno devono essere installati nell'NVR prima di avviare la copia di backup. Premere il pulsante Rileva per identificare il dispositivo di archiviazione, quindi il pulsante Backup per eseguire la copia di backup.

#### 3. Alarm

Opzioni: Intelligent Alert, Abnormality, Vehicle Detect (functia nu este activa), Traditional Alarm.

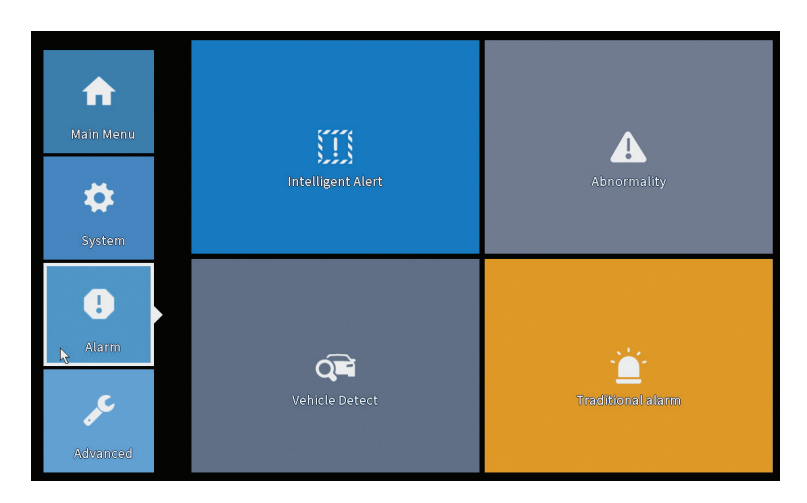

### Intelligent Alert

Imposta il comportamento del sistema in caso di rilevamento del movimento: registrazione e/o notifica nell'applicazione. Imposta anche il livello di sensibilità al movimento e l'area di azione.

|                  |               |            | Intelligent Alert |        |  |
|------------------|---------------|------------|-------------------|--------|--|
| Channel          | 1             | Enable     |                   |        |  |
|                  |               |            |                   |        |  |
|                  | Motion Detect |            |                   |        |  |
| Record           |               |            |                   |        |  |
| Mobile reported  |               |            |                   |        |  |
|                  |               |            |                   |        |  |
| Advanced         | Set           |            |                   |        |  |
| Sensitivity Midd | lle 🔻         | Region Set |                   |        |  |
|                  |               |            |                   |        |  |
|                  |               |            |                   |        |  |
|                  |               |            |                   |        |  |
|                  |               |            |                   |        |  |
|                  |               |            |                   |        |  |
|                  |               |            |                   |        |  |
|                  |               |            |                   |        |  |
|                  |               | A          | dvanced OK        | Cancel |  |

#### Abnormality

Imposta il comportamento del sistema in caso di: errore del dispositivo di archiviazione, mancanza di spazio sul dispositivo di archiviazione, mancanza di connessione Internet o conflitto IP. In tali situazioni è possibile impostare l'invio di una notifica nell'applicazione o di un'e-mail.

| I |                                      |                                                                      | Abnormality |
|---|--------------------------------------|----------------------------------------------------------------------|-------------|
|   | Event Type<br>Enable                 | No Storage<br>No Storage<br>Storage Device Error<br>Storage No Space |             |
|   | Timed Alarm<br>Show Message<br>Alarm | Net Disconnection<br>IP Conflict<br>Shutdows                         |             |
|   | Mobile reported<br>Send Email        |                                                                      |             |
|   |                                      |                                                                      |             |
|   |                                      |                                                                      |             |
|   |                                      |                                                                      | OK Cancel   |

#### Traditional alarm

Imposta il comportamento del sistema in caso di assenza di immagine o di

Italiano

segnale video. In tali situazioni è possibile impostare l'invio di una notifica nell'applicazione o un'e-mail, avviare la registrazione, effettuare acquisizioni o salvare la registrazione dell'allarme su un server FTP.

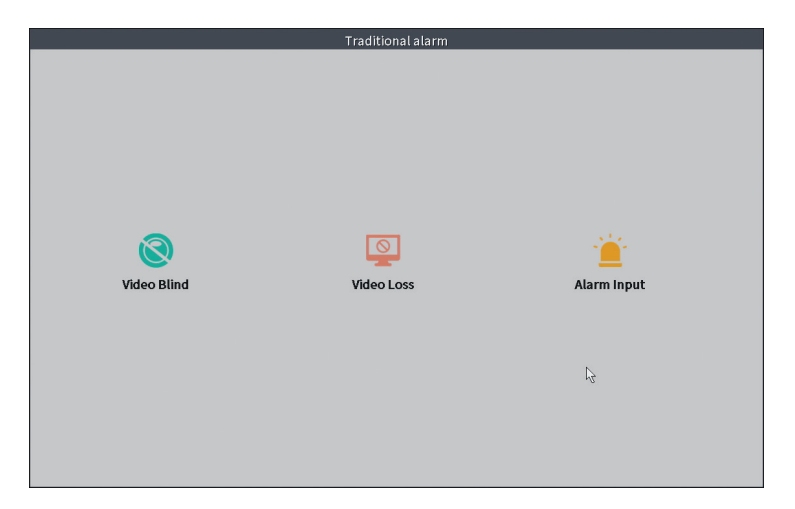

### 4. Advanced

Opzioni: HDD info, Upgrade, AutoMaintain, Restore, Import-Export, Digital, LOG, Version.

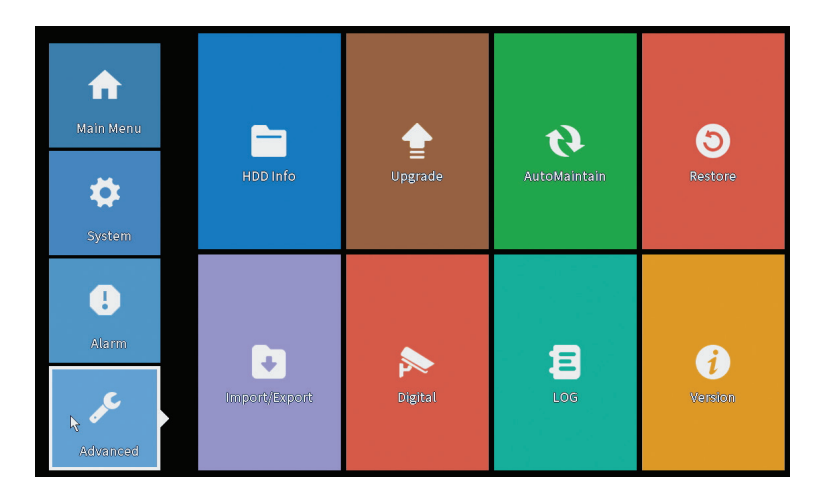

# HDD info

Imposta la modalità operativa del disco rigido (sola lettura o lettura/scrittura). Nota: per poter salvare le registrazioni sull'hard disk è necessario impostarlo in modalità lettura/scrittura.

|      |            |            |               | HDD Info                              |
|------|------------|------------|---------------|---------------------------------------|
| SATA | 1 2<br>- 0 |            |               |                                       |
|      | Туре       | Capacity   | Left Capacity | Status                                |
| All  | -          | 28.81 GB   | 21.93 GB      | • • • • • • • • • • • • • • • • • • • |
| 2-1* | Read/Write | 28.81 GB   | 21.93 GB      | Normal                                |
| Form | at Storage | Recover    | Partition     | n Read only                           |
| Re   | adjunte    | Reguliuant | View re       | recording times Cancel                |

# Upgrade

Inserire nell'NVR una chiavetta USB che deve contenere il file di aggiornamento nella cartella principale (root). Seleziona l'unità di archiviazione e il file dal menu dell'NVR e clicca sul pulsante Aggiorna.

|                                                                                                    | Upgrade                      |   |
|----------------------------------------------------------------------------------------------------|------------------------------|---|
| Upgrade Position v<br>Upgrade file v<br>Online Upgrade                                                     | Upgrade                      |   |
| The latest version is already Tips Latest updates Automatic upgrade critical updates Forbid remote upgrade | Command                      |   |
| Camera Upgrade                                                                                             | Upgrade<br>Cancel<br>Upgrade | 3 |
| Wireless firmware upgrade                                                                                  |                              |   |
|                                                                                                    | Cancel                       |   |

#### AutoMaintain

Imposta il riavvio del sistema in un determinato giorno e ora o imposta la cancellazione automatica dei file più vecchi di un determinato periodo.

|            |            | t 01.00 |   |
|------------|------------|---------|---|
| uto Doloto |            | 01:00   |   |
| uto-Delete | Old Files_ |         | _ |
| Vever      | •          |         |   |

#### Restore (Reset)

Seleziona le opzioni che desideri reimpostare.

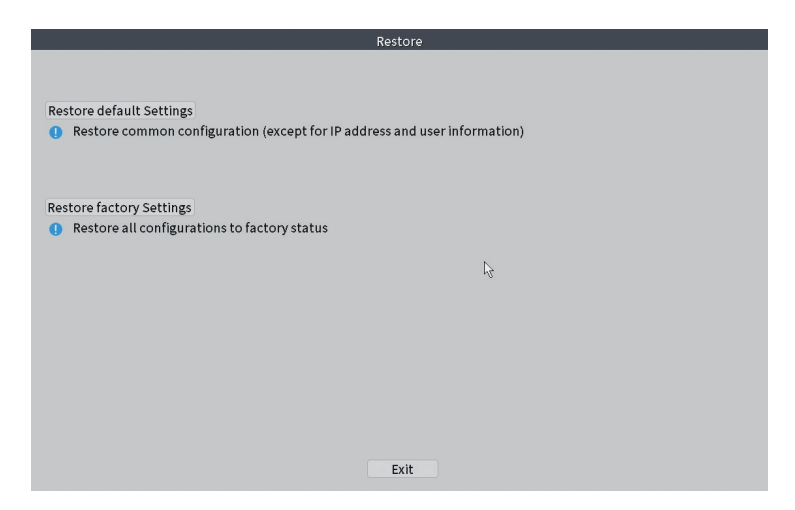

### Import/Export

Esporta o importa le impostazioni di sistema.

# Digital

Opzioni: Digital channels (canale digitale), Channel status (status canale) si Channel Type.

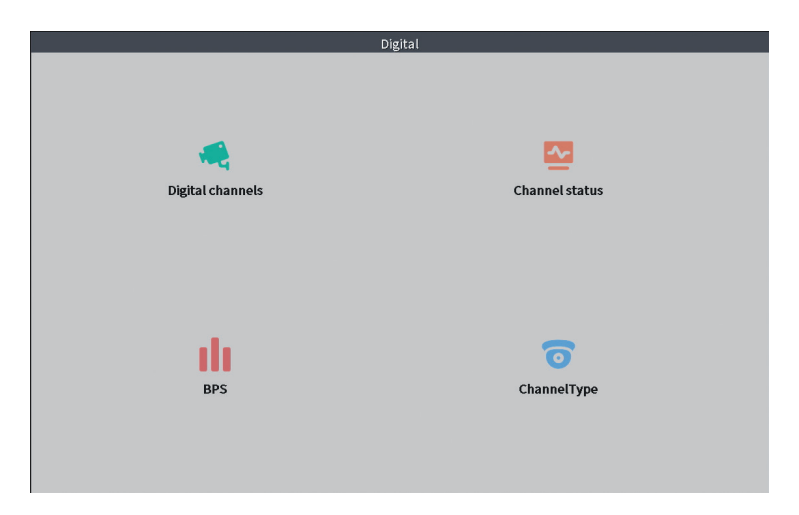

## Digital channels

L'interfaccia per la ricerca, l'aggiunta e la configurazione delle telecamere.

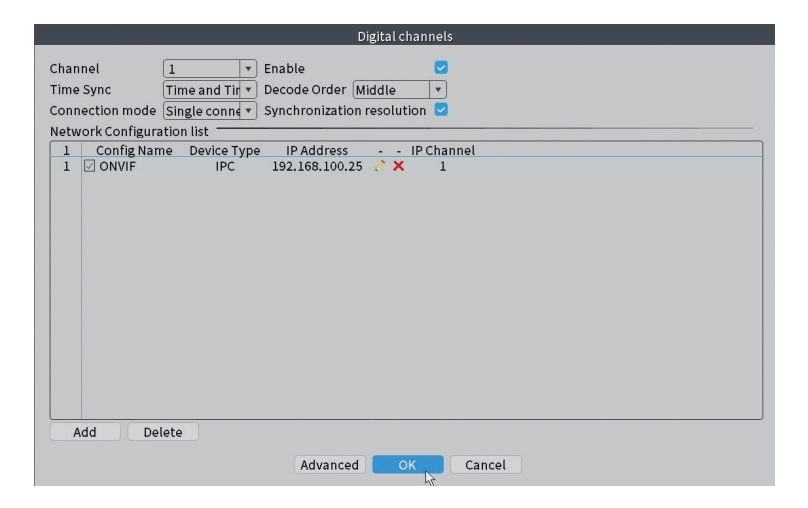

#### Channel status

Visualizza lo stato (connesso, non connesso o non configurato) per tutti i 10 canali.

|         |        | с                     | hannel status     |    |  |
|---------|--------|-----------------------|-------------------|----|--|
| Channel | Stream | Mainstream/Sub-Stream | Connection Status |    |  |
| D01     | 4K     | 1080P/640x352         | Connected         |    |  |
| D02     | 4K     | 5M/800x600            | Connected         |    |  |
| D03     | 4K     | 4K/800x448            | Connected         |    |  |
| D04     | 4K     | Unknown               | NoConfig          |    |  |
| D05     | 4K     | Unknown               | NoConfig          |    |  |
| D06     | 4K     | Unknown               | NoConfig          |    |  |
| D07     | 4K     | Unknown               | NoConfig          |    |  |
| D08     | 4K     | Unknown               | NoConfig          |    |  |
|         |        |                       |                   | Ľ3 |  |
|         |        |                       |                   |    |  |
|         |        |                       |                   |    |  |
|         |        |                       | Cancel            |    |  |

#### Channel type

Visualizza il numero massimo di telecamere e la risoluzione delle telecamere che possono essere collegate al sistema. PNI WIF1800 supporta un massimo di 8 telecamere IP con una risoluzione massima di 5 MP e 4 telecamere IP con una risoluzione massima di 8 MP (4K).

| Cha                          | innelType |    |
|------------------------------|-----------|----|
|                              | IP        |    |
| 5M                           |           | 4K |
| 8                            |           | 4  |
|                              |           |    |
|                              |           |    |
|                              |           |    |
|                              |           |    |
|                              |           |    |
|                              |           |    |
|                              |           | ]  |
|                              |           |    |
| Maximum number of preview: 8 |           |    |
|                              |           |    |
|                              |           |    |
|                              |           |    |
|                              |           |    |
|                              |           |    |
|                              |           |    |
|                              | OK Cancel |    |

#### Manuale d'uso

# Log

Visualizza la cronologia delle azioni eseguite nel sistema.

|                                           | LOG                                                |
|-------------------------------------------|----------------------------------------------------|
| Turne                                     |                                                    |
| Type All                                  |                                                    |
| Start Time 22 - 01 - 2024 00 : 00 : 00    | Pre Page                                           |
| End Time 23 - 01 - 2024 00:00:00          | Next Page                                          |
| 110 Log Time Type                         | LOG                                                |
| 1 22-01-2024 11:06:55 Shut Down           | 2024-1-1916:54:42(6)                               |
| 2 22-01-2024 11:06:55 Reboot              | 2024-1-1916:54:42                                  |
| 3 22-01-2024 11:06:55 save system state   | 2024- 1-19 16:54:42                                |
| 4 22-01-2024 11:07:00 WFS1                | 1-1 1/19-9:39:48 ~ 1/19-16:54:58                   |
| 5 22-01-2024 11:07:16 NTP                 | XMCloudCloseError                                  |
| 6 22-01-2024 11:07:58 NTP                 | XMCloudCloseError                                  |
| 7 22-01-2024 11:08:40 NTP                 | XMCloudCloseError                                  |
| 8 22-01-2024 11:09:22 NTP                 | XMCloudCloseError                                  |
| 9 22-01-2024 11:10:04 NTP                 | XMCloudCloseError                                  |
| 10 22-01-2024 11:10:46 NTP                | XMCloudCloseError                                  |
| 11 22-01-2024 11:11:28 NTP                | XMCloudCloseError                                  |
| 12 22-01-2024 11:11:50 Save Configuration | n Startup Wizard                                   |
| 13 22-01-2024 11:12:01 Log In             | PNI <gui></gui>                                    |
| 14 22-01-2024 11:12:10 NTP                | XMCloudCloseError                                  |
| 15 22-01-2024 11:12:29 Log In             | Wrong username or password PNI <gui,203></gui,203> |
| 16 22-01-2024 11:12:44 Log Out            | PNI <gui></gui>                                    |
| 17 22-01-2024 11:12:44 Log In             | PNI <gui></gui>                                    |
| 18 22-01-2024 17:12:44 Save Configuration | n Time Zone                                        |
| 19 22-01-2024 17:12:44 Save Configuration | 1                                                  |
|                                           |                                                    |
|                                           | Search Clear Cancel                                |
|                                           | ,/2                                                |

## Version

Visualizza informazioni utili sul firmware e un codice QR con il numero di serie del sistema (utile per aggiungerlo all'applicazione mobile) e un codice QR per scaricare l'applicazione mobile.

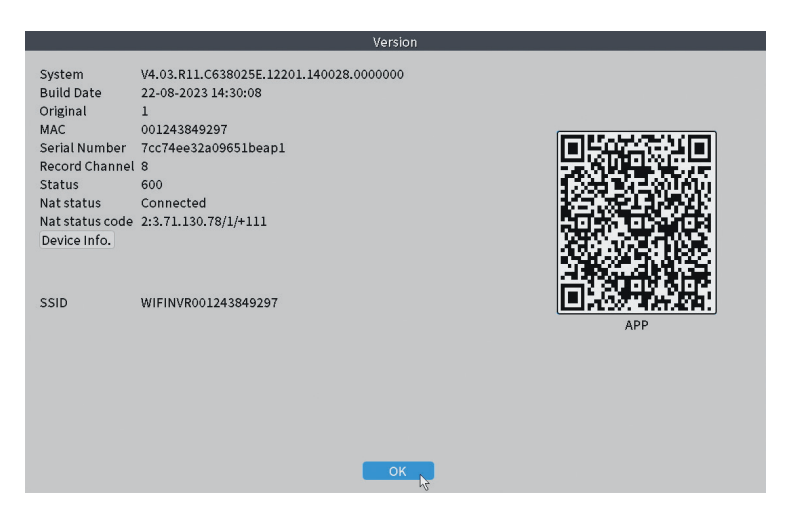

## Altre opzioni del menu

Fare clic con il tasto destro sullo schermo per visualizzare ulteriori Opzioni:

Channel Set, Record Mode, Playback, Smart pics, IPC parameters, Color settings, Split menu, PTZ Control, Output adjust, NetDetect, Logout.

| ស        |               | R |
|----------|---------------|---|
| <u>@</u> | Channel Set   |   |
|          | Record Mode   |   |
| $\odot$  | PlayBack      |   |
| R        | Smart pics    |   |
| Q.       | IPC param.    |   |
| $\odot$  | Color Setting |   |
|          | SplitMenu     | • |
| 6        | PTZ Control   |   |
| -òć-     | Output Adjust |   |
|          | NetDetect     |   |
| (')      | Logout        |   |

### Channel set

L'interfaccia permette l'identificazione delle telecamere IP, la loro configurazione e l'aggiunta ai canali.

|                                                                                                    | _                                               |                                                                                                    | IP ci                                                     | nannel                                                                                                    | _                      |                                     |                                                                                                    |
|----------------------------------------------------------------------------------------------------|-------------------------------------------------|----------------------------------------------------------------------------------------------------|-----------------------------------------------------------|----------------------------------------------------------------------------------------------------|------------------------|-------------------------------------|----------------------------------------------------------------------------------------------------|
| vice searched                                                                                                    |                                                 | s                                                                                                    | earchTime 🔋                                               |                                                                                                    |                        |                                     |                                                                                                    |
| 3 🗌 Device Name                                                                                                    | Add                                             | IP Address                                                                                                    | Port                                                      | Device Info.                                                                                                    |                        |                                     | Full Netcom                                                                                                    |
| 1 ONVIF                                                                                                    | +                                               | 192.168                                                                                                    | 8080                                                      | e0:09:bf:76:79                                                                                                    | :c5                    |                                     | Search                                                                                                    |
| 2 ONVIF                                                                                                    | +                                               | 192.168.                                                                                                    | 8080                                                      | c0:e7:bf:18:6f                                                                                                    | :22                    |                                     | Add                                                                                                    |
| S ONVIF                                                                                                    | +                                               | 172.25                                                                                                    | 8899                                                      | 84:7a:b6:48:ca                                                                                                    | :a1                    |                                     | had                                                                                                    |
|                                                                                                    |                                                 |                                                                                                    |                                                           |                                                                                                    |                        |                                     | ID Dulk Medify                                                                                                    |
|                                                                                                    |                                                 |                                                                                                    |                                                           |                                                                                                    |                        |                                     | IP BULK MOULTY                                                                                                    |
|                                                                                                    |                                                 |                                                                                                    |                                                           |                                                                                                    |                        |                                     | QuickPair                                                                                                    |
|                                                                                                    |                                                 |                                                                                                    |                                                           |                                                                                                    |                        |                                     |                                                                                                    |
|                                                                                                    |                                                 |                                                                                                    |                                                           |                                                                                                    |                        |                                     |                                                                                                    |
|                                                                                                    |                                                 |                                                                                                    |                                                           |                                                                                                    |                        |                                     |                                                                                                    |
|                                                                                                    |                                                 |                                                                                                    |                                                           |                                                                                                    |                        |                                     |                                                                                                    |
|                                                                                                    |                                                 |                                                                                                    |                                                           |                                                                                                    | Sho                    | wall search devices                 | T                                                                                                    |
|                                                                                                    |                                                 |                                                                                                    |                                                           |                                                                                                    | 3110                   | IV ALL SUBJET GUILES                |                                                                                                    |
| Wireless the code:Please                                                                                                    | reboot th                                       | e camera in order to com                                                                                                    | plete the operatio                                        | on code                                                                                                    | (310                   | wan search devices                  |                                                                                                    |
| Vireless the code:Please                                                                                                    | reboot th<br>Edit                               | e camera in order to com<br>Connection Status                                                                                        | plete the operation                                       | Diagnosis Se                                                                                                    | t ront audi            | Protocol                            | Delete                                                                                                    |
| Vireless the code:Please IP Address 192.100                                                                                        | reboot th<br>Edit<br>X                          | e camera in order to com<br>Connection Status<br>Connected                                                                           | plete the operation<br>Channel Title<br>D01               | Diagnosi: Se                                                                                                    | t ront audi            | Protocol<br>ONVIF                   | Delete                                                                                                    |
| Vireless the code:Please IP Address 192.1 192.1                                                                                    | reboot th<br>Edit<br>X                          | e camera in order to com<br>Connection Status<br>Connected<br>Connected                                                              | Channel Title<br>D01<br>D02                               | Diagnosis Se                                                                                                    | t rontaudi             | Protocol<br>ONVIF<br>ONVIF          | Delete<br>Clear                                                                                                    |
| IP Address           192.1           192.1           172.1                                                                         | reboot th<br>Edit<br>X<br>X                     | e camera in order to com<br>Connection Status<br>Connected<br>Connected<br>Disconfig                                                 | plete the operatic<br>Channel Title<br>D01<br>D02<br>D03  | Diagnosis Se                                                                                                    | t rontaudi             | Protocol<br>ONVIF<br>ONVIF<br>ONVIF | Delete<br>Clear<br>Edit devices                                                                                                   |
| IP Address           192.1           192.1           192.1                                                                         | reboot th<br>Edit<br>X<br>X<br>+                | e camera in order to com<br>Connection Status<br>Connected<br>Connected<br>NoConfig<br>NoConfig                                      | Channel Title<br>D01<br>D02<br>D03                        | Diagnosis Se                                                                                                    | t rontaudi             | Protocol<br>ONVIF<br>ONVIF<br>ONVIF | Delete<br>Clear<br>Edit devices<br>Bulk Upgrade                                                                                   |
| IP Address           192.1           192.1           192.1                                                                         | reboot th<br>Edit<br>X<br>X<br>+<br>+<br>+      | e camera in order to com<br>Connection Status<br>Connected<br>Connected<br>NoConfig<br>NoConfig<br>NoConfig                          | Channel Title<br>Channel Title<br>D01<br>D02<br>D03       | Diagnosis Se<br>Diagnosis Se<br>Diagn | t rontaudi<br>4*<br>4* | Protocol<br>ONVIF<br>ONVIF<br>ONVIF | Delete<br>Clear<br>Edit devices<br>Bulk Upgrade<br>Network Detect                                                                 |
| IP Address           192.1           192.1           172.1                                                                         | reboot th<br>Edit<br>X<br>+<br>+<br>+<br>+      | e camera in order to com<br>Connection Status<br>Connected<br>Connected<br>NoConfig<br>NoConfig<br>NoConfig<br>NoConfig              | nplete the operatic<br>Channel Title<br>D01<br>D02<br>D03 | bin code<br>Diagnosis Se<br>O<br>O<br>O<br>O<br>O<br>O<br>O<br>O<br>O<br>O<br>O<br>O<br>O<br>O<br>O<br>O<br>O                                                                                                    | t rontaudi             | Protocol<br>ONVIF<br>ONVIF<br>ONVIF | Delete<br>Clear<br>Edit devices<br>Bulk Upgrade<br>Network Detect<br>Channel Title                                                |
| IP Address           192.1           192.1           192.1           192.1           192.1           192.1           172.1         | reboot th<br>Edit<br>X<br>+<br>+<br>+<br>+      | e camera in order to com<br>Connection Status<br>Connected<br>Connected<br>NoConfig<br>NoConfig<br>NoConfig<br>NoConfig<br>NoConfig  | Dete the operatic<br>Channel Title<br>D01<br>D02<br>D03   | bin code<br>biagnosis Se<br>O<br>O<br>O<br>O<br>O<br>O<br>O<br>O<br>O<br>O<br>O<br>O<br>O<br>O<br>O<br>O<br>O<br>O<br>O                                                                                                    | t rontaudi             | Protocol<br>ONVIF<br>ONVIF<br>ONVIF | Delete<br>Clear<br>Edit devices<br>Bulk Upgrade<br>Network Detect<br>Channel Title<br>NVRNetwork                                  |
| Wireless the code: Please           IP Address           192.1           192.1           172.1                                     | reboot th<br>Edit<br>X<br>+<br>+<br>+<br>+      | e camera in order to com<br>Connected Status<br>Connected<br>Connected<br>NoConfig<br>NoConfig<br>NoConfig<br>NoConfig<br>NoConfig   | plete the operatic<br>Channel Title<br>D01<br>D02<br>D03  | biagnosii Se<br>Q Q<br>Q Q<br>Q Q<br>Q Q<br>Q Q<br>Q Q<br>Q Q<br>Q Q<br>Q Q<br>Q                                                                                                    | t ront audi            | Protocol<br>ONVIF<br>ONVIF<br>ONVIF | Delete<br>Clear<br>Edit devices<br>Bulk Upgrade<br>Network Detect<br>Channel Title<br>NVRNetwork<br>Close adaptive                |
| Wireless the code:Please           IP Address           192.1           192.1           172.                                       | reboot th<br>Edit<br>X<br>+<br>+<br>+<br>+      | e camera in order to com<br>Connection Status<br>Connected<br>Connected<br>NoConfig<br>NoConfig<br>NoConfig<br>NoConfig<br>NoConfig  | plete the operatic<br>Channel Title<br>D01<br>D02<br>D03  | n code<br>Diagnosit Se<br>C C<br>C C<br>C C<br>C C<br>C C<br>C C<br>C C<br>C C<br>C C<br>C                                                                                                    | t ront audi            | Protocol<br>ONVIF<br>ONVIF<br>ONVIF | Delete<br>Clear<br>Edit devices<br>Bulk Upgrade<br>Network Detect<br>Channel Title<br>NVRNetwork<br>Close adaptive<br>Repeat Set  |
| Wireless the code:Please           IP Address           192.14           192.14           172.15           172.15           172.15 | reboot th<br>Edit<br>X<br>X<br>+<br>+<br>+<br>+ | e camera in order to com<br>Connection Status<br>Connected<br>Connected<br>Connected<br>NoConfig<br>NoConfig<br>NoConfig<br>NoConfig | plete the operatic<br>Channel Title<br>D01<br>D02<br>D03  | in code                                                                                                    | t ront audi            | Protocol<br>ONVIF<br>ONVIF<br>ONVIF | Delete<br>Clear<br>Edit devices<br>Buik Upgrade<br>Network Detect<br>Channel Title<br>NVRNetwork<br>Close ad aptive<br>Repeat Set |
| Wireless the code:Please           IP Address           J92.1           192.1           I72.3           I72.4           I72.5      | reboot th<br>Edit<br>X<br>X<br>+<br>+<br>+<br>+ | e camera in order to com<br>Connection Status<br>Connected<br>Connected<br>NoConfig<br>NoConfig<br>NoConfig<br>NoConfig<br>NoConfig  | plete the operatic<br>Channel Title<br>D01<br>D02<br>D03  | in code                                                                                                    | t ront audi            | Protocol<br>ONVIF<br>ONVIF<br>ONVIF | Delete<br>Clear<br>Edit devices<br>Buik Upgrade<br>Network Detect<br>Channel Title<br>NVRNetwork<br>Closs adaptive<br>Repeat Set  |

### Record mode

Imposta la modalità di registrazione (manuale o programmata) per ogni singolo

Manuale d'uso

canale.

| Record Mode                                                                                                    |  |  |  |  |  |  |
|----------------------------------------------------------------------------------------------------|--|--|--|--|--|--|
| Mode         All         1         2         3         4         5         6         7         8           Schedule         Image: Constraint of the second second s |  |  |  |  |  |  |
| OK Cancel                                                                                                    |  |  |  |  |  |  |

# Playback

Scorciatoia per accedere all'interfaccia per la ricerca e la riproduzione delle registrazioni.

## Smart pics

L'interfaccia è disponibile solo per le fotocamere che supportano la funzione di rilevamento del volto umano.

## Color settings

Regola i parametri del colore (luminosità, contrasto, saturazione, ecc.) per l'interfaccia di visualizzazione delle telecamere.

|                    | Color | Setting:01 |    |        |
|--------------------|-------|------------|----|--------|
|                    |       |            |    |        |
| Brightness         | •••   | 0          | 0  | - 0    |
| Contrast           | •O    | 0          | •  | - 0    |
| Saturation         | ••    | — o        | 0  | - 0    |
| Hue                | 0     | 0          | •• | - 0    |
| Gain               | ••    | 0          | •• | - 0    |
| Horizon Sharpness  | •••   | 0          | •• | - 0    |
| Vertical Sharpness | ·O    | 0          | 0  | - 0    |
|                    |       |            |    |        |
|                    |       | Advanced   | ок | Cancel |

# Split menu

Seleziona la modalità di visualizzazione delle telecamere sullo stesso schermo.

## PTZ Control

L'interfaccia è disponibile solo per le telecamere che supportano la funzione di controllo PTZ.

## Output Adjust

Imposta il volume e l'immagine.

| Top Deflate     | 0                             | - 0 |
|-----------------|-------------------------------|-----|
| Bottom Deflate  | 0                             | - 0 |
| Left Deflate    | 0                             | - o |
| Right Deflate   | ••                            | - 0 |
| Volume regulate |                               | 70  |
| Image style     | O Standard                    |     |
|                 | Bright                        |     |
|                 | O Beautiful                   |     |
|                 | <ul> <li>Customize</li> </ul> |     |
|                 |                               |     |
|                 |                               |     |
|                 |                               |     |

#### Net Detect

**1. Local Net Detect**. Monitoraggio e diagnosi della connessione della telecamera.

| 2<br>3 |                  |                  |                      |                                 |
|--------|------------------|------------------|----------------------|---------------------------------|
| 3      |                  |                  |                      |                                 |
| -      |                  |                  |                      |                                 |
| 4      |                  |                  |                      |                                 |
| 5      |                  |                  |                      |                                 |
| 7      |                  |                  |                      |                                 |
| 8      |                  |                  |                      |                                 |
|        |                  |                  |                      |                                 |
|        |                  |                  |                      |                                 |
|        |                  |                  |                      |                                 |
|        |                  |                  |                      |                                 |
|        |                  |                  |                      |                                 |
|        | 5<br>6<br>7<br>8 | 5<br>6<br>7<br>8 | 5<br>6<br>7<br>8<br> | 5 O<br>6 O<br>7 O<br>8 O<br>8 O |

**2. Remote Net Detect**. Monitoraggio, diagnostica e configurazione di reti e server cloud.

| Local Net Detect                                         | Remote Net Detect | Net Traffic Dete | ect            |
|----------------------------------------------------------|-------------------|------------------|----------------|
|                                                          |                   | <b>R</b> ==      | www.google.com |
| NVR Host R<br>Connect<br>Num:0<br>Diagnosis Result: Test | outer Ope         | Connect<br>Num:0 | Cloud Server   |
| Online User                                              | Web Tool D        | iagnosis         | Network        |

**3. Net traffic Detect**. Monitoraggio del traffico dati effettuato dall'NVR nella rete.

| Local Net Detect    | Remote Net Detect    | Net Traffic Detect      |
|---------------------|----------------------|-------------------------|
|                     |                      |                         |
|                     |                      |                         |
|                     |                      |                         |
|                     |                      |                         |
|                     |                      |                         |
| A                   | 1                    |                         |
| 800Kbits/s(100KB/s) |                      |                         |
|                     |                      |                         |
|                     |                      |                         |
|                     |                      |                         |
|                     |                      |                         |
| 400Kbits/s(50KB/s)  |                      |                         |
| 400Kbits/s(50KB/s)  |                      |                         |
| 400Kbits/s(50KB/s)  |                      |                         |
| 400Kbits/s(50KB/s)  | Send rate:72 Kbits/s | Receive rate:832 Kbits/ |
| 400Kbits/s(50KB/s)  | Send rate:72 Kbits/s | Receive rate:832 Kbits/ |

#### Logout

Disconnettersi, chiudere o riavviare il sistema.

Italiano

# Controllo dall'applicazione ICSee

Nota: A causa dei numerosi aggiornamenti dell'applicazione, è possibile che le immagini e le informazioni descritte in questo manuale siano diverse dalla versione che hai installato.

Installa l'applicazione ICSee dall'App Store o da Google Play oppure scansiona il codice QR allegato:

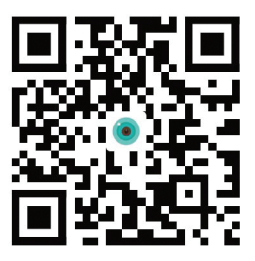

#### Configurazione automatica

- Attivare la funzione Localizzazione e Bluetooth nel telefono cellulare.
- Nell'interfaccia principale dell'applicazione, premere l'icona "+" per aggiungere un nuovo dispositivo all'applicazione.
- L'applicazione cercherà automaticamente i dispositivi nelle vicinanze.
- Dopo che il tuo NVR è stato identificato, fai clic sull'icona "+" accanto ad esso.
- Aggiungi il nome utente e la password dell'NVR.
- L'NVR è stato aggiunto all'applicazione.

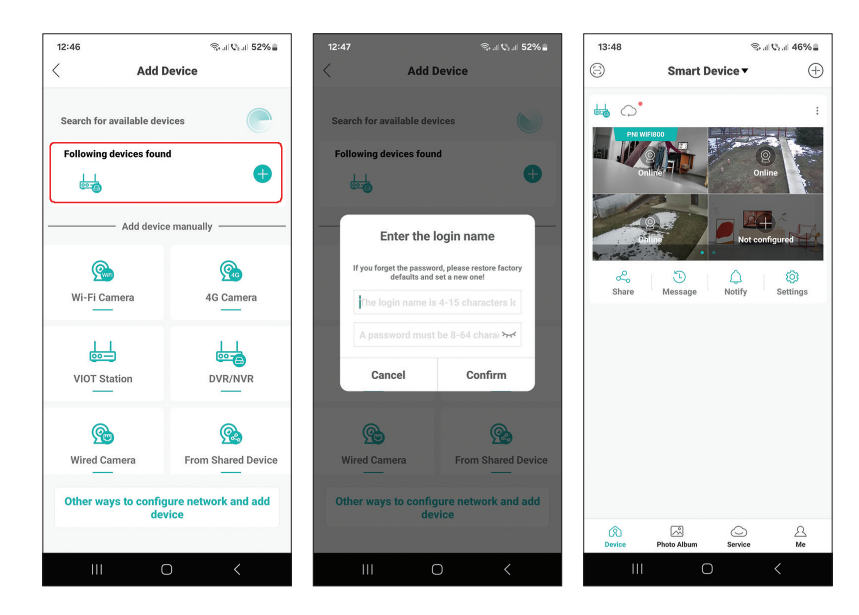

Manuale d'uso

Italiano

# Configurazione manuale

- Nell'interfaccia principale dell'applicazione, premere l'icona "+" per aggiungere un nuovo dispositivo all'applicazione.
- Dall'area "Aggiungi dispositivo manualmente", seleziona l'opzione "DVR/ NVR".
- Nell'interfaccia successiva, premere "Avanti".
- Con l'aiuto dell'applicazione, scansiona il codice QR presente sull'etichetta dell'NVR.
- Se non è possibile scansionare il codice QR, fare clic su "Impossibile individuare il codice QR". L'applicazione cercherà i dispositivi sulla stessa rete del tuo telefono.
- Aggiungi il nome utente e la password dell'NVR.
- L'NVR è stato aggiunto all'applicazione.

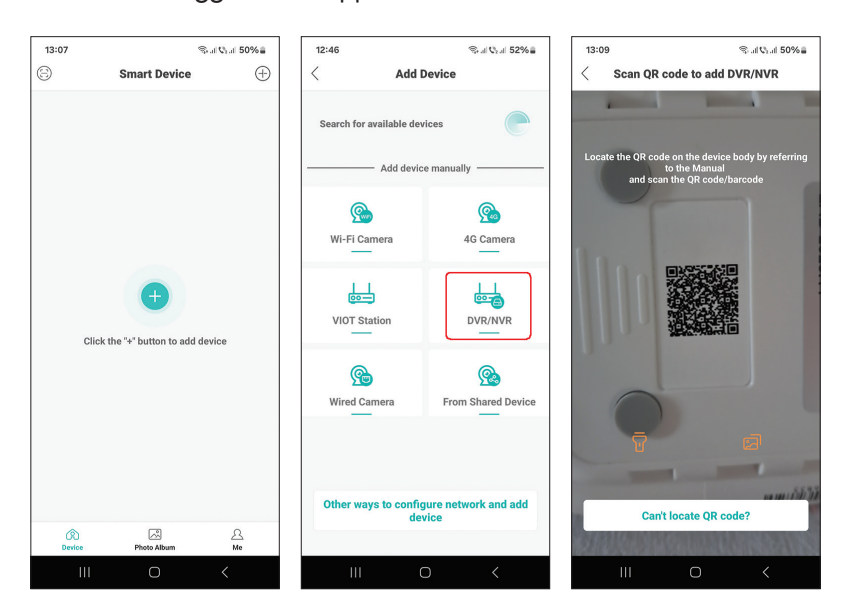

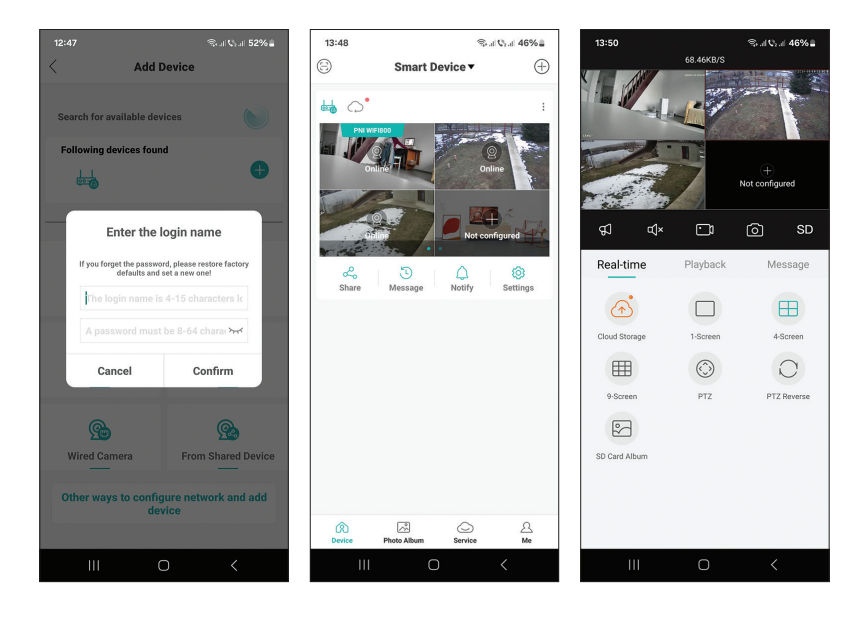

#### Impostazioni avanzate

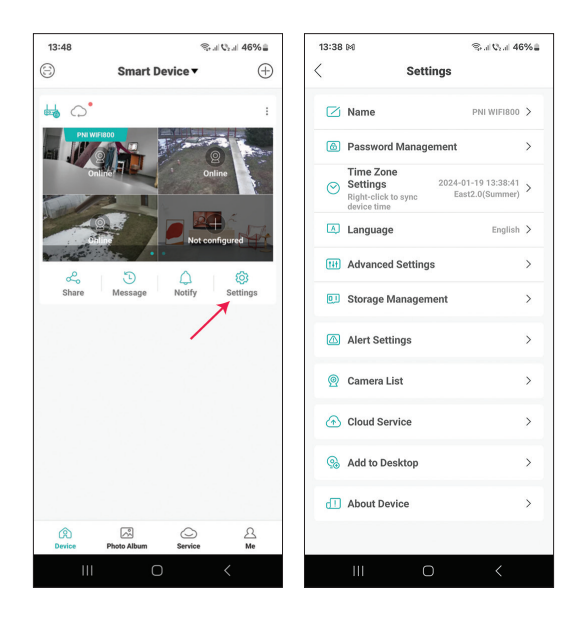

| Name                | Personalizza il nome dell'NVR                                                                                                    |  |  |  |  |  |
|---------------------|----------------------------------------------------------------------------------------------------|--|--|--|--|--|
| Password Management | Modificare la password di accesso all'NVR                                                                                                    |  |  |  |  |  |
| Time Zone Settings  | Premi per sincronizzare la Data e l'Ora dell'NVR<br>con quelle della rete                                                                                                    |  |  |  |  |  |
| Language            | Cambia la lingua di visualizzazione del menu NVR.<br>La modifica avverrà dopo aver riavviato l'NVR                                                                                                    |  |  |  |  |  |
| Advanced Settings   | Channel Management (configurazione del canale)<br>Speaker Volume (regolare il volume dei comandi<br>vocali dell'NVR)<br>Network Settings (modificare i parametri di<br>rete dell'NVR. Si consiglia di attivare l'opzione<br>"Automatically Obtain") |  |  |  |  |  |
| Storage Management  | Mostra la capacità dell'unità di archiviazione e ne<br>consente la formattazione                                                                                                    |  |  |  |  |  |
| Alert Settings      | Impostazioni di avviso in caso di allarme                                                                                                    |  |  |  |  |  |
| Camera List         | Visualizza lo stato (Online/Offline/Non<br>configurato) degli 8 canali dell'NVR e permette di<br>impostare le telecamere collegate (aggiornamento,<br>reset, riavvio, rinomina)                                                                     |  |  |  |  |  |
| Cloud Service       | Servizio a pagamento                                                                                                    |  |  |  |  |  |
| Add to desktop      | Aggiungi l'NVR all'interfaccia principale del telefono cellulare                                                                                                    |  |  |  |  |  |
| About device        | Visualizza le informazioni sul dispositivo<br>Permette di resettare l'NVR<br>Permette di riavviare l'NVR                                                                                                    |  |  |  |  |  |

# Technische specificaties

| Verwerker             | MSR621Q                                                                                                    |
|-----------------------|----------------------------------------------------------------------------------------------------|
| Video-ingangen        | 8 kanalen 5MP / 4 kanalen 4K (8MP)                                                                              |
| Video-uitgangen       | 1 x HDMI (max. 1080P)                                                                                           |
| Registratie resolutie | maximaal 8 MP                                                                                                   |
| Afspeelresolutie      | maximaal 1080P (HDMI)                                                                                           |
| Video compressie      | H.265AI/H.265+                                                                                                  |
| Gesproken aanwijzing  | Ja, geïntegreerde luidspreker. Stempromptvolume<br>configureerbaar via de applicatie                            |
| Data opslag           | <ul> <li>Micro SD-kaart (max. 128 GB)</li> <li>HDD 2.5" (max. 14TB)</li> <li>Cloud (betaalde dienst)</li> </ul> |
| WiFi-frequentie       | 2.4GHz                                                                                                    |
| Zendvermogen          | 100mW                                                                                                    |
| Wi-Fi-standaard       | IEEE802.11b/g/n                                                                                                 |
| SD-kaartsleuf         | max. 128GB                                                                                                    |
| Ethernet              | 1 x 100/1000 Mbps                                                                                               |
| USB                   | 2 x USB2.0                                                                                                    |
| Bedrijfstemperatuur   | -26°C ~ +80°C                                                                                                   |
| Dimensies             | 171 x 136 x 37 mm                                                                                               |
| Gewicht               | 247 g (zonder harde schijf)                                                                                     |
| Stroomvoorziening     | 12V 2A                                                                                                    |

# Invoering

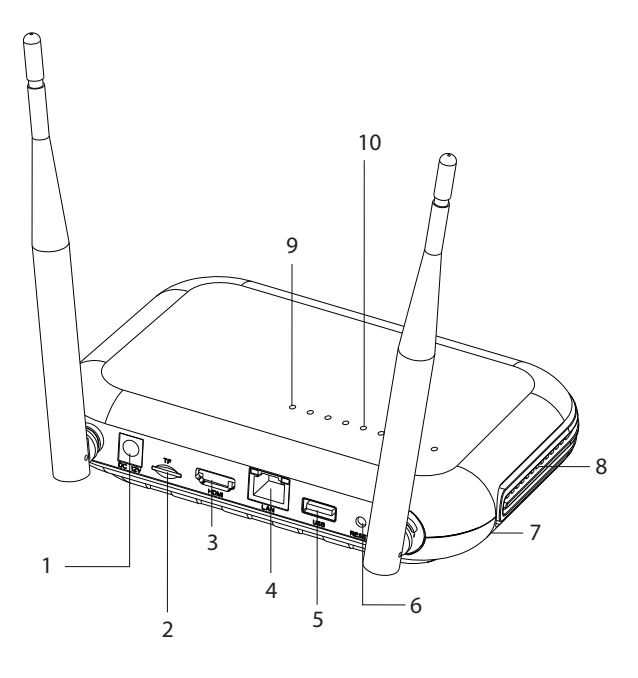

| 1 | Voedingsinterface                                                                                                    |
|---|----------------------------------------------------------------------------------------------------|
| 2 | Micro SD-kaartsleuf                                                                                                    |
| 3 | HD-out-interface                                                                                                    |
| 4 | LAN                                                                                                    |
| 5 | USB-interface                                                                                                    |
| 6 | Reset knop<br>Druk lang op de resetknop om terug te keren naar de<br>fabrieksinstellingen<br>Druk kort op de resetknop om de koppelingsmodus te openen<br>Druk kort op de resetknop om de koppelingsmodus te verlaten |
| 7 | HDD-compartiment (onder)                                                                                                    |
| 8 | Luidspreker                                                                                                    |
| 9 | LED aan: NVR aangesloten op netwerk via kabel<br>LED uit: NVR niet verbonden met het netwerk                                                                                                    |

| 10 | 8 status-LED's (één LED voor elk kanaal)<br>LED aan: De camera* aangesloten op de NVR is online<br>De LED knippert vaak: de NVR bevindt zich in de koppelingsmodus<br>De LED knippert zelden: de camera* die op de NVR is aangesloten,<br>is offline<br>LED uit: Er is geen camera aangesloten op de NVR |
|----|----------------------------------------------------------------------------------------------------|
|    | *Let op: De NVR ondersteunt de netwerkverbinding van maximaal<br>8 camera's.                                                                                                    |

# Verbindingen

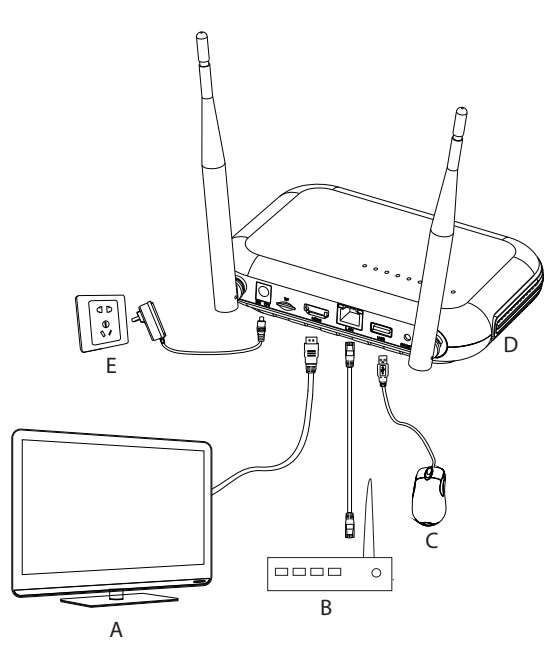

| А | Monitor      |
|---|--------------|
| В | Router       |
| С | Mouse        |
| D | NVR          |
| E | 230V-voeding |

## Eerste gebruik

- 1. Installeer een micro SD-kaart of een 2,5 inch harde schijf in de NVR.
- 2. Sluit de meegeleverde muis aan op de USB-poort.
- 3. Sluit een monitor aan op de HD-out-poort met behulp van een HDMIkabel.
- 4. Verbind de NVR met de router met een Ethernet-kabel.
- 5. Voed de NVR op een 230V-voedingsbron met behulp van de voedingsadapter (230V 12V 2A) die in het pakket is meegeleverd. Na een paar seconden bevestigt de gesproken melding het inschakelen van het apparaat.

## Schakel de NVR uit

Er zijn twee methoden om het apparaat uit te schakelen.

1. Ga naar het hoofdmenu (klik met de rechtermuisknop op het scherm) en selecteer de optie Uitloggen - Afsluiten

2. Schakel de stroomtoevoer uit.

# Configuratie

Opmerking 1: Configureer het systeem (NVR + camera's) voordat u de apparaten op de definitieve locatie installeert.

Opmerking 2: De gesproken melding begeleidt u tijdens de configuratie.

- Na het starten van de NVR wordt de snelle configuratie-interface (opstartwizard) op de monitor weergegeven. Volg de stappen op het scherm.
- 2. Het systeem zal detecteren dat er geen camera op de NVR is aangesloten en zal de snelle koppelingsprocedure starten (Quick pair). Let op: U kunt het koppelen van de camera's bij deze stap annuleren en hervatten nadat u de configuratie van de netwerkparameters hebt voltooid (zie stap 6).
- 3. Stel de tijdzone, datum, tijd en taal in.
- 4. Stel de gebruiker en het toegangswachtwoord in. Volg de stappen op het scherm.
- 5. Het systeem controleert de netwerkparameters. Als alle parameters de

Nederlands

Handleiding

status OK hebben, ga dan verder met de volgende stap door op de knop "Volgende" te drukken. Als de netwerkparameters niet in orde zijn en u deze handmatig wilt configureren, drukt u op de knop "Netwerk". Vink de DHCP-optie aan voor het automatisch ophalen van de parameters of voer handmatig de gevraagde informatie in (IP-adres, Gateway, Subnetmasker, etc.)

- 6. Nadat u de netwerkparameters correct hebt geconfigureerd, wordt u doorgestuurd naar de configuratie-interface voor IP-kanalen.
- 7. Het systeem scant automatisch (of u kunt op de knop "Zoeken" drukken) de camera's in het netwerk (in het geval van camera's die al in hetzelfde netwerk zijn geconfigureerd als de NVR) of nieuwe, niet-geconfigureerde camera's (de camera moet opnieuw worden opgestart om te kunnen worden gebruikt). geïdentificeerd door de NVR).
- 8. Nadat u de camera's heeft geïdentificeerd, drukt u op de knop "Toevoegen" om elke camera aan één kanaal toe te voegen.
- 9. Nadat u de camera's succesvol hebt toegevoegd, drukt u op de knop "Volgende".
- 10. In de volgende interface kunt u de mobiele applicatie (ICSee) downloaden door de QR-code op het scherm te scannen.
- 11. Stel de kanaalweergaveparameters op het scherm in: kanaalnaam, tijdweergave, weergave opnamestatus, alarmstatus, monitorresolutie\* enz.

\* Maximaal ondersteunde resolutie 1920x1080px.

Let op: Voordat u de resolutie wijzigt, moet u ervoor zorgen dat de monitor die op de NVR is aangesloten deze resolutie ondersteunt. Als de in het menu ingestelde resolutie hoger is dan de resolutie van de monitor, verschijnt er niets op de monitor en heeft u geen toegang meer tot het menu. Mocht dit toch gebeuren, sluit dan de NVR aan op een monitor met een hogere resolutie, open het menu en wijzig de resolutie.

12. Klik op OK om de snelle installatieprocedure van de NVR te voltooien

## Het menu

Klik in de hoofdvoorbeeldinterface met de rechtermuisknop om het menu te openen.

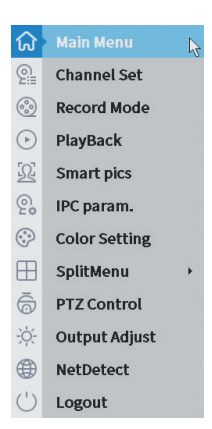

#### 1. Main Menu

Opties: IP channel, Playback, Record configuration, Network, Date Time, Custom view.

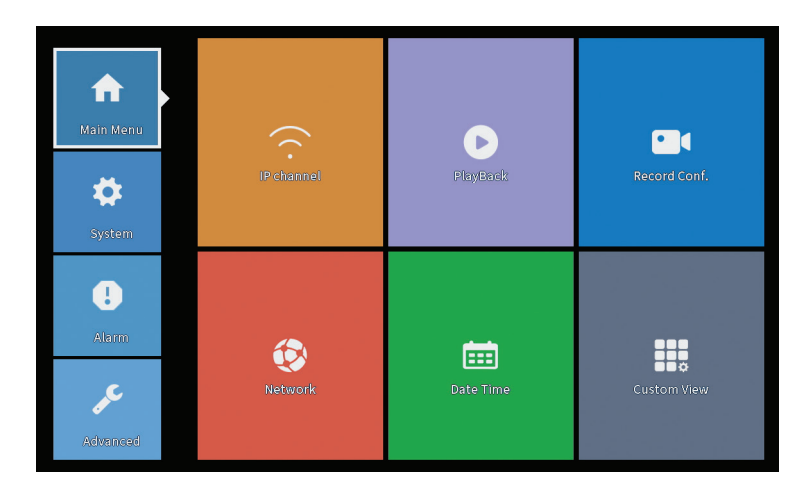

### **IP** Channel

De interface maakt de identificatie van IP-camera's, hun configuratie en toevoeging aan kanalen mogelijk.

|        |                       |            |                        | IP cl               | nannel     |         |           |                     |             |         |
|--------|-----------------------|------------|------------------------|---------------------|------------|---------|-----------|---------------------|-------------|---------|
| Device | searched              |            | 5                      | SearchTime 8        |            |         |           |                     |             |         |
| 3      | Device Name           | Add        | IP Address             | Port                | Device     | Info.   |           |                     | Full Netcom |         |
| 1 [    | ONVIF                 | +          | 192.168                | 8080                | e0:09:bf:7 | 6:79:c  | 5         |                     | Sear        | ch      |
| 2      | ONVIF                 | +          | 192.168                | 8080                | c0:e7:bf:1 | 8:6f:22 | 2         |                     | Ad          | a       |
| 3 L    | ONVIF                 | +          | 172.25                 | 8899                | 84:7a:b6:4 | 8:ca:a  | 1         |                     | Add         |         |
|        |                       |            |                        |                     |            |         |           |                     |             |         |
|        |                       |            |                        |                     |            |         |           |                     | IP Bulk M   | Modify  |
|        |                       |            |                        |                     |            |         |           |                     | Quick       | Pair    |
|        |                       |            |                        |                     |            |         |           |                     |             |         |
| Wire   | eless the code:Please | reboot the | camera in order to com | plete the operation | on code    |         | Show      | v all search device | 5 🔻         |         |
| 8      | IP Address            | Edit       | Connection Status      | Channel Title       | Diagnosis  | Set     | ront audi | Protocol            | Dele        | te      |
| 1      | 192.168.              | X          | Connected              | D01                 |            | 8       | N(x       | ONVIF               | Clea        | ar      |
| 2      | 192.1                 | - ÷        | Connected              | D02                 | (C)        | -       | ally.     | ONVIE               | Edit de     | vices   |
| 4      | 1/2                   | ÷          | NoConfig               | 503                 | 0          | ă       |           | ONT                 | Bulklin     | grade   |
| 5      | 5                     | +          | NoConfig               |                     | 0          |         |           |                     | Matural     | Detect  |
| 6      |                       | +          | NoConfig               |                     | 0          |         |           |                     | Network     | Detect  |
| 7      |                       |            | NoConfig               |                     | 2          | 8       |           |                     | Channe      | t litte |
| ° '    | 1                     | -          | Nocomig                |                     | 2          | -       |           |                     | NVRNet      | work    |
|        |                       |            |                        |                     |            |         |           |                     | Close ad    | aptive  |
|        |                       |            |                        |                     |            |         |           |                     | Repeat      | t Set   |
|        |                       |            |                        |                     |            |         |           | l≩∎                 |             |         |

Gebied zoeken/toevoegen IP-camera

1. Selecteer het communicatieprotocol tussen NVR en camera's. Opties: NETIP, ONVIF, Volledige Netcom.

2. Search. Druk op de zoektoets om te zoeken naar camera's die zijn aangesloten op dezelfde router (hetzelfde netwerk) als de NVR.

3. Add. Selecteer uit de lijst met weergegeven camera's de gewenste camera's en klik op Toevoegen om ze aan het systeem toe te voegen.

4. Netwok. Configureer netwerkparameters voor camera's (IP-adres, gateway, enz.)

5. IP Bulk Modify. Snelle wijziging van IP naar meerdere camera's.

6. Quick Pair. Snel toevoegen en configureren van camera's.

Kanaalbeheergebied

1. Delete. Verwijder de camera van het geselecteerde kanaal. Klik op Toepassen om uit te voeren.

2. Clear. Verwijder de informatie op het geselecteerde kanaal. Klik op Toepassen om uit te voeren.

3. Encode. Het toont de technische parameters van de aangesloten camera's (resolutie, framesnelheid, videocompressie, kwaliteit, enz.).

- 4. Edit devices. Wijzig het IP-adres en de poort voor het geselecteerde kanaal.
- 5. Bulk upgrade. Firmware-update voor geselecteerde camera's.
- 6. Network detect. Netwerk- en cloudservertests en -diagnostiek.
- 7. Channel title. Camera's hernoemen.

Handleiding

Nederlands

8. NVR network. Configureer NVR-netwerkparameters.

9. Adaptive shutters. Schakelt de IP-aanpassingsfunctie uit voor de geselecteerde camera's.

10. Repeat set

# PlayBack

Het systeem biedt u talrijke filters en mogelijkheden om de gewenste opname te identificeren. U kunt zoeken op kanaalnummer, datum en tijdsinterval of op bestandstype.

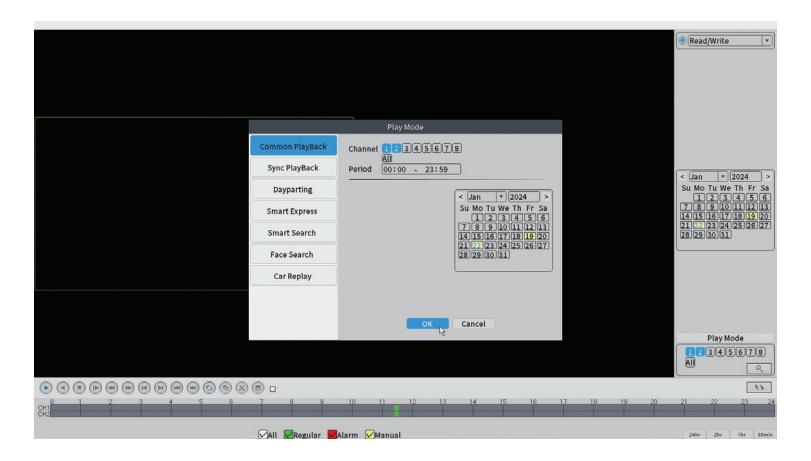

# **Record Configuration**

Via de interface kunt u de volgende instellingen instellen: de duur van een opnamebestand, de opnamemodus (gepland of handmatig), de periode (dagen tijdsinterval) en het type opname (normale opname, bewegingsdetectie en alarm).

|                              |                        |           |          | Record Conf. |
|------------------------------|------------------------|-----------|----------|--------------|
| SD Card<br>Channel<br>Length | Record 🗸<br>1 🔹 Redund | lancy 🗌   |          |              |
| Mode                         | ● Schedule ○ Man       | ual 🔿 Sto | p        |              |
| Week                         | All                    | Regular   | Detect   | Alarm        |
| Period 1                     | 00:00 - 24:00          |           |          |              |
| Period 2                     | 00:00 - 00:00          |           |          |              |
| Period 3                     | 00:00 - 00:00          |           |          |              |
| Period 4                     | 00:00 - 00:00          | $\cup$    | $\cup$   | U            |
|                              |                        |           |          |              |
|                              |                        |           |          |              |
|                              |                        |           |          |              |
|                              |                        |           |          |              |
|                              |                        |           |          |              |
|                              |                        |           |          |              |
|                              |                        |           |          |              |
|                              |                        |           |          |              |
|                              |                        |           |          |              |
|                              |                        |           | Advanced | OK Cancel    |

#### Network

Stel handmatig de netwerkparameters in (IP-adres, gateway, DNS, poort, etc.) of vink de DHCP-optie aan voor het automatisch ophalen van de parameters. Opmerking: Start het systeem opnieuw op om de instellingen van kracht te laten worden. Klik met de rechtermuisknop op het scherm - Logout - Reboot.

|                                                                                                    |                                                                                                    | Network   |     |
|----------------------------------------------------------------------------------------------------|----------------------------------------------------------------------------------------------------|-----------|-----|
| Net Card<br>IP Address<br>Subnet Mask<br>Gateway<br>Primary DNS<br>Secondary DNS<br>Media Port<br>HTTP Port<br>HS Download<br>Transfer Policy<br>Network encryption<br>NetService<br>Wireless Channels | Wired NIC     V     DHCP E       192     .168     .100     .44       255     .255     .25     .0       192     .168     .100     .1       192     .168     .100     .1       192     .168     .100     .1       192     .168     .100     .1       192     .168     .100     .1       192     .168     .100     .1       192     .168     .100     .1       192     .168     .100     .1       192     .168     .100     .1       192     .168     .100     .1       192     .168     .100     .1       192     .168     .100     .1       192     .168     .100     .1       192     .168     .100     .1       192     .168     .100     .1       192     .168     .100     .1       192     .168     .100     .1       192     .168     .100     .1       193     .168     .100     .1       194     .100     .1     .100       195     .100     .100     .1       194     .100 <td>nable</td> <td>APP</td> | nable     | APP |
|                                                                                                    |                                                                                                    |           |     |
|                                                                                                    |                                                                                                    |           |     |
|                                                                                                    |                                                                                                    | OK Cancel |     |

# Date Time

Stel de tijdzone, datum, tijd en notatie in.

|                                                                          | Date Time                                                                                              |       |
|--------------------------------------------------------------------------|----------------------------------------------------------------------------------------------------|-------|
| Time Zone<br>System Time<br>Date Format<br>Date Separator<br>Time Format | [UTC+02:00]Athens, Jerusalem *       22 - 01 - 2024       DD MM YYYY *       r       -       24-HOUR * |       |
| DST 🗌                                                                    |                                                                                                    |       |
|                                                                          |                                                                                                    |       |
|                                                                          |                                                                                                    |       |
|                                                                          |                                                                                                    |       |
|                                                                          |                                                                                                    |       |
|                                                                          |                                                                                                    |       |
|                                                                          |                                                                                                    |       |
|                                                                          | Default OK 💦 Ca                                                                                        | ancel |

#### Custom view

Organiseer de camera's op de 8 kanalen.

| Custom View                                                                                                    |                                |          |          |  |  |  |  |  |
|----------------------------------------------------------------------------------------------------|--------------------------------|----------|----------|--|--|--|--|--|
| Channel                                                                                                    | Line 🔳 🔻 Row 🔳 🔹 Auto Layout 🗌 |          |          |  |  |  |  |  |
| <ul> <li>D01</li> <li>D02</li> <li>D03</li> <li>D04</li> <li>D05</li> <li>D06</li> <li>D07</li> <li>D08</li> </ul> | Channell                       | Channel2 | Channel3 |  |  |  |  |  |
|                                                                                                    |                                |          |          |  |  |  |  |  |
| Merge<br>Split<br>Clear                                                                                            |                                |          |          |  |  |  |  |  |
|                                                                                                    | A                              | Exit     |          |  |  |  |  |  |
# 2. System

Opties: General, SnapShot Conf., Display, Account, Backup.

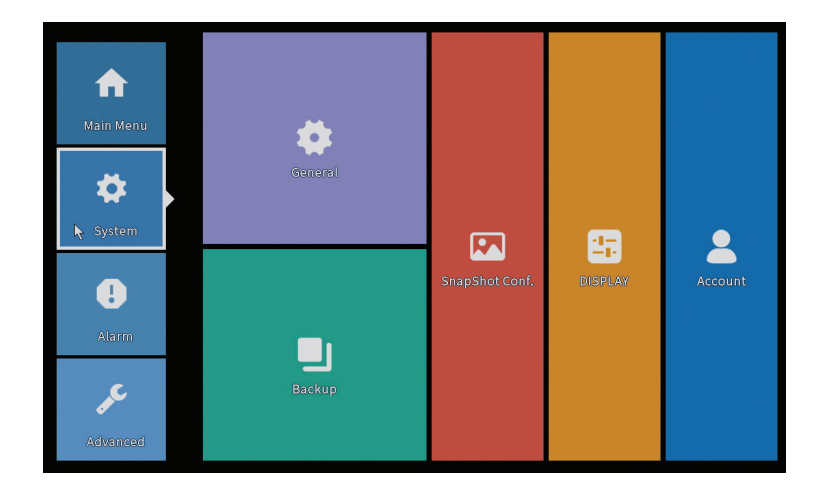

#### General

De interface maakt de volgende instellingen mogelijk: instellen van de menuweergavetaal, het gedrag bij een volle harde schijf (overschrijven of stoppen met opnemen), de duur van een sessie en het activeren/deactiveren van de snelle configuratiegids bij het opstarten van het systeem.

| General                                                                                                    |
|----------------------------------------------------------------------------------------------------|
| Machine Name wifi800<br>DVR No. 0<br>Language ENGLISH *<br>Storage Full Overwrite *<br>Auto Logout 0 min<br>Startup Wizard |
|                                                                                                    |
| OK Cancel                                                                                                    |

#### Handleiding

# **Snapshot Config**

Stel de opnames cyclisch in op een bepaald tijdsinterval en verzend ze per e-mail, FTP of sla ze op de harde schijf op.

|             |               |        |       | SnapSho | t Conf. |  |  |
|-------------|---------------|--------|-------|---------|---------|--|--|
| Channel     | 1             | •      |       |         |         |  |  |
| O Cycle cap | oture         |        |       |         |         |  |  |
|             | EMAIL         | 32     | Sec.  |         |         |  |  |
|             | FTP           | 32     | Sec.  |         |         |  |  |
|             | 🗌 storage     | 32     | Sec.  |         |         |  |  |
| ○ Timing c  | apture        |        |       |         |         |  |  |
| 0 Ca        | pture time    | Delete | EMAIL | FTP     | storage |  |  |
| Capture tim | e 00 : 00 : 0 | 10     | Add   |         |         |  |  |
|             |               |        |       |         |         |  |  |
|             |               |        |       |         |         |  |  |
|             |               |        |       | or b    |         |  |  |
|             |               |        |       | ок 🔖    | Cancel  |  |  |

# Display

In de lokale preview-modus kan het volgende worden weergegeven: tijd, kanaalnaam, opnamestatus, alarmstatus, transparantie en weergaveresolutie.

Let op: Voordat u de resolutie wijzigt, moet u ervoor zorgen dat uw monitor die resolutie ondersteunt. Als de ingestelde resolutie hoger is dan de resolutie van uw monitor, verschijnt er niets op de monitor en heeft u geen toegang meer tot het menu. Als dit nog steeds gebeurt, sluit u de NVR aan op een monitor met een hogere resolutie, opent u het menu en wijzigt u de resolutie.

|                                                                                                    | DISPLAY                                                                                    |
|----------------------------------------------------------------------------------------------------|--------------------------------------------------------------------------------------------|
| Channel Title<br>Time Display<br>Record Status<br>Channel dividing line<br>Device QR<br>Transparency<br>Resolution<br>Tour | Set<br>Channel Title<br>Alarm Status<br>Alarm flashing<br>Bitrate Info<br>255<br>1920*1080 |
|                                                                                                    |                                                                                            |

#### Account

Met de interface kunt u de gebruikers beheren die toegang hebben tot het systeem, gebruikers toevoegen, gebruikersrechten wijzigen, het wachtwoord wijzigen, gebruikersgroepen aanmaken en een beveiligingsniveau van het account instellen door antwoorden op bepaalde vooraf gedefinieerde vragen vast te leggen. In geval van wachtwoordreset kan de verificatiecode worden verzonden in de mobiele applicatie of naar het ingestelde e-mailadres. Om het beveiligingsniveau te verhogen, kunt u een patroon (grafisch model) instellen voor toegang tot het systeem.

|   |           |       | Accou  | Int |   |                  |
|---|-----------|-------|--------|-----|---|------------------|
| 1 | User Name | Group | Status |     |   | Modify User      |
| 1 | M PNI     | admin | GUI    |     |   | Modify Group     |
|   |           |       |        |     |   | Modify Pwd       |
|   |           |       |        |     |   | Add User         |
|   |           |       |        |     |   | Add Group        |
|   |           |       |        |     |   | Delete User      |
|   |           |       |        |     |   | Delete Group     |
|   |           |       |        |     |   | Update           |
|   |           |       |        |     |   | Account security |
|   |           |       |        |     |   | Set Pattern      |
|   |           |       |        |     |   |                  |
|   |           |       |        |     | ß |                  |
|   |           |       |        |     |   |                  |
|   |           |       |        |     |   | Cancel           |

# Backup

Het USB-geheugen of de externe HDD moet in de NVR worden geïnstalleerd voordat u de back-upkopie start. Druk op de knop Detecteren om het opslagapparaat te identificeren en vervolgens op de knop Back-up om de backupkopie uit te voeren.

## 3. Alarm

Opties: Intelligent Alert, Abnormality, Vehicle Detect (functia nu este activa), Traditional Alarm.

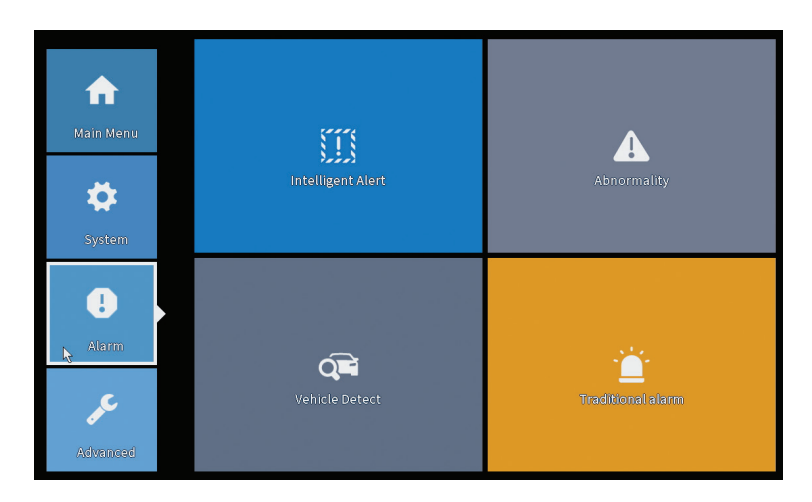

#### Intelligent Alert

Stel het gedrag van het systeem in bij bewegingsdetectie: opnemen en/of notificeren in de applicatie. Stel ook het bewegingsgevoeligheidsniveau en het actiegebied in.

|                  |               |            | Intelligent Alert |        |  |
|------------------|---------------|------------|-------------------|--------|--|
| Channel          | 1             | Enable     |                   |        |  |
|                  |               |            |                   |        |  |
|                  | Motion Detect |            |                   |        |  |
| Record           |               |            |                   |        |  |
| Mobile reported  |               |            |                   |        |  |
|                  |               |            |                   |        |  |
| Advanced         | Set           |            |                   |        |  |
| Sensitivity Midd | lle 🔻         | Region Set |                   |        |  |
|                  |               |            |                   |        |  |
|                  |               |            |                   |        |  |
|                  |               |            |                   |        |  |
|                  |               |            |                   |        |  |
|                  |               |            |                   |        |  |
|                  |               |            |                   |        |  |
|                  |               |            |                   |        |  |
|                  |               | A          | dvanced OK        | Cancel |  |

#### Abnormality

Stel het systeemgedrag in in geval van: opslagapparaatfout, gebrek aan ruimte op het opslagapparaat, gebrek aan internetverbinding of IP-conflict. In dergelijke situaties kunt u instellen dat er een melding in de applicatie of een e-mail wordt verzonden.

| I |                                      |                                                                      | Abnormality |
|---|--------------------------------------|----------------------------------------------------------------------|-------------|
|   | Event Type<br>Enable                 | No Storage<br>No Storage<br>Storage Device Error<br>Storage No Space |             |
|   | Timed Alarm<br>Show Message<br>Alarm | Net Disconnection<br>IP Conflict<br>Shutdows                         |             |
|   | Mobile reported<br>Send Email        |                                                                      |             |
|   |                                      |                                                                      |             |
|   |                                      |                                                                      |             |
|   |                                      |                                                                      | OK Cancel   |

#### Traditional alarm

Stel het systeemgedrag in bij geen beeld of geen videosignaal. In dergelijke

Handleiding

situaties kunt u instellen dat u een melding in de applicatie of een e-mail verzendt, de opname start, opnames maakt of de alarmopname op een FTPserver opslaat.

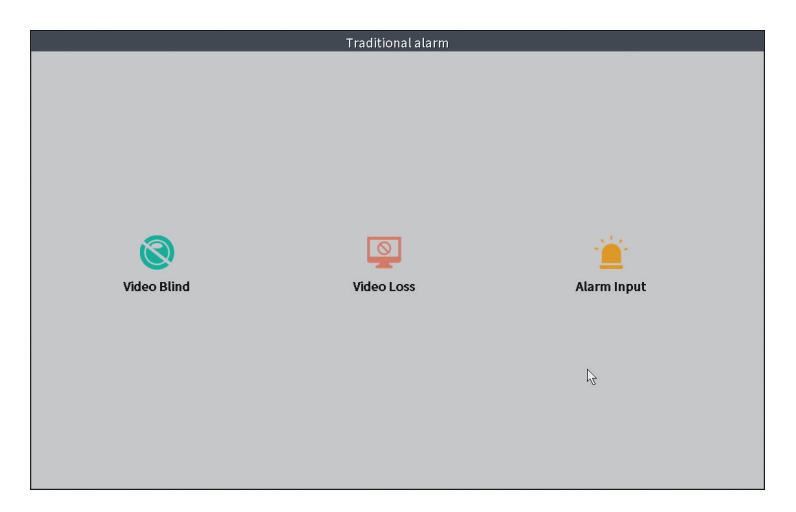

### 4. Advanced

Opties: HDD info, Upgrade, AutoMaintain, Restore, Import-Export, Digital, LOG, Version.

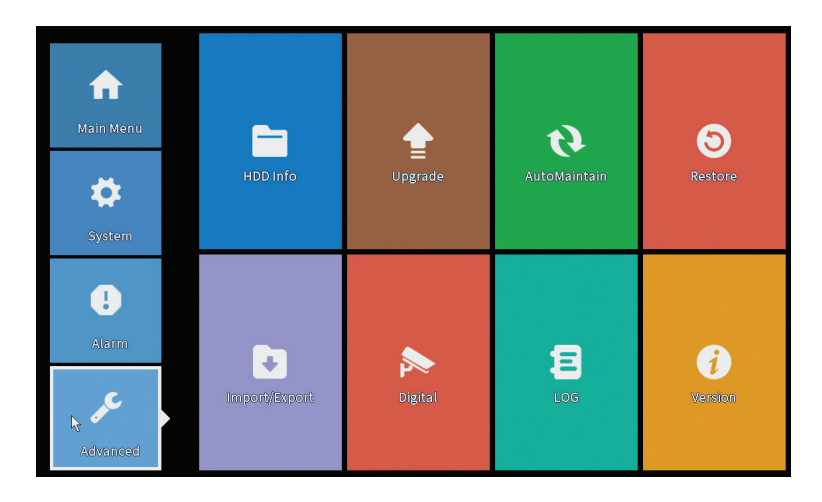

# HDD info

Stel de bedrijfsmodus van de harde schijf in (alleen lezen of lezen/schrijven). Let op: om opnames op de harde schijf te kunnen opslaan, moet deze in de lees-/schrijfmodus staan.

|      |                        |                      |                      | HDD Info       |        |  |  |
|------|------------------------|----------------------|----------------------|----------------|--------|--|--|
| SATA | 1 2<br>- 0             |                      |                      |                |        |  |  |
|      | Туре                   | Capacity             | Left Capacity        | Status         |        |  |  |
| All  | -                      | 28.81 GB             | 21.93 GB             | -              |        |  |  |
| 2-1* | Read/Write             | 28.81 GB             | 21.93 GB             | Normal         |        |  |  |
| Form | at Storage<br>ad/Write | Recover<br>Redundant | Partition<br>Snapsho | t Read or      | lý     |  |  |
|      |                        |                      | View r               | ecording times | Cancel |  |  |

# Upgrade

Plaats een USB-stick in de NVR waarop het updatebestand in de hoofdmap (root) moet staan. Selecteer de opslageenheid en het bestand in het NVRmenu en klik op de knop Upgrade.

|                                                                                                    | Upgrade                      |
|----------------------------------------------------------------------------------------------------|------------------------------|
| Upgrade Position v<br>Upgrade file v<br>Online Upgrade                                                                     | Upgrade                      |
| The latest version is already Tips Latest updates Automatic upgrade critical updates Forbid remote upgrade Camera Ilugrade | Command                      |
| 12345678All       Upgrade Position       v       Upgrade file       v       Online Upgrade                                 | Upgrade<br>Cancel<br>Upgrade |
| Wireless firmware upgrade                                                                                                  |                              |
|                                                                                                    | Cancel                       |

Handleiding

#### AutoMaintain

Stel de herstart van het systeem in op een bepaalde dag en tijd of stel het automatisch verwijderen van bestanden ouder dan een bepaalde periode in.

|             | s veb        | L 01.00  | •        |  |
|-------------|--------------|----------|----------|--|
| when Delete |              | . (01.00 | <u> </u> |  |
| uto-Delete  | e Old Files_ |          |          |  |
| lovor       | •            |          |          |  |

#### Restore (Reset)

Selecteer de opties die u wilt resetten.

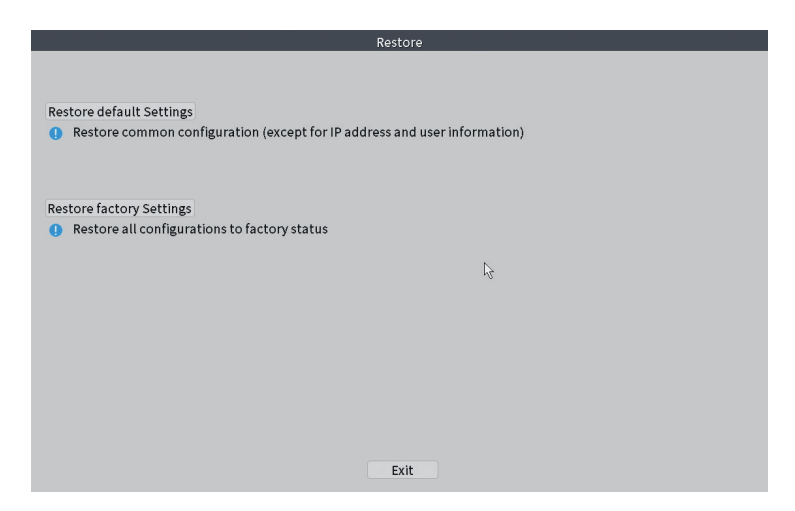

#### Import/Export

Systeeminstellingen exporteren of importeren.

# Digital

Opties: Digital channels (canale digitale), Channel status (status canale) si Channel Type.

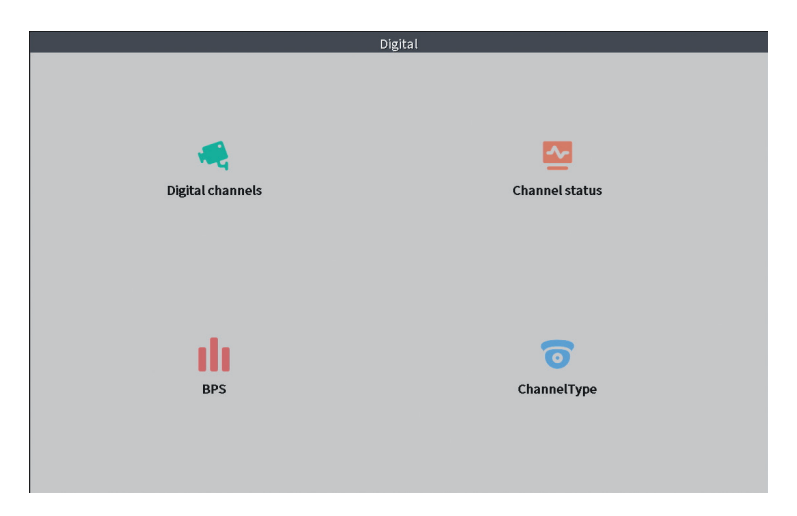

# **Digital channels**

De interface voor het zoeken, toevoegen en configureren van camera's.

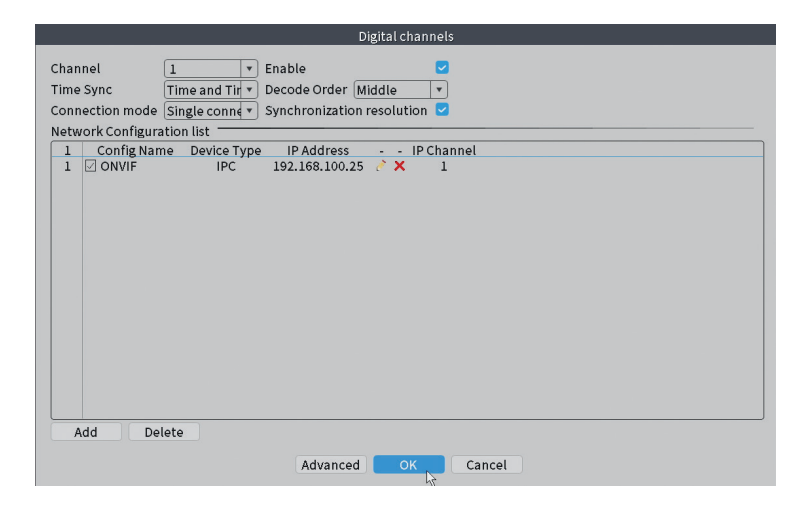

Handleiding

### Channel status

Toont de status (verbonden, niet verbonden of niet geconfigureerd) voor alle 10 kanalen.

|         |        | C                     | hannel status     |    |
|---------|--------|-----------------------|-------------------|----|
| Channel | Stream | Mainstream/Sub-Stream | Connection Status |    |
| D01     | 4K     | 1080P/640x352         | Connected         |    |
| D02     | 4K     | 5M/800x600            | Connected         |    |
| D03     | 4K     | 4K/800x448            | Connected         |    |
| D04     | 4K     | Unknown               | NoConfig          |    |
| D05     | 4K     | Unknown               | NoConfig          |    |
| D06     | 4K     | Unknown               | NoConfig          |    |
| D07     | 4K     | Unknown               | NoConfig          |    |
| D08     | 4K     | Unknown               | NoConfig          |    |
|         |        |                       |                   | r² |
|         |        |                       | Cancel            |    |

#### Channel type

Toont het maximale aantal camera's en de resolutie van de camera's die op het systeem kunnen worden aangesloten. PNI WIF1800 ondersteunt maximaal 8 IP-camera's met een maximale resolutie van 5MP en 4 IP-camera's met een maximale resolutie van 8MP (4K).

|                              | ChannelTy | 0e     |  |
|------------------------------|-----------|--------|--|
|                              | IP        |        |  |
|                              | 5M        | 4K     |  |
|                              | 8         | 4      |  |
|                              |           |        |  |
|                              |           |        |  |
|                              |           |        |  |
|                              |           |        |  |
|                              |           |        |  |
|                              |           |        |  |
| Maximum number of preview: 8 |           |        |  |
|                              |           |        |  |
|                              |           |        |  |
|                              |           |        |  |
|                              |           |        |  |
|                              |           |        |  |
|                              |           |        |  |
|                              | ОК        | Cancel |  |

#### Nederlands

# Log

Het toont de geschiedenis van de acties die in het systeem zijn uitgevoerd.

|                                           | LOG                                                |           |
|-------------------------------------------|----------------------------------------------------|-----------|
| <b>T</b>                                  |                                                    |           |
| Type All                                  |                                                    |           |
| Start Time 22 - 01 - 2024 00:00:00        |                                                    | Pre Page  |
| End Time 23 - 01 - 2024 00:00:00          |                                                    | Next Page |
| 110 Log Time Type                         | LOG                                                |           |
| 1 22-01-2024 11:06:55 Shut Down           | 2024-1-1916:54:42(6)                               | =         |
| 2 22-01-2024 11:06:55 Reboot              | 2024-1-19 16:54:42                                 |           |
| 3 22-01-2024 11:06:55 save system state   | 2024-1-19 16:54:42                                 | H         |
| 4 22-01-2024 11:07:00 WFS1                | 1-1 1/19-9:39:48 ~ 1/19-16:54:58                   |           |
| 5 22-01-2024 11:07:16 NTP                 | XMCloudCloseError                                  |           |
| 6 22-01-2024 11:07:58 NTP                 | XMCloudCloseError                                  |           |
| 7 22-01-2024 11:08:40 NTP                 | XMCloudCloseError                                  |           |
| 8 22-01-2024 11:09:22 NTP                 | XMCloudCloseError                                  |           |
| 9 22-01-2024 11:10:04 NTP                 | XMCloudCloseError                                  |           |
| 10 22-01-2024 11:10:46 NTP                | XMCloudCloseError                                  |           |
| 11 22-01-2024 11:11:28 NTP                | XMCloudCloseError                                  |           |
| 12 22-01-2024 11:11:50 Save Configuration | Startup Wizard                                     |           |
| 13 22-01-2024 11:12:01 Log In             | PNI <gui></gui>                                    |           |
| 14 22-01-2024 11:12:10 NTP                | XMCloudCloseError                                  |           |
| 15 22-01-2024 11:12:29 Log In             | Wrong username or password PNI <gui,203></gui,203> |           |
| 16 22-01-2024 11:12:44 Log Out            | PNI <gui></gui>                                    |           |
| 17 22-01-2024 11:12:44 Log In             | PNI <gui></gui>                                    |           |
| 18 22-01-2024 17:12:44 Save Configuration | Time Zone                                          |           |
| 19 22-01-2024 17:12:44 Save Configuration | i                                                  |           |
|                                           |                                                    |           |
|                                           | Search                                             | Cancel    |
|                                           |                                                    |           |

### Version

Toont nuttige informatie over de firmware en een QR-code met het serienummer van het systeem (handig om deze toe te voegen aan de mobiele applicatie) en een QR-code voor het downloaden van de mobiele applicatie.

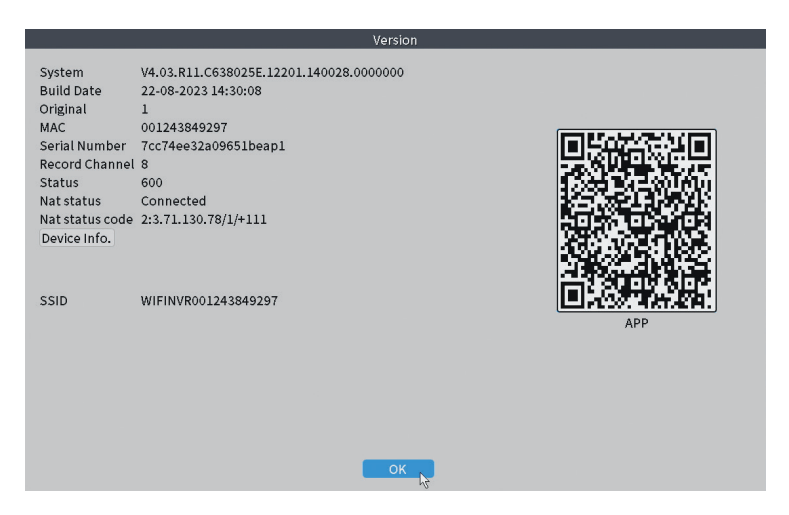

# Andere menu-opties

Klik met de rechtermuisknop op het scherm om aanvullende opties weer te geven:

Channel Set, Record Mode, Playback, Smart pics, IPC parameters, Color settings, Split menu, PTZ Control, Output adjust, NetDetect, Logout.

| ស              |               | R |
|----------------|---------------|---|
| <u>@</u>       | Channel Set   |   |
| <u></u>        | Record Mode   |   |
| $\odot$        | PlayBack      |   |
| <u>R</u>       | Smart pics    |   |
| o.             | IPC param.    |   |
| ٩              | Color Setting |   |
| $\blacksquare$ | SplitMenu     | • |
| 6              | PTZ Control   |   |
| -;¢;-          | Output Adjust |   |
|                | NetDetect     |   |
| (')            | Logout        |   |

### Channel set

De interface maakt de identificatie van IP-camera's, hun configuratie en toevoeging aan kanalen mogelijk.

|                           |            |                         | IP cl               | nannel       |       |             |                      |            |            |  |
|---------------------------|------------|-------------------------|---------------------|--------------|-------|-------------|----------------------|------------|------------|--|
| evice searched            |            |                         | SearchTime 8        |              |       |             |                      |            |            |  |
| 3 Device Name             | Add        | IP Address              | Port                | Device Inf   | fo.   |             |                      | Full Netco | m          |  |
| 1 ONVIF                   | +          | 192.168                 | 8080                | e0:09:bf:76: | 79:c5 |             |                      |            | Search     |  |
| 2 ONVIF                   | +          | 192.168                 | 8080                | c0:e7:bf:18: | 6f:22 |             |                      |            | Add        |  |
| 3 ONVIE                   | +          | 172.25                  | 8899                | 84:7a:b6:48: | ca:a. | L           |                      |            | Add        |  |
|                           |            |                         |                     |              |       |             |                      | N          | etwork     |  |
|                           |            |                         |                     |              |       |             |                      | IP B       | ulk Modify |  |
|                           |            |                         |                     |              |       |             |                      | Q          | uickPair   |  |
|                           |            |                         |                     |              |       |             |                      |            |            |  |
|                           |            |                         |                     |              |       | [et]        |                      |            |            |  |
| Wireless the code: Please | reboot the | e camera in order to co | nplete the operatio | on code      |       | Snow        | v all search devices |            |            |  |
| 8 IP Address              | Edit       | Connection Status       | Channel Title       | Diagnosi     | Set   | ront audi   | Protocol             |            | Delete     |  |
| 1 192.168.                | ×          | Connected               | D01                 | 0            |       | N(x         | ONVIF                |            | Clear      |  |
| 2 192.100                 | - Č        | Connected               | D02                 | ( <u>e)</u>  | 8     | tije<br>ale | ONVIE                | Edi        | t devices  |  |
| 4                         | ÷          | NoConfig                | 005                 | (0)          | ŏ.    | al.         | ONVIP                | Bull       | lingrade   |  |
| 5 🗆                       | +          | NoConfig                |                     | 0            |       |             |                      | Mahu       | ark Dataat |  |
| 6                         | +          | NoConfig                |                     | 0            | 0     |             |                      | Netw       | OTK Detect |  |
|                           | *          | NoConfig                |                     | (2)<br>(3)   | 8     |             |                      | Cna        | nnei Litte |  |
| • U                       | -          | NOCOTINg                |                     | 6            | -     |             |                      | NVF        | Network    |  |
|                           |            |                         |                     |              |       |             |                      | Clos       | e adaptive |  |
|                           |            |                         |                     |              |       |             |                      | Re         | peat Set   |  |
|                           |            |                         |                     |              |       |             | ∖я                   |            |            |  |
|                           |            |                         |                     |              |       |             | <i>%</i> e           |            |            |  |
|                           |            |                         |                     |              |       |             |                      | tests      |            |  |

### Record mode

Stel de opnamemodus (handmatig of gepland) in voor elk afzonderlijk kanaal.

Nederlands

|          | _          | Rec   | .oru w | loue | _ |  |
|----------|------------|-------|--------|------|---|--|
| Mode     | All 1      | 2 3 4 | 5 6    | 578  |   |  |
| Schedule | $\bigcirc$ |       |        |      |   |  |
| Manual   | 00         | 000   | 000    | 000  |   |  |
| Stop     | 00         | 000   | 000    | 000  |   |  |
| itop     | 00         | 000   |        | 000  |   |  |
|          |            |       |        |      |   |  |

# Playback

Snelkoppeling voor toegang tot de interface voor het zoeken en afspelen van opnames.

#### Smart pics

De interface is alleen beschikbaar voor camera's die de functie voor detectie van menselijk gezicht ondersteunen.

### Color settings

Pas de kleurparameters (helderheid, contrast, verzadiging, enz.) aan voor de weergave-interface van de camera's.

|                    | Coloi | r Setting:01 |    |        |
|--------------------|-------|--------------|----|--------|
|                    |       |              |    |        |
| Brightness         | 0     | 0            | 0  | - 0    |
| Contrast           | 0     | 0            | 0  | - 0    |
| Saturation         | 0     | 0            | 0  | - 0    |
| Hue                | 0     | 0            | 0  | - 0    |
| Gain               | 0     | 0            | 0  | - 0    |
| Horizon Sharpness  | 0     | 0            | 0  | - 0    |
| Vertical Sharpness | 0     | 0            | 0  | - 0    |
|                    |       |              |    |        |
|                    |       | Advanced     | ок | Cancel |

# Split menu

Selecteer de manier waarop de camera's op hetzelfde scherm moeten worden weergegeven.

# PTZ Control

De interface is alleen beschikbaar voor camera's die de PTZ-besturingsfunctie ondersteunen.

# Output Adjust

Stel het volume en het beeld in.

| Top Deflate     | ••          | - 0    |
|-----------------|-------------|--------|
| Bottom Deflate  | 0           | — o    |
| Left Deflate    | ••          | — o    |
| Right Deflate   | 0           | - 0    |
| Volume regulate | O           | 70     |
| Image style     | O Standard  |        |
|                 | Bright      |        |
|                 | O Soft      |        |
|                 | O Customize |        |
|                 |             |        |
|                 |             |        |
| R∈              | estore OK   | Cancel |

#### Net Detect

1. Local Net Detect. Bewaking en diagnose van cameraverbindingen.

| <u>e</u> |
|----------|
|          |
|          |
|          |
|          |
|          |
|          |
|          |
|          |
|          |
|          |

**2. Remote Net Detect**. Cloudnetwerk- en servermonitoring, diagnostiek en configuratie.

| Local Net Detect                                         | Remote Net Detect   | Net Traffic Dete                | oct            |
|----------------------------------------------------------|---------------------|---------------------------------|----------------|
|                                                          | (                   | $\mathbf{R} \rightleftharpoons$ | www.google.com |
| NVR Host F<br>Connect<br>Num:0<br>Diagnosis Result: Test | Router Op<br>Client | erators<br>Connect<br>Num:0     | Cloud Server   |
| Online User                                              | Web Tool            | Diagnosis                       | Network        |

**3. Net traffic Detect**. Monitoring van dataverkeer uitgevoerd door NVR in het netwerk.

| LOCAL NEL DELECT    | Remote Net Detect                   | Net Traffic Detect                       |
|---------------------|-------------------------------------|------------------------------------------|
|                     |                                     |                                          |
|                     |                                     |                                          |
|                     |                                     |                                          |
| 800Kbits/s(100KB/s) |                                     |                                          |
|                     |                                     |                                          |
| 400Kbits/s(50KB/s)  |                                     |                                          |
| 400Kbits/s(50KB/s)  |                                     |                                          |
| 400Kbits/s(50KE/s)  | Send rate:72 Kbits/s 个              | Receive rate:832 Kbits/s                 |
| 400Kbits/s(50KE/s)  | Send rate:72 Kbits/s ↑<br>Send rate | Receive rate:832 Kbits/s<br>Receive rate |

#### Logout

Meld u af, sluit het systeem af of start het opnieuw op.

Handleiding

# Controle vanuit de ICSee-applicatie

Note: Due to the numerous updates of the application, it is possible that the images and information described in this manual are different from the version you have installed.

Installeer de ICSee-applicatie vanuit de App Store of Google Play of scan de bijgevoegde QR-code:

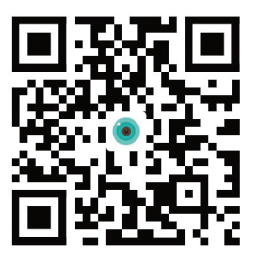

### Automatisch toevoegen

- Activeer de Locatie- en Bluetooth-functie op de mobiele telefoon.
- Druk in de hoofdinterface van de applicatie op het pictogram "+" om een nieuw apparaat aan de applicatie toe te voegen.
- De applicatie zoekt automatisch naar apparaten in de buurt.
- Nadat uw NVR is geïdentificeerd, klikt u op het "+" pictogram ernaast.
- Voeg de gebruikersnaam en het wachtwoord van de NVR toe.
- De NVR is toegevoegd aan de applicatie.

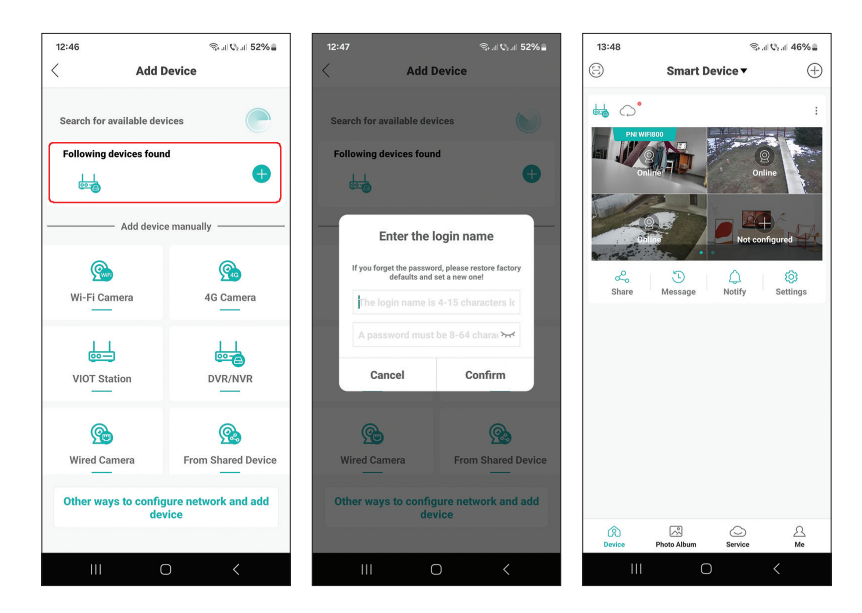

# Handmatig toevoegen

- Druk in de hoofdinterface van de applicatie op het pictogram "+" om een nieuw apparaat aan de applicatie toe te voegen.
- Selecteer in het gebied "Apparaat handmatig toevoegen" de optie "DVR/ NVR".
- In de volgende interface drukt u op "Volgende".
- Scan met behulp van de applicatie de QR-code op het label van de NVR.
- Als de QR-code niet kan worden gescand, klikt u op 'Kan QR-code niet vinden'. De applicatie zoekt naar apparaten op hetzelfde netwerk als uw telefoon.
- Voeg de gebruikersnaam en het wachtwoord van de NVR toe.
- De NVR is toegevoegd aan de applicatie.

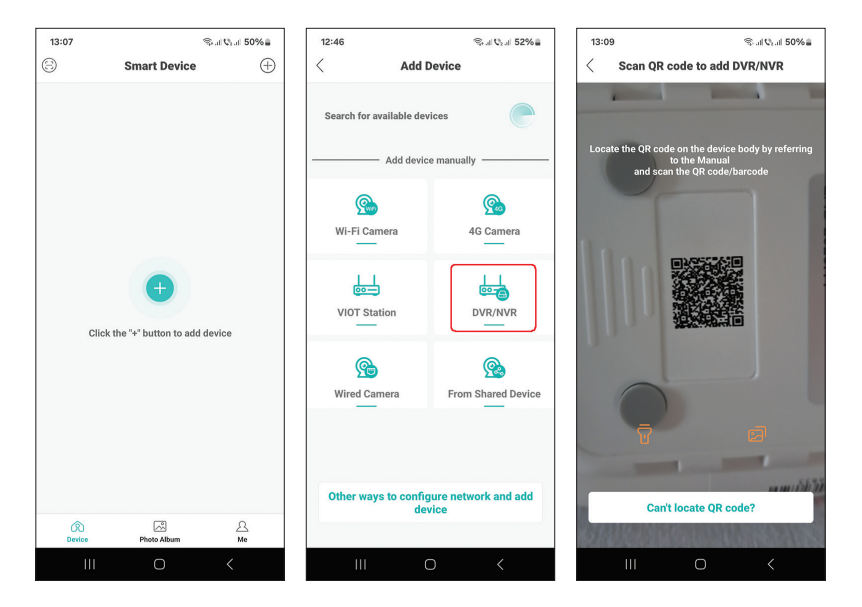

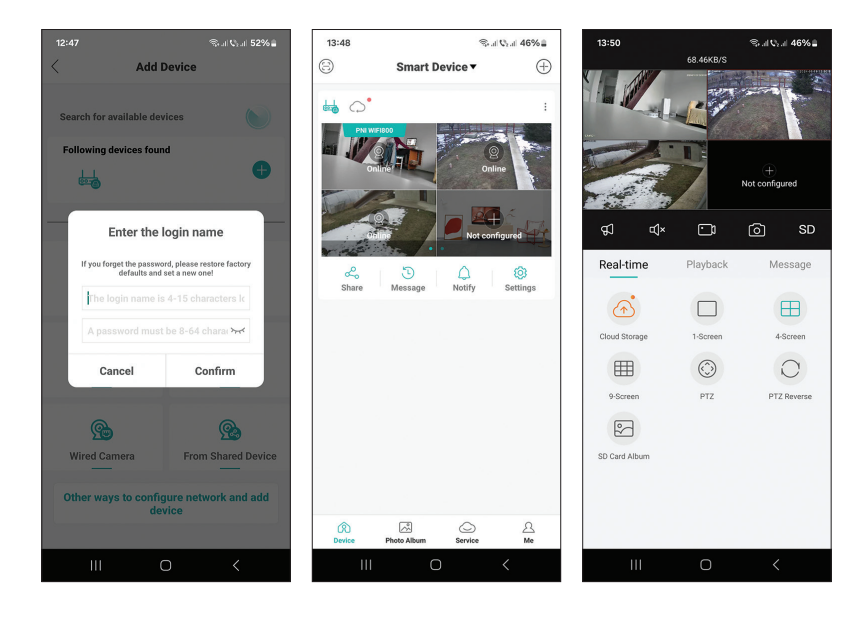

#### Geavanceerde instellingen

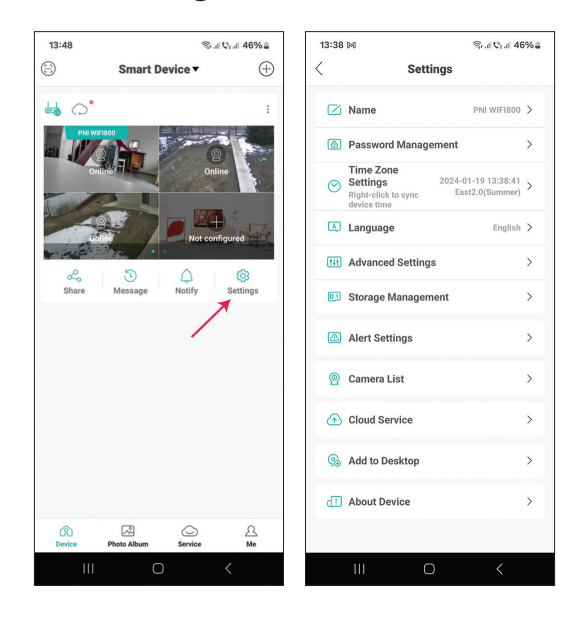

| Name                | Pas de naam van de NVR aan                                                                                                    |
|---------------------|----------------------------------------------------------------------------------------------------|
| Password Management | Wijzig het NVR-toegangswachtwoord                                                                                                    |
| Time Zone Settings  | Druk hierop om de datum en tijd van de NVR te<br>synchroniseren met die in het netwerk                                                                                                    |
| Language            | Wijzig de weergavetaal van het NVR-menu. De<br>wijziging zal plaatsvinden nadat de NVR opnieuw<br>is opgestart.                                                                                                    |
| Advanced Settings   | Channel Management (kanaalconfiguratie)<br>Speaker Volume (pas het stempromptvolume van<br>de NVR aan)<br>Network Settings (wijzig de netwerkparameters<br>van de NVR. Wij raden u aan de optie te activeren<br>"Automatically Obtain") |
| Storage Management  | Het toont de capaciteit van de opslageenheid en<br>maakt het mogelijk deze te formatteren                                                                                                    |
| Alert Settings      | Waarschuwingsinstellingen bij alarm                                                                                                    |
| Camera List         | Het toont de status (Online/Offline/Niet<br>geconfigureerd) van de 8 kanalen van de NVR<br>en maakt het mogelijk de aangesloten camera's<br>in te stellen (updaten, resetten, herstarten,<br>hernoemen)                                 |
| Cloud Service       | Service tegen betaling                                                                                                    |
| Add to desktop      | Voeg de NVR toe aan de hoofdinterface van de<br>mobiele telefoon                                                                                                    |
| About device        | Geeft informatie over het apparaat weer<br>Maakt het mogelijk om de NVR te resetten<br>Maakt het herstarten van de NVR mogelijk                                                                                                    |

# Specyfikacja techniczna

| Edytor                       | MSR621Q                                                                                                    |
|------------------------------|----------------------------------------------------------------------------------------------------|
| Wejścia wideo                | 8 kanałów 5 MP / 4 kanały 4K (8 MP)                                                                            |
| Wyjścia wideo                | 1 x HDMI (maks. 1080P)                                                                                         |
| Uchwała rejestracyjna        | maks. 8MP                                                                                                    |
| Rozdzielczość<br>odtwarzania | maks. 1080P (HDMI)                                                                                             |
| Kompresja wideo              | H.265AI/H.265+                                                                                                 |
| Komunikat głosowy            | Tak, zintegrowany głośnik. Głośność komunikatów<br>głosowych konfigurowalna za pośrednictwem<br>aplikacji      |
| Przechowywanie<br>danych     | <ul> <li>Karta Micro SD (maks. 128 GB)</li> <li>HDD 2.5" (max. 14TB)</li> <li>Cloud (usługa płatna)</li> </ul> |
| Częstotliwość Wi-Fi          | 2.4GHz                                                                                                    |
| Moc transmisji               | 100mW                                                                                                    |
| Standard Wi-Fi               | IEEE802.11b/g/n                                                                                                |
| Gniazdo karty SD             | max. 128GB                                                                                                    |
| Ethernetu                    | 1 x 100/1000 Mbps                                                                                              |
| USB                          | 2 x USB2.0                                                                                                    |
| Temperatura robocza          | -26°C ~ +80°C                                                                                                  |
| Wymiary                      | 171 x 136 x 37 mm                                                                                              |
| Waga                         | 247 g (bez dysku twardego)                                                                                     |
| Zasilacz                     | 12V 2A                                                                                                    |

# Wstęp

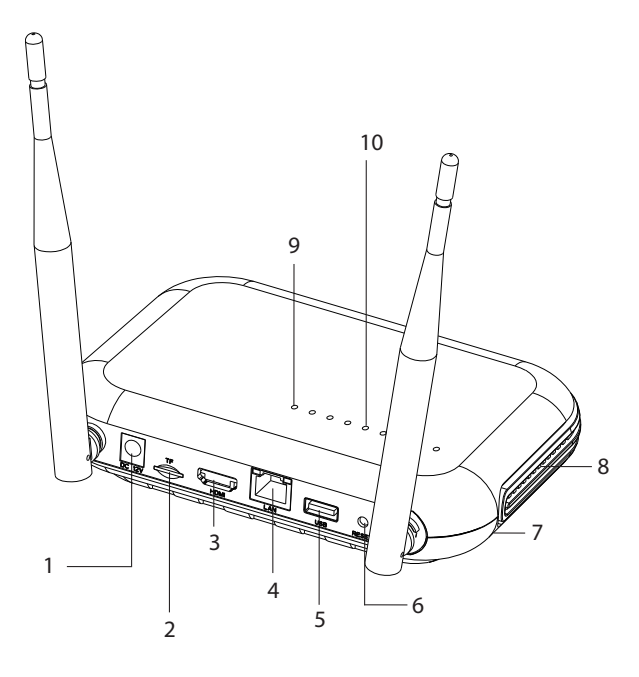

| 1 | Interfejs zasilania                                                                                                    |
|---|----------------------------------------------------------------------------------------------------|
| 2 | Gniazdo karty micro SD                                                                                                    |
| 3 | Interfejs wyjścia HD                                                                                                    |
| 4 | LAN                                                                                                    |
| 5 | Interfejs USB                                                                                                    |
| 6 | Przycisk reset<br>Naciśnij długo przycisk reset, aby powrócić do ustawień fabrycznych<br>Krótko naciśnij przycisk resetowania, aby przejść do trybu parowania<br>Krótko naciśnij przycisk resetowania, aby wyjść z trybu parowania |
| 7 | Kieszeń na dysk twardy (poniżej)                                                                                                    |
| 8 | Głośnik                                                                                                    |
| 9 | Dioda LED świeci: NVR podłączony do sieci za pomocą kabla<br>Dioda nie świeci: NVR nie jest podłączony do sieci                                                                                                    |

| 10 | 8 diod LED stanu (po jednej na każdy kanał)<br>Dioda LED świeci: Kamera* podłączona do NVR jest w trybie online<br>Dioda LED często miga: NVR jest w trybie parowania<br>Dioda LED miga rzadko: Kamera* podłączona do NVR jest w trybie<br>offline<br>Dioda LED wyłączona: Żadna kamera nie jest podłączona do NVR |
|----|----------------------------------------------------------------------------------------------------|
|    | * Uwaga: NVR obsługuje połączenie sieciowe maksymalnie 8 kamer.                                                                                                    |

# Znajomości

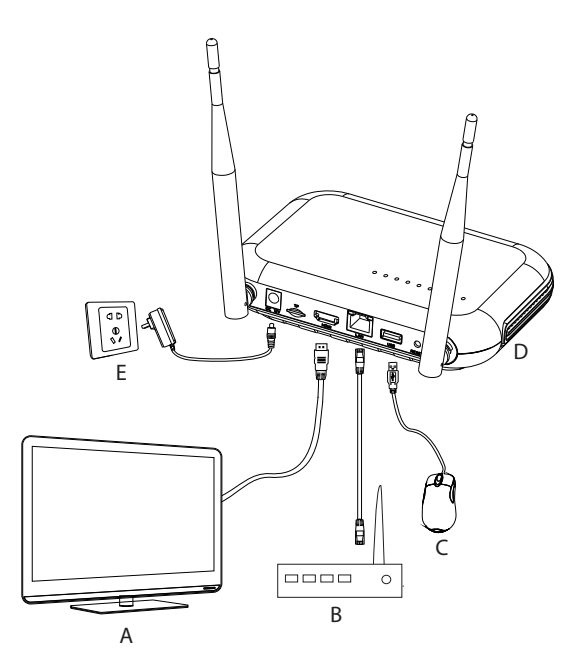

| А | Monitor        |
|---|----------------|
| В | Router         |
| С | Mouse          |
| D | NVR            |
| E | Zasilanie 230V |

# Pierwsze użycie

- 1. Zainstaluj kartę micro SD lub 2,5-calowy dysk twardy w NVR.
- 2. Podłącz mysz dołączoną do zestawu do portu USB.
- 3. Podłącz monitor do portu wyjściowego HD za pomocą kabla HDMI.
- 4. Podłącz NVR do routera za pomocą kabla Ethernet.
- 5. Zasil NVR do źródła zasilania 230 V za pomocą zasilacza (230 V 12V 2A) dołączonego do zestawu. Po kilku sekundach komunikat głosowy potwierdzi włączenie urządzenia.

# Wyłącz NVR

Istnieją dwie metody wyłączania urządzenia.

 Wejdź do menu głównego (kliknij prawym przyciskiem myszy na ekran) i wybierz opcję Wyloguj - Zamknij
 Wyłącz zasilanie.

# Konfiguracja

Uwaga 1: Skonfiguruj system (NVR + kamery) przed zainstalowaniem urządzeń w docelowej lokalizacji.

Uwaga 2: Komunikat głosowy będzie Ci towarzyszył podczas całej konfiguracji.

- Po uruchomieniu NVR na monitorze wyświetli się interfejs szybkiej konfiguracji (Kreator uruchamiania). Postępuj zgodnie z instrukcjami wyświetlanymi na ekranie.
- System wykryje, że do rejestratora NVR nie jest podłączona żadna kamera i rozpocznie procedurę szybkiego parowania (Szybkie parowanie). Uwaga: Na tym etapie możesz anulować parowanie kamer i wznowić je po zakończeniu konfiguracji parametrów sieci (patrz krok 6).
- 3. Ustaw strefę czasową, datę, godzinę i język.
- 4. Ustaw hasło użytkownika i dostępu. Postępuj zgodnie z instrukcjami wyświetlanymi na ekranie.
- 5. System sprawdzi parametry sieci. Jeżeli wszystkie parametry mają status OK, przejdź do kolejnego kroku naciskając przycisk "Dalej". Jeżeli parametry sieci nie są prawidłowe i chcesz je skonfigurować ręcznie, naciśnij

Instrukcja obsługi

przycisk "Sieć". Zaznacz opcję DHCP w celu automatycznego pobrania parametrów lub ręcznie wprowadź żądane informacje (adres IP, brama, maska podsieci itp.)

- 6. Po poprawnym skonfigurowaniu parametrów sieci zostaniesz przekierowany do interfejsu konfiguracji kanałów IP.
- 7. System automatycznie przeskanuje (można też nacisnąć przycisk "Szukaj") kamery w sieci (w przypadku kamer już skonfigurowanych w tej samej sieci co NVR) lub nowe, nieskonfigurowane kamery (aby można było uruchomić kamerę, należy ją ponownie uruchomić zidentyfikowane przez NVR).
- 8. Po zidentyfikowaniu kamer należy nacisnąć przycisk "Dodaj", aby dodać każdą kamerę na jednym kanale.
- 9. Po pomyślnym dodaniu kamer naciśnij przycisk "Dalej".
- 10. W poniższym interfejsie możesz pobrać aplikację mobilną (ICSee) skanując kod QR na ekranie.
- 11. Ustaw parametry wyświetlania kanału na ekranie: nazwę kanału, wyświetlanie czasu, wyświetlanie stanu nagrywania, stan alarmu, rozdzielczość monitora\* itp.
- \* Maksymalna obsługiwana rozdzielczość 1920x1080px.

Uwaga: Przed zmianą rozdzielczości upewnij się, że monitor podłączony do NVR obsługuje tę rozdzielczość. Jeżeli rozdzielczość ustawiona w menu jest wyższa niż rozdzielczość monitora, na monitorze nic się nie pojawi i nie będzie już możliwości dostępu do menu. Jeżeli jednak tak się stanie należy podłączyć NVR do monitora o wyższej rozdzielczości, wejść do menu i zmienić rozdzielczość.

12. Kliknij OK, aby zakończyć procedurę szybkiej konfiguracji NVR

# Menu

W głównym interfejsie podglądu kliknij prawym przyciskiem myszy, aby uzyskać dostęp do menu.

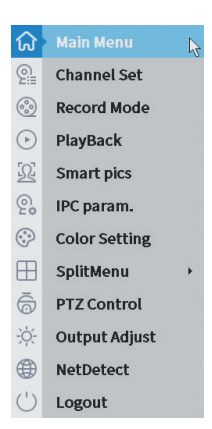

#### 1. Main Menu

Opcje: IP channel, Playback, Record configuration, Network, Date Time, Custom view.

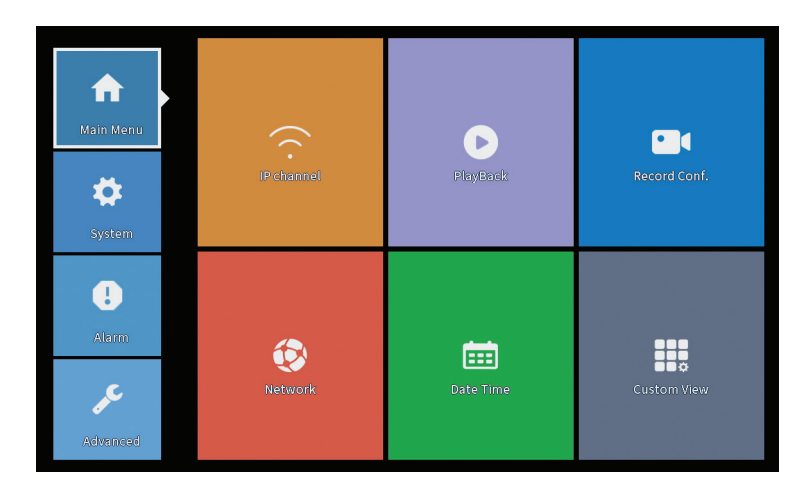

### **IP** Channel

Interfejs umożliwia identyfikację kamer IP, ich konfigurację oraz dodanie do kanałów.

| evice searched            |            |                        |                     |             |         |           |                      |                |
|---------------------------|------------|------------------------|---------------------|-------------|---------|-----------|----------------------|----------------|
|                           |            | 2                      | SearchTime 8        |             |         |           |                      |                |
| 3 Device Name             | Add        | IP Address             | Port                | Device I    | nfo.    |           |                      | Full Netcom    |
| 1 ONVIF                   | +          | 192.168                | 8080                | e0:09:bf:76 | 5:79:c5 | 5         |                      | Search         |
| 2 ONVIF                   | +          | 192.168                | 8080                | c0:e7:bf:1  | 3:6f:22 | 2         |                      | Add            |
| 3 ONVIF                   | +          | 172.25                 | 8899                | 84:7a:b6:4  | B:ca:a. | 1         |                      | Add            |
|                           |            |                        |                     |             |         |           |                      |                |
|                           |            |                        |                     |             |         |           |                      | IP Bulk Modify |
|                           |            |                        |                     |             |         |           |                      | QuickPair      |
|                           |            |                        |                     |             |         | Char      |                      |                |
| Wireless the code: Please | reboot the | camera in order to com | plete the operation | on code     |         | (51104    | v all search devices |                |
| 8 IP Address              | Edit       | Connection Status      | Channel Title       | Diagnosis   | Set     | ront audi | Protocol             | Delete         |
| 1 192.168.                | ×          | Connected              | D01                 | 0           |         | N(x       | ONVIF                | Clear          |
| 2 192.100                 | ×.         | Connected              | D02                 | <u>e</u>    |         | N/X       | ONVIE                | Edit devices   |
| 3 □ 1/2                   | <u></u>    | NoConfig               | DUS                 | 61          | - 8     | Max.      | UNVIF                | Dulk Lingrada  |
| 5 1                       | ÷          | NoConfig               |                     | Ø           | ŏ.      |           |                      | Bulk Opgrade   |
| 6 0                       | ÷          | NoConfig               |                     | ē           | ö       |           |                      | Network Detect |
| 7                         | +          | NoConfig               |                     | 0           |         |           |                      | Channel Title  |
| 8                         | +          | NoConfig               |                     | 0           |         |           |                      | NVRNetwork     |
|                           |            |                        |                     |             |         |           |                      | Close adaptive |
|                           |            |                        |                     |             |         |           |                      | Repeat Set     |
|                           |            |                        |                     |             |         |           | l}∎                  |                |

Obszar wyszukiwania/dodawania kamer IP

1. Wybierz protokół komunikacji pomiędzy NVR a kamerami. Opcje: NETIP, ONVIF, Pełny Netcom.

2. Search. Naciśnij klawisz Szukaj, aby wyszukać kamery podłączone do tego samego routera (tej samej sieci), co NVR.

3. Add. Z listy wyświetlonych kamer wybierz żądane kamery i kliknij Dodaj, aby dodać je do systemu.

- 4. Network. Skonfiguruj parametry sieciowe dla kamer (adres IP, brama itp.)
- 5. IP Bulk Modify. Szybka zmiana IP na kilka kamer.
- 6. Quick pair. Szybkie dodawanie i konfiguracja kamer.

Obszar zarządzania kanałami

- 1. Delete. Usuń kamerę z wybranego kanału. Kliknij Zastosuj, aby wykonać.
- 2. Clear. Usuń informacje o wybranym kanale. Kliknij Zastosuj, aby wykonać.

3. Encode. Wyświetla parametry techniczne podłączonych kamer (rozdzielczość, liczbę klatek na sekundę, kompresję wideo, jakość itp.).

- 4. Edit devices. Zmień adres IP i port dla wybranego kanału.
- 5. Bulk upgrade. Aktualizacja oprogramowania sprzętowego wybranych kamer.

6.Network detect. Testowanie i diagnostyka serwerów sieciowych i chmurowych.

- 7. Channel title. Zmiana nazw kamer.
- 8. NVR Network. Skonfiguruj parametry sieci NVR.
- 9. Adaptive shutters. Wyłącza funkcję adaptacji IP dla wybranych kamer.

10. Repeat set

# PlayBack

System oferuje liczne filtry i opcje identyfikacji żądanego nagrania. Można wyszukiwać według numeru kanału, daty i przedziału czasowego lub typu pliku.

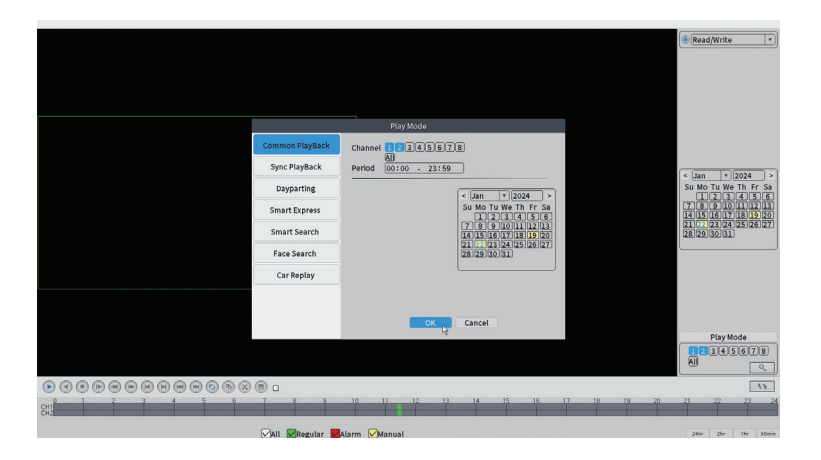

#### **Record Configuration**

Interfejs umożliwia ustawienie następujących ustawień: czas trwania pliku nagrania, tryb nagrywania (zaplanowany lub ręczny), okres (dzień i odstęp czasowy) oraz rodzaj nagrywania (nagrywanie normalne, detekcja ruchu i alarm).

|                                                  |              |          | Record Conf. |
|--------------------------------------------------|--------------|----------|--------------|
| SD Card Record ♥<br>Channel 1 ♥<br>Length 60 min | Redundancy 🗌 | _        |              |
| Week All                                         | Regular      | Detect   | Alarm        |
| Period 1 00:00 - 24                              | 4:00         |          |              |
| Period 2 00:00 - 0                               | 0:00         |          |              |
| Period 3 00:00 - 0                               | 0:00         |          |              |
| Period 4 00:00 - 0                               | 0:00         |          |              |
|                                                  |              |          |              |
|                                                  |              | Advanced | Cancel       |

#### Network

Ręcznie ustaw parametry sieci (adres IP, brama, DNS, port itp.) lub zaznacz opcję DHCP w celu automatycznego pobrania parametrów.

Uwaga: aby ustawienia zaczęły obowiązywać, uruchom ponownie system. Kliknij prawym przyciskiem myszy na ekranie - Logout - Reboot.

|                                                                                                    | Network   |
|----------------------------------------------------------------------------------------------------|-----------|
| Net Card     Wired NIC     ▼     DH       IP Address     192     168     100     44       Subnet Mask     255     255     255     0       Gateway     192     168     100     1       Primary DNS     192     168     100     1       Secondary DNS     8     8     8       Media Port     34567     1     1       HTTP Port     Ø     80     1       Transfer Policy     Quality Pref∢*     Network encryption     No limited       Wireless Channels     Vireless Channels     1 | CP Enable |

#### Date Time

Ustaw strefę czasową, datę, godzinę i format.

|                                                                          | Date Time                                                                                                    |
|--------------------------------------------------------------------------|----------------------------------------------------------------------------------------------------|
| Time Zone<br>System Time<br>Date Format<br>Date Separator<br>Time Format | [UTC+02:00]Athens, Jerusalem   *  <br>22 - 01 - 2024   11: 34: 16<br>DD MM YYYY   *  <br>r *  <br>24-HOUR   * |
| DST 🗌                                                                    |                                                                                                    |
|                                                                          |                                                                                                    |
|                                                                          |                                                                                                    |
|                                                                          |                                                                                                    |
|                                                                          |                                                                                                    |
|                                                                          | Default OK Cancel                                                                                             |

#### Custom view

Uporządkuj kamery na 8 kanałach.

|                                                                                                    |                       | Custom View |          |
|----------------------------------------------------------------------------------------------------|-----------------------|-------------|----------|
| Channel                                                                                                    | Line 3 🔻 Row 3 🔻 Auto | Layout 🗌    |          |
| <ul> <li>D01</li> <li>D02</li> <li>D03</li> <li>D04</li> <li>D05</li> <li>D06</li> <li>D07</li> <li>D08</li> </ul> | Channell              | Channel2    | Channel3 |
|                                                                                                    |                       |             |          |
| Merge<br>Split<br>Clear                                                                                            |                       |             |          |
|                                                                                                    | A                     | Apply       |          |

### 2. System

Opcje: General, SnapShot Conf., Display, Account, Backup.

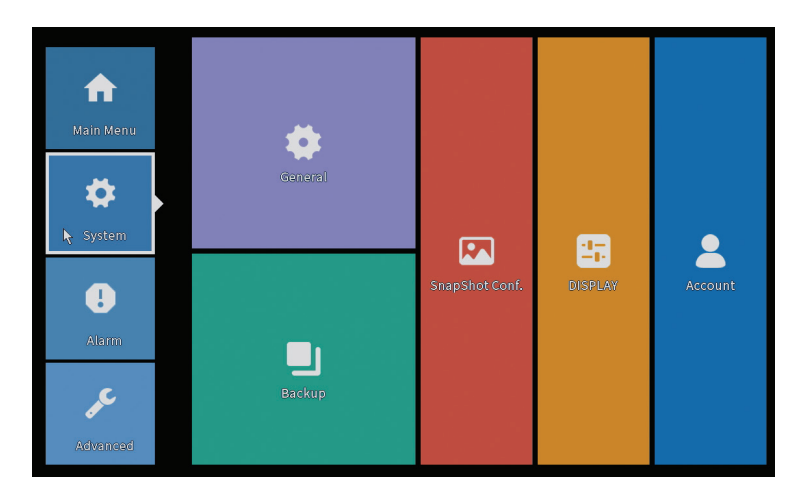

#### General

Interfejs pozwala na następujące ustawienia: ustawienie języka wyświetlania menu, zachowanie w przypadku zapełnienia dysku twardego (nadpisanie lub zatrzymanie nagrywania), czas trwania sesji oraz włączenie/wyłączenie przewodnika szybkiej konfiguracji przy uruchomieniu systemu.

| General                                                                                                    |
|----------------------------------------------------------------------------------------------------|
| Machine Name       wifi800         DVR No.       0         Language       ENGLISH ▼         Storage Full       Overwrite ▼         Auto Logout       0         Startup Wizard       ✓ |
|                                                                                                    |
| OK Cancel                                                                                                    |

# **Snapshot Config**

Ustawiaj przechwyty cyklicznie w określonych odstępach czasu i wysyłaj je e-mailem, FTP lub przechowuj na dysku twardym.

|                      |                        |               |       | SnapShot Conf. |     |  |  |
|----------------------|------------------------|---------------|-------|----------------|-----|--|--|
| Channel              | 1                      | <b>T</b>      |       |                |     |  |  |
| ⊖ Cycle ca           | oture                  |               |       |                |     |  |  |
|                      | EMAIL                  | 32            | Sec.  |                |     |  |  |
|                      | 🗌 FTP                  | 32            | Sec.  |                |     |  |  |
|                      | storage                | 32            | Sec.  |                |     |  |  |
| ⊖ Timing c           | apture                 |               |       |                |     |  |  |
| 0 Ca                 | pture time             | Delete        | EMAIL | FTP stor       | age |  |  |
|                      |                        |               |       |                |     |  |  |
|                      |                        |               |       |                |     |  |  |
|                      |                        |               |       |                |     |  |  |
|                      |                        |               |       |                |     |  |  |
|                      | □ FTP                  | ⊌storage      |       |                |     |  |  |
| EMAIL<br>Capture tim | FTP                    | ⊡storage      |       |                |     |  |  |
| EMAIL<br>Capture tim | FTP                    | storage       | Add   |                |     |  |  |
| EMAIL<br>Capture tim | FTP<br>00:00:00        | ♥storage<br>0 | Add   |                |     |  |  |
| EMAIL<br>Capture tim | FTP                    | ♥storage      | Add   |                |     |  |  |
| EMAIL<br>Capture tim | FTP                    | ∮storage      | Add   |                |     |  |  |
| EMAIL<br>Capture tim | FTP                    | ♥storage<br>0 | Add   |                |     |  |  |
| EMAIL<br>Capture tim | FTP<br>ne 00 : 00 :00  | ♥ storage     | Add   |                |     |  |  |
| EMAIL<br>Capture tim | □FTP<br>ne 00 : 00 :00 | ♥storage      | Add   |                |     |  |  |
| EMAIL<br>Capture tim | FTP                    | ♥storage<br>0 | Add   |                |     |  |  |
| EMAIL<br>Capture tim | FTP                    | storage       | Add   |                |     |  |  |

# Display

W trybie podglądu lokalnego wyświetlane mogą być: czas, nazwa kanału, stan nagrywania, stan alarmowy, przezroczystość i rozdzielczość wyświetlacza.

Uwaga: Przed zmianą rozdzielczości upewnij się, że monitor obsługuje tę rozdzielczość. Jeśli ustawiona rozdzielczość jest wyższa niż rozdzielczość Twojego monitora, na monitorze nic się nie pojawi i nie będziesz mógł uzyskać dostępu do menu. Jeśli to się nadal zdarza, podłącz NVR do monitora o wyższej rozdzielczości, wejdź do menu i zmień rozdzielczość.

|                                                                                                    | DISPLAY                                                                                              |
|----------------------------------------------------------------------------------------------------|----------------------------------------------------------------------------------------------------|
| Channel Title<br>Time Display<br>Record Status<br>Channel dividing line<br>Device QR<br>Transparency<br>Resolution<br>Tour | Set<br>Channel Title C<br>Alarm Status C<br>Alarm flashing C<br>Bitrate Info C<br>255<br>1920*1080 * |
|                                                                                                    |                                                                                                    |
|                                                                                                    | OK 🏷 Cancel                                                                                          |

### Account

Interfejs umożliwia zarządzanie użytkownikami mającymi dostęp do systemu, dodawanie użytkowników, zmianę uprawnień użytkowników, zmianę hasła, tworzenie grup użytkowników oraz ustalanie poziomu bezpieczeństwa konta poprzez rejestrowanie odpowiedzi na określone, predefiniowane pytania. W przypadku resetu hasła kod weryfikacyjny może zostać przesłany w aplikacji mobilnej lub na ustawiony adres e-mail. Aby zwiększyć poziom bezpieczeństwa, możesz ustawić wzór (model graficzny) dostępu do systemu.

|   |           |       |        | Account |   |                  |
|---|-----------|-------|--------|---------|---|------------------|
| 1 | User Name | Group | Status |         |   | Modify User      |
| 1 | ⊡ PNI     | admin | GUI    |         |   | Modify Group     |
|   |           |       |        |         |   | Modify Pwd       |
|   |           |       |        |         |   | Add User         |
|   |           |       |        |         |   | Add Group        |
|   |           |       |        |         |   | Delete User      |
|   |           |       |        |         |   | Delete Group     |
|   |           |       |        |         |   | Update           |
|   |           |       |        |         |   | Account security |
|   |           |       |        |         |   | Set Pattern      |
|   |           |       |        |         |   |                  |
|   |           |       |        |         |   |                  |
|   |           |       |        |         |   |                  |
|   |           |       |        |         | 3 |                  |
|   |           |       |        |         |   |                  |
|   |           |       |        |         |   | Cancel           |

# Backup

Przed rozpoczęciem tworzenia kopii zapasowej w rejestratorze NVR należy zainstalować pamięć USB lub zewnętrzny dysk twardy. Naciśnij przycisk Wykryj, aby zidentyfikować urządzenie magazynujące, a następnie przycisk Kopia zapasowa, aby wykonać kopię zapasową.

#### 3. Alarm

Opcje: Intelligent Alert, Abnormality, Vehicle Detect (functia nu este activa), Traditional Alarm.

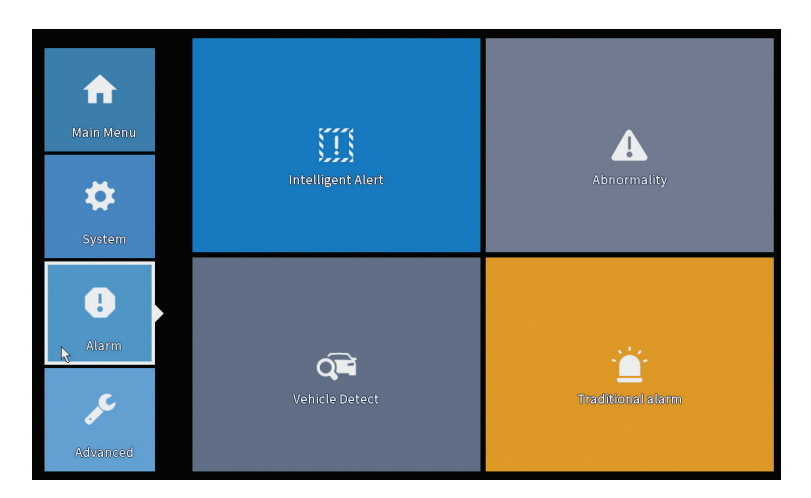

#### Intelligent Alert

Ustaw zachowanie systemu w przypadku wykrycia ruchu: nagranie i/lub powiadomienie w aplikacji. Ustaw także poziom czułości ruchu i obszar działania.

|                  |               |            | Intelligent Alert |        |  |
|------------------|---------------|------------|-------------------|--------|--|
| Channel          | 1 •           | Enable     | ۵                 |        |  |
| Record           | Motion Detect | :          |                   |        |  |
| Mobile reported  |               |            |                   |        |  |
| Advanced         | Set           |            |                   |        |  |
| Sensitivity Mide | dle 🔻         | Region Set |                   |        |  |
|                  |               |            |                   |        |  |
|                  |               |            |                   |        |  |
|                  |               |            |                   |        |  |
|                  |               |            |                   |        |  |
|                  |               | A          | dvanced OK 🦎      | Cancel |  |

#### Abnormality

Ustaw zachowanie systemu w przypadku: błędu urządzenia pamięci masowej, braku miejsca na urządzeniu pamięci masowej, braku połączenia z Internetem lub konfliktu IP. W takich sytuacjach możesz ustawić wysyłkę powiadomienia w aplikacji lub na e-mail.

|                                                              |                                                                                                    | Abnormality |
|--------------------------------------------------------------|----------------------------------------------------------------------------------------------------|-------------|
| Event Type<br>Enable<br>Timed Alarm<br>Show Message<br>Alarm | No Storage R<br>No Storage<br>Storage Device Error<br>Storage No Space<br>Net Disconnection<br>IP Conflict<br>Shutdow T |             |
| Mobile reported<br>Send Email                                | 0                                                                                                    |             |
|                                                              |                                                                                                    | OK Cancel   |

Instrukcja obsługi

### Traditional alarm

Ustaw zachowanie systemu w przypadku braku obrazu lub sygnału wideo. W takich sytuacjach możesz ustawić wysłanie powiadomienia w aplikacji lub e-mailu, rozpoczęcie nagrywania, wykonanie przechwytywania lub zapisanie nagrania alarmowego na serwerze FTP.

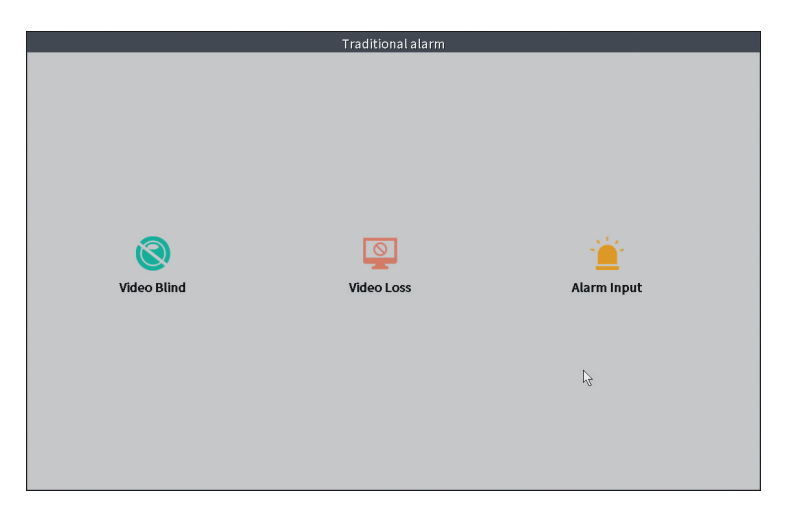

#### 4. Advanced

Opcje: HDD info, Upgrade, AutoMaintain, Restore, Import-Export, Digital, LOG, Version.

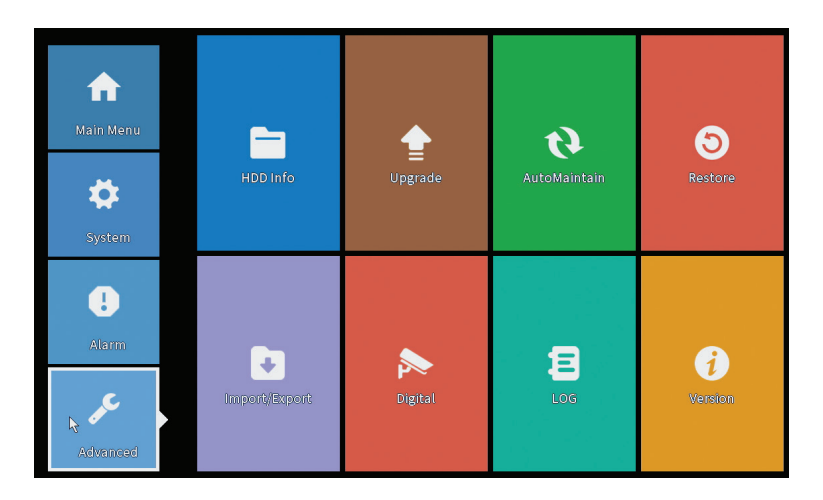

Polski

Instrukcja obsługi

# HDD info

Ustaw tryb pracy dysku twardego (tylko odczyt lub odczyt/zapis). Uwaga: aby móc zapisywać nagrania na dysku twardym, należy go ustawić w tryb odczytu/zapisu.

| SATA | 1 2        |          |               | HDD Info |  |
|------|------------|----------|---------------|----------|--|
|      | Type       | Capacity | Left Capacity | Status   |  |
| All  | -          | 28.81 GB | 21.93 GB      |          |  |
| 2-1* | Read/Write | 28.81 GB | 21.93 GB      | Normal   |  |
|      |            |          |               |          |  |

# Upgrade

Włóż pamięć USB do rejestratora NVR, która musi zawierać plik aktualizacji w folderze głównym (głównym). Wybierz jednostkę pamięci i plik z menu NVR i kliknij przycisk Aktualizuj.

|                                                                                                    | Upgrade                      |
|----------------------------------------------------------------------------------------------------|------------------------------|
| Upgrade Position v<br>Upgrade file v<br>Online Upgrade                                                                       | Upgrade                      |
| The latest version is already Tips Latest updates Automatic upgrade critical updates Forbid remote upgrade Camera il upgrade | Command                      |
| 12345678All       Upgrade Position       v       Upgrade file       v       Online Upgrade                                   | Upgrade<br>Cancel<br>Upgrade |
| Wireless firmware upgrade                                                                                                    |                              |
|                                                                                                    | Cancel                       |

Instrukcja obsługi

#### AutoMaintain

Ustaw ponowne uruchomienie systemu w określonym dniu i godzinie lub ustaw automatyczne usuwanie plików starszych niż określony okres.

| Auto-Reboot System<br>Every Tuesday v at 01:00 v<br>Auto-Delete Old Files<br>Never v | AutoMaintain               |  |
|--------------------------------------------------------------------------------------|----------------------------|--|
| Every Tuesday     *       Auto-Delete Old Files                                      | Auto-Reboot System         |  |
| Auto-Delete Old Files                                                                | Every Tuesday 💌 at 01:00 💌 |  |
| Never 🔹                                                                              | Auto-Delete Old Files      |  |
|                                                                                      | Never 🔹                    |  |
|                                                                                      | OK Cancel                  |  |

#### Restore (Reset)

Wybierz opcje, które chcesz zresetować.

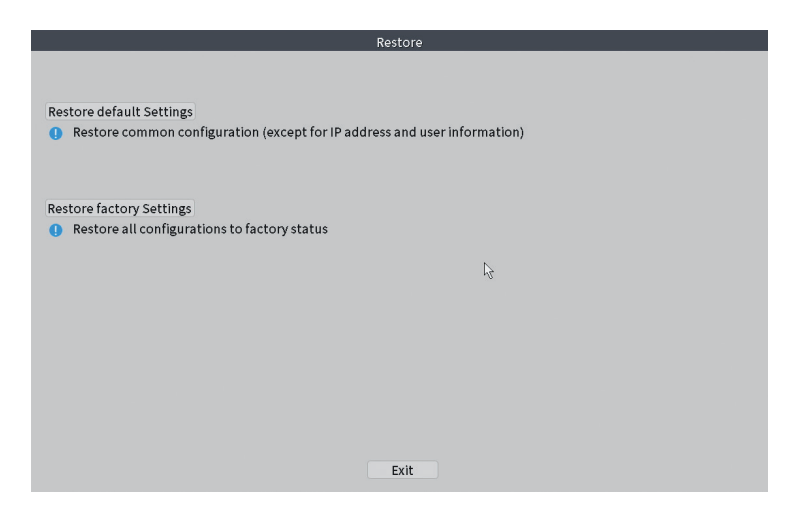

# Import/Export

Eksportuj lub importuj ustawienia systemowe.
# Digital

Opcje: Digital channels (canale digitale), Channel status (status canale) si Channel Type.

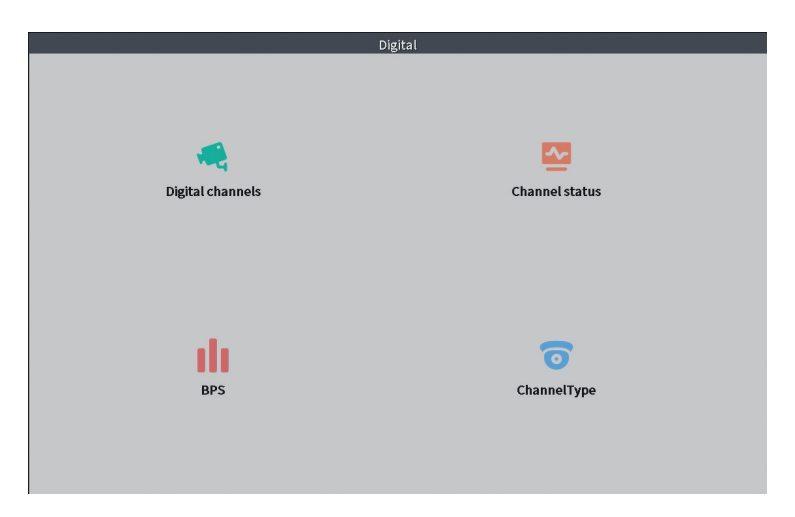

## **Digital channels**

Interfejs umożliwiający wyszukiwanie, dodawanie i konfigurowanie kamer.

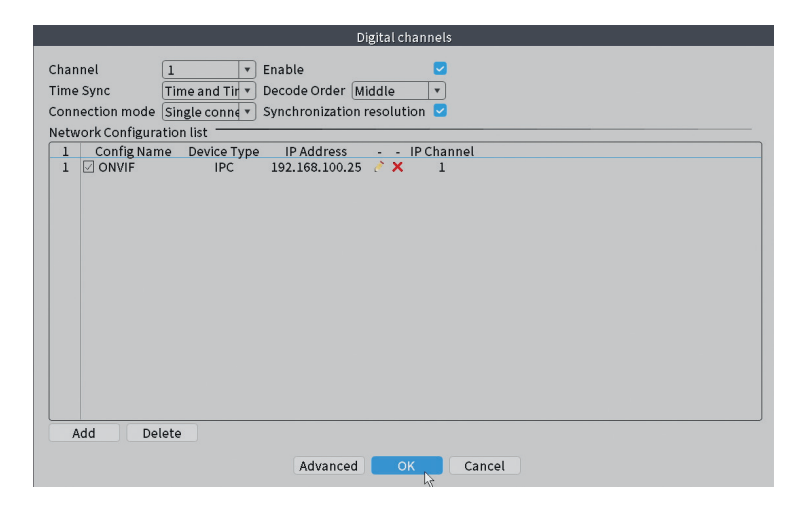

## Channel status

Wyświetla status (podłączony, niepodłączony lub nieskonfigurowany) dla wszystkich 10 kanałów.

|                                                                 |                                                        | C                                                                                                    | hannel status                                                                                                    |   |
|-----------------------------------------------------------------|--------------------------------------------------------|----------------------------------------------------------------------------------------------------|----------------------------------------------------------------------------------------------------|---|
| Channel<br>D01<br>D02<br>D03<br>D04<br>D05<br>D06<br>D07<br>D08 | Stream<br>4K<br>4K<br>4K<br>4K<br>4K<br>4K<br>4K<br>4K | Mainstream/Sub-Stream<br>1080P/640x352<br>5M/800x600<br>4K/800x448<br>Unknown<br>Unknown<br>Unknown<br>Unknown<br>Unknown | Connection Status<br>Connected<br>Connected<br>NoConfig<br>NoConfig<br>NoConfig<br>NoConfig<br>NoConfig<br>NoConfig |   |
|                                                                 |                                                        |                                                                                                    |                                                                                                    | 2 |
|                                                                 |                                                        |                                                                                                    | Cancel                                                                                                    |   |

#### Channel type

Wyświetla maksymalną liczbę kamer i rozdzielczość kamer, które można podłączyć do systemu. PNI WIFI800 obsługuje maksymalnie 8 kamer IP o maksymalnej rozdzielczości 5 MP i 4 kamery IP o maksymalnej rozdzielczości 8 MP (4K).

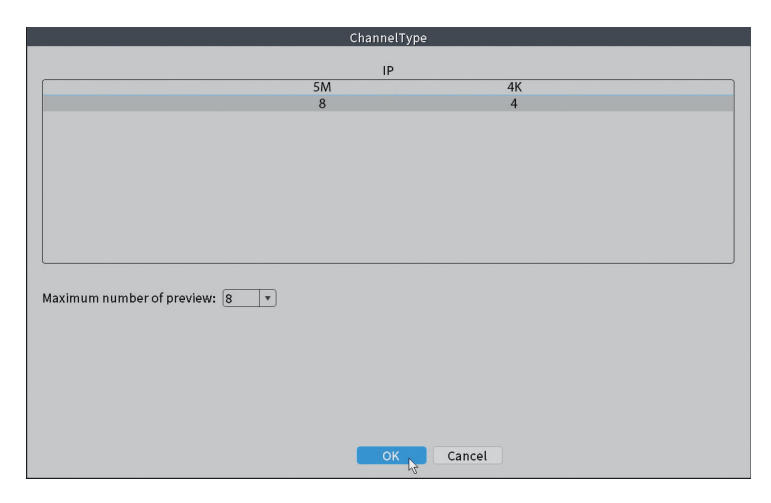

# Log

Wyświetla historię działań wykonanych w systemie.

|                                           | LOG                                                |              |
|-------------------------------------------|----------------------------------------------------|--------------|
| <b>T</b>                                  |                                                    |              |
| Type All                                  |                                                    |              |
| Start Time 22 - 01 - 2024 00:00:00        |                                                    | Pre Page     |
| End Time 23 - 01 - 2024 00:00:00          |                                                    | Next Page    |
| 110 Log Time Type                         | LOG                                                |              |
| 1 22-01-2024 11:06:55 Shut Down           | 2024-1-19 16:54:42(6)                              | =            |
| 2 22-01-2024 11:06:55 Reboot              | 2024-1-19 16:54:42                                 |              |
| 3 22-01-2024 11:06:55 save system state   | 2024-1-19 16:54:42                                 | -            |
| 4 22-01-2024 11:07:00 WFS1                | 1-1 1/19-9:39:48 ~ 1/19-16:54:58                   |              |
| 5 22-01-2024 11:07:16 NTP                 | XMCloudCloseError                                  |              |
| 6 22-01-2024 11:07:58 NTP                 | XMCloudCloseError                                  |              |
| 7 22-01-2024 11:08:40 NTP                 | XMCloudCloseError                                  |              |
| 8 22-01-2024 11:09:22 NTP                 | XMCloudCloseError                                  |              |
| 9 22-01-2024 11:10:04 NTP                 | XMCloudCloseError                                  |              |
| 10 22-01-2024 11:10:46 NTP                | XMCloudCloseError                                  |              |
| 11 22-01-2024 11:11:28 NTP                | XMCloudCloseError                                  |              |
| 12 22-01-2024 11:11:50 Save Configuration | Startup Wizard                                     |              |
| 13 22-01-2024 11:12:01 Log In             | PNI <gui></gui>                                    |              |
| 14 22-01-2024 11:12:10 NTP                | XMCloudCloseError                                  |              |
| 15 22-01-2024 11:12:29 Log In             | Wrong username or password PNI <gui,203></gui,203> |              |
| 16 22-01-2024 11:12:44 Log Out            | PNI <gui></gui>                                    |              |
| 17 22-01-2024 11:12:44 Log In             | PNI <gui></gui>                                    |              |
| 18 22-01-2024 17:12:44 Save Configuration | Time Zone                                          |              |
| 19 22-01-2024 17:12:44 Save Configuration |                                                    |              |
|                                           |                                                    |              |
|                                           | Search                                             | Clear Cancel |

## Version

Wyświetla przydatne informacje o oprogramowaniu oraz kod QR z numerem seryjnym systemu (przydatny przy dodaniu go do aplikacji mobilnej) oraz kod QR do pobrania aplikacji mobilnej.

|                                                                                                    | Versi                                                                                                    | on |                             |
|----------------------------------------------------------------------------------------------------|----------------------------------------------------------------------------------------------------|----|-----------------------------|
| System<br>Build Date<br>Original<br>MAC<br>Serial Number<br>Record Channel<br>Status<br>Nat status<br>Nat status code<br>Device Info. | V4.03.R11.C638025E.12201.140028.000000<br>22-08-2023 14:30:08<br>1<br>001243849297<br>7cc74ee32a09651beap1<br>8<br>600<br>Connected<br>2:3.71.130.78/1/+111 |    |                             |
| SSID                                                                                                    | WIFINVR001243849297                                                                                                    | L  | <u>Ligeostuposis</u><br>App |

## Inne opcje menu

Kliknij prawym przyciskiem myszy na ekranie, aby wyświetlić dodatkowe Opcje:

Channel Set, Record Mode, Playback, Smart pics, IPC parameters, Color settings, Split menu, PTZ Control, Output adjust, NetDetect, Logout.

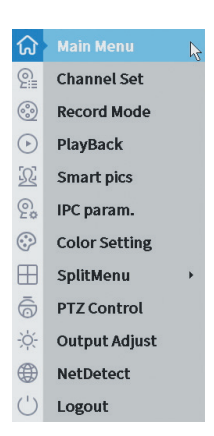

#### Channel set

Interfejs umożliwia identyfikację kamer IP, ich konfigurację oraz dodanie do kanałów.

| Device searched     Search Time is       3     Device Name     Add       1     DOWN + 102 if some completed info.     Full Netcom       3     DNVIF + 102 if some completed info.     Full Netcom       3     DNVIF + 102 if some completed info.     Full Netcom       3     DNVIF + 102 if some completed info.     Full Netcom       3     DNVIF + 102 if some completed info.     Full Netcom       4     If some complete info.     Full Netcom       1     DOL NVIF + 102 if some completed info.     Full Netcom       1     DOL NVIF + 102 if some completed info.     Full Netcom       If some completed info.     Full Netcom     Full Netcom       If some completed info.     Full Netcom     Full Netcom       If some complete info.     Show all search devices *     Full Netcom       If some complete info.     Show all search devices *     Full Netcom       If some complete info.     Show all search devices *     Full Netcom       If some complete info.     Show all search devices *     Full Netcom       If some complete info.     Show all search devices *     Full Netcom       If some complete info.     Show all search devices *     Full Netcom       If some complete info.     Show all search devices *     Full Netcom       If some complete info.     Show all search                                                                                                    |                            |           |                       | IP cl               | nannel      |        |           |                      |    |               |     |
|----------------------------------------------------------------------------------------------------|----------------------------|-----------|-----------------------|---------------------|-------------|--------|-----------|----------------------|----|---------------|-----|
| 3     Device Name     Add     IP Address     Port     Device Info.     Search       1     ONVF     +     192.14     8989     evologe/h7/570-5     Search       2     ONVF     +     192.14     8989     evologe/h7/570-5     Search       3     ONVF     +     172.2     8899     84:7a:b6:48:ca:a1     Add       4     NVVF     +     172.2     8899     84:7a:b6:48:ca:a1     Add       4     IP Address     Edit     Connection Status     Channel Title     Diagnost     Set       1     192.14     X     Connected     ONVF     Delete       1     192.14     X     Connected     ONVF     Edit devices       3     172.     X     Connected     D02     O     ONVF       3     172.4     X     Connected     D02     O     ONVF       3     172.4     X     Connected     D02     O     O     NVF       8     +     NoConfig     30     O     ONVF     Edit devices       8     +     NoConfig     30     O     O     NVHF       8     +     NoConfig     30     O     O       9     O     + <th>evice searched</th> <th></th> <th></th> <th>SearchTime 8</th> <th></th> <th></th> <th></th> <th></th> <th></th> <th></th> <th></th>                                                                                                    | evice searched             |           |                       | SearchTime 8        |             |        |           |                      |    |               |     |
| 1         ONVIF         +         192_14s         80800         ex069bf76r5rc5         Saarch           2         ONVIF         +         192_14s         8080         c/ber7bf18c5122         Add           3         ONVIF         +         172_2         8899         847atb648ccas1         Add           4         ONVIF         +         172_2         8899         847atb648ccas1         Add           Mureless the code:Please reboot the camera in order to complete the operation code         *           2         192_14s         X         Connected         D01         Set         ONVIF         Edit devices         *           3         172         X         Connected         D01         Set         ONVIF         Edit devices           3         172         X         Connected         D02         S         O         ONVIF         Edit devices           3         172         X         Connected         D03         O         ONVIF         Edit devices         NetWork Detect           4         NoConfig         30         O         ONVIF         Edit devices         Repeat Set           9         +         NoConfig         S         O                                                                                                    | 3 Device Name              | Add       | IP Address            | Port                | Device In   | fo.    |           |                      | Fu | l Netcom      |     |
| 2         ONVIF         +         192.1         8060         chor?hf.18:6f.22         Add           3         ONVIF         +         172.2         8999         84/7a:b648:ca:a1         Add           4         NVVF         +         172.2         8999         84/7a:b648:ca:a1         Add           4         NVVF         +         172.2         8999         84/7a:b648:ca:a1         Add           4         NVVF         QuickPair         QuickPair         QuickPair         QuickPair           4         IP Address         Edit         Connection Status         Channel Title         Nagnosi:         Set Font audi         Protocol         Delete           1         122.14         X         Connected         D01         Si         O         ONVIF         Clear           3         172         X         Connected         D02         O         ONVIF         Edit devices         Buik Upgrade           4         NoConfig         30         O         ONVIF         Edit devices         Repeat Set           7         +         NoConfig         30         O         NVNF         NVRelevork           8         +         NoConfig         83                                                                                                    | 1 ONVIF                    | +         | 192.168               | 8080                | e0:09:bf:76 | :79:c3 | 5         |                      |    | Search        |     |
| 3     UNVF     T     1/2.1     B999     SH/At094Satchal       IP Builk Modify<br>QuickPair     IP Builk Modify<br>QuickPair       Wireless the code/Please reboot the camera in order to complete the operation code       1     J92.16       X     Connected       002     S       3     172       X     Connected       003     S       4     Connected       5     +       1     J92.16       X     Connected       002     S       3     0       172     Connected       1     Motion Rg       3     0       172     Connected       003     S       4     Connected       5     +       4     NoConfig       3     0       4     NoConfig       3     0       4     NoConfig       3     0       4     NoConfig       3     0       4     NoConfig       3     0       4     NoConfig       5     +       6     +       7     +       8     +       9     +                                                                                                    | 2 ONVIF                    | +         | 192.168               | 8080                | c0:e7:bf:18 | :6f:22 | 2         |                      |    | bba           |     |
| Wireless the code:Please reboot the camera in order to complete the operation code     Show all search devices       Wireless the code:Please reboot the camera in order to complete the operation code     Show all search devices       Use of the camera in order to complete the operation code     Show all search devices       Use of the camera in order to complete the operation code     Delete       1     D32.16     X       2     D01     C       3     D12     X       3     D12     Connected       3     Connected     D03       4     NoConfig     S       5     +     NoConfig       8     +     NoConfig       9     +     NoConfig       9     +     NoConfig                                                                                                    |                            | -         | 1/2.2                 | 8899                | 84:73:06:48 | :ca:a. | 1         |                      |    | Mahurank      |     |
| Wireless the code;Please reboot the camera in order to complete the operation code     Show all search devices •       Wireless the code;Please reboot the camera in order to complete the operation code     Show all search devices •       1     192,168     X       2     192,168     X       3     172     X       4     100,280     +       5     +     NoConfig       6     +     NoConfig       7     +     NoConfig       8     +     NoConfig       9     +     NoConfig       9     +     NoConfig       9     +     NoConfig       9     +     NoConfig       9     +     NoConfig       9     +     NoConfig                                                                                                    |                            |           |                       |                     |             |        |           |                      |    | ID Dulk Medi  | 6.7 |
| Show all search devices     *       Wireless the code:Please reboot the camera in order to complete the operation code     *       Image: Display to the camera in order to complete the operation code     *       Image: Display to the camera in order to com                                                                                                    |                            |           |                       |                     |             |        |           |                      |    | IP BULK MOUI  | У   |
| Show all search devices   Wireless the code:Please reboot the camera in order to complete the operation code  I PAddress Edit Connection Status Channel Title Jiagnosi: Set ront audi Protocol I 0.120.1 X Connected D01 8 0 4 ONVIF I 1.121 X Connected D03 8 0 4 ONVIF I 1.121 X Connected D03 8 0 4 ONVIF I 1.121 X Connected D03 8 0 4 ONVIF I 1.121 X Connected D03 8 0 4 ONVIF I 1.121 X Connected D03 8 0 4 ONVIF I 1.121 X Connected D03 8 0 4 ONVIF I 1.121 X Connected D03 8 0 4 ONVIF I 1.121 X Connected D03 8 0 4 ONVIF I 1.121 X Connected D03 8 0 4 ONVIF I 1.121 X Connected D03 8 0 4 ONVIF I 1.121 X Connected D03 8 0 4 ONVIF I 1.121 X Connected D03 8 0 4 ONVIF I 1.121 X Connected D03 8 0 4 ONVIF I 2.121 X Connected D03 8 0 4 ONVIF I 2.121 X Connected D03 8 0 4 ONVIF I 2.121 X Connected D03 8 0 4 ONVIF I 2.121 X Connected D03 8 0 4 ONVIF I 2.121 X Connected D03 8 0 4 ONVIF I 2.121 X Connected D03 8 0 4 ONVIF I 2.121 X Connected D03 8 0 4 ONVIF I 2.121 X Connected D03 8 0 4 ONVIF I 2.121 X Connected D03 8 0 4 ONVIF I 3.121 X Connected D03 8 0 4 ONVIF I 3.121 X Connected I 1.121 X Connected I 1.121 X |                            |           |                       |                     |             |        |           |                      |    | QuickPair     |     |
| Show all search devices         Wireless the code:Please reboot the camera in order to complete the operation code         Image: Probability of the camera in order to complete the operation code         Image: Probability of                                                                                                    |                            |           |                       |                     |             |        |           |                      |    |               |     |
| Show all search devices     Show all search devices        |                            |           |                       |                     |             |        |           |                      |    |               |     |
| B     IPAddress     Edit Connection Status     Channel Title     Diagnosis     Set     ront audis     Protocol     Delete       1     192.14     X     Connected     D01     Si     C     +     OHVIF     Clear       2     192.14     X     Connected     D03     Si     +     OHVIF     Clear       3     172     X     Connected     D03     Si     +     OHVIF     Edit devices       4     -     +     NoConfig     Si     C     -     Network Detector       5     -     +     NoConfig     Si     C     -     Connected       8     -     +     NoConfig     Si     C     -     -       8     -     +     NoConfig     Si     C     -     -       9     -     +     NoConfig     Si     C     -     -       9     -     +     NoConfig     Si     C     -     -       9     -     +     NoConfig     Si     C     -     -       9     -     +     NoConfig     Si     C     -     -       9     -     -     NoConfig     Si     C     -                                                                                                    | Wireless the code:Please r | eboot the | camera in order to co | nplete the operatio | n code      |        | Show      | w all search devices | -  |               |     |
| 1     102,108,     X     Connected     D01     D     +     ONVIF       2     102,108,     X     Connected     D02     C     +     ONVIF       3     172,     X     Connected     D03     C     +     ONVIF       4     NoConfig     C     C     +     ONVIF     Edit devices       5     +     NoConfig     C     C     -       8     +     NoConfig     C     C       9     +     NoConfig     C     C       9     +     NoConfig     C     C       9     +     NoConfig     C     C                                                                                                    | B IP Address               | Edit      | Connection Status     | Channel Title       | Diagnosis   | Set    | ront audi | Protocol             |    | Delete        |     |
| 2     192.14     X     Connected     D02     B     C     +     ONVIF       3     172     X     Connected     D03     B     C     +       4     +     Noconfig     B     C     +     Bulk Upgrade       5     +     Noconfig     B     C     Network Detector       7     +     Noconfig     B     C     Channel Title       8     +     Noconfig     B     C     NVRHetwork       Close data pitw     B     C     NRetwork Detector                                                                                                    | 1 192.168.                 | ×         | Connected             | D01                 | 0           |        | nij×      | ONVIF                |    | Clear         |     |
| a     +     NoConfig     Bulk Upgrade       b     +     NoConfig     C       c     +     NoConfig     C       c     +     NoConfig     C       c     +     NoConfig     C       c     +     NoConfig     C       d     +     NoConfig     C       d     +     NoConfig     C       d     +     NoConfig     C                                                                                                    |                            | ÷         | Connected             | D02                 | <u>e</u>    | 8      | ių.       | ONVIE                |    | Edit devices  |     |
| S     +     NoConfig     Image: Config     Image: Config     Image: Config       F     +     NoConfig     Image: Config     Image: Config     Image: Config       Image: Config     Image: Config     Image: Config     Image: Config     Image: Config       Image: Config     Image: Config     Image: Config     Image: Config     Image: Config       Image: Config     Image: Config     Image: Config     Image: Config     Image: Config       Image: Config     Image: Config     Image: Config     Image: Config     Image: Config       Image: Config     Image: Config     Image: Config     Image: Config     Image: Config       Image: Config     Image: Config     Image: Config     Image: Config     Image: Config       Image: Config     Image: Config     Image: Config     Image: Config     Image: Config       Image: Config     Image: Config     Image: Config     Image: Config     Image: Config       Image: Config     Image: Config     Image: Config     Image: Config     Image: Config       Image: Config     Image: Config     Image: Config     Image: Config     Image: Config       Image: Config     Image: Config     Image: Config     Image: Config     Image: Config       Image: Config     Image: Config     Image: Config     Im                                                                                                    |                            | ÷         | NoConfig              | 003                 | Ø           | ŏ      |           | ONT                  |    | Bulk Upgrad   | ρ   |
| 5     +     Noconfig     B     C     C       7     +     Noconfig     B     C     C       8     +     Noconfig     B     C     WNRetwork       Close adaptive     Repeat Set                                                                                                    | 5 🖸                        | +         | NoConfig              |                     | 0           |        |           |                      |    | Network Dete  | et  |
|                                                                                                    | 5                          | +         | NoConfig              |                     | 0           | 8      |           |                      |    | Channel Title |     |
| Close adaptive<br>Repeat Set                                                                                                    |                            |           | NoConfig              |                     | 0           | H      |           |                      |    | channerrice   | -   |
| Close ad prive<br>Repeat Set                                                                                                    |                            |           | Hocomy                |                     | -           | -      |           |                      |    | NVRNetwork    | ¢   |
| Repeat Set                                                                                                    |                            |           |                       |                     |             |        |           |                      |    | Close adaptiv | (e  |
| N#                                                                                                    |                            |           |                       |                     |             |        |           |                      |    | Repeat Set    |     |
| 「「「「「」」                                                                                                    |                            |           |                       |                     |             |        |           | ₽                    |    |               |     |

#### Record mode

Ustaw tryb nagrywania (ręczny lub zaplanowany) dla każdego kanału.

Polski

Instrukcja obsługi

|                                    | Record Mode                                                     | 8 |
|------------------------------------|-----------------------------------------------------------------|---|
| Mode<br>Schedule<br>Manual<br>Stop | All 1 2 3 4 5 6 7 8<br>O O O O O O O O O O<br>O O O O O O O O O |   |
|                                    | OK Cancel                                                       |   |

# Playback

Skrót umożliwiający dostęp do interfejsu wyszukiwania i odtwarzania nagrań.

#### Smart pics

Interfejs jest dostępny tylko dla kamer obsługujących funkcję wykrywania twarzy.

#### Color settings

Dostosuj parametry kolorów (jasność, kontrast, nasycenie itp.) interfejsu podglądu kamer.

|                    | Colc | or Setting:01 |     |        |
|--------------------|------|---------------|-----|--------|
|                    |      |               |     |        |
| Brightness         | ••   | 0             | ••• | 0      |
| Contrast           | ••   | 0             | •   | — o    |
| Saturation         | ••   | 0             | •   | — o    |
| Hue                | •    | 0             | •   | — o    |
| Gain               | •••  | 0             | •   | 0      |
| Horizon Sharpness  | ••   | 0             | ••  | — o    |
| Vertical Sharpness | •    | 0             | •   | — o    |
|                    |      |               |     |        |
|                    |      | Advanced      | ок  | Cancel |

# Split menu

Wybierz sposób wyświetlania kamer na tym samym ekranie.

# PTZ Control

Interfejs jest dostępny tylko dla kamer obsługujących funkcję sterowania PTZ.

# Output Adjust

Ustaw głośność i obraz.

| Top Deflate     | ••                            | - 0    |
|-----------------|-------------------------------|--------|
| Bottom Deflate  | 0                             | - 0    |
| Left Deflate    | ••                            | - o    |
| Right Deflate   | 0                             | - O    |
| Volume regulate | O                             | 70     |
| Image style     | Standard                      |        |
|                 | Bright                        |        |
|                 | O Boautiful                   |        |
|                 | <ul> <li>Customize</li> </ul> |        |
|                 |                               |        |
|                 |                               |        |
|                 |                               |        |
| Re              | store OK                      | Cancel |

#### Net Detect

1. Local Net Detect. Monitorowanie i diagnostyka podłączenia kamery.

| $\begin{array}{c ccccccccccccccccccccccccccccccccccc$                                                                                                    | 1     192.     0     2       2       2       3       2       4       2       5       2       6       2       7       2       8       2                                                                                                    | 1     192.     0     2       2      0       3      0       4      0       5      0       6      0       7      0       8      0 |
|----------------------------------------------------------------------------------------------------|----------------------------------------------------------------------------------------------------|----------------------------------------------------------------------------------------------------|
| $\begin{array}{c ccccccccccccccccccccccccccccccccccc$                                                                                                    | 2       Q       3       Q       4       Q       5       Q       6       Q       7      Q       8      Q                                                                                                    | 2       Q       3       Q       4      Q       5      Q       6      Q       7      Q       8      Q                            |
| $ \begin{array}{c} 3 \\ 3 \\ 4 \\ 3 \\ 3 \\ 3 \\ 3 \\ 3 \\ 3 \\ 3 \\$                                                                                                    | 3       Q       4       Q       5      Q       6      Q       7      Q       8      Q                                                                                                    | 3       Q       4      Q       5      Q       6      Q       7      Q       8      Q                                            |
| -     -     -     -     -     -     -     -     -     -     -     -     -     -     -     -     -     -     -     -     -     -     -     -     -     -     -     -     -     -     -     -     -     -     -     -     -     -     -     -     -     -     -     -     -     -     -     -     -     -     -     -     -     -     -     -     -     -     -     -     -     -     -     -     -     -     -     -     -     -     -     -     -     -     -     -     -     -     -     -     -     -     -     -     -     -     -     -     -     -     -     -     -     -     -     -     -     -     -     -     -     -     -     -     -     -     -     -     -     -     -     -     -     -     -     -     -     -     -     -     -     -     -     -     -     -     -     -     -     -     -     -     -     -     -     - <td>5       O       6       O       7       O       8       O</td> <td>5      0       6      0       7      0       8      0</td> | 5       O       6       O       7       O       8       O                                                                                                    | 5      0       6      0       7      0       8      0                                                                           |
| □     6      ⊡       □     7      ⊡       □     8      ⊡                                                                                                    | 6       Image: Constraint of the second second                   |                                                                                                    |
|                                                                                                    | 7      Image: Constraint of the second second seco |                                                                                                    |
|                                                                                                    | 8 Q                                                                                                    | □ 8 ···- ··· · · ··· · · ··· · · · ·                                                                                            |
|                                                                                                    |                                                                                                    |                                                                                                    |
|                                                                                                    |                                                                                                    |                                                                                                    |
|                                                                                                    |                                                                                                    |                                                                                                    |
|                                                                                                    |                                                                                                    |                                                                                                    |
|                                                                                                    |                                                                                                    |                                                                                                    |
|                                                                                                    |                                                                                                    |                                                                                                    |
|                                                                                                    |                                                                                                    |                                                                                                    |
|                                                                                                    |                                                                                                    |                                                                                                    |
|                                                                                                    |                                                                                                    |                                                                                                    |
|                                                                                                    |                                                                                                    |                                                                                                    |
|                                                                                                    |                                                                                                    |                                                                                                    |

2. Remote Net Detect. Monitorowanie, diagnostyka i konfiguracja sieci i

serwerów w chmurze.

| Local Net Dete                                    | ect Remote Net Det | tect Net Traffic De           | tect           |
|---------------------------------------------------|--------------------|-------------------------------|----------------|
|                                                   |                    | $\bigcirc$                    | www.google.com |
| NVR Host<br>Connect<br>Num:0<br>Diagnosis Result: | Router             | Operators<br>Connect<br>Num:0 | Cloud Server   |
| Online User                                       | Web Tool           | Diagnosis                     | Network        |

**3. Net traffic Detect**. Monitoring ruchu danych realizowany przez NVR w sieci.

| Local Net Detect                                         | Remote Net Detect                   | Net Traffic Detect                       |
|----------------------------------------------------------|-------------------------------------|------------------------------------------|
|                                                          |                                     |                                          |
|                                                          |                                     |                                          |
|                                                          |                                     |                                          |
|                                                          |                                     |                                          |
| 800Kbits/s(100KB/s)                                      |                                     |                                          |
| 800/kbits/s(100KB/s)<br>400/kbits/s(50KB/s)              |                                     |                                          |
| 800Kbits/s(100KB/s)<br>400Kbits/s(50KB/s)                |                                     |                                          |
| 800Kbits/s(100KB/s)<br>400Kbits/s(50KB/s)                |                                     |                                          |
| 400Kbits/s(100KB/s)<br>400Kbits/s(50KB/s)<br>LAN1        | Send rate:72 Kbits/s 个              | Receive rate:832 Kbits/s                 |
| 400Kbits/s(100KB/s)<br>400Kbits/s(50KB/s)<br>LAN1<br>LAN | Send rate:72 Kbits/s ↑<br>Send rate | Receive rate:832 Kbits/s<br>Receive rate |

#### Logout

Wyloguj się, zamknij lub uruchom ponownie system.

Instrukcja obsługi

# Sterowanie z aplikacji ICSee

Uwaga: ze względu na liczne aktualizacje aplikacji możliwe jest, że obrazy i informacje opisane w tej instrukcji będą się różnić od wersji, którą zainstalowałeś.

Zainstaluj aplikację ICSee ze sklepu App Store lub Google Play lub zeskanuj załączony kod QR:

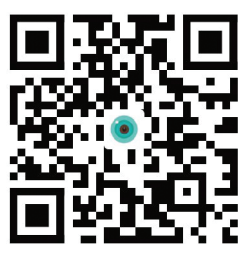

## Dodaj automatycznie

- Aktywuj funkcję Lokalizacja i Bluetooth w telefonie komórkowym.
- W głównym interfejsie aplikacji naciśnij ikonę "+", aby dodać nowe urządzenie do aplikacji.
- Aplikacja automatycznie wyszuka urządzenia w pobliżu.
- Po zidentyfikowaniu Twojego NVR, kliknij znajdującą się obok niego ikonę "+".
- Dodaj nazwę użytkownika i hasło NVR.
- Do aplikacji dodano NVR.

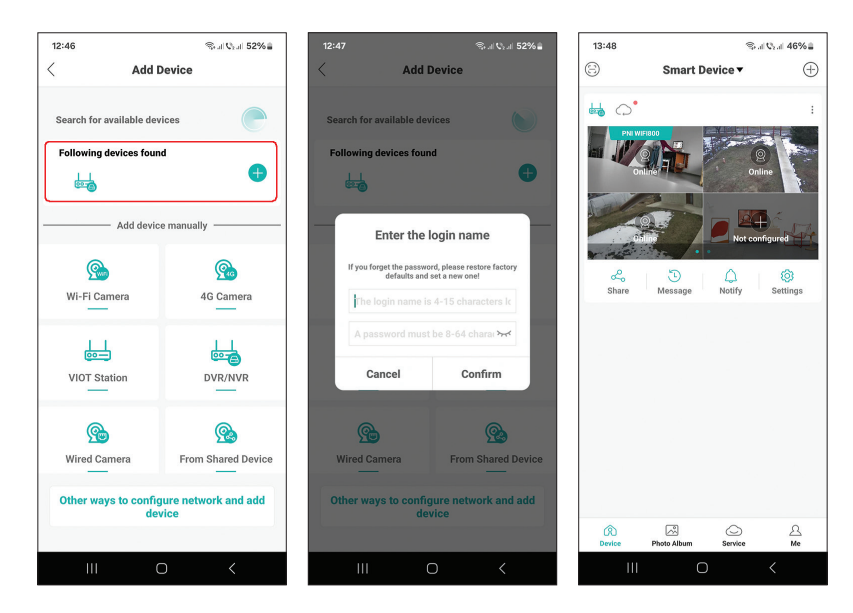

260

Instrukcja obsługi

# Dodaj ręcznie

- W głównym interfejsie aplikacji naciśnij ikonę "+", aby dodać nowe urządzenie do aplikacji.
- W obszarze "Dodaj urządzenie ręcznie" wybierz opcję "DVR/NVR".
- W następnym interfejsie naciśnij "Dalej".
- Za pomocą aplikacji zeskanuj kod QR znajdujący się na etykiecie NVR.
- Jeśli nie można zeskanować kodu QR, kliknij "Nie można zlokalizować kodu QR". Aplikacja wyszuka urządzenia w tej samej sieci co Twój telefon.
- Dodaj nazwę użytkownika i hasło NVR.
- Do aplikacji dodano NVR.

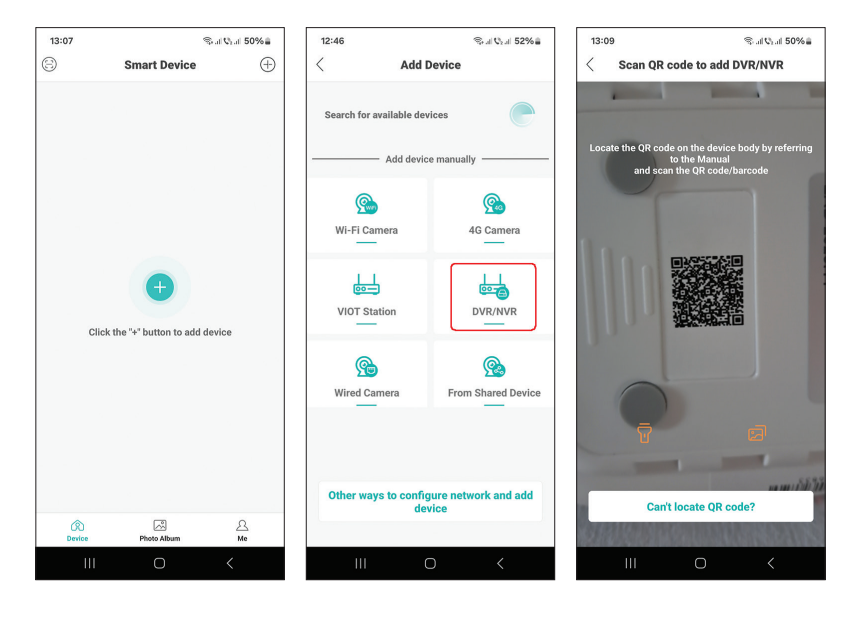

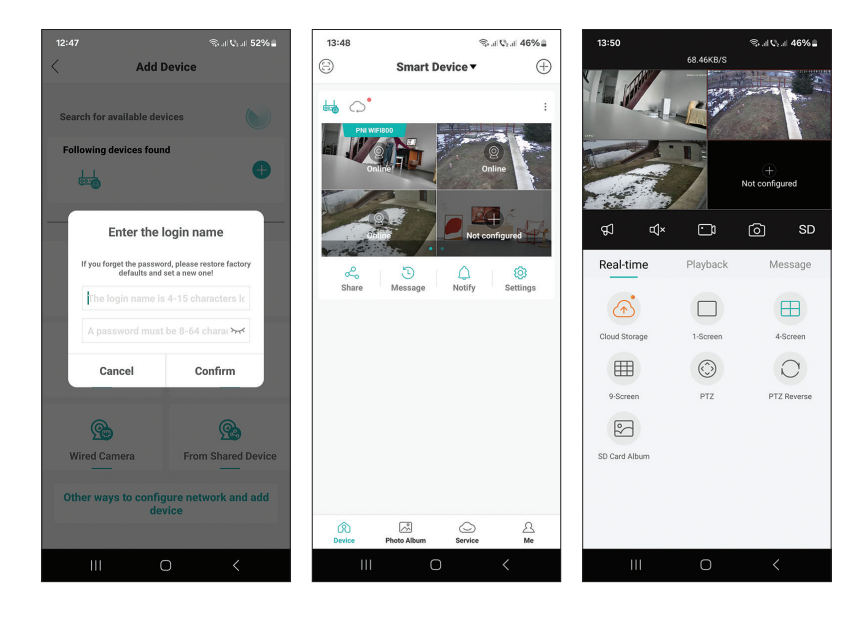

#### Zaawansowane ustawienia

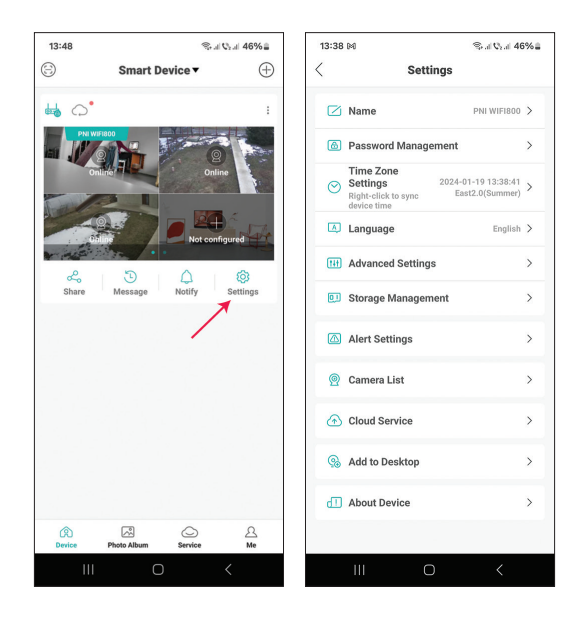

| Name                | Dostosuj nazwę NVR                                                                                                    |
|---------------------|----------------------------------------------------------------------------------------------------|
| Password Management | Zmień hasło dostępu do NVR                                                                                                    |
| Time Zone Settings  | Naciśnij, aby zsynchronizować datę i godzinę NVR<br>z tymi w sieci                                                                                                    |
| Language            | Zmień język wyświetlania menu NVR. Zmiana<br>nastąpi po ponownym uruchomieniu NVR.                                                                                                    |
| Advanced Settings   | Channel Management (konfiguracja kanału)<br>Speaker Volume (dostosuj głośność komunikatów<br>głosowych NVR)<br>Network Settings (zmodyfikować parametry<br>sieciowe NVR. Zalecamy aktywację opcji<br>"Automatically Obtain") |
| Storage Management  | Pokazuje pojemność jednostki pamięci i umożliwia<br>jej sformatowanie                                                                                                    |
| Alert Settings      | Ustawienia alertów w przypadku alarmu                                                                                                    |
| Camera List         | Wyświetla status (Online/Offline/Nie<br>skonfigurowano) 8 kanałów NVR i umożliwia<br>konfigurację podłączonych kamer (aktualizacja,<br>reset, restart, zmiana nazwy)                                                         |
| Cloud Service       | Usługa za opłatą                                                                                                    |
| Add to desktop      | Dodaj NVR do głównego interfejsu telefonu<br>komórkowego                                                                                                    |
| About device        | Wyświetla informacje o urządzeniu<br>Umożliwia zresetowanie NVR<br>Umożliwia ponowne uruchomienie NVR                                                                                                    |

# Specificatii tehnice

| Procesor               | MSR621Q                                                                                                    |
|------------------------|----------------------------------------------------------------------------------------------------|
| Intrari video          | 8 canale 5MP / 4 canale 4K (8MP)                                                                                    |
| lesiri video           | 1 x HDMI (max. 1080P)                                                                                               |
| Rezolutie inregistrare | max. 8MP                                                                                                    |
| Rezolutie redare       | max. 1080P (HDMI)                                                                                                   |
| Compresie video        | H.265AI/H.265+                                                                                                    |
| Prompt vocal           | Da, difuzor integrat. Volum prompt vocal<br>configurabil prin aplicatie.                                            |
| Stocare date           | <ul> <li>Card micro SD (max. 128GB)</li> <li>HDD 2.5" (max. 14TB)</li> <li>Cloud (serviciu contra cost)s</li> </ul> |
| Frecventa WiFi         | 2.4GHz                                                                                                    |
| Putere de emisie       | 100mW                                                                                                    |
| Standard WiFi          | IEEE802.11b/g/n                                                                                                    |
| Slot card SD           | maxim 128GB                                                                                                    |
| Ethernet               | 1 x 100/1000 Mbps                                                                                                   |
| USB                    | 2 x USB2.0                                                                                                    |
| Temperatura de lucru   | -26°C ~ +80°C                                                                                                    |
| Dimensiuni             | 171 x 136 x 37 mm                                                                                                   |
| Greutate               | 247 gr (fara HDD)                                                                                                   |
| Alimentare             | 12V 2A                                                                                                    |

# Prezentare produs

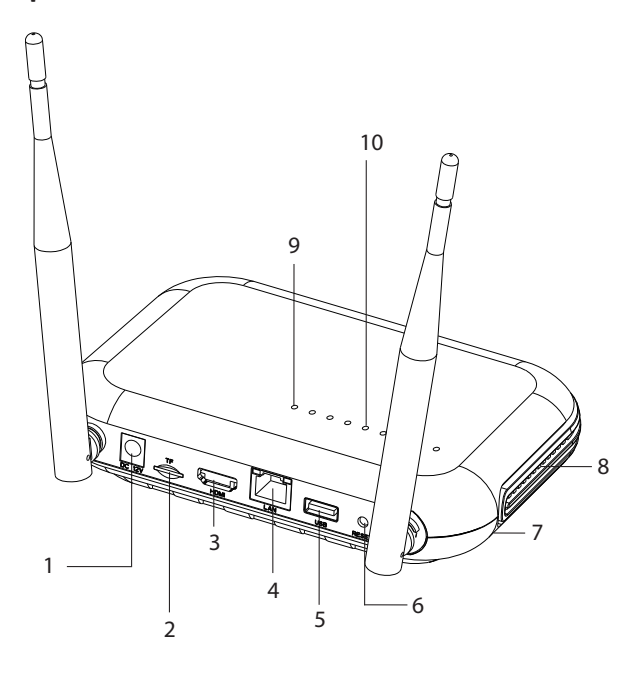

| 1 | Interfata alimentare                                                                                                    |
|---|----------------------------------------------------------------------------------------------------|
| 2 | Slot card micro SD                                                                                                    |
| 3 | Interfata HD-out                                                                                                    |
| 4 | LAN                                                                                                    |
| 5 | Interfata USB                                                                                                    |
| 6 | Buton Reset<br>Apasati lung butonul reset pentru a reveni la setarile din fabrica<br>Apasati scurt butonul reset pentru a intra in modul de imperechere<br>Apasati scurt butonul reset pentru a iesi din modul de imperechere |
| 7 | Compartiment HDD (dedesubt)                                                                                                    |
| 8 | Difuzor                                                                                                    |
| 9 | LED aprins: NVR conectat la reteaua prin cablu<br>LED stins: NVR neconectat la reteaua prin cablu                                                                                                    |

| 10 | 8 LED-uri de stare (cate un LED pentru fiecare canal)<br>LED aprins: Camera* conectata la NVR este Online<br>LED-ul clipeste des: NVR-ul este in modul de imperechere<br>LED-ul clipeste rar: Camera* conectata la NVR este Offline<br>LED stins: Nu este conectata nici o camera la NVR |
|----|----------------------------------------------------------------------------------------------------|
|    | * Nota: NVR-ul suporta conectarea prin retea a maxim 8 camere                                                                                                    |

# Conexiuni

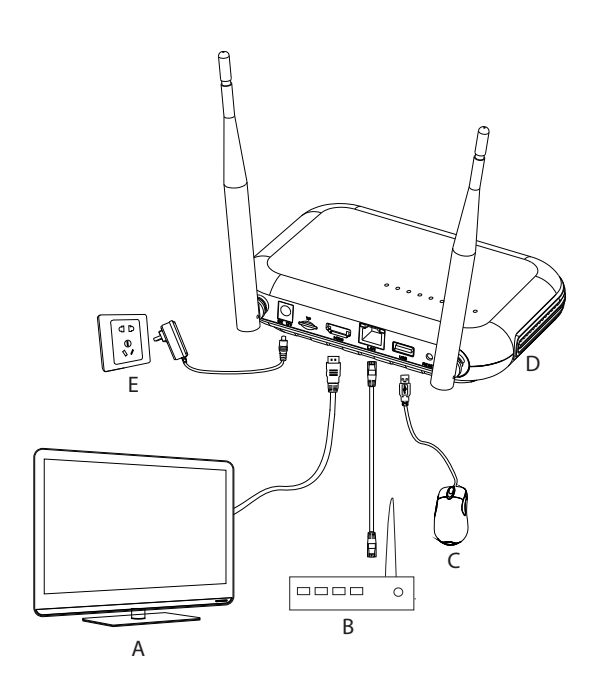

| А | Monitor                  |
|---|--------------------------|
| В | Router                   |
| С | Mouse                    |
| D | NVR                      |
| E | Sursa de alimentare 230V |

# Pregatirea NVR-ului

- 1. Instalati in NVR un card micro SD sau un hard disk de 2.5 inch.
- 2. Conectati mouse-ul inclus in pachet in portul USB.
- 3. Conectati un monitor in portul HD-out cu ajutorul unui cablu HDMI.
- 4. Conectati NVR-ul la router printr-un cablu Ethernet. Nota: NVR-ul se conecteaza la router doar prin cablu. Conexiune WiFi este intre NVR si camere.
- 5. Alimentati NVR-ul la o sursa de curent de 230V cu ajutorul adaptorului de alimentare (230V 12V 2A) inclus in pachet. Dupa cateva secunde, prompt-ul vocal va confirma pornirea dispozitivului.

# Oprirea dispozitivului

Sunt doua metode de oprire a dispozitivului.

- 1. Accesati meniul principal (click dreapta pe ecran) si selectati optiunea Logout - Shutdown (Inchidere)
- 2. Opriti sursa de alimentare.

# Configurare

Nota 1: Configurati sistemul (NVR + camere) inainte de a instala dispozitivele in locatia finala.

Nota 2: Prompt-ul vocal va va insoti pe toata durata configurarii.

- 1. Dupa pornirea NVR-ului, pe monitor va fi afisata interfata de configurare rapida (Startup wizard). Urmati pasii de pe ecran.
- 2. Sistemul va detecta ca nici o camera nu este conectata la NVR si va porni procedura de imperechere rapida (Quick pair). Nota: Puteti anula imperecherea camerelor la acest pas si o puteti relua dupa finalizarea configurarii parametrilor de retea (vezi pasul 6).
- 3. Setati fusul orar, data, ora si limba.
- 4. Setati user-ul si parola de acces. Urmati pasii de pe ecran.
- 5. Sistemul va verifica parametrii de retea. Daca toti parametrii au statusul OK, treceti la pasul urmator apasand pe butonul "Next". Daca parametrii de retea nu sunt OK si doriti configurarea manuala a acestora, apasati pe

Manual de utilizare

butonul "Network". Bifati optiunea DHCP pentru preluarea automata a parametrilor sau introduceti manual informatiile solicitate (Adresa IP, Gateway, Subnet mask etc.)

- 6. Dupa configurarea corecta a parametrilor de retea, veti fi redirectionat catre interfata de configurare a canalelor IP.
- Sistemul va scana automat (sau puteti apasa butonul "Search") camerele din retea (in cazul camerelor deja configurate in aceeasi retea cu NVRul) sau camerele noi neconfigurate (necesita repornirea camerei pentru a putea fi identificata de NVR).
- 8. Dupa identificarea camerelor, apasati butonul "Add" pentru a adauga fiecare camera pe cate un canal.
- 9. Dupa adaugarea cu succes a camerelor, apasati butonul "Next".
- 10. In interfata urmatoare, puteti descarca aplicatia pentru mobil (ICSee) scanand codul QR de pe ecran.
- 11. Setati parametrii de afisare a canalelor pe ecran: nume canal, afisare ora, afisare status inregistrare, status alarma, rezolutie monitor\* etc.
- \* Rezolutie maxima suportata 1920x1080px.

Nota: Inainte de a modifica rezolutia, asigurati-va ca monitorul conectat la NVR suporta rezolutia respectiva. Daca rezolutia setata in meniu este mai mare decat rezolutia monitorului, pe monitor nu va aparea nimic si nu veti mai putea accesa meniul. Daca se intampla, totusi, acest lucru, conectati NVR-ul la un monitor cu o rezolutie mai mare, accesati meniul si schimbati rezolutia.

 Faceti click pe OK pentru a finaliza procedura de configurare rapida a NVR-ului.

## Meniul

In interfata principala de previzualizare faceti click dreapta cu mouse-ul pentru a accesa meniul.

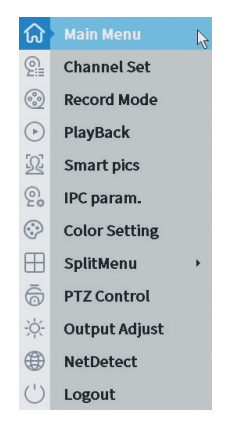

#### 1. Main Menu

Optiuni: IP channel, Playback, Record configuration, Network, Date Time, Custom view.

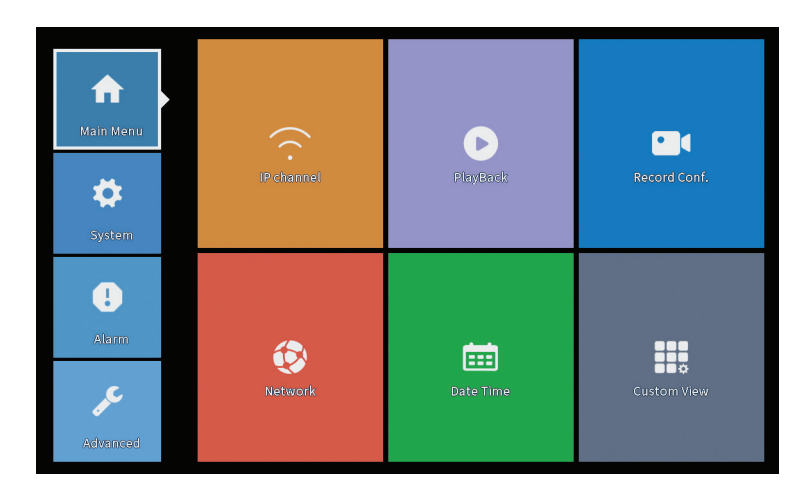

## **IP** Channel

Interfata permite identificarea camerelor IP, configurarea si adaugarea lor pe canale.

|      | IP channel |                    |             |                          |                    |            |        |             |                      |               |        |
|------|------------|--------------------|-------------|--------------------------|--------------------|------------|--------|-------------|----------------------|---------------|--------|
| Devi | ice se     | arched             |             | s                        | earchTime 8        |            |        |             |                      |               |        |
| 3    |            | Device Name        | Add         | IP Address               | Port               | Device I   | info.  |             |                      | Full Netcom   | •      |
| 1    |            | ONVIF              | +           | 192.168                  | 8080               | e0:09:bf:7 | 6:79:c | 5           |                      | Search        |        |
| 2    | Н          | ONVIE              | +           | 192.168                  | 8080               | c0:e7:bf:1 | 8:6f:2 | 2           |                      | Add           |        |
| 5    |            | ONTI               |             | 1/2.2                    | 0055               | 04.78.00.4 | orcara |             |                      | Network       |        |
|      |            |                    |             |                          |                    |            |        |             |                      | IP Bulk Modif | v      |
|      |            |                    |             |                          |                    |            |        |             |                      | OuickPair     |        |
|      | /irele     | ss the code:Please | e reboot th | e camera in order to com | plete the operatio | n code     |        | Show        | w all search devices | T             |        |
| 8    |            | IP Address         | Edit        | Connection Status        | Channel Title      | Diagnosis  | Set    | ront audi   | Protocol             | Delete        |        |
| 1    |            | 192.168.           | ×           | Connected                | D01                | 0          |        | N(x         | ONVIF                | Clear         |        |
| 2    | Н          | 192.108            | - ÷         | Connected                | D02                | <u>e</u>   |        | tije<br>ste | ONVIE                | Edit devices  |        |
| 4    | ă          | 112                | ÷           | NoConfig                 | 003                | ē          | ŏ      |             | ONIT                 | Bulk Upgrade  | e      |
| 5    |            |                    | +           | NoConfig                 |                    | 0          |        |             |                      | Network Dete  | ct     |
| 6    | H          |                    | :           | NoConfig                 |                    | (C)<br>(C) | 8      |             |                      | Channel Title | p      |
| 8    | ö          |                    | ÷           | NoConfig                 |                    | 0          | ŏ      |             |                      | NVRNetwork    | -<br>- |
|      |            |                    |             |                          |                    |            |        |             |                      | Close adaptiv | (P     |
|      |            |                    |             |                          |                    |            |        |             |                      | Repeat Set    |        |
|      |            |                    |             |                          |                    |            |        |             | ₿¥                   |               |        |
|      |            |                    |             |                          |                    |            |        |             |                      | Apply         | Exit   |

#### Zona adaugare camere

1. Selectati protocolul de comunicare intre NVR si camere. Optiuni: NETIP, ONVIF, Full Netcom.

2. **Search**. Apasati tasta Search pentru a cauta camerele conectate la acelasi router (aceeasi retea) cu NVR-ul.

3. **Add**. Din lista de camere afisate, selectati camerele dorite si dati click pe Add pentru a le adauga in sistem.

4. **Network**. Configurati parametrii de retea pentru camere (adresa IP, gateway etc.)

5. IP Bulk Modify. Modificare rapida a IP-ului la mai multe camere.

6. Quick Pair. Adaugare si configurare rapida a camerelor.

#### Zona gestionare canale

1. Delete. Stergeti camera de pe canalul selectat. Click Apply pentru a executa.

2. **Clear**. Stergeti informatiile de pe canalul selectat. Click Apply pentru a executa.

3. **Encode**. Afiseaza parametrii tehnici ai camerelor conectate (rezolutie, frame rate, compresie video, calitate etc.).

4. Edit devices. Schimbare IP si port pentru canalul selectat.

5. Bulk upgrade. Actualizare firmware pentru camerele selectate.

6. Network detect. Testare si diagnosticare retea si server Cloud.

7. Channel title. Redenumire camere.

8. **NVR Network**. Configurare parametri retea NVR.

9. Close adaptive. Dezactiveaza functia adaptare IP pentru camerele selectate.

10. Repeat set

# PlayBack

Sistemul va ofera numeroase filtre si optiuni pentru identificarea inregistrarii dorite. Puteti cauta dupa numarul canalului, data si intervalul orar sau dupa tipul fisierului.

| Common PlayBack<br>Sync PlayBack<br>Daysarting<br>Smart Express<br>Simut Express | Play Mode<br>Channe 2 2 4 4 5 0 7 9<br>Period 00 10 0 - 23 159<br>S M 00 To W 11 Th ( 20<br>7 17 6 2 10 ( 11) 23 10 ( 11) 23 10<br>7 17 6 2 10 ( 11) 23 10 ( 11) 23 10 | (iii)         (iiii)         (iiii)         (iiii)           Su         (iiii)         (iiii)         (iiii)           Su         (i |
|----------------------------------------------------------------------------------|----------------------------------------------------------------------------------------------------|----------------------------------------------------------------------------------------------------|
| Face Search<br>Car Replay                                                        |                                                                                                    |                                                                                                    |
|                                                                                  | Cancel                                                                                                    | Play Mode<br>Play Mode<br>All<br>Q                                                                                                    |
|                                                                                  | 10 11 12 13 14 15 16 1                                                                                                    | 7 18 19 20 21 22 23 2                                                                                                    |
| 🖓 All 📈 Regular 🐱                                                                | Alarm 🕅 Manual                                                                                                    | 24br 2br 1br 50mir                                                                                                    |

## **Record Configuration**

Interfata va permite urmatoarele setari: durata unui fisier de inregistrare, modul de inregistrare (programat sau manual), a perioadei (zi si interval orar) si tipul de inregistrare (inregistrare normala, la detectie miscare si la alarma).

|                                                            |                                                                                               |                                 |             | Record Conf. |
|------------------------------------------------------------|-----------------------------------------------------------------------------------------------|---------------------------------|-------------|--------------|
| SD Card I<br>Channel<br>Length<br>Mode<br>Week<br>Period 1 | Record Reduce<br>Record Reduce<br>Reduce<br>Reduce<br>Schedule Mant<br>All R<br>00:00 - 24:00 | lancy 🗌<br>Jal 🔿 Sto<br>Regular | p<br>Detect | Alarm        |
| Period 2<br>Period 3<br>Period 4                           | 00:00 - 00:00<br>00:00 - 00:00<br>00:00 - 00:00                                               |                                 |             |              |
|                                                            |                                                                                               |                                 | Advanced    | ок 🔥 Cancel  |

#### Network

Setati manual parametrii de retea (adresa IP, gateway, DNS, port etc.) sau bifati optiunea DHCP pentru preluarea automata a parametrilor. Nota: Pentru ca setarile sa aiba efect, restartati sistemul. Click dreapta pe ecran -

Manual de utilizare

#### Logout - Reboot.

|                                                                                                    |                                                                                                    | Network |     |
|----------------------------------------------------------------------------------------------------|----------------------------------------------------------------------------------------------------|---------|-----|
| Net Card<br>IP Address<br>Subnet Mask<br>Gateway<br>Primary DNS<br>Secondary DNS<br>Media Port<br>HTTP Port<br>HS Download<br>Transfer Policy<br>Network encryption<br>NetService<br>Wireless Channels | Wired NIC       *       DHCP         192       168       100       44         255       255       0       1         192       168       100       1         192       168       100       1         192       168       100       1         192       168       100       1         192       168       100       1         192       168       100       1         192       168       100       1         192       168       100       1         192       168       100       1         192       168       100       1         192       168       100       1         103       100       1       1         104       100       1       1         105       100       1       1         105       100       1       1         105       100       1       1         105       100       1       1         105       100       1       1         105       100       1       1 <t< td=""><td>Enable</td><td>APP</td></t<> | Enable  | APP |
|                                                                                                    |                                                                                                    | Cancer  |     |

#### Date Time

Setati fusul orar, data, ora si formatul.

|                                                                          | Date Time                                                                                        |  |
|--------------------------------------------------------------------------|--------------------------------------------------------------------------------------------------|--|
| Time Zone<br>System Time<br>Date Format<br>Date Separator<br>Time Format | [UTC+02:00]Athens,Jerusalem *<br>22 - 01 - 2024 11: 34: 16<br>DD MM YYYY *<br>r - *<br>24-HOUR * |  |
| DST 🗌                                                                    |                                                                                                  |  |
|                                                                          |                                                                                                  |  |
|                                                                          |                                                                                                  |  |
|                                                                          |                                                                                                  |  |
|                                                                          |                                                                                                  |  |
|                                                                          |                                                                                                  |  |
|                                                                          |                                                                                                  |  |
|                                                                          | Default OK 🍾 Cancel                                                                              |  |

#### Custom view

Organizati camerele pe cele 8 canale.

|                                                                                                    |                       | Custom View |          |
|----------------------------------------------------------------------------------------------------|-----------------------|-------------|----------|
| Channel                                                                                                    | Line 3 🔻 Row 3 🔻 Auto | Layout 🗌    |          |
| <ul> <li>D01</li> <li>D02</li> <li>D03</li> <li>D04</li> <li>D05</li> <li>D06</li> <li>D07</li> <li>D08</li> </ul> | Channell              | Channel2    | Channel3 |
|                                                                                                    |                       |             |          |
| Merge<br>Split<br>Clear                                                                                            |                       |             |          |
|                                                                                                    | A                     | Apply       |          |

# 2. System

Optiuni: General, SnapShot Conf., Display, Account, Backup.

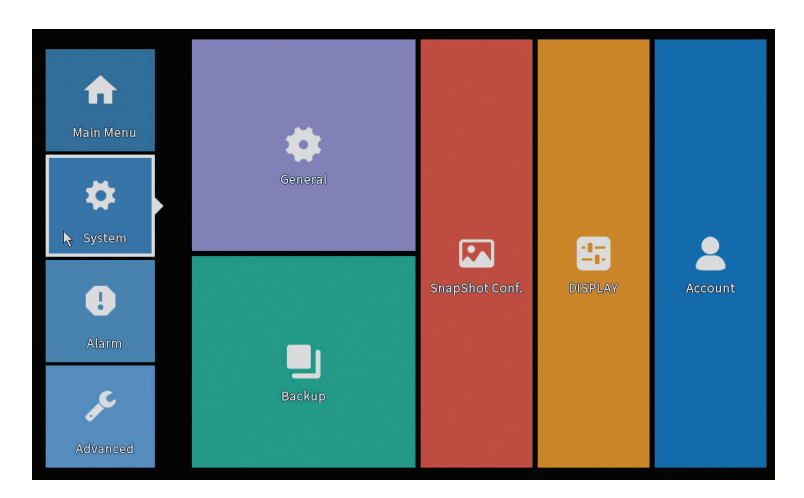

#### General

Interfata va permite urmatoarele setari: setarea limbii de afisare a meniului, comportamentul in caz de hard disk plin (suprascriere sau oprire inregistrare), durata unei sesiuni si activare/dezactivare ghid rapid de configurare la pornirea sistemului.

|                                                                                                    | General |
|----------------------------------------------------------------------------------------------------|---------|
| Machine Name     wifi800       DVR No.     0       Language     ENGLISH       Storage Full     Overwrite       Auto Logout     0       Startup Wizard |         |
|                                                                                                    |         |
|                                                                                                    | Cancer  |

## **Snapshot Config**

Setati realizarea de capturi ciclic la un anumit interval de timp si trimiterea acestora pe email, FTP sau stocarea acestora pe hard disk.

|                                  |                                                            |        |       | SnapShot Conf. |  |  |  |
|----------------------------------|------------------------------------------------------------|--------|-------|----------------|--|--|--|
| Channel 1                        |                                                            | •      |       |                |  |  |  |
| O Cycle capture                  |                                                            | _      |       |                |  |  |  |
|                                  | EMAIL (                                                    | 32     | Sec.  |                |  |  |  |
|                                  | FTP (                                                      | 32     | Sec.  |                |  |  |  |
|                                  | storage (                                                  | 32     | Sec.  |                |  |  |  |
| ○ Timing captu                   | 'e                                                         |        |       |                |  |  |  |
| 0 Capture                        | time                                                       | Delete | EMAIL | FTP storage    |  |  |  |
| EMAIL<br>Capture time ()<br>Stop | EMAIL FTP Storage<br>Capture time 00 : 00 : 00 Add<br>Stop |        |       |                |  |  |  |
|                                  |                                                            |        |       |                |  |  |  |
|                                  |                                                            |        |       | OK 📐 Cancel    |  |  |  |

# Display

In modul de previzualizare local pot fi afisate: ora, numele canalului, statusul inregistrarii, statusul alarmei, transparenta si rezolutia de afisare.

Nota: Inainte de a modifica rezolutia, asigurati-va ca monitorul Dvs. suporta rezolutia respectiva. Daca rezolutia setata este mai mare decat rezolutia monitorului Dvs., pe monitor nu va aparea nimic si nu veti mai putea accesa meniul. Daca se intampla, totusi, acest lucru, conectati NVR-ul la un monitor cu o rezolutie mai mare, accesati meniul si schimbati rezolutia.

|                                                                                                    |                                                                                             | DISPLAY                 |  |
|----------------------------------------------------------------------------------------------------|---------------------------------------------------------------------------------------------|-------------------------|--|
| Channel Title<br>Time Display<br>Record Status<br>Channel dividing line<br>Device QR<br>Transparency<br>Resolution<br>Tour | Set<br>Channel Title<br>Alarm Status<br>Alarm flashing<br>Hirate Info<br>255<br>1920*1080 v | JISPLAY                 |  |
|                                                                                                    |                                                                                             | ок <sub>by</sub> Cancel |  |

## Account

Interfata permite gestionarea utilizatorilor care au acces la sistem, adaugarea de utilizatori, modificarea drepturilor utilizatorilor, modificarea parolei, creearea de grupuri de utilizatori si setarea unui nivel de securitate a contului prin inregistrarea unor raspunsuri la anumite intrebari predefinite. In caz de resetare parola, codul de verificare poate fi trimis in aplicatia de mobil sau la adresa de email setata. Pentru cresterea gradului de securitate, puteti seta un pattern (model grafic) pentru accesul la sistem.

|   |           |       |        | Account |    |                  |
|---|-----------|-------|--------|---------|----|------------------|
| 1 | User Name | Group | Status |         |    | Modify User      |
| 1 | PNI PNI   | admin | GUI    |         |    | Modify Group     |
|   |           |       |        |         |    | Modify Pwd       |
|   |           |       |        |         |    | Add User         |
|   |           |       |        |         |    | Add Group        |
|   |           |       |        |         |    | Delete User      |
|   |           |       |        |         |    | Delete Group     |
|   |           |       |        |         |    | Update           |
|   |           |       |        |         |    | Account security |
|   |           |       |        |         |    | Set Pattern      |
|   |           |       |        |         |    |                  |
|   |           |       |        |         |    |                  |
|   |           |       |        |         | N  |                  |
|   |           |       |        |         | 43 |                  |
|   |           |       |        |         |    |                  |
|   |           |       |        |         |    | Cancel           |
|   |           |       |        |         |    | cancer           |

## Backup

Memoria USB sau HDD-ul extern trebuie sa fie instalat in NVR inainte de a porni executia copiei de rezerva. Apasati butonul **Detect** pentru identificarea dispozitivului de stocare, apoi butonul **Backup** pentru executarea copiei de rezerva.

## 3. Alarm

Optiuni: Intelligent Alert, Abnormality, Vehicle Detect (functia nu este activa), Traditional Alarm.

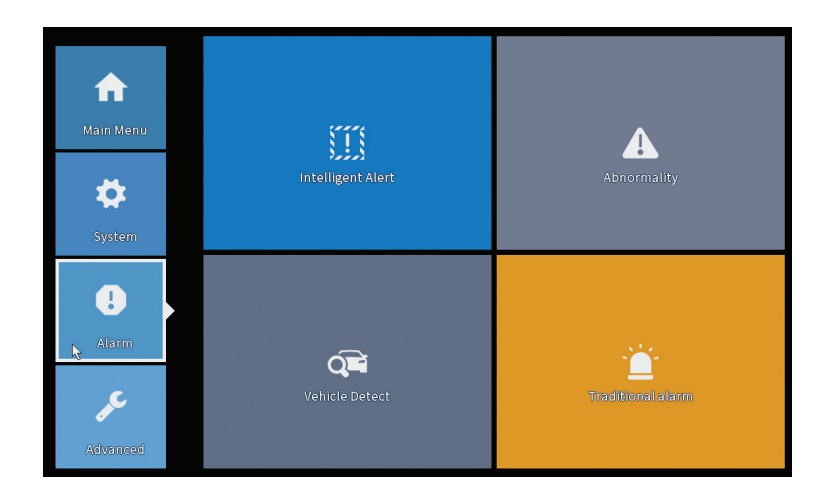

#### Intelligent Alert

Setati comportamentul sistemului in caz de detectie miscare: inregistrare si/sau notificare in aplicatie. Setati, de asemenea, nivelul de sensibilitate la miscare si zona de actiune.

|                             |               |            | Intelligent Alert     |
|-----------------------------|---------------|------------|-----------------------|
| Channel                     | 1             | Enable     | ٥                     |
| Record<br>Mobile reported   | Motion Detect | :          |                       |
| Advanced<br>Sensitivity Mid | Set           | Region Set |                       |
|                             |               |            |                       |
|                             |               |            |                       |
|                             |               |            | Advanced 🔽 K 👌 Cancel |

## Abnormality

Setati comportamentul sistemului in caz de: eroare dispozitiv de stocare, lipsa spatiu pe dispozitivul de stocare, lipsa conexiune la internet sau conflict IP. In

Manual de utilizare

astfel de situatii puteti seta trimiterea unei notificari in aplicatie sau a unui email.

|                      |                                                                      | Abnormality |
|----------------------|----------------------------------------------------------------------|-------------|
| Event Type<br>Enable | No Storage<br>No Storage<br>Storage Device Error<br>Storage No Space |             |
| Timed Alarm          | Net Disconnection<br>IP Conflict                                     |             |
| Show Message         | Shutdown x                                                           |             |
| Alanni               | (Silutuowi -                                                         |             |
| Mobile reported      |                                                                      |             |
| Send Email           | 0                                                                    |             |
|                      |                                                                      |             |
|                      |                                                                      |             |
|                      |                                                                      |             |
|                      |                                                                      |             |
|                      |                                                                      |             |
|                      |                                                                      |             |
|                      |                                                                      |             |
|                      |                                                                      | OK Cancel   |
|                      |                                                                      |             |

#### Traditional alarm

Setati comportamentul sistemului in caz de lipsa imagine sau lipsa semnal video. In astfel de situatii puteti seta trimitea unei notificari in aplicatie sau a unui email, pornirea inregistrarii, efectuarea de capturi sau salvarea inregistrarii de alarma pe un server FTP.

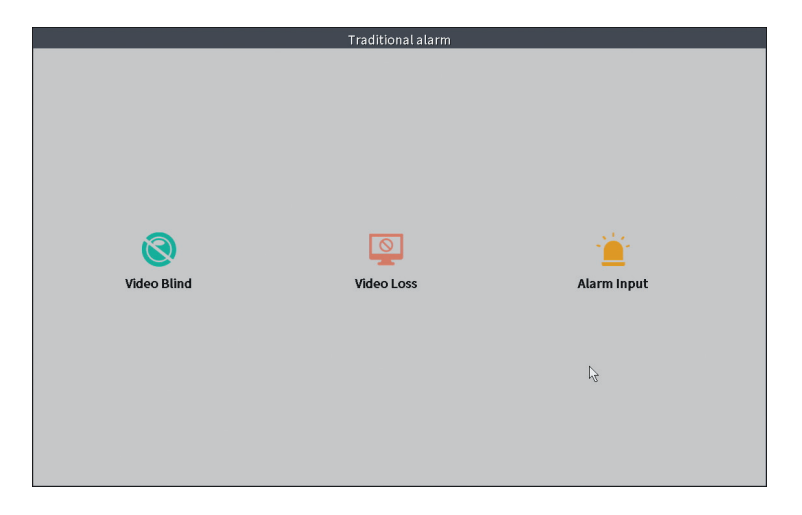

## 4. Advanced

Optiuni: HDD info, Upgrade, AutoMaintain, Restore, Import-Export, Digital, LOG, Version.

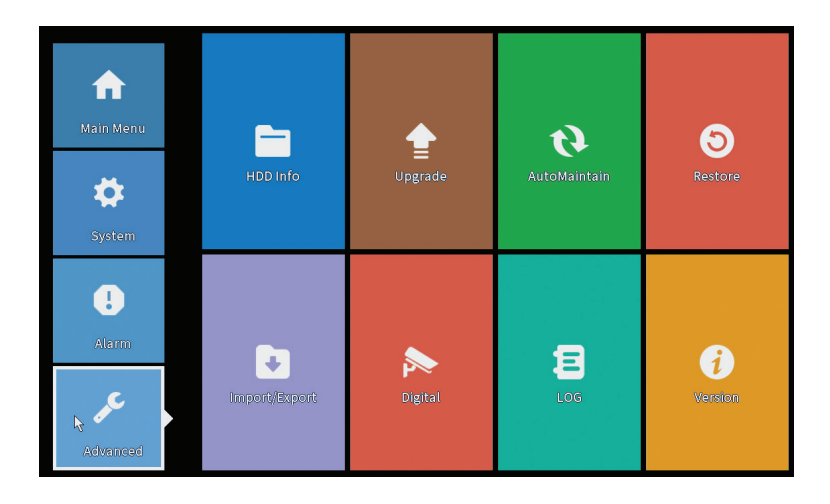

## HDD info

Setati modul de functionare al hard disk-ului (doar citire sau citire/scriere). Nota: ca sa puteti salva inregistrarile pe hard disk, acesta trebuie sa fie setat pe modul citire/scriere.

|      |            |              |              | HDD Info             |  |
|------|------------|--------------|--------------|----------------------|--|
| SATA | 1 2<br>- O |              |              |                      |  |
|      | Туре       | e Capacity L | eft Capacity | Status               |  |
| All  |            | - 28.81 GB   | 21.93 GB     | •                    |  |
| 2-1* | Read/Write | ≥ 28.81 GB   | 21.93 GB     | Normal               |  |
|      |            |              |              | ß                    |  |
| Form | at Storage | Recover      | Partition    |                      |  |
| Re   | ad/Write   | Redundant    | Snapshot     | Read only            |  |
|      |            |              | View re      | cording times Cancel |  |

# Upgrade

Introduceti in NVR un stick USB care trebuie sa contina fisierul de actualizare in folderul principal (root). Selectati din meniul NVR-ului unitatea de stocare si fisierul si faceti click pe butonul **Upgrade**.

|                                                                                                    | Upgrade                      |                |
|----------------------------------------------------------------------------------------------------|------------------------------|----------------|
| Upgrade Position v<br>Upgrade file v<br>Online Upgrade                                                                    | Upgrade                      |                |
| The latest version is already Tips Latest updates Automatic upgrade critical updates Forbid remote upgrade Camera Uperade | Command                      |                |
| Upgrade Position V<br>Upgrade Position V<br>Upgrade file V<br>Online Upgrade                                              | Upgrade<br>Cancel<br>Upgrade | r <sup>2</sup> |
| Wireless firmware upgrade                                                                                                 | Cancel                       |                |

## AutoMaintain

Setati repornirea sistemului intr-o anumita zi si ora sau setati stergerea automata a fisierelor mai vechi de o anumita perioada.

| Every Tuesd | ay 🔻 at    | t 01:00 | • |  |
|-------------|------------|---------|---|--|
| uto-Delete  | Old Files_ |         |   |  |
| Vever       | •          |         |   |  |

#### Restore (Reset)

Selectati optiunile pe care doriti sa le resetati.

| Restore                                                                                               |  |  |  |  |  |  |
|----------------------------------------------------------------------------------------------------|--|--|--|--|--|--|
| Restore default Settings<br>Restore common configuration (except for IP address and user information) |  |  |  |  |  |  |
| Restore factory Settings<br>Restore all configurations to factory status                              |  |  |  |  |  |  |
| ß                                                                                                    |  |  |  |  |  |  |
|                                                                                                    |  |  |  |  |  |  |
|                                                                                                    |  |  |  |  |  |  |
|                                                                                                    |  |  |  |  |  |  |
|                                                                                                    |  |  |  |  |  |  |
| Exit                                                                                                  |  |  |  |  |  |  |

# Import/Export

Exportati sau importati setarile sistemului.

# Digital

Optiuni: Digital channels (canale digitale), Channel status (status canale) si Channel Type.

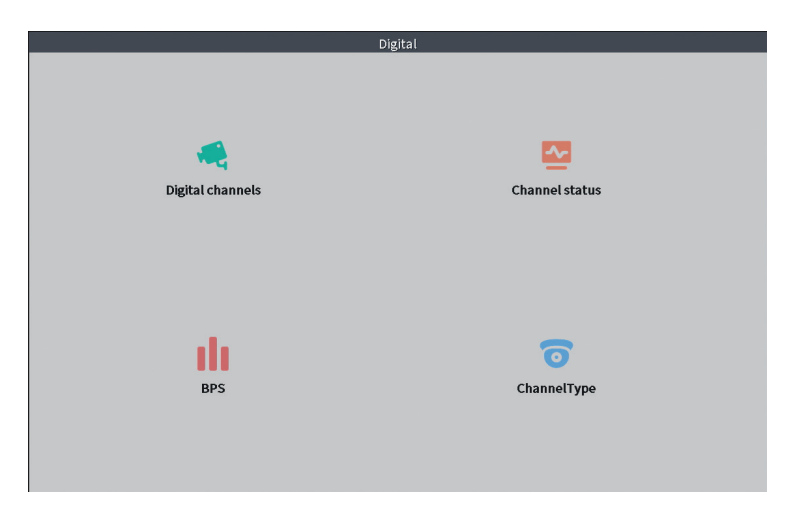

# Digital channels

Interfata cautare, adaugare si configurare camere.

| Digital channels                                                                                                    |  |  |  |  |  |  |
|----------------------------------------------------------------------------------------------------|--|--|--|--|--|--|
| Channel 1 • Enable Concerned to the second second s |  |  |  |  |  |  |
| Add Delete Advanced OK Cancel                                                                                                    |  |  |  |  |  |  |

#### Channel status

Afiseaza statusul (conectat, neconectat sau neconfigurat) pentru toate cele 10 canale.

|                                                                 |                                                  | Cl                                                                                                    | hannel status                                                                                           |    |  |
|-----------------------------------------------------------------|--------------------------------------------------|----------------------------------------------------------------------------------------------------|----------------------------------------------------------------------------------------------------|----|--|
| Channel<br>D01<br>D02<br>D03<br>D04<br>D05<br>D06<br>D07<br>D08 | Stream<br>4K<br>4K<br>4K<br>4K<br>4K<br>4K<br>4K | Mainstream/Sub-Stream<br>1080P/640x352<br>5M/800x600<br>4K/800x448<br>Unknown<br>Unknown<br>Unknown<br>Unknown<br>Unknown<br>Unknown | Connection Status<br>Connected<br>Connected<br>NoConfig<br>NoConfig<br>NoConfig<br>NoConfig<br>NoConfig |    |  |
|                                                                 |                                                  |                                                                                                    |                                                                                                    | C3 |  |
|                                                                 |                                                  |                                                                                                    | Cancel                                                                                                  |    |  |

# Channel type

Romana

Afiseaza numarul maxim de camere si rezolutia camerelor care pot fi conectate la sistem. PNI WIFI800 suporta maxim 8 camere IP cu rezolutie maxima de 5MP si 4 camere IP cu o rezolutie maxima de 8MP (4K).

|                            | ChannelType |        |  |
|----------------------------|-------------|--------|--|
|                            | IP          |        |  |
|                            | 5M          | 4K     |  |
|                            | 8           | 4      |  |
|                            |             |        |  |
|                            |             |        |  |
|                            |             |        |  |
|                            |             |        |  |
|                            |             |        |  |
|                            |             |        |  |
| Maximum number of proview: |             |        |  |
| Maximum number of preview. |             |        |  |
|                            |             |        |  |
|                            |             |        |  |
|                            |             |        |  |
|                            |             |        |  |
|                            |             |        |  |
|                            | ОК          | Cancel |  |

## Log

Afiseaza istoricul actiunilor executate in sistem.

|      |        |                |                      | LOG                                                |           |
|------|--------|----------------|----------------------|----------------------------------------------------|-----------|
| -    |        |                | _                    |                                                    |           |
| Type | •      | All            | •                    |                                                    |           |
| Star | t Time | 22 - 01 - 2024 | 00:00:00             |                                                    | Pre Page  |
| End  | Time   | 23 - 01 - 2024 | 00:00:00             |                                                    | Next Page |
| 110  | Log T  | ime            | Туре                 | LOG                                                |           |
| 1    | 22-01  | -2024 11:06:5  | 5 Shut Down          | 2024-1-1916:54:42(6)                               | -         |
| 2    | 22-01  | -2024 11:06:5  | 5 Reboot             | 2024-1-1916:54:42                                  |           |
| 3    | 22-01  | -2024 11:06:5  | 5 save system state  | 2024- 1-19 16:54:42                                |           |
| 4    | 22-01  | -2024 11:07:0  | 0 WFS1               | 1-1 1/19-9:39:48 ~ 1/19-16:54:58                   |           |
| 5    | 22-01  | -2024 11:07:1  | 5 NTP                | XMCloudCloseError                                  |           |
| 6    | 22-01  | -2024 11:07:5  | 3 NTP                | XMCloudCloseError                                  |           |
| 7    | 22-01  | -2024 11:08:4  | ) NTP                | XMCloudCloseError                                  |           |
| 8    | 22-01  | -2024 11:09:2  | 2 NTP                | XMCloudCloseError                                  |           |
| 9    | 22-01  | -2024 11:10:0  | 1 NTP                | XMCloudCloseError                                  |           |
| 10   | 22-01  | -2024 11:10:4  | 5 NTP                | XMCloudCloseError                                  |           |
| 11   | 22-01  | -2024 11:11:2  | 3 NTP                | XMCloudCloseError                                  |           |
| 12   | 22-01  | -2024 11:11:5  | ) Save Configuration | Startup Wizard                                     |           |
| 13   | 22-01  | -2024 11:12:0  | l Login              | PNI <gui></gui>                                    |           |
| 14   | 22-01  | -2024 11:12:1  | D NTP                | XMCloudCloseError                                  |           |
| 15   | 22-01  | -2024 11:12:2  | 9 Login              | Wrong username or password PNI <gui,203></gui,203> |           |
| 16   | 22-01  | -2024 11:12:4  | 4 Log Out            | PNI <gui></gui>                                    |           |
| 17   | 22-01  | -2024 11:12:4  | 4 Log In             | PNI <gui></gui>                                    |           |
| 18   | 22-01  | -2024 17:12:4  | 4 Save Configuration | Time Zone                                          |           |
| 19   | 22-01  | -2024 17:12:4  | 4 Save Configuration |                                                    |           |
|      |        |                |                      |                                                    |           |
|      |        |                |                      | Search Clear                                       | Cancel    |

## Version

Afiseaza informatii utile despre firmware si cod QR cu numarul de serie al sistemului (util pentru adaugarea acestuia in aplicatia de mobil) si cod QR pentru descarcarea aplicatiei de mobil.

|                                                                                                    | Version                                                                                                    |     |
|----------------------------------------------------------------------------------------------------|----------------------------------------------------------------------------------------------------|-----|
| System<br>Build Date<br>Original<br>MAC<br>Serial Number<br>Record Channel<br>Status<br>Nat status<br>Nat status<br>Nat status code<br>Device Info. | V4.03.R11.C638025E.12201.140028.0000000<br>22-08-2023 14:30:08<br>1<br>001243849297<br>7cc74ee32a09651beap1<br>8<br>600<br>Connected<br>2:3.71.130.78/1/+111 |     |
| SSID                                                                                                    | WIFINVR001243849297                                                                                                    | APP |

#### Alte optiuni meniu

Click dreapta pe ecran pentru a afisa optiunile suplimentare: Channel Set, Record Mode, Playback, Smart pics, IPC parameters, Color settings, Split menu, PTZ Control, Output adjust, NetDetect, Logout.

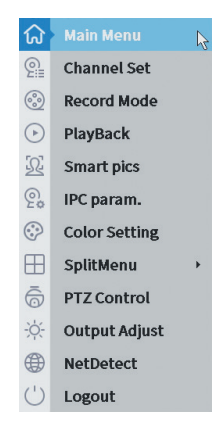

## Channel set

Interfata permite identificarea camerelor IP, configurarea si adaugarea lor pe canale.

|                                          | IP cha                                 | annel             |                           |                |
|------------------------------------------|----------------------------------------|-------------------|---------------------------|----------------|
| Device searched                          | SearchTime 8                           |                   |                           |                |
| 3 Device Name Add IP                     | Address Port                           | Device Info.      |                           | Full Netcom    |
| 1 ONVIF + 192.                           | 168                                    | e0:09:bf:76:79:c5 |                           | Search         |
| 2 ONVIF + 192.                           | 168                                    | c0:e7:bf:18:6f:22 |                           | Add            |
| 3 ONVIF + 172                            | 2.2 8899                               | 84:7a:b6:48:ca:a1 |                           | Add            |
|                                          |                                        |                   |                           | Network        |
|                                          |                                        |                   |                           | IP Bulk Modify |
|                                          |                                        |                   |                           | QuickPair      |
|                                          |                                        |                   |                           |                |
|                                          |                                        |                   |                           |                |
|                                          |                                        |                   |                           |                |
|                                          |                                        |                   |                           |                |
|                                          |                                        |                   | Show all search devices   |                |
| Mureless the code Please report the came | era in order to complete the operation | code              | (Show un search devices ] |                |
| 8 IP Address Edit Con                    | nnection Status Channel Title          | Diagnosis Set ro  | nt audi Protocol          | Delete         |
| 1 192.168.200 ×                          | Connected D01                          | o 🔂               | ONVIF                     | Clear          |
| 2 🗌 192.168.000 🗙                        | Connected D02                          | O 0               | ONVIF                     | Edit devices   |
| 3 172.2 ×                                | Connected D03                          |                   | In ONVIF                  | Eurcuevices    |
|                                          | NoConfig                               |                   |                           | Bulk Upgrade   |
| š 1 +                                    | NoConfig                               |                   |                           | Network Detect |
| 7 0 +                                    | NoConfig                               | ē <b>ē</b>        |                           | Channel Title  |
| 8 🗆 🔸                                    | NoConfig                               | 0                 |                           | NVRNetwork     |
|                                          |                                        |                   |                           | Close adaptive |
|                                          |                                        |                   |                           | Repeat Set     |
|                                          |                                        |                   |                           |                |
|                                          |                                        |                   | N #                       |                |
|                                          |                                        |                   | 「名類                       |                |
|                                          |                                        |                   |                           |                |
|                                          |                                        |                   |                           | Apply Exit     |

#### Record mode

Setati modul de inregistrare (manual sau programat) pentru fiecare canal in parte.

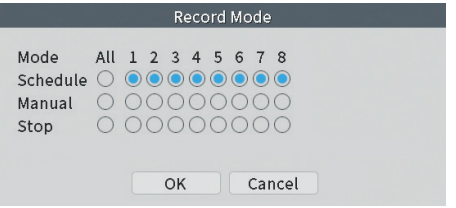

## Playback

Scurtatura pentru accesarea interfetei de cautare si redare a inregistrarilor.

## Smart pics

Interfata este disponibila doar pentru camerele care suporta functia de detectie chip uman.

Manual de utilizare

## Color settings

Reglati parametrii de culoare (luminozitate, contrast, saturatie etc.) pentru interfata de vizualizare a camerelor.

|                    | Col | or Setting:01 |      |        |
|--------------------|-----|---------------|------|--------|
|                    |     |               |      |        |
| Brightness         | 0   | 0             | 0    | 0      |
| Contrast           | ••  | 0             | -0   | 0      |
| Saturation         | ••  | 0             | -0   | 0      |
| Hue                | ·O  | 0             | -0   | 0      |
| Gain               | 0   | 0             | -0   | 0      |
| Horizon Sharpness  | ••  | 0             | 0    | 0      |
| Vertical Sharpness | 0   | 0             | •    | 0      |
|                    |     |               |      |        |
|                    |     | Advanced      | а ок | Cancel |

## Split menu

Selectati modul de afisare a camerelor pe acelasi ecran.

## PTZ Control

Interfata este disponibila doar pentru camerele care suporta functia decontrol PTZ.

## Output Adjust

Setati volumul si imaginea.

| Top Deflate     | 0                                                                                                | - 0    |
|-----------------|--------------------------------------------------------------------------------------------------|--------|
| Bottom Deflate  | 0                                                                                                | - 0    |
| Left Deflate    | 0                                                                                                | - 0    |
| Right Deflate   | 0                                                                                                | - 0    |
| Volume regulate | O                                                                                                | 70     |
| Image style     | <ul> <li>Standard</li> <li>Bright</li> <li>Soft</li> <li>Beautiful</li> <li>Customize</li> </ul> |        |
|                 |                                                                                                  |        |
|                 |                                                                                                  |        |
| Pa              | store                                                                                            | Cancol |

Romana

#### Net Detect

1. Local Net Detect. Monitorizare si diagnosticare conexiune camere.

| H |   | ender in address | Drop-off in the past we | ek D | lagnosis |
|---|---|------------------|-------------------------|------|----------|
|   | 1 | 192.1            | 0                       |      |          |
| H | 2 |                  |                         |      |          |
| H | 4 |                  |                         |      |          |
| П | 5 |                  |                         |      | ā        |
|   | 6 |                  |                         |      | a        |
|   | 7 |                  |                         |      | 0        |
|   | 8 |                  |                         |      |          |
|   |   |                  |                         |      |          |
|   |   |                  |                         |      |          |
|   |   |                  |                         |      |          |
|   |   |                  |                         |      |          |
|   |   |                  |                         |      |          |
|   |   |                  |                         |      |          |
|   |   |                  |                         |      |          |
|   |   |                  |                         |      |          |
|   |   |                  |                         |      |          |

**2. Remote Net Detect**. Monitorizare, diagnosticare si configurare retea si server Cloud.

| ÷                                     | $\bigotimes$           | 6                | 9              |
|---------------------------------------|------------------------|------------------|----------------|
| Local Net Dete                        | ect Remote Net De      | tect Net Traff   | fic Detect     |
|                                       | Ĵ.                     |                  | www.google.com |
| NVR Host                              | Router                 | Operators        | Cloud Server   |
| Connect<br>Num:0<br>Diagnosis Result: | Client<br>Test success | Connect<br>Num:0 |                |
| Online User                           | Web Tool               | Diagnosis        | Network        |

#### 3. Net traffic Detect. Monitorizare trafic de date efectuat de NVR in retea.

Manual de utilizare

| Local Net Detect    | Remote Net Detect                   | Net Traffic Detect                       |
|---------------------|-------------------------------------|------------------------------------------|
| 800Kbits/sf100KB/s) |                                     |                                          |
|                     |                                     |                                          |
| 400Kbits/s(50KB/s)  |                                     |                                          |
| 400Kbits/s(50KB/s)  | Send rate:72 Kbits/s ↑              | Receive rate:832 Kbits/s                 |
| 400Kbits/s(50KB/s)  | Send rate:72 Kbits/s ↑<br>Send rate | Receive rate:832 Kbits/s<br>Receive rate |

## Logout

lesiti din cont, inchideti sau reporniti sistemul.

# Control din aplicatia ICSee

Nota: Datorita numeroaselor update-uri ale aplicatiei este posibil ca imaginile si informatiile descrise in acest manual sa fie diferite de versiunea pe care ati instalat-o.

Instalati aplicatia ICSee din App Store sau Google Play sau scanati codul QR alaturat:

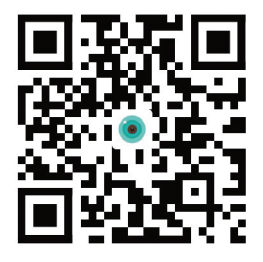

#### Adaugare automata

- Activati Locatia si functia Bluetooth in telefonul mobil.
- In intefata principala a aplicatiei, apasati pictograma "+" pentru a adauga un nou dispozitiv in aplicatie.
- Aplicatia va cauta automat dispozitivele din apropiere.

Romana
- Dupa ce a fost identificat NVR-ul dumneavoastra, apasati pe pictograma "+" din dreptul lui.
- Adaugati Numele de utilizator si Parola NVR-ului.
- NVR-ul a fost adaugat in aplicatie.

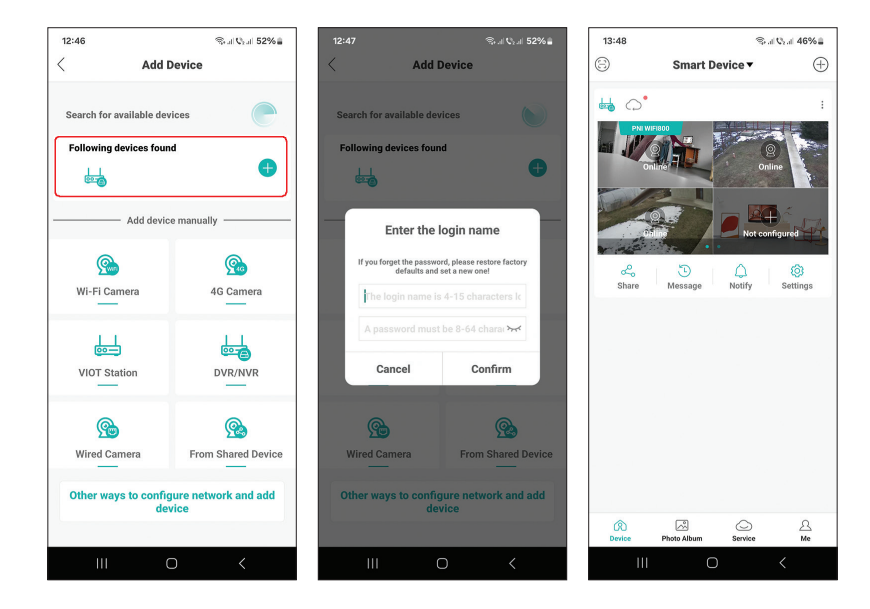

# Adaugare manuala

- In intefata principala a aplicatiei, apasati pe pictograma "+" pentru a adauga un nou dispozitiv in aplicatie.
- Din zona "Add device manually", selectati optiunea "DVR/NVR".
- In urmatoarea interfata apasati pe "Next".
- Cu ajutorul aplicatiei, scanati codul QR de pe eticheta NVR-ului.
- In cazul in care codul QR nu poate fi scanat, apasati pe "Can't locate QR cod". Aplicatia va cauta dispozitivele din aceeasi retea cu telefonul dumneavoastra.
- Adaugati Numele de utilizator si Parola NVR-ului.
- NVR-ul a fost adaugat in aplicatie.

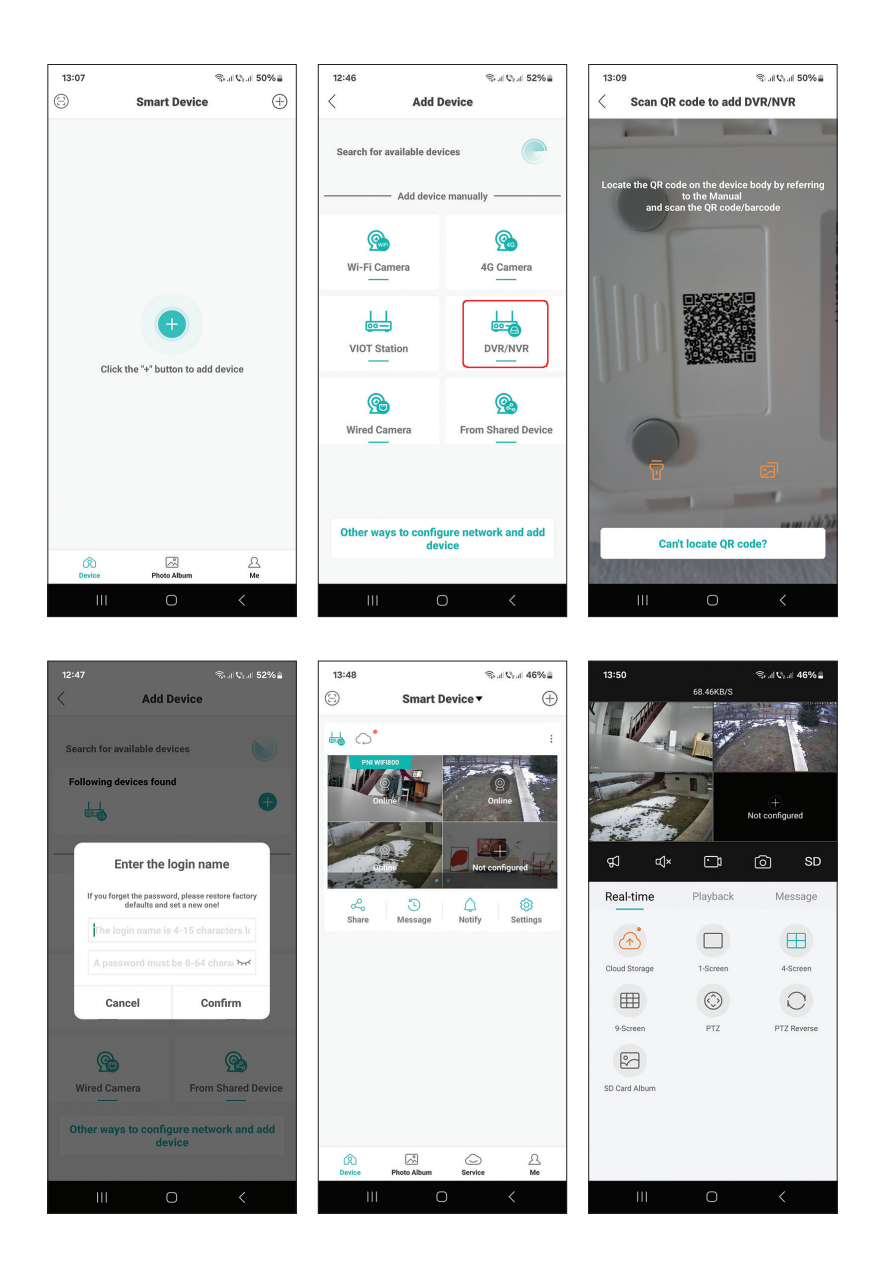

# Setari avansate NVR

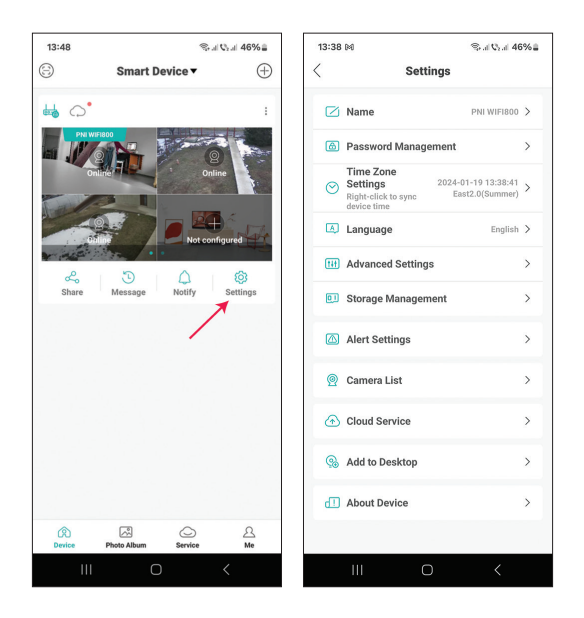

| Name                | Personalizati numele NVR-ului                                                                                                    |
|---------------------|----------------------------------------------------------------------------------------------------|
| Password Management | Schimbati parola de acces a NVR-ului                                                                                                    |
| Time Zone Settings  | Apasati pentru a sincroniza Data si Ora NVR-ului<br>cu cele din retea                                                                                                    |
| Language            | Schimbati limba de afisare a meniului NVR-ului.<br>Modificarea se va produce dupa repornirea NVR-<br>ului.                                                                                                    |
| Advanced Settings   | Channel Management (configurare canale)<br>Speaker Volume (reglati volumul prompt-ului vocal<br>al NVR-ului)<br>Network Settings (modificati parametii de retea<br>ai NVR-ului. Recomandam activarea optiunii<br>"Automatically Obtain") |
| Storage Management  | Afiseaza capacitatea unitatii de stocare si permite<br>formatarea ei                                                                                                    |
| Alert Settings      | Setari alerte in caz de alarma                                                                                                    |

| Camera List    | Afiseaza statusul (Online/Offline/Not configured)<br>al celor 8 canale ale NVR-ului si permite setarea<br>camerelor conectate (actualizare, resetare,<br>restartare, redenumire) |
|----------------|----------------------------------------------------------------------------------------------------|
| Cloud Service  | Serviciu contra cost                                                                                                    |
| Add to desktop | Adaugati NVR-ul pe interfata principala a<br>telefonului mobil                                                                                                    |
| About device   | Afiseaza informatii despre dispozitiv<br>Permite resetarea NVR-ului<br>Permite restartarea NVR-ului                                                                              |

## EN:

# EU Simplified Declaration of Conformity

ONLINESHOP SRL declares that **Wireless NVR PNI House WIF1800** complies with the Directive EMC 2014/30/EU and RED 2014/53/UE. The full text of the EU declaration of conformity is available at the following Internet address:

https://www.mypni.eu/products/9615/download/certifications

# BG:

#### Опростена декларация за съответствие на ЕС

ONLINESHOP SRL декларира, че **Безжичен NVR PNI House WIFI800** спазва директивата EMC 2014/30/EU и RED 2014/53/UE. Пълният текст на EC декларацията за съответствие е достъпен на следния интернет адрес: https://www.mypni.eu/products/9615/download/certifications

## DE:

## Vereinfachte EU- Konformitätserklärung

ONLINESHOP SRL erklärt, dass das **Drahtloser NVR PNI House WIF1800** der Richtlinie EMC 2014/30/EU und RED 2014/53/UE entspricht. Sie finden den ganzen Text der EU-Konformitätserklärung an der folgenden Internetadresse: https://www.mypni.eu/products/9615/download/certifications

## ES:

## Declaración UE de conformidad simplificada

ONLINESHOP SRL declara que el **NVR Inalámbrico PNI Casa WIFI800** cumple con la Directiva EMC 2014/30/EU y la Directiva RED 2014/53/EU. El texto completo de la declaración de conformidad de la UE está disponible en la siguiente dirección de Internet: https://www.mypni.eu/products/9615/download/certifications

# FR

### Déclaration de conformité simplifiée de l'UE

ONLINESHOP SRL déclare que **NVR sans fil PNI Maison WIFI800** est conforme à la directive EMC 2014/30/EU et RED 2014/53/UE. Le texte complet de la déclaration de conformité UE est disponible à l'adresse Internet suivante:

https://www.mypni.eu/products/9615/download/certifications

### HU:

### Egyszerűsített EU Megfelelési Közlemény

ONLINESHOP SRL kijelenti azt, hogy a **Vezeték nélküli NVR PNI House WIFI800** megfelel az EMC 2014/30/EU és RED 2014/53/UE irányelvnek. Az EU-megfelelőségi nyilatkozat teljes szövege a következő internetes címen érhető el:

https://www.mypni.eu/products/9615/download/certifications

# IT:

### Dichiarazione UE di conformità semplificata

ONLINESHOP SRL dichiara che il **NVR wireless PNI Casa WIF1800** è conforme alla direttiva EMC 2014/30/UE e alla direttiva RED 2014/53/UE. Il testo completo della dichiarazione di conformità europea è disponibile al seguente indirizzo Internet: https://www.mypni.eu/products/9615/download/certifications

#### NL:

#### Vereenvoudigde EU-conformiteitsverklaring

ONLINESHOP SRL verklaart dat **Draadloze NVR PNI House WIF1800** voldoet aan de richtlijn EMC 2014/30/EU en RED 2014/53/UE. De volledige tekst van de EUconformiteitsverklaring is beschikbaar op het volgende internetadres: https://www.mypni.eu/products/9615/download/certifications

#### PL:

#### Uproszczona deklaracja zgodności UE

ONLINESHOP SRL oświadcza, że **Bezprzewodowy NVR PNI House WIFI800** jest zgodny z dyrektywą EMC 2014/30/EU i RED 2014/53/UE. Pełny tekst deklaracji zgodności UE dostępny jest pod następującym adresem internetowym: https://www.mypni.eu/products/9615/download/certifications

#### RO:

#### Declaratie UE de conformitate simplificata

ONLINESHOP SRL declara ca **NVR wireless PNI House WIFI800** este in conformitate cu Directiva EMC 2014/30/EU si Directiva RED 2014/53/UE. Textul integral al declaratiei UE de conformitate este disponibil la urmatoarea adresa de internet: https://www.mypni.eu/products/9615/download/certifications